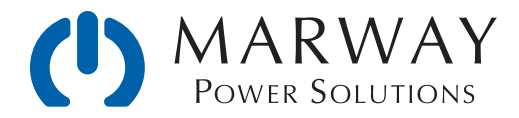

# Optima RCM<sup>™</sup> User Guide

Software and Basic Controls Reference Firmware Version 2.3.x

Jul 2022 : P/N 501014-2.3.x-E

© 2013-2022, Marway Power Systems, Inc. All rights reserved.

Optima<sup>™</sup> and Optima RCM<sup>™</sup> are trademarks of Marway Power Systems, Inc. RCM Software<sup>™</sup> is a trademark of Marway Power Systems, Inc. MPD Series<sup>™</sup> is a trademark of Marway Power Systems, Inc. All other trademarks are the property of their respective owners.

## **Global Support Contacts**

Web: www.marway.com Email: support@marway.com sales@marway.com Phone: 800-462-7929 (7am-5pm PST)

There may be updates to this documentation and the software it describes at: www.marway.com/software

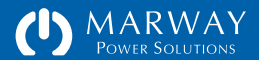

# **Optima RCM User Guide**

Software and Basic Controls Reference Firmware Version 2.3.x

| Prepare PDU Panel Controls9                                                                                                    |  |  |
|----------------------------------------------------------------------------------------------------|--|--|
| Set Switch Positions9                                                                                                    |  |  |
| Connect or Bypass the Remote EPO Bus9<br>Connect the EPO Bus Before PDU Setup10<br>Bypass the EPO Bus During PDU Setup10<br>Understanding Breakers, Outlets, and EPO11 |  |  |
| Prepare for Software Configuration12                                                                                                    |  |  |
| Setup with the Serial Dialog                                                                                                    |  |  |
| Startup TCP/IP Troubleshooting17                                                                                                    |  |  |
| Additional Setup.18Set the Current Date and Time.18Enable/Disable Network Services.19Event Log Configuration.19Outlet Startup State.19System Identification.20         |  |  |

| And More for Later                 |
|------------------------------------|
| Up-to-Date Release Notes           |
| CoolTerm Serial Console Software21 |
| Feature Tour23                     |
| Web Browser Interface23            |
| Command Line Interface23           |
| Power Terms                        |
| Power and Switching Data24         |
| Browser Interface Tour25           |
| Main Menu25                        |
| Web Dashboard26                    |
| Phase Current and Voltage          |
| Auto Refresh26                     |
| Dashboard Outlets Panel26          |
| Dashboard Inlets Panel             |
| Dashboard Alarms Panel27           |
| Power Settings28                   |
| Device Labels                      |
| Outlet Options                     |

| Setpoints                        |
|----------------------------------|
| Environment Settings             |
| Sensor Labels30                  |
| Sensor Setpoints30               |
| Alert Settings31                 |
| Notification Behavior Settings32 |
| User Settings33                  |
| Authentication                   |
| Access Methods33                 |
| Personal Profile33               |
| Privileges                       |
| Network Settings                 |
| Log35                            |
| System Settings36                |
| Built-in Web Help37              |
| Command Line Interface Tour      |
| Login                            |
| Built-in CLI Help                |
| Command Syntax                   |
| Aliases and Variants40           |
| FTP and the File System41        |

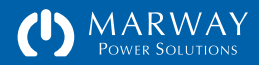

| Local LED Display42                  |
|--------------------------------------|
| Scripting43                          |
| Software Operation45                 |
| Login45                              |
| HTTP/HTTPS ("Web") Login46           |
| I forgot my password46               |
| Startup Notices                      |
| Documentation and Support47          |
| Telnet Login47                       |
| SSH Login                            |
| SSH Client Configuration48           |
| Five Strikes / Three Minutes49       |
| Viewing Power Data50                 |
| Inlet Data50                         |
| Inlet Data via Web Dashboard51       |
| Web Dashboard Inlet Summary52        |
| Web Dashboard Inlet Details52        |
| Inlet Data via Command Line53        |
| CLI Inlet Data53                     |
| CLI Phase Data53                     |
| Outlet Data54                        |
| Outlet Data via Web55                |
| Outlet Data via Command Line56       |
| Outlet Control57                     |
| Outlet Switching Delays57            |
| Staggering Startups to Curb Inrush58 |

| Staggering Startups for Dependencies58                     |
|------------------------------------------------------------|
| Using Cycle Delay58                                        |
| Switching Sets of Outlets58                                |
| Outlet Control via Web58                                   |
| Outlet Switching58                                         |
| Outlet Control via Command Line59                          |
| Outlet Switching59                                         |
| Outlet Delays59                                            |
| EPO and Breaker Influence on Outlets60                     |
| Relay Sense60                                              |
| Main Breaker61                                             |
| Remote EPO Control System61                                |
| Remote Mode Switch61                                       |
| When a Commander is connected to the                       |
| PDU61                                                      |
| When a Commander is NOT connected to                       |
| the PDU                                                    |
| EPO Shutoff Relay62                                        |
| PDU Response to EPO Button62                               |
| Configuring Outlets to Switch Off or Stay on<br>Upon EPO63 |
| Viewing Environment Data64                                 |
| Web Dashboard Environment Data64                           |
| Command Line Environment Data64                            |
| Viewing Alarm Data65                                       |
| Web Dashboard Alarm Data                                   |
| Dashboard Setpoint Status Display66                        |
| I I /                                                      |

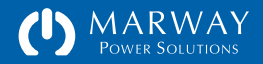

| User Management86                        |
|------------------------------------------|
| Root User                                |
| Authentication86                         |
| Name and Password86                      |
| Forgotten Passwords86                    |
| Passwords in the Settings File87         |
| Authorization87                          |
| Access Methods                           |
| Privileges87                             |
| Auditing                                 |
| Activity Logging88                       |
| Profile                                  |
| Adding, Deleting, Editing Users          |
| Software Settings90                      |
| Adjust Settings with the Web UI90        |
| Adjust Settings with the CLI90           |
| Exporting and Importing Settings Files91 |
| Configuring Multiple PDUs91              |
| System Settings92                        |
| Network Settings93                       |
| HTTPS Certificate Files93                |
| Self-Signed Certificate Files93          |
| CA-Signed Certificate Files93            |
| User Settings100                         |

| Notification Settings105                                                                               |
|----------------------------------------------------------------------------------------------------|
| Power Settings108                                                                                      |
| Labels                                                                                                 |
| Outlet Switch Delays108                                                                                |
| Outlet Startup State108                                                                                |
| Outlet EPO Response108                                                                                 |
| Alarm Setpoints, Hysteresis, Debounce109                                                               |
| Setpoint Accuracy and Limits110                                                                        |
| Environment Settings114                                                                                |
| Labels                                                                                                 |
| Alarm Setpoints, Hysteresis, Debounce114                                                               |
| Log Settings117                                                                                        |
| Outlet Switch Logging                                                                                  |
| Why Disable Switch Logging?117                                                                         |
| Command Line Reference121                                                                              |
| Built-in Help121                                                                                       |
| Command Syntax121                                                                                      |
|                                                                                                    |
| Command Aliases                                                                                        |
| Command Allases                                                                                        |
| Command Allases122Command Variants122Power Commands123                                                 |
| Command Allases122Command Variants122Power Commands123getInlets123                                     |
| Command Allases122Command Variants122Power Commands123getInlets123getPhases123                         |
| Command Allases122Command Variants122Power Commands123getInlets123getPhases123getOutlets123            |
| Command Allases122Command Variants122Power Commands123getInlets123getPhases123getOutlets123getInlet123 |
| Command Allases122Command Variants122Power Commands123getInlets123getPhases123getOutlets123getInlet124 |

| setPhase             |
|----------------------|
| getOutlet126         |
| setOutlet126         |
| Environment Commands |
| getEnv127            |
| scanEnvPorts127      |
| getEnvTemperature128 |
| setEnvTemperature    |
| getEnvHumidity129    |
| setEnvHumidity129    |
| Alarm Commands       |
| getAlarm             |
| ackAlarm             |
| Alert Commands       |
| getAlert             |
| setAlert             |
| getAlertMisc         |
| setAlertMisc         |
| User Commands 133    |
| makel oginPswd 133   |
| randomizeRoot 133    |
| getUsers             |
| getUser              |
| setUser              |
| addUser              |
| deleteUser           |
|                      |

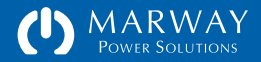

| Network Commands137 |
|---------------------|
| getTcp137           |
| verifyTcp137        |
| setTcp137           |
| getHttp138          |
| setHttp138          |
| getSntp139          |
| setSntp             |
| getFtp140           |
| setFtp140           |
| getTelnet141        |
| setTelnet141        |
| getSsh142           |
| setSsh142           |
| getSmtp143          |
| setSmtp143          |
| getSnmp144          |
| setSnmp144          |
| getSnmpUsm145       |
| setSnmpUsm145       |
| verifyUsm146        |
| clearUsm146         |
| getNetwork146       |
| Log Commands147     |
| viewLog147          |
| viewStartupLog147   |
| exportLog147        |
|                     |

| getLog                    | 148 |
|---------------------------|-----|
| setLog                    | 148 |
| System Commands           | 149 |
| getSystem                 | 149 |
| setSystem                 | 149 |
| exportSettings            | 150 |
| updateExportKey           | 150 |
| restart                   | 150 |
| Settings Files Reference1 | 52  |
| Exporting Settings Files  | 152 |
| Export Key File           | 153 |
| Importing Settings Files  | 153 |
| Know What You're Doing    | 154 |
| File Format and Syntax    | 154 |
| Name-value Pairs          | 155 |
| Objects and IDs           | 155 |
| Object Groups of Settings | 155 |
| File Identity and Version | 156 |
| Comments                  | 156 |
| Exported File Comments    | 156 |
| SystemSettings.txt        | 157 |
| LogSettings.txt           | 157 |
| NetworkSettings.txt       | 157 |
| SnmpUsmSettings.txt       | 158 |
| UserSettings.txt          | 158 |

| NotificationSettings.txt      | 159 |
|-------------------------------|-----|
| PowerSettings.txt             | 160 |
| EnvironmentSettings.txt       | 161 |
| RESTful API Reference         | 163 |
| What is REST and RESTful API? | 163 |
| The Gist of REST              | 163 |
| Programming for a RESTful API | 164 |
| Why Use the RESTful API?      | 164 |
| Request Syntax                | 164 |
| API Verbs                     | 165 |
| API Nouns / Resources         | 165 |
| API Attributes                | 165 |
| API Form Parameters           | 165 |
| Responses                     | 165 |
| Authentication API            | 166 |
| API Resources                 | 167 |
| /session                      | 167 |
| POST /session                 | 167 |
| DELETE /session               | 167 |
| /inlets                       | 168 |
| GET /inlets/:id/:attribute    | 168 |
| /phases                       | 168 |
| GET /phases/:id/:attribute    | 168 |

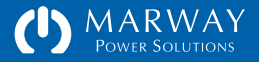

| /outlets169                               |
|-------------------------------------------|
| GET /outlets/:id/:attribute169            |
| PATCH /outlets/:id/switch169              |
| PATCH /outlets/:id/startup_state169       |
| PATCH /outlets/:id/on_delay170            |
| PATCH /outlets/:id/off_delay170           |
| PATCH /outlets/:id/cycle_delay171         |
| PATCH /outlets/:id/alert_switch_change171 |
| PATCH /outlets/:id/ignore_epo171          |
| /temperature                              |
| GET /temperature/:id/:attribute172        |
| /humidity172                              |
| GET /humidity/:id/:attribute172           |
| /system                                   |
| GET /system/1/:attribute173               |
| SNMP Support175                           |
| Firmware Updates177                       |
| Display and Keypad Operation179           |

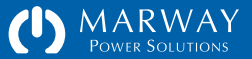

# Optima RCM Getting Started

| Prepare PDU Panel Controls9                                                                                                    |
|----------------------------------------------------------------------------------------------------|
| Set Switch Positions9                                                                                                    |
| Connect or Bypass the Remote EPO Bus9<br>Connect the EPO Bus Before PDU Setup10<br>Bypass the EPO Bus During PDU Setup10<br>Understanding Breakers, Outlets, and EPO11 |
| C C                                                                                                    |
| Prepare for Software Configuration12                                                                                                    |
| Prepare for Software Configuration                                                                                                    |
| Prepare for Software Configuration12<br>Setup with the Serial Dialog                                                                                                   |
| Prepare for Software Configuration                                                                                                    |
| Prepare for Software Configuration                                                                                                    |

| 9       | Startup TCP/IP Troubleshooting   | 17 |
|---------|----------------------------------|----|
| 9       | Additional Setup                 | 18 |
|         | Set the Current Date and Time    | 18 |
| IS9     | Enable/Disable Network Services  | 19 |
| etup 10 | Event Log Configuration          | 19 |
| up10    | Outlet Startup State             | 19 |
| EPO11   | System Identification            | 20 |
| n 12    | And More for Later               | 20 |
| 10      | Up-to-Date Release Notes         | 20 |
|         | CoolTerm Serial Console Software | 21 |
|         | FTDI Driver Installation         | 22 |
| 15      | Windows Update                   | 22 |
|         | FTDI Driver Installer            | 22 |
|         |                                  |    |

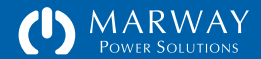

# Prepare PDU Panel Controls

Ideally the first setup should be done without any equipment plugged into the PDU. This way the operation of the breakers and outlets can be confirmed without any impact to the attached equipment.

# Set Switch Positions

With the PDU unplugged, or powered off at a facility power safety switch, the initial preparation for product configuration includes:

- Identify and set the Main Power or Main Breaker to On.
- For units with additional circuit breakers, switch each of these into the On position as well (this does not include the small Controls Breaker).
- For units with the remote EPO option, the remote mode switch needs to be set in the down or up position based on whether the UCP will be connected or not during setup. The details are in the next section. (Note: the switch labeling has changed over the years. Regardless of the labeling, the relative switch positions do the same thing.)

# Connect or Bypass the Remote EPO Bus

If your PDU does not include the remote EPO system, you can skip this section. Otherwise, for PDUs with the remote EPO interface, a remote EPO panel such as Marway's Commander UCP can be connected, or can be bypassed during the PDU setup.

#### Optima 820 Series Controls

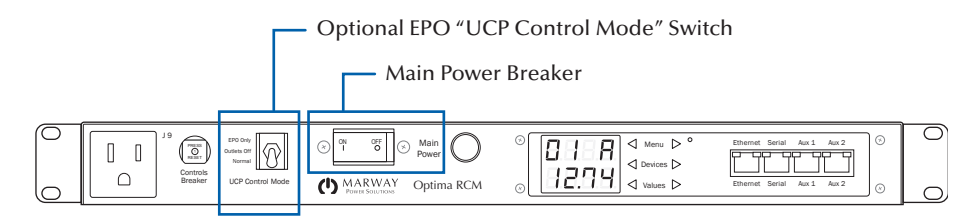

#### Optima 833 Series Controls

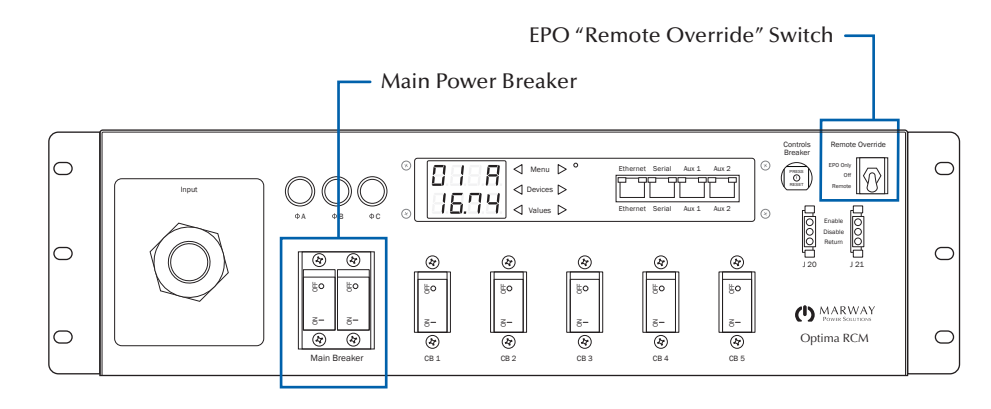

#### Optima 829/839 Series Controls

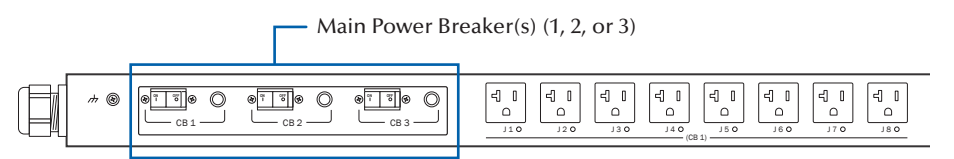

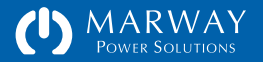

# Connect the EPO Bus Before PDU Setup

Before the PDU is powered for configuration, connect the remote EPO panel such as Marway's Commander UCP. A couple of examples using the standard Optima 8 Series are diagrammed to the right.

- Find an EPO bus 3-pin connector labeled with Enable, Disable, and Return pins. (Some units may label Return as Common.)
- 1U PDUs may have only a connector in the back. Larger PDUs may have connectors in the back and front. When there is more than one connector, it doesn't matter which one you use (on either the UCP or on the PDU).
- Put the PDU's remote mode switch in the Remote or Normal position (down). Note that the switch name and position labels may be different. Regardless, the normal operating position is down.
- Power the UCP, and put the UCP in the On condition.

Continue with "Prepare for Software Configuration" on page 12.

# Bypass the EPO Bus During PDU Setup

If the PDU has the remote EPO system, but the remote EPO panel will not be connected during PDU setup, the system has to be bypassed.

You need to know specifically whether the PDU has a normally open (NO), normally closed (NC), or latching (LT) EPO connection. For Optima 8 series units, the dash value in the part number tells us. For custom units, the dash number does not always indicate the EPO type. You'll have to determine the EPO system type based on the PDU's original design requirements.

• For an NO EPO (Optima 8 Series -000) — When the UCP will not be connected, the remote mode switch needs to be in the EPO Only (up) position. The switch name and position labels may be different.

#### Connect the Remote EPO Panel to the PDU

- Find an EPO bus 3-pin connector labeled with Enable, Disable, and Return pins. (Some units may label Return as Common.)
- 1U PDUs may have only a connector in the back. Larger PDUs may have connectors in the back and front. When there is more than one connector, it doesn't matter which one you use (on either the UCP or on the PDU).

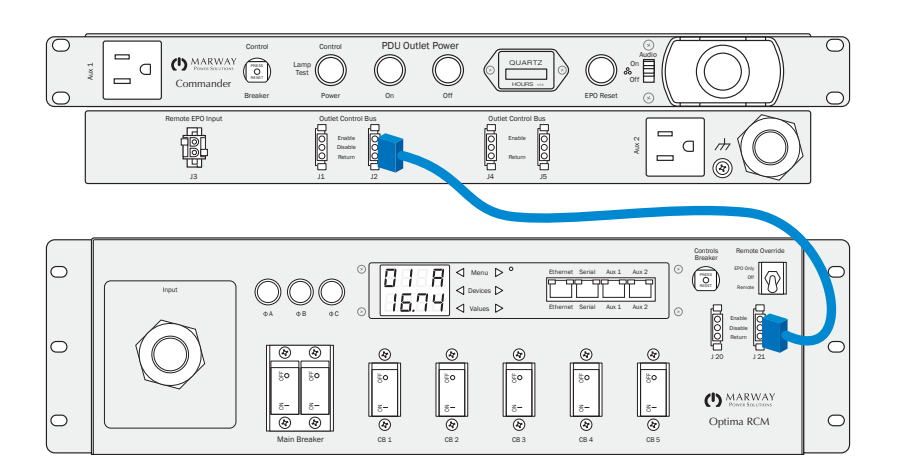

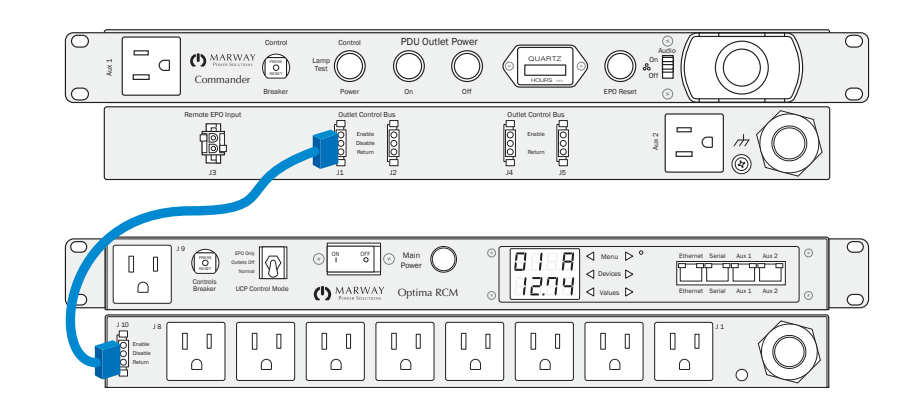

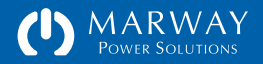

- For an NC EPO (Optima 8 Series -001) When the UCP will not be connected, the remote mode switch needs to be in the EPO Only (up) position. The switch name and position labels may be different. Additionally, pins 2 & 3 on the PDU's EPO connector must be jumpered.
- For an LT EPO (Optima 8 Series -002) When the UCP will not be connected, the remote mode switch needs to be in the EPO Only (up) position. The switch name and position labels may be different. Additionally, pins 2 & 3 on the PDU's EPO connector must be jumpered.

Continue with "Prepare for Software Configuration" on page 12.

# Understanding Breakers, Outlets, and EPO

It is important to understand what behavior to expect with the various components which affect power delivery to the outlets. Depending on the features of the PDU model, the following components all affect outlet power state.

- Main breaker
- Branch/circuit breaker or switch
- EPO panel
- Remote EPO mode switch
- Software switching

Prior to performing first-time setup, or re-commissioning the PDU, be sure to follow the "Prepare PDU Panel Controls" on page 9 above.

To understand how these component impact outlet behavior during operation, see "EPO and Breaker Influence on Outlets" on page 61.

#### Bypassing the EPO System:

- Put the remote mode switch in the EPO Only (up) position. Some units may have a different label, but the up position does the same thing.
- The NC and LT EPO types also need one of the EPO connectors jumpered.
- Find any EPO 3-pin connector labeled with Enable, Disable, and Return pins. (Some units may label Return as Common.)
- Connect pins 2 and 3.
- Note: do not do this with 3-pin connectors labeled with a Delay pin.
- The NO EPO type does NOT need a jumper.

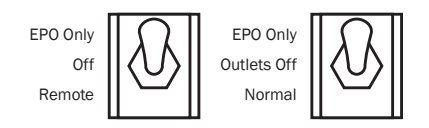

Remote Override UCP Control Mode

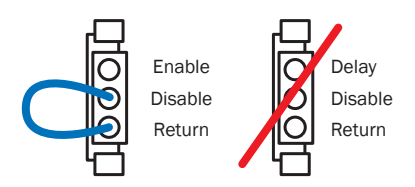

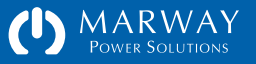

# Prepare for Software Configuration

To prepare for initial networking setup, you will need:

- A computer with either a USB or DB9 port and an Ethernet port.
- An Ethernert LAN ready for manual or DHCP connectivity.
- Two Ethernet cables (one for the PDU, one for the computer) to connect to the LAN (usually by connecting to a switch, hub, or router).
- A serial console cable to connect the RJ45 serial port to the serial input of your computer (USB or DB9). See the sidebar *Console Cables*.
- You may need to install the FTDI USB to RS232 driver for the cable. (See "FTDI Driver Installation" on page 22.)
- A software application for terminal emulation.
- We like CoolTerm for Windows or macOS (there are many others). (See "CoolTerm Serial Console Software" on page 21 for setup.)
- The serial port configured for 9600 baud, 8 data bits, 1 stop bit, no parity. (Baud rate can be changed up to 115,200 baud during setup.)

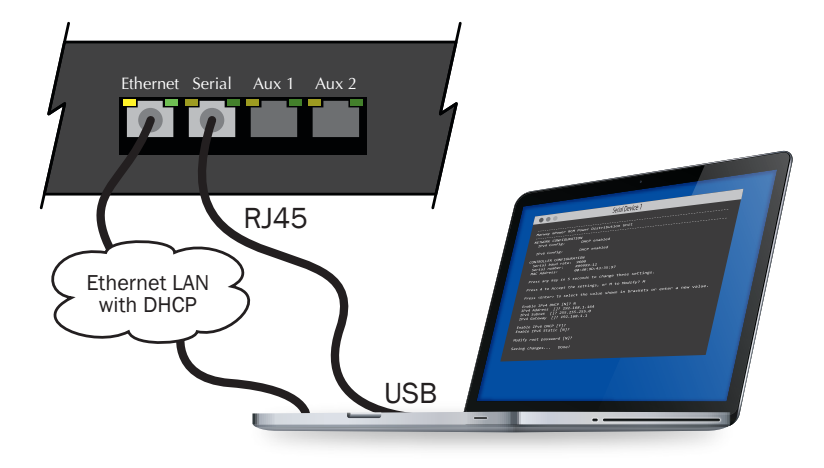

#### TCP/IP NETWORKING IS ON BY DEFAULT.

Be aware that TCP/IP is enabled by default. Therefore, as soon as the RCM product is connected to a network, communication with it technically possible. However, since each unit requires setup using the Serial console to start with, each unit ships with a randomized root user password which will be changed during the setup process. This random password, in theory, helps prevent access to devices even if they don't get properly configured after being connected.

#### Console Cables (USB to RCM Serial)

Marway Part No.: 311118-000 - RJ45 to USB Serial Cable, 6 feet long

To source your own cables, here's what you need to know. The Marway PDU includes an RJ45 "Cisco-style" serial console port. Even though it uses an RJ45, this is not an Ethernet port. There are specialized RJ45 to USB Cisco cables. This is what Marway's cable noted above is. To find your own source, do a web search for "cisco compatible console USB to RJ45 cable" and you should find multiple options.

If you need to use a DB-9 cable, you will need a Cisco 72-3383-01 compatible cable. These cables have RJ45 on one end and DB-9 on the other end wired as shown below.

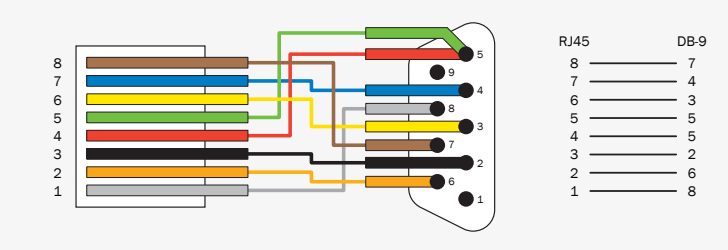

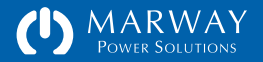

Next, with the power distribution product powered off, follow these steps.

- Connect the Ethernet cables.
- Connect the serial cable between the computer and the PDU.
- Open the serial communication application on the computer, and start a new serial session (make sure the configuration settings are correct).
- Plug the power distribution product into its power source.

# Setup with the Serial Dialog

Within 10–15 seconds after startup, the serial display should be similar to the screen illustration shown at the top right.

- When you see the "Press any key..." prompt, press either Return, the space key or, as it says, any other key. This enters what is called the Serial Dialog which is used to configure TCP/IP, the serial baud rate, and the root user password. (Technically, these things can also be configured using CLI commands in the serial console after startup has completed, but the Serial Dialog provides a guided process.)
- As a confirmation, a second prompt will ask that you type M to make modifications. Pressing M (or m) will then start a series of prompts as shown on the next few pages.

If you miss the 5-second window to change settings, wait for the startup process to complete—the phrase "Ready. Press return to start entering commands." will be displayed. Then, type restart and press Return.

The first step in the Serial Dialog provides an opportunity to restore factory defaults. During the first setup of a new product, you do *not* need to do this—it takes several minutes to reformat the system. Accept the default N response by simply typing Return to move on. (You might want to use Y when you're re-provisioning a previously used PDU for a new application.)

| NETWORK CONETGURAT | τοN               |
|--------------------|-------------------|
| MAC Address:       | 00:40:9D:A1:B1:C1 |
| IPv4 Mode:         | Static            |
| IPv4 Address:      | 10.100.100.101    |
| IPv4 Subnet:       | 255.255.255.0     |
| IPv4 Gatewav:      | 10,100,100,100    |

You will see different MAC numbers. As of 2.3.1, RCM software ships with a default static IP address (before 2.3.1, DHCP was enabled), but these details can be changed in the next few steps. On the following pages, we'll show the set of steps in the Serial Dialog, with previous steps in gray, and the current step being discussed in black.

| IPv4 | Mode:    | Static         |
|------|----------|----------------|
| IPv4 | Address: | 10.100.100.101 |
| IPv4 | Subnet:  | 255.255.255.0  |
| IPv4 | Gateway: | 10.100.100.100 |

Press any key in 5 seconds to change these settings. Type M to Modify the settings, or C to Cancel: M  $\,$ 

For each setting, enter a new value, or type Return to accept the default.

MODIFY SETTINGS

RESTORE FACTORY DEFAULTS

The next prompt allows erasing all user settings (except the root password and IP settings) to restore factory values. User settings are NOT exported first. Use the web or CLI to export settings before resetting them.

Reset all settings to factory defaults [N]?

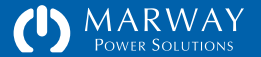

# Serial Dialog: TCP/IP Setup

Configuring TCP/IP the first time, or any time it is moved to a new network, should be done using the serial port as the unit starts up. Follow the steps in the *Getting Started* section above to enter the Serial Dialog, and advance to the section titled Modify Ethernet Settings.

The first TCP/IP prompt will be presented (with either a [Y] or a [N] depending on the current configuration):

Use DHCP for IPV4 [Y]? — indicates that DHCP is currently enabled Use DHCP for IPV4 [N]? — indicates that DHCP is currently disabled

To set the IPv4 mode:

- Type N and press Return to manually define a static IP address, subnet mask, and gateway address. (Recommended.)
- Type Y and press Return to have DHCP assign the IP address, subnet mask, and gateway address. (Not recommended unless a reserved address is configured based on MAC address.)

It is highly recommended that a static IPv4 address be used so that the address will always be known when logging into the PDU by web or by command line.

It is possible to use DHCP, and have a predictable address, but your IT administrator will need to reserve an address in the DHCP server based on the PDU's MAC address. Using DHCP without a reserved address is not recommended as the address can change, and you won't know what address to use for a browser or command line connection.

When manually entering static IP details, a separate prompt will appear for each of the PDU's IP address, subnet mask, and gateway address settings. In the sample session to the right, a static IPv4 address was manually entered. The pre-existing defaults for the subnet was accepted as is by pressing Return with no new value typed. Normally you will enter the IP and Gateway, but this view shows what it looks like to accept existing values.

```
Marway RCM Power Distribution Unit
NETWORK CONFIGURATION
 MAC Address:
                     00:40:9D:75:A8:17
 IPv4 Mode:
                     Static
 IPv4 Address:
                     10.100.100.101
 IPv4 Subnet:
                     255.255.255.0
 IPv4 Gatewav:
                     10.100.100.100
 Type any key in 5 seconds to change startup settings.
 Type M to Modify the settings, or C to Cancel: M
  For each setting, enter a new value, or type Return to accept the default.
MODIFY SETTINGS
  RESTORE FACTORY DEFAULTS
  The next prompt allows erasing all user settings (except the root password
  and IP settings) to restore factory values. User settings are NOT exported
  first. Use the web or CLI to export settings before resetting them.
  Reset all settings to factory defaults [N]?
  MODIFY ETHERNET SETTINGS
 Use DHCP for IPv4 [N]? N
 IPv4 IP address [10.100.100.101]? 192.168.1.10
 IPv4 Subnet mask [255.255.255.0]?
 IPv4 Gateway address [10.100.100]? 192.168.1.1
```

The default numbers you see, and the numbers you enter will be different than those shown here. When using static addressing, you'll want to get the address from an IT administrator who knows which addresses are available.

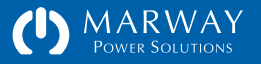

#### Static vs. DHCP

As of this writing, there is a shortcoming with the DHCP system. If Ethernet is not plugged in, or the DHCP server is offline, during a startup, the RCM software will stall waiting for a DHCP address.

Therefore, even though DHCP with a reserved address via MAC ID in the DHCP server can be used to ensure a known IP address, we still recommend that the static IP mode be used. With a static address assignment, the RCM firmware will continue its startup process even if the Ethernet connection is lost.

### Serial Dialog: Serial Port Baud

Continuing the Serial Dialog setup from the previous section, the serial console baud rate is the next setting to be presented. The shipping default will be 9600 because that's been a universal default for serial ports for many kinds of equipment a very long time.

The serial console is much more responsive when run at the maximum speed of 115200. If you're connecting to the PDU directly from a laptop, then it is recommended that you update the setting to 115200. If you have a broader serial interface infrastructure, the rate you choose may need to be compatible with other equipment.

Since changing the baud rate will impact your serial connection, you will need to modify the serial software connection settings after the PDU restarts. Don't change them just yet, while this serial dialog session completes, the existing baud rate is still in effect.

#### MODIFY ETHERNET SETTINGS

Use DHCP for IPv4 [N]? N IPv4 IP address [10.100.100.101]? 192.168.1.10 IPv4 Subnet mask [255.255.255.0]? IPv4 Gateway address [10.100.100]? 192.168.1.1

SERIAL CONSOLE PORT SETTINGS:

Rate options: 1200, 2400, 4800, 9600, 19200, 38400, 57600, or 115200.

Serial port baud rate [9600]? 115200

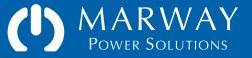

## Serial Dialog: root User Password

For new systems, or systems which have been configured before, and the root password or any other password with full privileges is not known, the root password will have to be changed using the serial port connection.

If you're not already continuing with the Serial Dialog setup started in the previous sections, then follow the steps starting in the *Getting Started* section above to enter the serial dialog.

Press Return for each prompt to accept the current value (or change them if needed) until you get to the Modify Root User section.

When prompted to modify the root password, type Y and press Return. The new password will need to be entered twice.

The system will automatically save the updated settings, then restart. If you changed serial baud rate, now is the time to update the serial software's conection setting as well.

#### FACTORY DEFAULT USER ACCOUNT

#### Account name: root.

Password: There is no default password. A random password has been created at the time of shipment, and even the factory does not know what it is. You MUST use the serial dialog to change the root password to something you will continue to use.

#### MODIFY ETHERNET SETTINGS

```
Use DHCP for IPv4 [N]? N
IPv4 IP address [10.100.100.101]? 192.168.1.10
IPv4 Subnet mask [255.255.255.0]?
IPv4 Gateway address [10.100.100]? 192.168.1.1
```

SERIAL CONSOLE PORT SETTINGS:

Rate options: 1200, 2400, 4800, 9600, 19200, 38400, 57600, or 115200.

Serial port baud rate [9600]? 115200

MODIFY ROOT USER

Update the Root Password [N]? Y

Password must include: at least one upper case from A-Z at least one lower case from a-z at least one numeral from 0-9 at least 8 characters at least 4 letters (cannot be mostly numerals)

Enter the new Root Password: \*\*\*\*\*\*\* Re-enter the new Root Password: \*\*\*\*\*\*\*

SAVING CHANGES...

Done.

RESTARTING RCM...

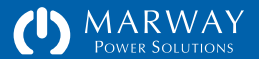

# Startup TCP/IP Troubleshooting

If the PDU has begun a normal startup, but the PDU is not reachable to log into via web browser or command line (and the PDU's on board display is either blank or shows dashes even after several minutes), return to the serial interface, and restart the PDU again.

The normal startup appearance through the serial console is shown to the right when DHCP is active (just because it makes for shorter example output). If static addressing is being used, you will see the IPv4 static parameters listed instead of the DHCP mode line.

Wait for the "Press return..." message at the end of startup, then try entering the command getSystem. The PDU should respond with a number of descriptive details about the PDU. This lets us know the PDU is at least responsive to commands. Note that PDUs with a high number of outlets (> 24) and with a large number of log entries (> 200), will take longer to be ready.

If the PDU is still not reachable at the IPv4 address displayed in the Connecting line, enter the command ifconfig in the serial console. If the PDU has connected to the network, you should see a response similar to the second window shown to the right—a full address is listed for both IpAddr and GW.

If the PDU has not connected to the network, you may see a response similar to the third window shown to the right which indicates that the connection "is down." This could mean either the TCP/IP setup done in the serial dialog has a misconfigured value, that there is a conflict with another device which is already using the address that was assigned, or there is a disconnect somewhere in the cabling.

#### 

#### #> ifconfig

Interface list (2):

- 1: lo: flags=1 mtu 1500 Phy 41:ec:00:36:41:c8 IpAddr:127.0.0.1 GW: 0.0.0.0
- 2: eth0: flags=21 mtu 1500 Phy 00:40:9d:43:35:97 IpAddr:192.168.1.10 GW: 192.168.1.1

#### #> ifconfig

Interface list (2):
1: lo: flags=1 mtu 1500 Phy 41:ec:00:36:41:c8

- IpAddr:127.0.0.1 GW: 0.0.0.0
- 2: eth0: flags=22 Phy 00:40:9d:43:35:97 is down

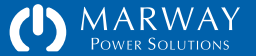

# Additional Setup

In addition to the setup steps in the Serial Dialog, you may want to configure a few more details before beginning to operate the PDU's power and/or switching capabilities.

#### Set the Current Date and Time

After having TCP/IP configured and the root user password changed, the next task should be to verify that the PDU is aware of the current time. An accurate time is not crictical for basic operations, but having the correct time will provide the logging system and the alert system with accurate time stamps.

There are two ways to have the PDU aware of the correct time. The "best" way is to configure the PDU to connect to a network time service known as SNTP. This method is best if the PDU will be connected to the internet, or to a local network which has a time server available. This will keep the PDU's time updated and accurate, and will ensure that the PDU's time is coordinated with other equipment on the network.

If a network time server is not available to the PDU, then you can manually set the PDU's internal clock with the current date and time. All computerbased clocks like the one in the PDU will run a little fast or slow, and may need adjusting weekly or monthly if you want it to be as accurate as possible. Without SNTP, the clock must be reset every time the PDU is powered off.

• When SNTP cannot be used, the internal clock is configured in the System page of the web interface. (If the PDU is connected to an SNTP server, the local clock will not be manually editable since SNTP will be automatically keeping the time updated.)

|                                                        | VAY Dashboard                                                                                                    | Power Environment Alerts Users Network Logs Sys                                                                                                    | em.        |
|--------------------------------------------------------|----------------------------------------------------------------------------------------------------|----------------------------------------------------------------------------------------------------|------------|
| Test Bay 2 PDL<br>I&D 112, Rack 3                      | 1                                                                                                    | 0. 🕐 (Logo<br>Jan 01 2000 12 (0) 1                                                                                                    | ut<br>0 Ab |
| Unit Identificatio                                     | n ? Revert Save                                                                                                    | Product Information                                                                                                    |            |
| System Label<br>System Location<br>Asset ID<br>Contact | Test Bay 2 PDU<br>R&D 112, Rack 3<br>ENG-999-001064<br>Lester Tester, 999-808-1212                                                                                                    | Model Number         MPX 833012-PSW-000           Serial Number         MPS1000000-17           MAC Address         00:40:96:96:9b:f6           IPv4 Address         192.168.15.105           Startup Time         Jul 09 2019 10:42:04 AM |            |
| System Clock<br>Year-Month-Day<br>Hour:Min:Sec         | ?         Revert         Save           2019         -07         -10         -08         -09         -00         -00         -00         -00         -00         -00         -00         -00         -00         -00         -00         -00         -00         -00         -00         -00         -00         -00         -00         -00         -00         -00         -00         -00         -00         -00         -00         -00         -00         -00         -00         -00         -00         -00         -00         -00         -00         -00         -00         -00         -00         -00         -00         -00         -00         -00         -00         -00         -00         -00         -00         -00         -00         -00         -00         -00         -00         -00         -00         -00         -00         -00         -00         -00         -00         -00         -00         -00         -00         -00         -00         -00         -00         -00         -00         -00         -00         -00         -00         -00         -00         -00         -00         -00         -00         -00         -00         -00 <td>Firmware Versions / Updates<br/>Main Board, 2.3.0 (1b201)<br/>Inlet Board, ver 5<br/>Relay Board, ver 5</td> <td>14</td> | Firmware Versions / Updates<br>Main Board, 2.3.0 (1b201)<br>Inlet Board, ver 5<br>Relay Board, ver 5                                                                                                    | 14         |
| Units<br>Temperature Units                             | Revert Save                                                                                                    | Relay Board, ver 5<br>Platform: 100305 / A-A / 8192K / 1536K<br>Binary CRC: 0x4ef3fd5c / 0xd5d8c5d7 (boot / app)<br>For details on updating the software, click the help button above.                                                     |            |

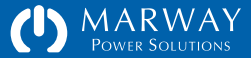

• When SNTP is available, configuration is done in the Network page of the web interface.

Log into the web site at the PDU's IP address using the root account and password. Then open the Network or System page to edit the SNTP settings. If a time server is not going to be used, change the addresses of the two time servers to be 0.0.0.0 or blank. For details on time zone settings, find the settings in the section "Network Settings" on page 90.

#### Enable/Disable Network Services

You may want to consider which network services to enable or disable. By default, HTTP (web), Telnet, SSH, and FTP are all enabled.

Log into the web site at the PDU's IP address using the root account and password. Then open the Network page. Edit the network services to suit your environment and policies.

## **Event Log Configuration**

While you're setting up the PDU for the first time, now would a good time to consider your logging needs. Read the section about "Log Settings" on page 72 and make adjustments to suit your needs.

### **Outlet Startup State**

If your PDU has switched outlets, you have some configurable options. When the PDU itself is powered off, the internal relays controlling power to the outlets are also shut off. Each outlet can be configured to remain off after startup, or be turned on during startup. By default, systems shipped with version 2.3 software will have all outlets turned on during startup. To make adjustments to this

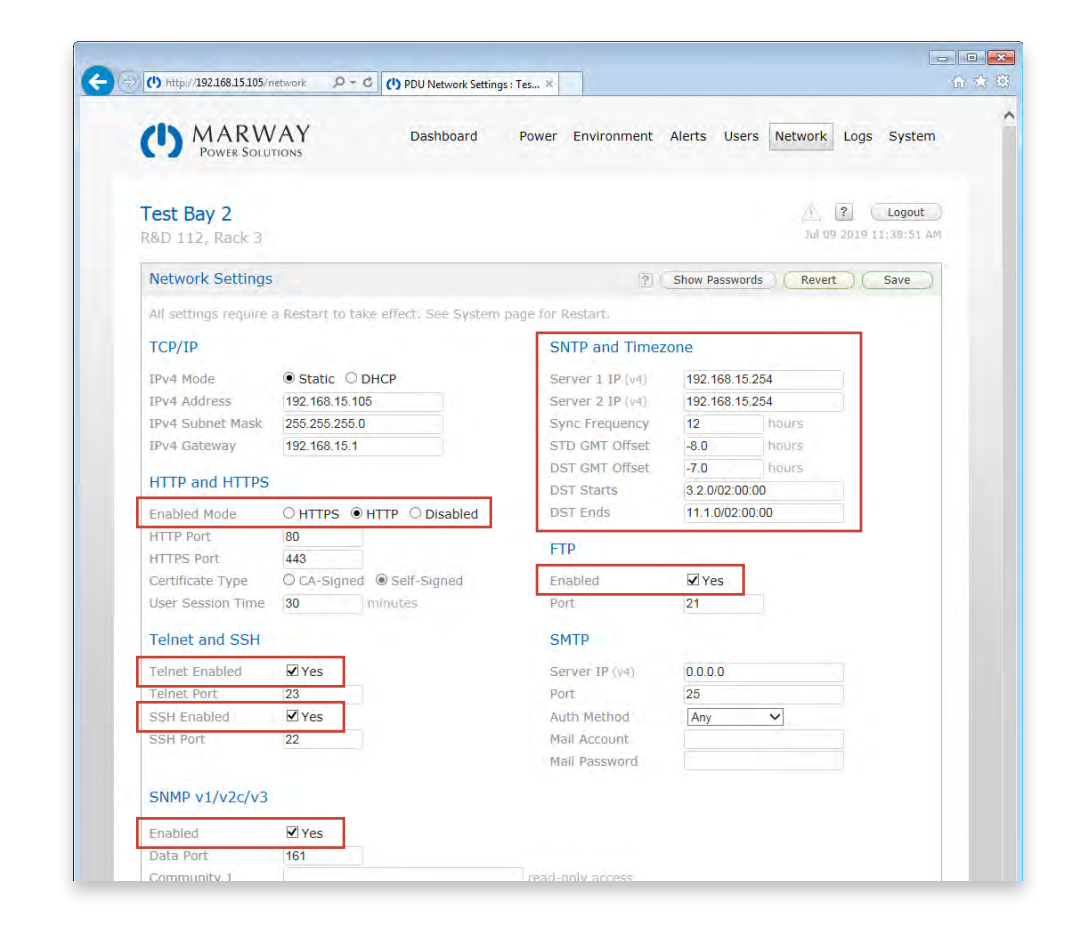

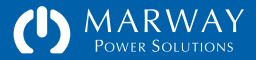

startup state and other outlet settings, open the web Power > Outlets page. More information about these settings can be found in "Power Settings" on page 105.

## System Identification

To help differentiate one PDU from another, or even identify just one PDU as to where it is, the System settings include giving the PDU a name, location, asset ID, and contact. These values are available via the web, CLI, and SNMP. To adjust these settings, open the System web page.

#### And More... for Later

The settings described in the above section are ones you might want to consider adjusting during your initial setup. Later, once you get familiar with the PDU, and have your application need well defined, there are more settings which you may want to take advantage of: setpoints, alerts, additional user profiles, and more.

# Up-to-Date Release Notes

Be aware that in the FTP file system is a ReadMe file which contains release notes as of the software installation at the factory (and may be kept up to date with updates from the Marway web site). There may be details offering new or corrected information not included in this User Guide.

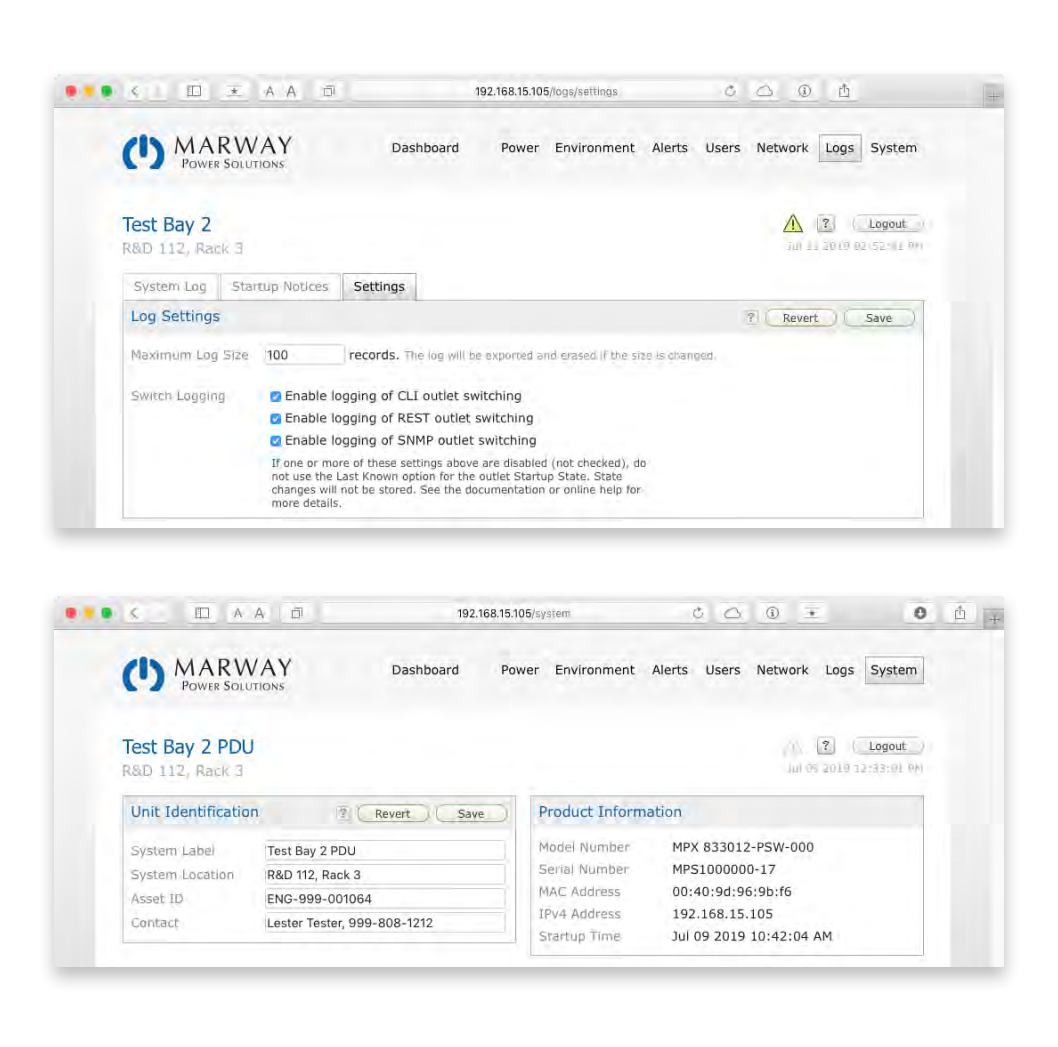

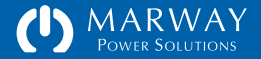

# **CoolTerm Serial Console Software**

Marway has no affiliation with the authors or publishers of CoolTerm. However, in the interest of providing as much assistance as we can in this *User Guide*, we've opted to provide some information on how to use at least one of the possible terminal emulation software options. We find CoolTerm to be an easy-to-use option which is available for Windows, Mac, and Linux.

As of this writing, CoolTerm can be found on the author's web site at: http://freeware.the-meiers.org

After you have downloaded and installed the software, create a new CoolTerm document and save it with a name like "RCM Console" (or whatever you want). Click the Options tool bar button, and configure it to match the screen captures shown to the right. There may be differences based on the version you end up with. You will have to Re-scan Serial Ports, and select the correct COMx or usbserial-N device (may require trial and error to know which one to use). Save the document after the settings are adjusted. Reuse this document whenever you are connecting to an RCM product.

When starting a serial console session, be sure the cables are installed, and that the CoolTerm document is "connected"—press the Connect tool bar button. The button will be disabled when the connection has started. Then power up the RCM product. If you see a bunch of periods or garbage-y characters, the baud rate of the CoolTerm settings does not match the baud rate of the RCM hardware. Make adjustments until you get the correct looking text (usually either 9600 or 115200).

Note that the names of the Ports vary by OS. Windows reports them as COM[N], whereas the Mac shows usbserial-[NNNNNNN].

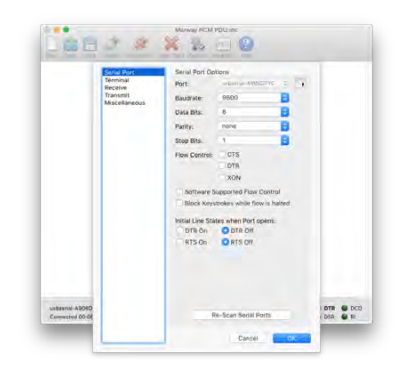

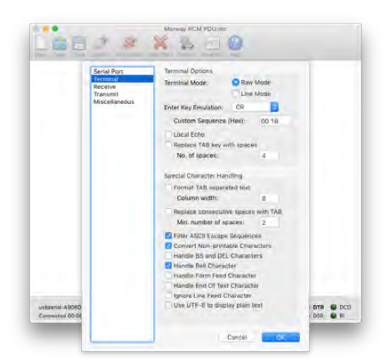

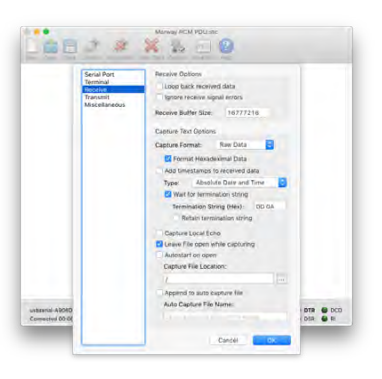

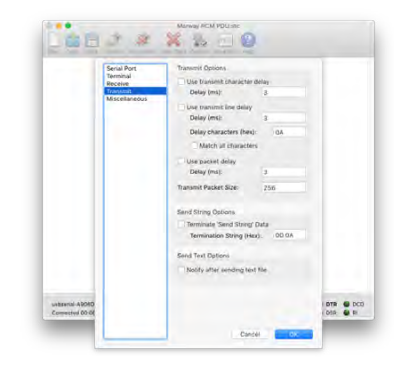

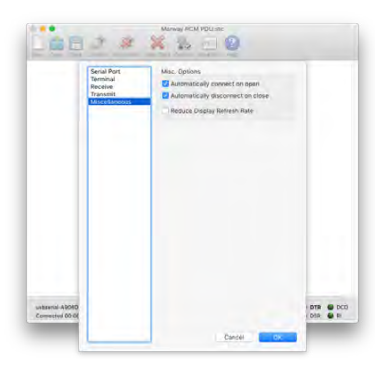

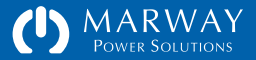

# **FTDI Driver Installation**

In order to use the serial console with a laptop or other computer, a USB to RJ45/RS-232 cable is needed. These cables have a tiny microcircuit at the USB end to convert between USB and RS-232. Most computers will require a driver for this cable to work. Some may have already had it installed.

### Windows Update

For Windows 10 computers, if the computer is connected to the internet when the cable is first plugged into the computer, Windows 10 will typically try to connect to Windows Update and load reference drivers on its own. Windows should indicate that it has started installing the required drivers for the new device, and then also indicate when it has completed.

### **FTDI Driver Installer**

Another way to install the drivers for WIndows, macOS, or Linux, is to use FTDI's own installer application. As of this writing, the web page with these installers is located at https://ftdichip.com/drivers/vcp-drivers/ in a table part way down the page.

For Windows — select the "setup executable" link in the Comments column. The links under X86 and X64 do not include installers.

For macOS — for any modern Mac less than 12 years old, use the link in the X64 column. (Very early Intel Macs would need the X86 drivers).

For Linux — the FTDI site indicates the drivers should be included in most recent distributions. Check their TN-101 document for more details.

As of this writing, the FTDI web site organizes driver downloads in a table like this. Windows users should download the link in the Comments column. macOS users using recent versions should use the Mac OS X 10.9 and above link.

|           | Р                | rocessor Arc     | hitecture     |                |                                                                                                    |
|-----------|------------------|------------------|---------------|----------------|----------------------------------------------------------------------------------------------------|
| ease<br>e | X86 (32-<br>Bit) | X64 (64-<br>Bit) | PPC           | ARM            | Comments                                                                                                    |
| 7-08-     | <u>2.12.28</u>   | 2.12.28          | ÷             | 47             | WHQL Certified. Includes VCP and D2XX.<br>Available as a<br>setup executable<br>Please read the <u>Release Notes</u><br>and<br>Installation Guides.                                                 |
|           | 5                | 8                | 8             | -              | All FTDI devices now supported in Ubuntu 11.10,<br>kernel 3.0.0-19<br>Refer to <u>TN-101</u> if you need a custom VCP<br>VID/PID in Linux<br>VCP drivers are integrated into the<br><u>kernel</u> . |
| 2-08-10   | <u>2.2.18</u>    | <u>2.2.18</u>    | <u>2.2.18</u> | · <del>~</del> | Refer to <u>TN-105</u> if you need a custom VCP<br>VID/PID in MAC OS                                                                                                    |
| 9–12–24   | - <              | 2.4.4            | >             | è.             | This driver is signed<br>by Apple                                                                                                    |
| 9-        | 12–24            | 12-24 - 🤇        | 12-24 - 2.4.4 | 12-24 - 2.4.4  | 12-24 - 2.4.4 -                                                                                                    |

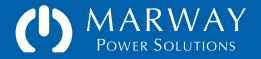

# Optima RCM Feature Tour

| Feature Tour24             |
|----------------------------|
| Web Browser Interface24    |
| Command Line Interface24   |
| Power Terms24              |
| Power and Switching Data25 |
| Browser Interface Tour26   |
| Main Menu26                |
| Web Dashboard27            |
| Phase Current and Voltage  |
| Auto Refresh27             |
| Dashboard Outlets Panel27  |
| Dashboard Inlets Panel     |
| Dashboard Alarms Panel28   |
| Power Settings29           |
| Device Labels              |
| Outlet Options             |
| Setpoints                  |
| Environment Settings31     |
| Sensor Labels              |
| Sensor Setpoints           |

| Alert Settings32                 |
|----------------------------------|
| Notification Behavior Settings33 |
| User Settings34                  |
| Authentication34                 |
| Access Methods                   |
| Personal Profile34               |
| Privileges                       |
| Network Settings35               |
| Log                              |
| System Settings                  |
| Built-in Web Help38              |
| Command Line Interface Tour      |
| Login                            |
| Built-in CLI Help40              |
| Command Syntax40                 |
| Aliases and Variants41           |
| FTP and the File System42        |
| Local LED Display43              |
| Scripting44                      |

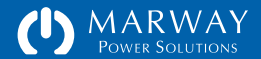

# **Feature Tour**

Marway's Optima RCM power distribution units offers multiple interfaces to monitor and/or control the unit. There are three user interfaces: a web browser graphical interface ("web UI"), a command line interface ("CLI"), and an onboard LED display to show power data and relay state.

Additionally, the system may be monitored and controlled through SNMP and a RESTful API.

Lastly, a serial console is used for initial setup of the root user account and IP network settings. Upon startup, the serial console will display startup status information, and prompt the user for changes. If there are no changes to be made, the serial console presents the standard CLI.

This section of the *User Guide* is an introductory tour of the major features of the web UI and CLI. It presents interface images along with short descriptions of several of the interface and functional features of the PDU.

Web Browser Interface

The browser interface has been designed for reasonably broad compatibility with most commonly used browsers in versions released within the past few years. If you notice any specific compatibility problems causing incorrect renderings of the interface, please report them to Marway support.

The browser interface can be used over HTTP or HTTPS. It allows for power data monitoring, outlet switching, user management, and editing all adjustable settings of the PDU. Note that many UI elements (fields and buttons) will display help tips if you let the mouse pointer hover over the element for a second or two. Additionally, many display panels on the web views have their own help button on the right side of the panel title bar.

# **Command Line Interface**

The command line interface works over Telnet, SSH, and the serial port. It allows for power data monitoring, outlet switching, user management, and editing all adjustable settings of the PDU.

# **Power Terms**

In Marway's RCM products, the following terms are used throughout the documentation and interfaces.

- Outlet : a power connector used to provide point-of-use power for the user's application (usually a female receptacle).
- Circuit : a branch in the power distribution usually protected by a circuit breaker (unless an outlet is wired as a pass-through from the main breaker).
- Phase : in the power industry, this same term often describes two possible objects: a pair of conductors (wires) across which exists a voltage potential, or a single conductor on which a current flows. Voltage phases will be shown with two letters such as AB, AN, or LN. Current phases will have a single letter (A, B, C, L).
- Inlet : for alternating current power, an inlet is comprised of the phase conductors, whereas for direct current power, an inlet is comprised of the positive and negative conductors.

A PDU will have one or more power Inlets. Phases are the wires directly connected to the power source. Each phase may be branched into one or more Circuits, and each circuit would have one or more Outlets (with a variety of possible connector styles). Throughout the various software user interfaces, Circuits are rarely seen as separately visible objects.

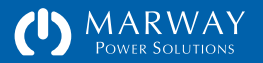

# Power and Switching Data

The table to the right identifies the data values available in various PDU configurations. These values are available to view on the web Dashboard, and through the getOutlet and getPhase CLI commands.

Power Monitored systems include measuring of voltage and current of the inlet phases. From this, the other values are derived, providing a more complete power data set.

Current Monitored systems measure only the current of the inlet phases. This is useful for understanding the total loads present at the inlet connector.

Switched Outlets do not include any power monitoring of the outlets, but provide control of on/off switching each individual outlet.

Any given PDU may have a mixture of these capabilities. An RCM PDU by definition is a networkable PDU, so there will be either inlet monitoring, or switching, or both. However, all features are not necessarily present in all PDUs.

| Value (units)         | Power<br>Monitored<br>Inlet | Current<br>Monitored<br>Inlet | Switched<br>Outlets |
|-----------------------|-----------------------------|-------------------------------|---------------------|
| Rated Volts (V)       | $\checkmark$                | $\checkmark$                  |                     |
| Volts (V)             | 1                           |                               |                     |
| Rated Amps (A)        | 1                           | 1                             |                     |
| Amps (A)              | 1                           | 1                             |                     |
| Consumed Amps (%)     | 1                           | 1                             |                     |
| Watts (W)             | 1                           |                               |                     |
| VoltAmps (VA)         | 1                           |                               |                     |
| VA Reactive (VAR)     | 1                           |                               |                     |
| Power Factor (PF)     | 1                           |                               |                     |
| Frequency (Hz)        | 1                           |                               |                     |
| Switch State (on/off) |                             |                               | 1                   |

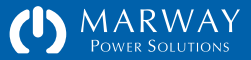

# **Browser Interface Tour**

# Login

The login page is fairly straight forward. One noteworthy feature aside from the obvious login functionality is the Startup Notices panel. Any errors or warnings generated during startup will be listed in this panel. If startup went as expected, the "OK" will be displayed as shown in this window.

#### Main Menu

After the login page, the web browser interface is organized into topical sections which are labeled in the browser's main menu:

- Dashboard : Outlet control, power monitoring, and alarm monitoring. Other than Logs, Dashboard is where virtually all information viewing is performed. All other pages are primarily for adjusting settings.
- Power : Settings for power device labels, setpoints, and outlet delays.
- Environment : Settings for temperature/humidity labels and setpoints.
- Alerts : Settings for notifications when specific events occur such as setpoint trips.
- Users : Settings for user profiles, authentication, and authorization.
- Network : Settings for supported networking protocols and features.
- Logs : Display of the system and startup logs.
- System : Settings for unit labeling and clock, command for restart, and miscellaneous system-level information.

| () MARWA                                        | λY                                                                             |                                                                                    |                             |
|-------------------------------------------------|--------------------------------------------------------------------------------|------------------------------------------------------------------------------------|-----------------------------|
| Power Solutio                                   | INS                                                                            |                                                                                    |                             |
| Test Bay 2 PDU<br>R&D 112, Rack 3               |                                                                                |                                                                                    |                             |
| Login                                           |                                                                                | ( I Forg                                                                           | not My Password             |
|                                                 | Login Name Password                                                            | Login                                                                              |                             |
| Startup Notices : O                             | K                                                                              |                                                                                    | 2                           |
| Documentation and<br>These links open new windo | Support<br>ws to external resources.                                           |                                                                                    |                             |
|                                                 | Factory Support Contacts<br>Email : support@marway.com<br>Phone : 800-462-7929 | Other Links and Downloads<br>Product Info for MPX 833012-PSW-000<br>Marway Website |                             |
|                                                 |                                                                                |                                                                                    | G (Manufal) Banine Calibian |

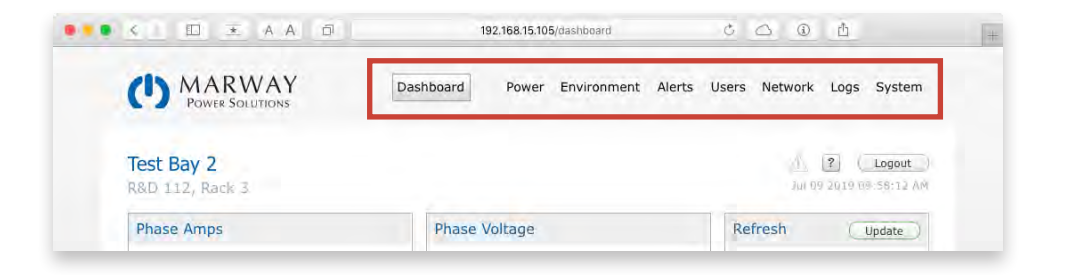

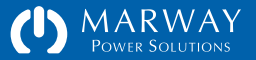

#### Web Dashboard

The Dashboard is where all power monitoring, alarm monitoring, and outlet switching capabilities are located. Other than logs, Dashboard is where virtually all information viewing is performed. All other main menu views are primarily for adjusting settings.

Below the main menu, the top of the dashboard includes a user-defined unit label and location on the left. These are defined on the System page, and allow the PDU to have a unique and meaningful identification. On the right, a caution icon will be colored with yellow if there are any setpoint alarms which should be attended to. This very top section of the page is common to all pages in the web browser interface.

#### Phase Current and Voltage

The first two data panels show the load on each phase, and the voltage of each phase. The number in the brackets [1] show which power inlet the phases are from. On most units, there will be only one inlet. Units wthout inlet power monitoring will display the inlet rating.

#### Auto Refresh

The third panel along the top provides controls to have the page auto refresh manually, or automatically on a time interval selected from the popup menu.

#### **Dashboard Outlets Panel**

The large tabbed panel provides the detailed monitoring of power objects and alarms. The Outlets panel is the default view when the Dashboard is selected from the main menu at the top of the page. This dashboard shows an Optima 833 Series 3U unit with 17 outlets.

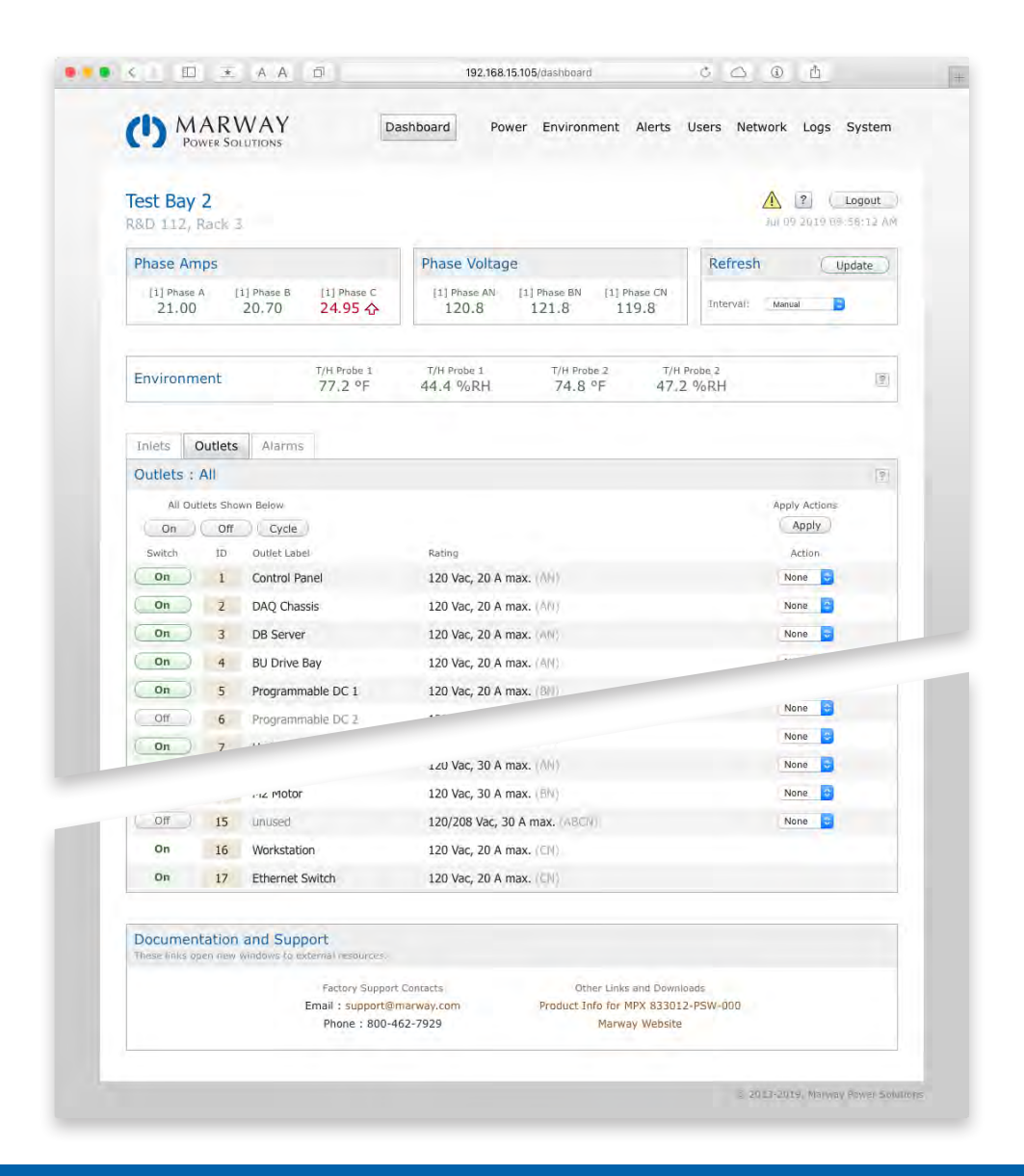

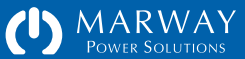

When switched outlets are available, each outlet has it's own on/off button, a user-defined label, and a rating information column. Hovering over the label will reveal the Panel Name which identifies the outlet label on the PDU chassis. The Rating provides basic capacity ratings and which phase the outlet is connected to. The last column is a popup/dropdown menu allowing multiple outlet states to be set then switched with a single command using the Apply button.

#### **Dashboard Inlets Panel**

The Inlets panel will be available for power monitored systems, and provides a detailed view of power data for each phase. This will include all data collected by the power-monitoring sensors which is not visible at the top of the Dashboard.

#### **Dashboard Alarms Panel**

If phases are equipped with either current or power monitoring, each phase has alarm setpoints which can be used to trigger indicators and user notifications if current values (or voltage if measured) get outside desired limits. The Alarms panel provides a list of active alarms, and when they were first tripped. The main menu Alerts page is used to define whether users receive notifications of these alarms by email and/or by SMS (text message), and whether they are to be broadcast as SNMP traps/notifications.

If there is at least one alarm, the caution icon in the upper right of the page will change from a dimmed gray to a bold yellow. This will be visible on every web page. Clicking this alarm indicator from any web page will open the Dashboard > Alarms page.

| Inlets  | Outlets    | Alarms    |          |         |          |       |       |          |     |      |       |
|---------|------------|-----------|----------|---------|----------|-------|-------|----------|-----|------|-------|
| Power   | Inlets : A | II Phases |          |         |          |       |       |          |     |      | Ŷ     |
| [1] Pov | ver Bank A | A.        |          | [1] Pow | ver Bank | A     |       |          |     |      |       |
| ID      | Phase      | Amps      | Consumed | ID      | Phase    | Volts | Watts | Voltamps | VAR | PF   | Hertz |
| 1       | А          | 22.50     | 75.0 %   | 1       | AN       | 121.8 | 2740  | 2685     | 54  | 0.98 | 59.9  |
| 2       | в          | 21.00     | 70.0 %   | 2       | BN       | 119.8 | 2515  | 2465     | 50  | 0.98 | 59.9  |
| 3       | с          | 21.00     | 70.0 %   | 3       | CN       | 121.8 | 2557  | 2506     | 51  | 0.98 | 59.9  |
| Total:  |            | 64.50     | 71.7%    | Total:  |          |       | 7812  | 7656     | 155 |      |       |

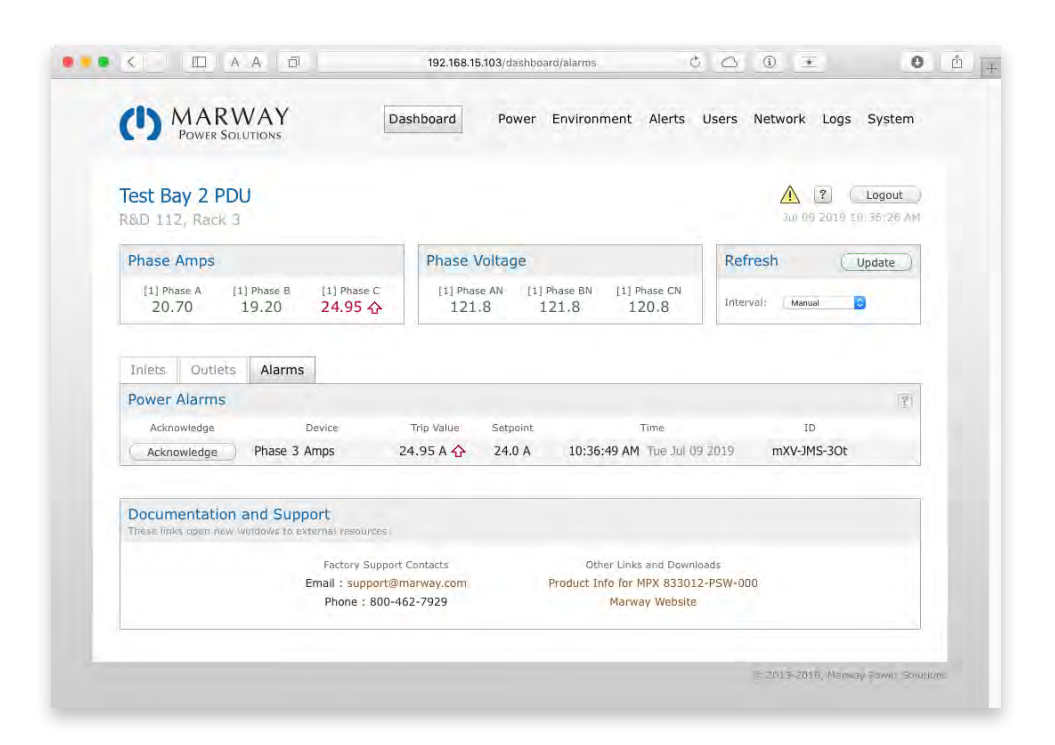

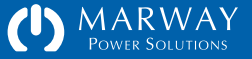

#### **Power Settings**

The main menu Power page displays the adjustable settings for all power devices. Each device has slightly different settings.

#### **Device Labels**

Outlets and Inlets can have user-defined labels to better identify what each device is connected to, or user for. If the user does not enter labels, or sets one empty, the system will substitute a default label such as Outlet 3, Inlet 1, etc.

Phases do not have user labels. Their labels are fixed with LN in single-phase systems, and AN, BN, and CN in three-phase wye systems. Single-letter labels are used to identify current phases, two-letter labels are use for voltage phases.

#### **Outlet Options**

Each outlet has delay timing option. When the PDU is powered up, the On Delay is applied before the outlet is enabled. If several outlets are enabled with the Dashboard outlet Action menus, the On Delay timing is also applied. Whenever a single outlet is turned on or off, the action is immediate.

When the PDU is powered up, each outlet can be set to a specific Startup State of on, off, or whatever the last known state was before the PDU was powered down. Each time an outlet is switched on or off, the state of the outlet is saved. That value is used to restore the "last known" state.

Each outlet can also be configured to trigger an alert or not. In some applications it may be very unusual for an outlet to be switched, and if one is switched, administrators may want an alert. The State Change Alertable setting in combination with configurations on the Alerts page can create flexible alert rules applied to all outlets, or only specific ones.

| Ŋ                                             | MARWAY<br>POWER SOLUTIONS                                                                                                    | D               | ashboa                        | ard                   | F | ower Enviro      | onment Ale                   | rts Users N                      | letwork | Logs   | System     |
|-----------------------------------------------|----------------------------------------------------------------------------------------------------|-----------------|-------------------------------|-----------------------|---|------------------|------------------------------|----------------------------------|---------|--------|------------|
| est I                                         | Bay 2                                                                                                    |                 |                               |                       |   |                  |                              |                                  |         | ?      | Logout     |
| D 1                                           | 12, Rack 3                                                                                                    |                 |                               |                       |   |                  |                              |                                  | Jul 09  | 2019 1 | 1:02:11 AM |
| nlets                                         | Phases Outlets                                                                                                    |                 |                               |                       |   |                  |                              |                                  |         |        |            |
| utle                                          | t Settings : All                                                                                                    |                 |                               |                       |   |                  |                              | ?                                | Revert  |        | Save       |
| ID                                            | Outlet Label                                                                                                    | S               | witch De<br>in Secor<br>Off   | elays<br>ids<br>Cycle |   | Startup<br>State | State<br>Change<br>Alertable | Auto On<br>When EPO<br>Cancelled |         |        |            |
| 1                                             | Control Panel                                                                                                    | 0.0             | 0.0                           | 3.0                   |   | On 🔻             |                              |                                  |         |        |            |
| 2                                             | DAQ Chassis                                                                                                    | 0.0             | 0.0                           | 3.0                   |   | On 🔻             |                              |                                  |         |        |            |
| 3                                             | DB Server                                                                                                    | 0.0             | 0.0                           | 3.0                   |   | On 🔻             |                              |                                  |         |        |            |
| 4                                             | BU Drive Bay                                                                                                    | 0.0             | 0.0                           | 3.0                   |   | On 🔻             | •                            |                                  |         |        |            |
| 5                                             | Programmable DC 1                                                                                                    | 0.0             | 0.0                           | 3.0                   |   | On 🔻             |                              |                                  |         |        |            |
| 6                                             | Programmable DC 2                                                                                                    | 0.0             | 0.0                           | 3.0                   |   | On 🔻             |                              |                                  |         |        |            |
| 7                                             | Hydraulics                                                                                                    | 0.0             | 0.0                           | 3.0                   |   | On 🔻             |                              |                                  |         |        |            |
| 8                                             | M1 Motor Controller                                                                                                    | 0.0             | 0.0                           | 3.0                   |   | On 🔻             | ×.                           |                                  |         |        |            |
| 9                                             | M2 Motor Controller                                                                                                    | 0.0             | 0.0                           | 3.0                   |   | On 🔻             |                              |                                  |         |        |            |
| 10                                            | unused                                                                                                    | 0.0             | 0.0                           | 3.0                   |   | On 🔻             |                              |                                  |         |        |            |
| 11                                            | unused                                                                                                    | 0.0             | 0.0                           | 3.0                   |   | On 🔻             | ×.                           |                                  |         |        |            |
| 12                                            | unused                                                                                                    | 0.0             | 0.0                           | 3.0                   |   | On 🔻             | •                            |                                  |         |        |            |
| 13                                            | M1 Motor                                                                                                    | 0.0             | 0.0                           | 3.0                   |   | On 🔻             |                              |                                  |         |        |            |
| 14                                            | M2 Motor                                                                                                    | 0.0             | 0.0                           | 3.0                   |   | On 🔻             | <b>e</b>                     |                                  |         |        |            |
| 15                                            | unused                                                                                                    | 0.0             | 0.0                           | 3.0                   |   | On 🔻             | ×                            |                                  |         |        |            |
| 16                                            | Workstation                                                                                                    |                 |                               |                       |   |                  |                              |                                  |         |        |            |
| 17                                            | Ethernet Switch                                                                                                    |                 |                               |                       |   |                  |                              |                                  |         |        |            |
| Use th<br>config<br>same<br>outlets<br>actual | ge All Outlets<br>is form to set one or more<br>uration fields of all outlets to the<br>value. Press Apply to update the<br>form above. Values are not<br>v saved until Save is pressed. | Swi<br>in<br>On | tch Dela<br>Seconds<br>Off Cy | ys<br>;<br>rcle       |   | Startup<br>State | State<br>Change<br>Alertable | Auto On<br>When EPO<br>Cancelled |         |        | Apply      |
| Select<br>above<br>are igr                    | a checkbox to reset the value<br>it to the default value. Blank fields<br>nored.                                                                                                    |                 |                               |                       | Ċ |                  | Reset                        | Reset                            |         |        |            |

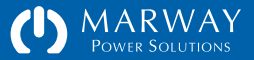

#### Setpoints

A setpoint is a user-adjustable value which is constantly compared to an actual measured data value. So, a setpoint value for a phase current would be compared to the measured current value each time that value is updated. If the measured value exceeds the setpoint value, we can generate a response to that, generically known as an event. The RCM software uses such events to show indicators on the Dashboard, send alerts to users, and generate other responses.

Phases may have setpoints for amps and/or volts (depending on the model and what sensor hardware is included).

Each setpoint has four trigger values and two additional values named hysteresis and debounce. A trigger value is the user's setting value which is compared to the measured value. The four triggers are known as Low Critical, Low Warning, High Warning, and High Critical. Each trigger can be disabled or have a value. Not all four must have values. Only the ones which you're interested in having generate an event need to have values.

Hysteresis and debounce help to define exactly how the trigger behaves when a measured value rises through or falls through the trigger value. For example, if a trigger exists for 24.0 amps, and the measured value oscillates between 23.98 and 24.02, you probably don't want the setpoint event to be repeatedly triggered—perhaps sending an email every time. Helping to prevent those cases are what hysteresis and debounce are for.

| C W Not's                                                         | ecure   192.10                                   | 8.15.105/pc                                                      | wer/phas                          | es                                 |                          |                                 |                                     |                           |                    |         |                |         |                    | \$ |
|-------------------------------------------------------------------|--------------------------------------------------|------------------------------------------------------------------|-----------------------------------|------------------------------------|--------------------------|---------------------------------|-------------------------------------|---------------------------|--------------------|---------|----------------|---------|--------------------|----|
|                                                                   | RWAY<br>SOLUTIONS                                |                                                                  | Das                               | shboard                            | P                        | ower E                          | nvironm                             | ent                       | Alerts             | Users   | Netwo          | rk Logs | s Syste            | m  |
| Test Bay 2<br>R&D 112, Ra                                         | ck 3                                             |                                                                  |                                   |                                    |                          |                                 |                                     |                           |                    |         | <u>N</u><br>Ju | 2019    | Logout<br>11:08:50 | AM |
| Inlets Pha                                                        | ses Outle                                        | ts                                                               |                                   |                                    |                          |                                 |                                     |                           |                    |         |                |         |                    |    |
| Phase Settin                                                      | ngs : All                                        |                                                                  |                                   |                                    |                          |                                 |                                     |                           |                    |         | ? Re           | vert (  | Save               | D  |
| [1] Inlet 1                                                       |                                                  |                                                                  |                                   |                                    |                          |                                 |                                     |                           |                    |         |                |         |                    |    |
| Phases                                                            | Setpoint Lo<br>Units Criti                       | w Low<br>cal Warning                                             | High<br>Warning                   | High<br>Critical                   | Al<br>Hys                | larm<br>teresis                 | Alar<br>Debou                       | m<br>ince                 |                    |         |                |         |                    |    |
| A, B, C                                                           | Amps                                             |                                                                  | 24.00                             | 29.00                              | 1.0                      | amps                            | 4.5                                 | secs                      |                    |         |                |         |                    |    |
| AN, BN, CN                                                        | Volts 98.0                                       | 105.0                                                            | 127.0                             | 132.0                              | 2.0                      | volts                           | 4.5                                 | Secs                      |                    |         |                |         |                    |    |
| Phases<br>A, B, C<br>AN, BN, CN<br>Documental<br>These links open | Setpoint Lo<br>Units Criti<br>Amps<br>Volts 98.0 | v Low<br>Cal Warning<br>105.0<br>pport<br>external res<br>Factor | High<br>Warning<br>24.00<br>127.0 | High<br>Critical<br>29.00<br>132.0 | Al<br>Hysi<br>1.0<br>2.0 | arm<br>teresis<br>amps<br>volts | Alar<br>Debou<br>4.5<br>4.5<br>Othe | m<br>Ince<br>Secs<br>Secs | ind Down           | loads   |                |         |                    |    |
| -                                                                 |                                                  | Email : su<br>Phone                                              | pport@ma<br>: 800-46              | arway.com<br>2-7929                |                          | Pr                              | oduct Info                          | o for MI<br>Marway        | X 83301<br>Website | 2-PSW-( | 000            |         |                    |    |

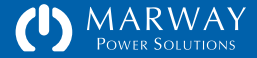

#### **Environment Settings**

The main menu Environment page displays the adjustable settings for the temperature and humidity sensors.

#### Sensor Labels

RCM temperature and humidity (T/H) sensors come with one temperature and one humidity sensor combined into one physical housing. This combined unit can have a user-defined label to better identify the location or purpose of the unit. If the user does not enter labels, or sets one empty, the system will substitute a default label. Most RCM units will accept two sensor units. Each may have its own label.

#### **Sensor Setpoints**

Temperature and humidity of each sensor has its own setpoint. Like the power setpoints, each setpoint has four trigger values and two additional values named hysteresis and debounce. The four triggers are known as Low Critical, Low Warning, High Warning, and High Critical. Each trigger can be disabled or have a value. Not all four must have values. Only the ones which you're interested in having generate an event need to have values.

| C           | Power Solutions                                       | Dashbo                                                                       | bard            | Power          | Envin           | onment                   | Alerts      | Users              | s Net      | work         | Logs System                           |
|-------------|-------------------------------------------------------|------------------------------------------------------------------------------|-----------------|----------------|-----------------|--------------------------|-------------|--------------------|------------|--------------|---------------------------------------|
| Test<br>R&D | : Bay 2<br>112, Rack 3                                |                                                                              |                 |                |                 |                          |             |                    |            | INI DA       | ?) ( <b>Logout</b><br>2019 12:51:32 P |
| Env         | ironment Sensor Set                                   | tings                                                                        |                 |                |                 |                          | 19          | Scan Port          | 500        | Revert       | Save                                  |
| ID          | Label                                                 | Sensor<br>Type                                                               | Low<br>Critical | Low<br>Warning | High<br>Warning | High<br>Critical         | Al.<br>Hyst | eresis             | Al.<br>Deb | arm<br>ounce |                                       |
| 1           | Top of Rack                                           | Temperature                                                                  |                 |                |                 | 85.0                     | 2.0         | ۰F                 | 30.0       | secs         |                                       |
|             |                                                       | Humidity                                                                     |                 |                | 60.0            | 70.0                     | 2.0         | %RH                | 30.0       | secs         |                                       |
| 2           | Center of Rack                                        | Temperature                                                                  |                 |                |                 | 85.0                     | 2.0         | °F                 | 30.0       | secs         |                                       |
|             |                                                       | Humidity                                                                     |                 |                | 60.0            | 70.0                     | 2.0         | %RH                | 30.0       | secs         |                                       |
| Doc         | cumentation and Supp<br>e links open new windows to e | Dort<br>kternal resources.<br>Factory Support Conta<br>Email : support@marwa | octs<br>ay.com  |                | Produc          | Other Link<br>t Info for | s and Do    | vnloads<br>012-PSW | -000       |              |                                       |
|             |                                                       | Email : support@marway.com<br>Phone : 800-462-7929                           |                 |                |                 | Marv                     | vay Webs    | ite                |            |              |                                       |

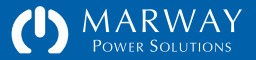

### **Alert Settings**

This page is used to define event alerts—the optional email, SMS, and SNMP notifications which can be sent when an event occurs.

Each alert can be defined individually. Selecting the Edit icon will open a form to edit that one alert.

Alerts can also be edited in groups. Select the Multi checkbox of several events and click the Multi-edit button. The All button can be used as a shortcut.

The alert editor lists the alerts which will be changed, and presents the settings options. All events are automatically logged\*, so the user interface displays the Log as a preselected default. Alerts can be sent by email, SMS, and SNMP. To send emails and/or SMS alerts, select which users are to receive the alert messages.

\* Switch events triggered by the web UI are always logged. However, switch events triggered by CLI, SNMP, and REST can be disabled to prevent repeated, automated switching from filling the logs. These preferences are configured in the Log settings.

| (*) http://192.168.15.105/alerts D - C (*) PDU Alert Setti | ings : Test Ba 🗶           | ú                                                                                                    | 35 |
|------------------------------------------------------------|----------------------------|----------------------------------------------------------------------------------------------------|----|
| CD MARWAY<br>Power Solutions Dashboard                     | d Power Environment Al     | lerts Users Network Logs System                                                                                                    |    |
| Test Bay 2<br>R&D 112, Rack 3                              |                            | Image: Construction         Image: Construction         Image: Construction |    |
| List Misc Settings                                         |                            |                                                                                                    |    |
| Alerts                                                     |                            | Y     None     All     Multi-Edit                                                                                                    |    |
| Multi Edit 🕨 Source                                        | Triggers                   | Destinations                                                                                                    |    |
| D Vnit                                                     | Startup Login Settings EPO | Log Email SMS SNMP                                                                                                    |    |
| 🗆 🗹 🕨 Environment                                          | Temperature Humidity       | Log Email SMS SNMP                                                                                                    |    |
| D V Power                                                  | Amps Volts                 | Log Email SMS SNMP                                                                                                    |    |
| D Villet 1 : Control Panel                                 | Switch                     | Log Email SMS SNMP                                                                                                    |    |
| Vertex 2 : DAQ Chassis                                     | Switch                     | Log Email SMS SNMP                                                                                                    |    |
| D Vutlet 3 : DB Server                                     | Switch                     | Log Email SMS SNMP                                                                                                    |    |
| Outlet 4 : BU Drive Bay                                    | Switch                     | Log Email SMS SNMP                                                                                                    |    |
| Outlet 5 : Programmable DC 1                               | Switch                     | Log Email SMS SNMP                                                                                                    |    |
|                                                            | (without )                 | the pill out own                                                                                                    |    |

| List           | Misc Settings           |                    |                            |                    |
|----------------|-------------------------|--------------------|----------------------------|--------------------|
| Alert E        | ditor                   |                    |                            | Cancel Save        |
|                | Source                  |                    | Triggers                   | Destinations       |
|                | Unit                    |                    | Startup Login Settings EPO | Log Email SMS SNMP |
| Set the        | notification options fo | r the above alert: |                            |                    |
| Friggers       | s Send to               | Users to Email     | Users to                   | SMS                |
| Start          | tup 🗹 Log               | Sys Admin          | Sys A                      | dmin               |
| 🗆 Logir        | n 🗌 SNMP                | Lester Tester      | 🗌 Leste                    | r Tester           |
| Logir<br>Setti | n 🗌 SNMP                | Lester Tester      | Lester                     | r Tester           |
|                |                         |                    |                            |                    |

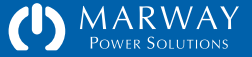

Back in the alerts list, the reveal triangles can be selected to show which users are getting which alerts. Select the triangle in the list header to reveal alert details for all events. Notice also that when an event is configured to send alerts, the labels in the Destination column will change from being inactive (dimmed) to active (not dimmed).

#### **Notification Behavior Settings**

The Misc Settings panel presents two options: Re-Alert Interval and Silence Duration.

When an alarm type event (essentially, a setpoint) is triggered, and is set to send an email, that email is sent immediately. How do we know the user got the email? Each email and SMS message includes a web link for the user to acknowledge the alert. The user needs to open that link to inform the RCM software that the message was received.

Before that acknowledgment happens, there's some possible problem scenarios including the user may not get the email due to some technical problem. To help work around that and other scenarios, the alert system will repeat the email message until it is acknowledged. How often should it repeat? That's what the Re-Alert Interval is. As shown on the right, the email (and/or SMS) would be repeated every 15 minutes.

When an alert is acknowledged, that will stop the re-alerts. So, what if the user acknowledges the message and is distracted or prevented from addressing the problem? When do we "worry" that an alarm which continues to persist has been forgotten about? That's what the Silence Duration is for. An acknowledgment silences the re-alert for that period of time, after which the realerts will start up again.

SNMP traps/notifications are sent one time only. It is assumed the SNMP Manager will be handling the details of keeping people and/or systems informed. Part of the SNMP message will be the RCM acknowledge ID.

| <      | III × AA O                      | 192.168.15.105/alerts/list  |                                                                                                    |
|--------|---------------------------------|-----------------------------|----------------------------------------------------------------------------------------------------|
| (')    | MARWAY Dashbor                  | ard Power Environment A     | lerts Users Network Logs System                                                                                                    |
| Test E | Bay 2<br>12, Rack 3             |                             | /1. (2. (Logout.))<br>Jul 09 2019 t1 28:10 AH                                                                                                    |
| List   | Misc Settings                   |                             |                                                                                                    |
| Alerts | s                               |                             | Image: Second second second |
| Multi  | Edit 🕨 Source                   | Triggers                    | Destinations                                                                                                    |
| 0      | 🗹 🕨 Unit                        | Startup Login Settings EPO  | Log Email SMS SNMP                                                                                                    |
| 0      | 📝 🕨 Environment                 | Temperature Humidity        | Log Email SMS SNMP                                                                                                    |
| đ      | Power                           | Amps Volts                  | Log Email SMS SNMP                                                                                                    |
|        | Email: Sys Admin administration | SMS: Sys Admin 999242450700 | Minerovic,                                                                                                    |
| Ø,     | V Dutlet 1 : Control Panel      | Switch                      | Log Email SMS SNMP                                                                                                    |
| q      | M F Outlet 2 : DAQ Chassis      | Switch                      | Log Email SMS SNMP                                                                                                    |
|        |                                 |                             |                                                                                                    |

| Alert Behavior S  | ettings |         | ? Revert Save |
|-------------------|---------|---------|---------------|
| Re-Alert Interval | 15      | minutes |               |
| Silence Duration  | 3       | hours   |               |

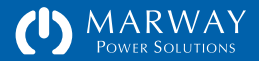

## **User Settings**

There are several features packed into the user settings. Only the highlights will be covered here. Selecting a user from the list, or starting a new user, presents the user editor form. That form has four main sections (five when editing an existing user).

#### Authentication

Authentication determines the credentials used to login into the PDU (via web or CLI). This is a login name and a password.

#### Access Methods

The Access Methods section determines whether the user can access the system via the web UI, the CLI, and the file system. If the none of the options are selected, this effectively disables a user record without having to delete it.

#### **Personal Profile**

This section is optional. It allows an administrator to store basic contact information. The Company and Job Role field can be useful to identify thirdparty vendors who may be allowed access—perhaps for support. The email address and SMS address (which is the mobile phone number in an email address format specific to the phone's carrier) are, of course, essential if the user wants to receive event alerts.

#### Privileges

The RCM software does not assign privileges based on user groups. Rather, each user is assigned distinct privileges to allow greater flexibility.

| Users : List    |               |                   |             |        | 171                 | New User |
|-----------------|---------------|-------------------|-------------|--------|---------------------|----------|
| Edit Login Name | User Name     | Email             | Access      | Logins | Last Login          | Del      |
| 🗹 root          | Sys Admin     | admin@example.com | Web CLI FTP | 175    | 2019-07-09 11:24:46 |          |
| 🖉 les           | Lester Tester | les@example.com   | Web CLI FTP | 187    | 2019-07-08 15:47:04 | 4        |

| List User Details                      | 5                                                                           |                |                                                                                                    |                                                                                    |  |  |  |  |
|----------------------------------------|-----------------------------------------------------------------------------|----------------|----------------------------------------------------------------------------------------------------|------------------------------------------------------------------------------------|--|--|--|--|
| Users : les (Leste                     | er Tester)                                                                  |                | 9 Send Test                                                                                                    | Alert Revert Save                                                                  |  |  |  |  |
| Settings marked wi                     | th = arenequin                                                              | ed.            |                                                                                                    |                                                                                    |  |  |  |  |
| Authentication                         |                                                                             |                | Privileges                                                                                                    |                                                                                    |  |  |  |  |
| Login Name                             | les                                                                         |                | Power Settings                                                                                                    | Network Settings<br>View Network Settings<br>Edit TCP/IP<br>Edit HTTP<br>Edit HTTP |  |  |  |  |
| Password * (Rules)<br>Password Again * |                                                                             |                | <ul> <li>View Power Settings</li> <li>Control Outlets</li> <li>Edit Outlets</li> </ul>                                                         |                                                                                    |  |  |  |  |
| Password Hint *                        | p8                                                                          |                | Edit Inlets     Environment Settings                                                                                                    | Edit Telnet<br>Edit SSH<br>Edit FTP<br>Edit SNTP                                   |  |  |  |  |
| Allow Login To.                        | Web Pages, REST (http://https) Command Line (telnet, ssh) File System (htp) |                | <ul> <li>View Settings</li> <li>Edit Settings</li> <li>Alert Settings</li> </ul>                                                               | Users Settings                                                                     |  |  |  |  |
| Personal Profile                       |                                                                             |                | View Alerts                                                                                                    | View Users                                                                         |  |  |  |  |
| irst & Last Name                       | Lester                                                                      | Tester         | <ul> <li>Edit Alerts</li> <li>Logs Settings</li> <li>View Logs, Settings</li> </ul>                                                            | Luit users                                                                         |  |  |  |  |
| mail Address                           | les@example                                                                 | .com           |                                                                                                    | System Settings                                                                    |  |  |  |  |
| MS Address                             | 9992821864                                                                  | @txt.telco.net |                                                                                                    | <ul> <li>View System Settings</li> <li>Edit System Settings</li> </ul>             |  |  |  |  |
| Company Name                           | Bit Bangers, I                                                              | LLC            | Clear Logs, Edit Settings                                                                                                    |                                                                                    |  |  |  |  |
| ob Role                                | Byte Basher                                                                 |                | Some privileges may be forced enabled as a dependency of                                                                                       |                                                                                    |  |  |  |  |
| Company Phone                          | 999-282-180                                                                 | 00             | companion to other privileges which are enabled. For example, a<br>View privilege will be enabled if a companion Edit privilege is<br>enabled. |                                                                                    |  |  |  |  |
| Direct Phone                           | 999-282-186                                                                 | 54             |                                                                                                    |                                                                                    |  |  |  |  |
| Status                                 |                                                                             |                |                                                                                                    |                                                                                    |  |  |  |  |
| ast Login                              | 2019-07-08                                                                  | 15:47:04       |                                                                                                    |                                                                                    |  |  |  |  |
| ogin Count                             | 187                                                                         |                |                                                                                                    |                                                                                    |  |  |  |  |
| ailed Attempts                         | 0                                                                           |                |                                                                                                    |                                                                                    |  |  |  |  |
| ockout Started                         |                                                                             |                |                                                                                                    |                                                                                    |  |  |  |  |

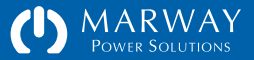

# **Network Settings**

This page presents the settings details for all supported network protocols. Assuming you're familiar with these protocols, most settings should be self explanatory.

| MARW<br>Power Solu   | AY Da                       | Network Setting<br>shboard | Power Environm    | ent Alerts  | Users      | Network | Logs   | System |
|----------------------|-----------------------------|----------------------------|-------------------|-------------|------------|---------|--------|--------|
| est Bay 2            |                             |                            |                   |             |            |         | ?      | Logout |
| &D 112, Rack 3       |                             |                            |                   | 2 Show I    | Passwords  | Revert  | 201911 | 5ave   |
| All settings require | a Restart to take effect. : | See System                 | page for Restart. |             |            |         |        |        |
| TCP/IP               |                             |                            | SNTP and T        | mezone      |            |         |        |        |
| IPv4 Mode            | Static O DHCP               |                            | Server 1 IP (     | 54          |            |         |        |        |
| IPv4 Address         | 192.168.15.105              |                            | Server 2 IP (     | 4) 192.     | 168.15.25  | 54      |        |        |
| IPv4 Subnet Mask     | 255.255.255.0               |                            | Sync Frequen      | cy 12       |            | hours   |        |        |
| IPv4 Gateway         | 192.168.15.1                |                            | STD GMT Offs      | et -8.0     |            | hours   |        |        |
|                      |                             |                            | DST GMT Offs      | et -7.0     |            | hours   |        |        |
| ATTP and HTTPS       |                             |                            | DST Starts        | 3.2.0       | 0/02:00:00 | )       |        |        |
| Enabled Mode         | OHTTPS OHTTP OI             | Disabled                   | DST Ends          | 11.1        | .0/02:00:0 | 00      |        |        |
| HTTP Port            | 80                          |                            | ETD               |             |            |         |        |        |
| HTTPS Port           | 443                         |                            | FIP               |             |            |         |        |        |
| Certificate Type     | O CA-Signed  Self-S         | igned                      | Enabled           | ✓ Y         | es         |         |        |        |
| User Session Time    | 30 minutes                  |                            | Port              | 21          |            |         |        |        |
| Telnet and SSH       |                             |                            | SMTP              |             |            |         |        |        |
| Telnet Enabled       | ✓ Yes                       |                            | Server IP (v4)    | 0.0.0       | 0.0        |         |        |        |
| Telnet Port          | 23                          |                            | Port              | 25          |            |         |        |        |
| SSH Enabled          | ✓ Yes                       |                            | Auth Method       | Any         | (          | ~       |        |        |
| SSH Port             | 22                          |                            | Mail Account      |             |            |         |        |        |
|                      |                             |                            | Mail Password     | i           |            |         |        |        |
| SNMP v1/v2c/v3       |                             |                            |                   |             |            |         |        |        |
| Enabled              | Ves Ves                     |                            |                   |             |            |         |        |        |
| Data Port            | 161                         |                            |                   |             |            |         |        |        |
| Community 1          |                             |                            | read-only access  |             |            |         |        |        |
| Community 2          |                             |                            | read-write access |             |            |         |        |        |
| Trap IP (v4)         | 192.168.15.2                |                            |                   |             |            |         |        |        |
| Frap Port            | 162                         |                            |                   |             |            |         |        |        |
| Trap Community       |                             |                            |                   |             |            |         |        |        |
|                      | User Name                   | Auth Method ;              | / Passphrase      | Priv Method | / Passphr  | ase     |        |        |
| SNMPv3 User 1        | managerApp                  | None V                     |                   | None V      |            |         |        |        |
| SNMPv3 User 2        |                             | None 🗸                     |                   | None V      |            |         |        |        |
| SNMPv3 User 3        |                             | None 🗸                     |                   | None 🗸      |            |         |        |        |
| CANADA C. Llass 4    |                             | Mana Md                    |                   | None V      |            |         |        |        |

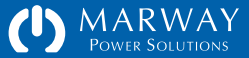

#### Log

On board logging can record up to 1000 events. User actions as logins, editing settings, and trigger software restarts are recorded including identifying the user and the protocol used. Power setpoint events are recorded as well as the process of sending alerts. Outlet switching is always records when performed through the web interface. Switching is optionally recorded if performed by CLI, REST, or SNMP. Disabling logging over these protocols would be used to prevent the flooding of logs with expected switching events triggered by automated scripts.

The Startup Notices are events which occur specifically during the startup process. These will also be shown in the Login window of the web interface. They're shown separately in these places so they're more likely to be noticed.

| POWER SOLUTI        | AY        |          | Dashboard Power Environment                | Alerts Use       | rs Network       | Logs System                       |
|---------------------|-----------|----------|--------------------------------------------|------------------|------------------|-----------------------------------|
| est Bay 2 PDU       |           |          |                                            |                  | <u>A</u>         | ( Logout )<br>09 2019 10 35:26 Mi |
| System Log Start    | up Notice | s Settir | igs                                        |                  |                  |                                   |
| Local System Log    |           |          | Clear All Export Show All                  | Severities 🔯 S   | how All Categori | es 😨 (Refresh)                    |
| Date Time           | Severity  | Category | Message                                    |                  |                  |                                   |
| 2018-03-01 09:02:25 | Info      | Settings | Log cleared by Sys Admin (root) via web    |                  |                  |                                   |
| 2018-03-01 09:02:33 | Info      | Login    | Web access granted to Sys Admin (root)     |                  |                  |                                   |
| 2018-03-01 09:02:38 | Info      | Switch   | on : Outlet 5 by Sys Admin (root) via web  |                  |                  |                                   |
| 2018-03-01 09:02:40 | Info      | Switch   | on : Outlet 6 by Sys Admin (root) via web  |                  |                  |                                   |
| 2018-03-01 09:02:55 | Info      | Settings | Power Outlet settings updated by Sys Admit | n (root) via web |                  |                                   |
| 2018-03-01 09:03:06 | Info      | Settings | User robin settings updated by Sys Admin ( | root) via web    |                  |                                   |
| 2018-03-01 09:03:28 | Info      | Login    | Telnet access granted to Sys Admin (root)  |                  |                  |                                   |
| 2018-03-01 09:04:44 | Info      | Startup  | RESTART trigged by Sys Admin (root) via w  | eb               |                  |                                   |
| 2018-03-01 09:05:42 | Info      | Startup  | Startup completed                          |                  |                  |                                   |
|                     | Info      | Login    | Web access granted to Sus Admin (most)     |                  |                  |                                   |

| System Log     | Startup Notice                                | s Settings                                                                                                    |               |  |  |  |  |  |
|----------------|-----------------------------------------------|----------------------------------------------------------------------------------------------------|---------------|--|--|--|--|--|
| Log Settings   |                                               |                                                                                                    | 1 Revert Save |  |  |  |  |  |
| Maximum Log    | Size 500                                      | records. The log will be exported and erased if the size is changed                                                                                                    |               |  |  |  |  |  |
| Switch Logging | g 🗌 Enabl                                     | Enable logging of CLI outlet switching                                                                                                    |               |  |  |  |  |  |
|                | 🗇 Enabl                                       | Enable logging of REST outlet switching                                                                                                    |               |  |  |  |  |  |
|                | 🖂 Enabl                                       | Enable logging of SNMP outlet switching                                                                                                    |               |  |  |  |  |  |
|                | If one or<br>not use t<br>changes<br>more det | more of these settings above are disabled (not checked), do<br>ne Last Known option for the outlet Startup State. State<br>will not be stored. See the documentation or online help for<br>alls. |               |  |  |  |  |  |

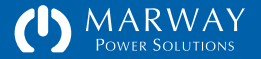
# System Settings

The System page displays a number of unit-wide details about the product, as well as edit general purpose settings like the system label and location, the time, and a few others. All user settings can be exported from the System page to save those for documentation or even to import into other units. • • • • • • • 192.168.15.105/system C () I I 0 0 () MARWAY Dashboard Power Environment Alerts Users Network Logs System Test Bay 2 PDU ? Logout R&D 112, Rack 3 Unit Identification **Product Information** 2 Revert Save MPX 833012-PSW-000 Model Number System Label Test Bay 2 PDU MPS1000000-17 Serial Number System Location R&D 112, Rack 3 MAC Address 00:40:9d:96:9b:f6 ENG-999-001064 Asset ID 192.168.15.105 IPv4 Address Contact Lester Tester, 999-808-1212 Startup Time Jul 09 2019 10:42:04 AM System Clock Firmware Versions / Updates 2019-07-09 Year-Month-Day Main Board, 2.3.0 (1b201) Hour:Min:Sec 12:33:01 PM Inlet Board, ver 5 The system clock is kept updated by SNTP. Relay Board, ver 5 Relay Board, ver 5 Platform: 100305 / A-A / 8192K / 1536K Environment ? Revert Save Binary CRC: 0x4ef3fd5c / 0xd5d8c5d7 (boot / app) For details on updating the software, click the help button above. Temperature Units o Farenheit 🔿 Celcius To get software updates, use the Product Info link in the Support panel below. Serial Port Revert Save Export Settings ? ( Export Serial Baudrate 115200 Creates files with all user settings in the FTP-accessible file space. Serial Dialog Delay 5 seconds Use an FTP client program to download the exported files. The system must be restarted for changes to take effect. Reset Y System Reset... Restart and Reboot 2 System Restart Erases all users and settings (except for root password and TCP/IP The button above will restart the system software, but not all control settings), restores factory defaults, then restarts. boards are reported Settings and logs are automatically exported before being reset. To reboot all control boards, press the recessed reboot button of the LED control panel on the PDU. This may take as long as 10-15 minutes. Do not reboot or power cycle the PDU.

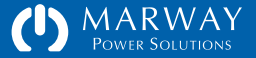

# Built-in Web Help

In the header of every web page is a Help button. This will open the built-in help system for the RCM software and display a topical index to explore further. Additionally, many of the individual panels on the web pages, such as the Network Settings panel shown to the right, will have a help button. This button will open directly to the help topic for that panel.

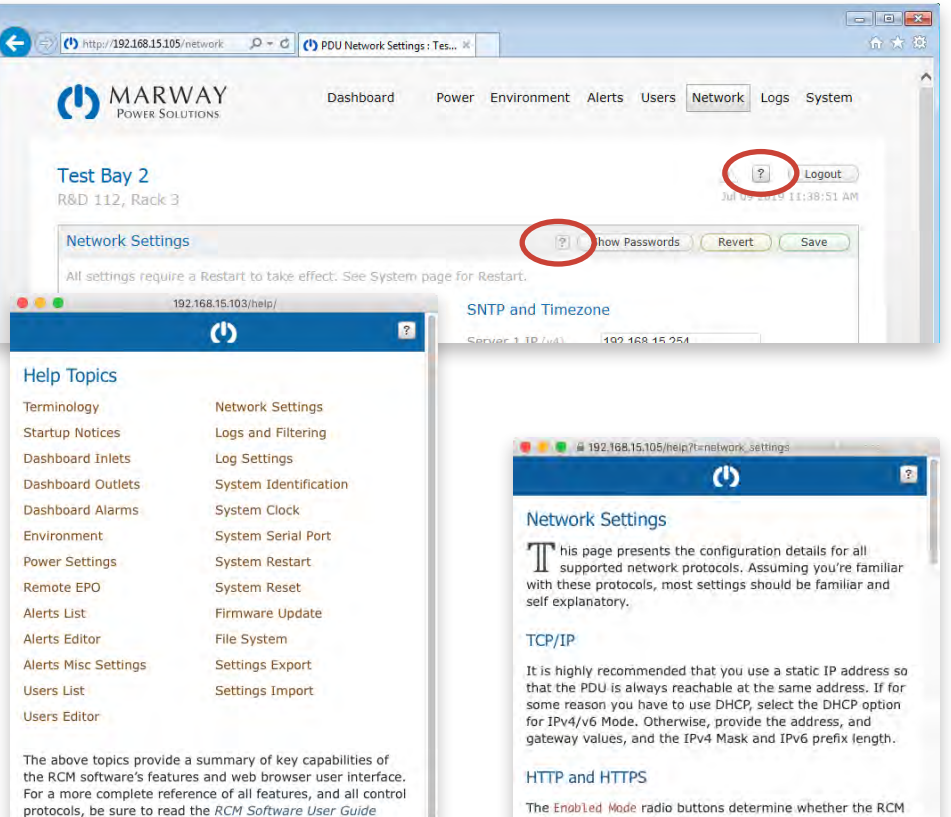

available from the Marway web site.

The Enabled Mode radio buttons determine whether the RCM software will allow the HTTP or HTTPS protocol. Only one or the other can be active, or web access can be disabled entirely.

When HTTPS is active, the Certificate Type must be chosen. A Self-Signed certificate is the easiest to create, but modern browsers can make them difficult to work with. A CA-Signed certificate can come from a private certificate authority or a public certificate authority. A private certificate authority is usually your own company that is creating the signed certificate. Certificate files must have specific names, and are to be placed in the /FLASH0/System/ folder. Refer to the User Guide for details.

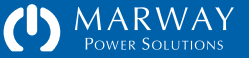

# **Command Line Interface Tour**

After login, the CLI is organized into several get/set command sets such as these examples listed below, along with other miscellaneous commands:

- getOutlet / setOutlet
- getPhase / setPhase
- getEnvTemp/setEnvTemp
- getAlarm / ackAlarm
- getAlert / setAlert
- getUser / setUser, and addUser / deleteUser
- getTcp / setTcp
- getHttp / setHttp
- getSntp / setSntp
- getSmtp / setSmtp
- getSnmp / setSnmp
- getLog / getStartupLog
- getSystem / setSystem

# Login

The login task is fairly straight forward, for Telnet and SSH, enter a user login name at the prompt, and a password. Using the CLI from the serial port does not require a login.

| Workspace     | Get Commands                                                                                                    | Set Commands                                                                                                 | Misc Commands                                                 |
|---------------|----------------------------------------------------------------------------------------------------|----------------------------------------------------------------------------------------------------|---------------------------------------------------------------|
| POWER *       | getOutlet<br>getPhase<br>getInlet                                                                               | setOutlet<br>setPhase<br>setInlet                                                                            | getOutlets<br>getPhases<br>getInlets                          |
| ENVIRONMENT * | getEnv<br>getEnvTemp<br>getEnvHumidity                                                                          | setEnvTemp<br>setEnvHumidity                                                                                 | scanEnvPorts                                                  |
| ALARMS *      | getAlarm                                                                                                    | ackAlarm                                                                                                    | getAlarms, ackAlarms                                          |
| ALERTS *      | getAlert<br>getAlertMisc                                                                                        | setAlert<br>setAlertMisc                                                                                     | getAlerts                                                     |
| USERS         | getUser                                                                                                    | setUser                                                                                                    | getUsers, addUser, deleteUser<br>makeLoginPswd, randomizeRoot |
| NETWORK       | getNetwork<br>getTcp<br>getHttp<br>getTelnet<br>getSsh<br>getFtp<br>getSntp<br>getSntp<br>getSnmp<br>getSnmpUsm | setTcp<br>setHttp<br>setTelnet<br>setSsh<br>setFtp<br>setSntp<br>setSntp<br>setSmtp<br>setSnmp<br>setSnmpUsm | verifyTcp<br>verifyUsm, clearUsm                              |
| LOG           | getLog                                                                                                    | setLog                                                                                                    | viewLog, exportLog<br>viewStartupLog                          |
| SYSTEM        | getSystem                                                                                                    | setSystem                                                                                                    | exportSettings, updateExportKe<br>restart. quit. help. ?      |

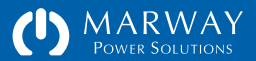

# Built-in CLI Help

At any point after login, typing help or ? at the prompt will display the toplevel help which is a list of commands.

Each command can also be followed by a ? such as getSystem? (with or without a space) to display detailed usage help for that command. The command help will identify the syntax of the command, various attribute options, and some examples.

#### **Command Syntax**

The majority of commands follow a common set or get pattern. The following are typical get commands:

- getOutlet 8 switch
- getPhase 1 high\_critical\_amps
- getUser lester email
- getSystem location

These are typical set commands:

- setOutlet 1 switch on
- setPhase 1 high\_critical\_amps 14.5
- setUser lester email "les@example.com"
- setSystem location "Aisle 6 Rack 4"

You'll notice the pattern of get and set are identical except for the last parameter of the set command which passes the new value. Otherwise, both use the same syntax of:

commandName instanceID attribute [setValue]

Where commandName is something like getOutlet, getUser, setPhase, etc. The instanceID is going to be the numerical ID of a power device such as an

#### #> help getSystem Syntax: getSystem [attribute] Where: : indicates an optional parameter [] attribute : is one of the following (or its alias): label \_\_\_ location (loc) asset id (asset) contact \_\_\_ model number (model, model\_no) serial\_number (serial, serial\_no) web link (link) mac address (mac, mac\_addr) dialog\_baudrate (baud) dialog\_delay (delay) version \_\_\_ platform \_\_\_ degrees \_\_\_ start time (started) time \_\_\_ Examples: getSystem label : gets one attribute of the system getSystem : gets all attributes of the system getSystem export : exports user settings to FTP file space #>

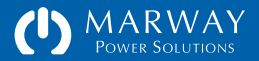

outlet, phase, etc., or the login name of a user. A few commands do not need an instance ID such as getSystem/setSystem where there's always one implied instance. The *attribute* is the specific detail being requested or set. Finally, if the command is a set, the fourth parameter is the new value.

#### **Aliases and Variants**

Commands are flexible in two ways. First, many command attributes have aliases. These aliases are revealed in the command help. For example, the getSystem command has an attribute model\_number. That attribute name may be substituted with model\_no or even model. So, getSystem model is the same command as getSystem model\_number.

The second flexible feature is command variants. These are different ways of using the command to get different results—namely whether to get/set information for a single instance or multiple instances.

A get command used like these examples:

getOutlet 4 switch

getUser lester email

will return one attribute for one specific instance.

A get command used like these examples:

getOutlet 4

getUser lester

will return all attributes for one specific instance.

A get command used like these examples:

getOutlet

getUser

will return all attributes for all instances.

```
#> getOutlet 1 switch
  Outlet ID
                         = 1: Control Panel
  Panel Name
                         = J1
  Switch State Now
                         = off
#> getOutlet 1
  Outlet ID
                         = 1: Control Panel
  Panel Name
                         = J1
   Rated Volts
                         = 120 Vac (AN)
   Rated Amps Maximum
                         = 20 A (A)
```

= 5-20R

= 0.0 s

= 0.0 s

= 5.0 s

= yes

= off

Rated Amps Continuous = 16 A

Switch Startup State = off

#>

Connector

Switch State Now

Switch On Delay

Switch Off Delay

Switch Cycle Delay

Alert Relay Change

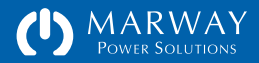

# FTP and the File System

An on-board file system is used to store exported settings and logs, SSL files, and web files. This file system is accessible through FTP.

Settings files can be exported then downloaded for archiving. They may even be edited and uploaded to another unit. This allows preconfiguration of many details (particularly for users and network settings) which can then be uploaded to multiple products.

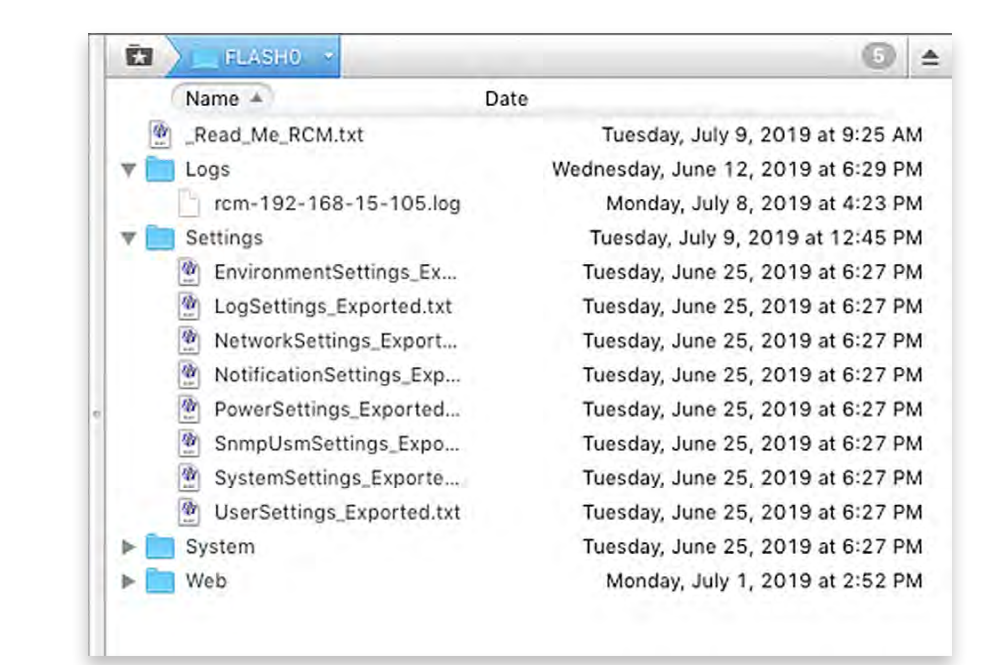

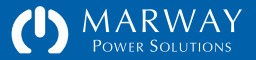

# Local LED Display

The LED display and keypad (optional on some models) is used to display power values, switch states, and environment sensor values.

The display defaults to auto-scrolling through each phase's amps when there's no user interaction. Otherwise, the user can manually select any of the available values by using the six pushbuttons on the keypad.

The Menu buttons cycle through the main display sections of Scroll, Phases, and Outlets. With either Phases or Outlets chosen, the display will show the first value of the first device such as Phase A Volts.

The Devices buttons cycle through the list of instances. So, if Phases was chosen, the display would start at Phase A Volts. A press of the Devices right arrow would update the display to Phase B Volts, then Phase C Volts, and back to Phase A Volts.

The Values buttons cycle through the values of the selected device. So, if Phases was chosen, the display would start at Phase A Volts. A press of the Values right arrow would update the display to Phase A Amps, then Phase A Watts, etc.

At this point, pressing the Devices right arrow would update the display from Phase A Watts to Phase B Watts, thus allowing easy scrolling through the same value for all device instances.

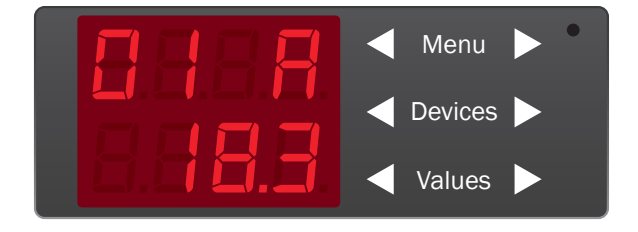

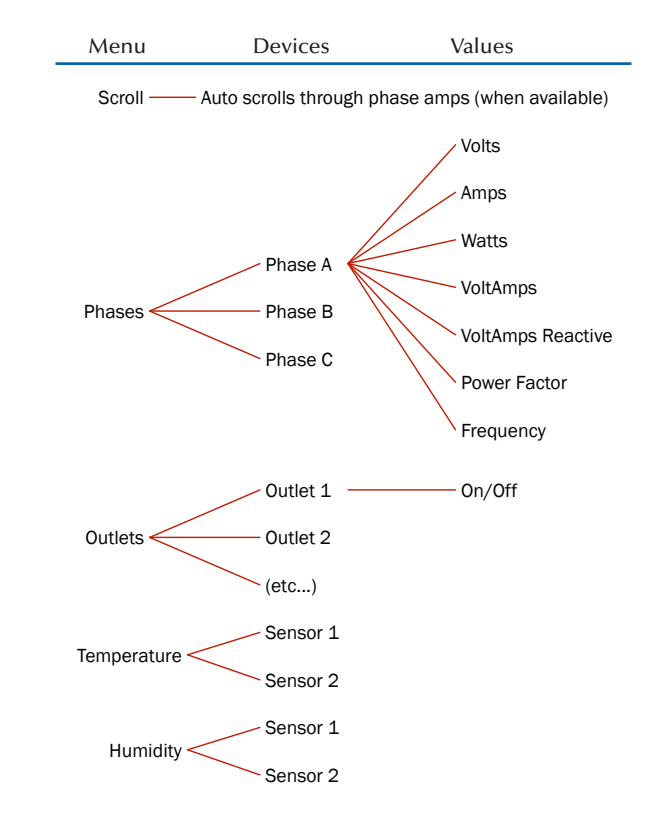

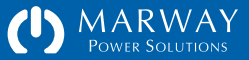

# Scripting

Automating data collection and outlet switching can be accomplished using three distinct techniques: the SNMP interface, the command line interface over Telnet or SSH, or the RESTful API.

Of these, the RESTful API (commonly just called REST), is likely the newest technique to most people. Scripting with REST is similar to scripting the command line, but the commands and responses are more efficient as they're intended for machine to machine data exchange whereas the command line interface has a verbosity to it designed for human reading.

With the command line, your scripting language includes a built-in Telnet or SSH library. You create a connection, formulate a command as a string to send to the target device, and you get a string response which must be parsed to extract the piece of data needed.

Using REST is similar except you use an HTTP library instead of Telnet. Commands are crafted as URLs and form fields. The response is also a string, but requires little or no parsing (other than type casting), because the reply is formatted as data only—there's no extra human-oriented text in the response.

The result of using REST is a more efficient dialog between the systems as each is using an interface designed for machine-to-machine data exchange.

```
def connect(host, account, pswd)
@last_command = ''
@rcm = Net::HTTP.new(host)
session_id = send_command("POST /session?account=#{account}&password=#{pswd}")
creturn session_id
end
```

#### def\_send\_command(command)nd(command)

elast\_command = '

request = parse\_command\_string(command) if command.kind\_of?(String)
request = parse\_command\_task(command) if command.kind\_of?(Hash)
rest\_result = ''
est\_result = ''
elast\_command = "#{request[:method]} #{request[:url]} #{request[:query]} "
ercm.start if !ercm.started?
 when
 rest\_result = send\_get(request)
 when :POST; rest\_result = send\_post(request)
 when :PUT; rest\_result = send\_post(request)

when :PATCH; rest\_result = send\_post(request)
when :DELETE; rest\_result = send\_post(request)
when :HEAD; rest\_result = send\_post(request)
end
result\_body = '1000 = '
result\_body = rest\_result.body if rest\_result.code == '200'
return result\_body = 10000

end

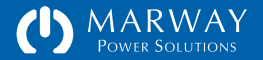

# Optima RCM Software Operation

| Software Operation46           |
|--------------------------------|
| Login                          |
| HTTP/HTTPS ("Web") Login47     |
| I forgot my password47         |
| Startup Notices                |
| Documentation and Support48    |
| Telnet Login48                 |
| SSH Login                      |
| SSH Client Configuration49     |
| Five Strikes / Three Minutes50 |
| Viewing Power Data51           |
| Inlet Data51                   |
| Inlet Data via Web Dashboard52 |
| Web Dashboard Inlet Summary53  |
| Web Dashboard Inlet Details53  |
| Inlet Data via Command Line54  |
| CLI Inlet Data54               |
| CLI Phase Data54               |
| Outlet Data55                  |
| Outlet Data via Web56          |
| Outlet Data via Command Line57 |

| Outlet Control                                                                                                    |
|----------------------------------------------------------------------------------------------------|
| Outlet Switching Delays58                                                                                                    |
| Staggering Startups to Curb Inrush59                                                                                                    |
| Staggering Startups for Dependencies59                                                                                                    |
| Using Cycle Delay59                                                                                                    |
| Switching Sets of Outlets59                                                                                                    |
| Outlet Control via Web59                                                                                                    |
| Outlet Switching59                                                                                                    |
| Outlet Control via Command Line60                                                                                                    |
| Outlet Switching60                                                                                                    |
| Outlat Dalays 60                                                                                                    |
| Outlet Delays                                                                                                    |
| EPO and Breaker Influence on Outlets61                                                                                                    |
| EPO and Breaker Influence on Outlets61<br>Relay Sense                                                                                                    |
| EPO and Breaker Influence on Outlets61<br>Relay Sense61<br>Main Breaker62                                                                                                    |
| EPO and Breaker Influence on Outlets                                                                                                    |
| EPO and Breaker Influence on Outlets       61         Relay Sense       61         Main Breaker       62         Remote EPO Control System       62         Remote Mode Switch       62                                                                                                    |
| EPO and Breaker Influence on Outlets       61         Relay Sense       61         Main Breaker       62         Remote EPO Control System       62         Remote Mode Switch       62         When a Commander is connected to the       64                                                                                                    |
| EPO and Breaker Influence on Outlets       61         Relay Sense       61         Main Breaker       62         Remote EPO Control System       62         Remote Mode Switch       62         When a Commander is connected to the PDU       62                                                                                                    |
| EPO and Breaker Influence on Outlets       61         Relay Sense       61         Main Breaker       62         Remote EPO Control System       62         Remote Mode Switch       62         When a Commander is connected to the PDU       62         When a Commander is NOT connected to       62                                                      |
| EPO and Breaker Influence on Outlets       61         Relay Sense       61         Main Breaker       62         Remote EPO Control System       62         Remote Mode Switch       62         When a Commander is connected to the<br>PDU       62         When a Commander is NOT connected to<br>the PDU       63                                        |
| EPO and Breaker Influence on Outlets       61         Relay Sense       61         Main Breaker       62         Remote EPO Control System       62         Remote Mode Switch       62         When a Commander is connected to the       700         PDU       62         When a Commander is NOT connected to       63         EPO Shutoff Relay       63 |

| Viewing Environment Data65Web Dashboard Environment Data65Command Line Environment Data66Viewing Alarm Data66Web Dashboard Alarm Data66Dashboard Setpoint Status Display67Command Line Alarm Data67CLI Setpoint Status Display68Viewing Log Data69Logged Events69System Log vs. Startup Log71Web Viewing of Log Data71Command Line Viewing of Log Data71Outlet State Change Logging72Outlet State Change Logging72                                                                                                | Configuring Outlets to Switch Off or Stay on Upon EPO64                                                                                                    |
|----------------------------------------------------------------------------------------------------|----------------------------------------------------------------------------------------------------|
| Viewing Alarm Data.       66         Web Dashboard Alarm Data       66         Dashboard Setpoint Status Display       67         Command Line Alarm Data       67         CLI Setpoint Status Display       68         Viewing Log Data       69         Logged Events       69         System Log vs. Startup Log       71         Web Viewing of Log Data       71         Command Line Viewing of Log Data       71         Outlet State Change Logging       72         Outlet State Change Logging       72 | Viewing Environment Data65<br>Web Dashboard Environment Data65<br>Command Line Environment Data65                                                                                                    |
| Viewing Log Data                                                                                                    | Viewing Alarm Data                                                                                                    |
|                                                                                                    | Viewing Log Data       69         Logged Events       69         Exported Log Format       69         System Log vs. Startup Log       71         Web Viewing of Log Data       71         Command Line Viewing of Log Data       71         Log Settings       72         Outlet State Change Logging       72 |

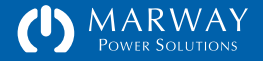

# Software Operation

This chapter covers the most commonly used operational features of the RCM software which primarily revolves around the web interface Dashboard page, and a few CLI commands. If you have not yet read them, you may want to read to these sections for an overview:

- For Setup instructions, refer to "Setup with the Serial Dialog" on page 13.
- For an overview of the organization and features of the web browser interface refer to "Web Browser Interface" on page 24.
- For an overview of the command line interface refer to "Command Line Interface Tour" on page 39.

# Login

Full access to the software's features and settings is available using HTTP, HTTPS, Telnet, or SSH. Limited feature access is available through SNMP and the HTTP RESTful API. Additionally, access to the file system (not needed during normal operation) is available using FTP.

Each protocol has a unique login interface, but all use the same login name and password except for SNMP which uses it's own access pass names and codes. The login name is sometimes referred to as the user account name. Regardless of the label used, it refers to the PDU authentication credentials as entered in the User Settings form.

For discussion purposes, assume the PDU has been configured with an IP address of 192.168.15.105. We will further assume the predefined user root will be used for the examples.

### FEATURES AND IMAGES WILL VARY.

Not all products include all features discussed in this Guide. The descriptions and product images throughout this Guide come from a variety of products and models featuring the RCM software. Various product models and custom products will include different combinations of power monitoring and switching control. You will need to understand which features your PDU model has in order to identify which feature discussions are applicable to the model you have.

#### DNS Names vs IP Addresses

Your network administrator may have a domain name assigned to the PDU IP address, and you may have been instructed to use that name. It may be something like www.pduname.com or pdu.company.com to access a PDU across the Internet, or something like deptserverspdu.local to access the PDU on your local building network. These are DNS names, and can be used instead of the numeric IP address to connect to the PDU. However, in the PDU's own network settings, IP addresses must be used, not DNS names.

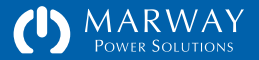

# HTTP/HTTPS ("Web") Login

To access a PDU by the web, type the IP address in a web browser's address field such as http://192.168.15.105. If the PDU has been configured to use https, then use https:// instead of http:// at the start of the address.

The web login form includes four panels of information. Below the Marway logo, the top of the main white panel identifies the PDU's label and location. In the example screen capture, the label displays as Test Bay 2 PDU. This label and the location description below it are assigned by a PDU administrator.

Below the PDU label is the Login panel which includes the form to enter the user's login name and password. The login name is a unique name assigned to the user specifically for logging in. There is one default login name of root which automatically has access to every feature and setting. The root account must be used to do the initial setup of all settings since there would be no other users defined yet.

#### I forgot my password

The I forgot my password button opens a form where the user enters an email address. Each user setup includes a Password Hint field. This field accepts a short text entry intended to help the user remember what the password is, or how to find it. This hint is emailed to the user by the Get Password Hint form. The email address must match an existing user's address.

If the user still cannot remember the password, another PDU user allowed to edit user settings will have to create a new password. This may be the root account holder, or another user.

If the root user password is forgotten, there are two possible ways to change it. First, if another user is allowed to edit users, that person can update the root password on the Users setting web page. Otherwise, use the setup process described in "Serial Dialog: root User Password" on page 16 to reset the root password.

| gin : Test Bay 2 PDU 🛛 🗶                               |                                                                                |                                                                                    |                                 |
|--------------------------------------------------------|--------------------------------------------------------------------------------|------------------------------------------------------------------------------------|---------------------------------|
| MARWAY<br>Power Solutions                              |                                                                                |                                                                                    |                                 |
| Test Bay 2 PDU<br>R&D 112, Rack 3                      |                                                                                |                                                                                    |                                 |
| Login                                                  |                                                                                |                                                                                    | I Forgot My Password            |
|                                                        | Login Name<br>Password                                                         | Login                                                                              |                                 |
| Startup Notices : OK                                   |                                                                                |                                                                                    | 2                               |
| Documentation and Su<br>These links open new windows t | upport<br>o external resources.                                                |                                                                                    |                                 |
|                                                        | Factory Support Contacts<br>Email : support@marway.com<br>Phone : 800-462-7929 | Other Links and Downloads<br>Product Info for MPX 833012-PSW-000<br>Marway Website |                                 |
|                                                        |                                                                                | \$ 20                                                                              | 13-2016, Marway Power Solutions |
|                                                        |                                                                                |                                                                                    |                                 |

| Get Password Hint |                                                                                                    |  |
|-------------------|----------------------------------------------------------------------------------------------------|--|
|                   | Enter your login name and the password<br>hint will be sent to that account's email<br>address.<br>Login Name<br>Cancel Get Hint |  |
|                   |                                                                                                    |  |

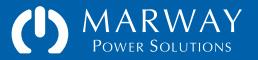

#### **Startup Notices**

This panel will show any errors encountered during the startup of the PDU. The sample login page above did not have any startup errors, and the panel title shows an "OK" status. The sample login page to the right shows one message.

The types of messages that may show up here would include problems with missing or malformed settings, or hardware errors detected by the system.

#### **Documentation and Support**

This panel is repeated on every page of the web interface for the PDU. It simply offers links to support services and online reference material.

# **Telnet Login**

Telnet is a command line program already installed on most computers. It must be enabled on Windows (search the internet for "enable Telnet on Windows"). Since version 10.13 High Sierra, Telnet has been removed from macOS (it can be installed through a package manager like homebrew or ports).

To log into the PDU using Telnet, open your operating system's command line interface. Type the word telnet followed by an IP address or DNS name for the PDU like these examples:

telnet 192.168.15.105
telnet pdu3.mycompany.com
telnet testbay2pdu.local

Once connected, you will be prompted for a Login (the login name) and a Password.

|                             |                                                                                        |                                       | I Forgot My Password |
|-----------------------------|----------------------------------------------------------------------------------------|---------------------------------------|----------------------|
|                             | Login Name<br>Password                                                                 | Login                                 |                      |
| A Startup Notices           | Alar                                                                                   |                                       | 1                    |
| Severity Category Mes       | sage                                                                                   |                                       |                      |
| Warn Time SNT<br>Syst       | P is not connected. There may be a delay, or t<br>rem Clock in the System browser tab. | he server may not be reachable. Check |                      |
| Documentation and           | Support<br>vs to external resources.                                                   |                                       |                      |
| These links open new window |                                                                                        |                                       |                      |
| These links open new window | Factory Support Contacts                                                               | Other Links and Downloads             |                      |

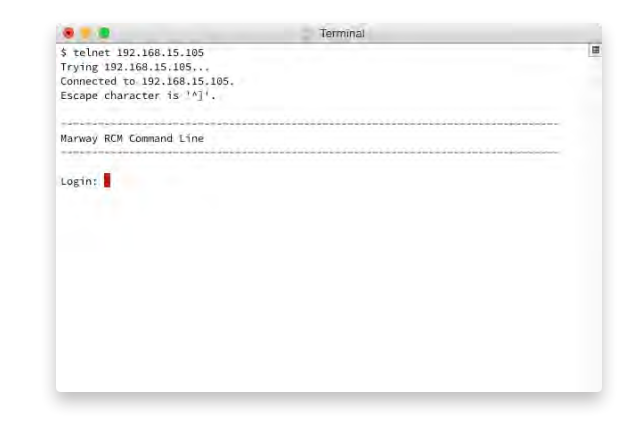

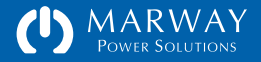

# SSH Login

SSH is a command line program already installed on most Linux, Unix, macOS, and Windows 10 computers. For versions of Windows before 10, you will need to install an SSH program. There are several popular programs for this. Consult your IT or network administrator if you have one. The rest of this discussion assumes the installation has been completed.

To log into the PDU SSH, open your operating system's command line interface. Type the word ssh followed by a space, the PDU login name, an @ symbol, and an IP address or DNS name for the PDU like these examples:

ssh root@192.168.15.105
ssh lester@pdu3.mycompany.com
ssh jsmith@testbay2pdu.local

You will be prompted for the user password (the user name was already provided in the command above). Given the small, embedded operating system driving the RCM software, the use of key authentication is not available.

### SSH Client Configuration

You may get an error like "No Matching MAC found" trying to log into SSH. When trying to connect via SSH, if you see an error message similar to this, you may have to manually specify a Message Authentication Code (MAC) for the connection. Recent OSes may not support the legacy MACs of the RCM embedded OS. Try the following -m option in your connection string:

ssh root@x.x.x.x -m hmac-md5

If you get another error indicating hmac-md5 is not available, you can do a web search for discussions of restoring legacy MACs on your particular OS.

The Difference Between Telnet and SSH

The short version is that SSH is more secure than Telnet. With Telnet, the information exchanged between your computer and the PDU is not encrypted. It is possible, under very specific circumstances, for a skilled person to intercept that information. A worst case scenario would allow them to capture your login credentials and gain access to the PDU as though they were you.

With SSH, all traffic including the login is encrypted. This makes interception of the information pretty much useless (though nothing in the digital world is ever absolutely secure).

The Difference Between HTTP and HTTPS

If you substitute HTTP for Telnet above, and HTTPS for SSH, the story is pretty much identical. HTTPS is encrypted, where HTTP is not. However, the PDU determines whether you need to use HTTP or HTTPS based on the Network settings.

#### Which Should You Use?

Wherever possible, using SSH and HTTPS are the more secure choices. Yet, the others still exist. Many people choose to use Telnet and HTTP over the more secure options when they communicate over a closed, local network where the risk of someone capturing data to perform an attack is low (depending on the environment of course). If you're accessing the PDU across the Internet, use HTTPS and SSH. If you choose to use HTTP or Telnet, we assume you know why you're doing that.

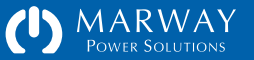

However, rather than rely on modifications to the system-wide ssh config, which your network admninistrator may not appreciate, you can be more specific to the user and RCM device as possible.

On most \*nix systems, edit the file ~/.ssh/config for the specific user who will be using ssh (create the folder and file if needed). The location of this file on Windows will depend on which ssh system you install. Edit the config file to include the following:

| 01 | Host x.x.x.x       | <pre># replace with RCM IP</pre> |
|----|--------------------|----------------------------------|
| 02 | Ciphers aes128-cbc | # or aes192-cbc, or aes256-cbc   |
| 03 | MACs hmac-md5      | <pre># only option RCM has</pre> |

#### Where:

- In line 01, specify the IP address of a specific the RCM PDU.
- In line 02, specify the exact cipher you want to use. There are a few options to choose from.
- In line 03, specify the exact MAC you want to use. RCM's OS offers only the one MD5 option.

If you have multiple RCM devices to connect to, you can list multiple IP addresses separated by a space, or repeat the set of lines for each RCM IP address you'll be using.

Refer to https://www.ssh.com/ssh/config/ for more information.

### Five Strikes / Three Minutes

If a user fails to enter the correct password 5 times in a row, that account will be blocked for about 3 minutes. This means that even if on the 6th try, the password is entered correctly, the PDU will reject the login. The user must wait for 3 minutes before trying again.

This is done to prevent a certain type of attack where an automated system tries password guesses as quickly as possible.

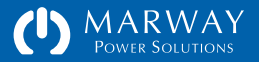

# **Viewing Power Data**

# The Dashboard

The Dashboard web page is the focal point for reviewing all active data on the PDU—providing the most convenient way to see the most data at one time.

This browser view shows the default Dashboard layout for a three-phase inlet power-monitored system with outlet switching for a number of outlets. It also shows two connected temperature/humidity sensors. Everything above the three panels titled Phase Amps, Phase Voltages, and Refresh is common to all web pages. This includes the main menu tabs at the top, the PDU label and location (which are defined in the System tab), and the cluster of items by the Logout button.

### Inlet Data

An Inlet is the combination of conductors providing power to the PDU. In RCM terminology, this comprises the current phases (individual conductors), and voltage phases (pairs of conductors).

A current Phase is a single conductor (a wire) from an Inlet. Inlet current Phases carry the full current load of the PDU, which can be measured. These values are useful for understanding how close the PDU is operating to the limit of an upstream circuit breaker.

A voltage Phase is a pair of conductors across which voltage can be measured. Knowing this value indicates how stable the incoming power is which may be critical to some types of equipment powered from the PDU.

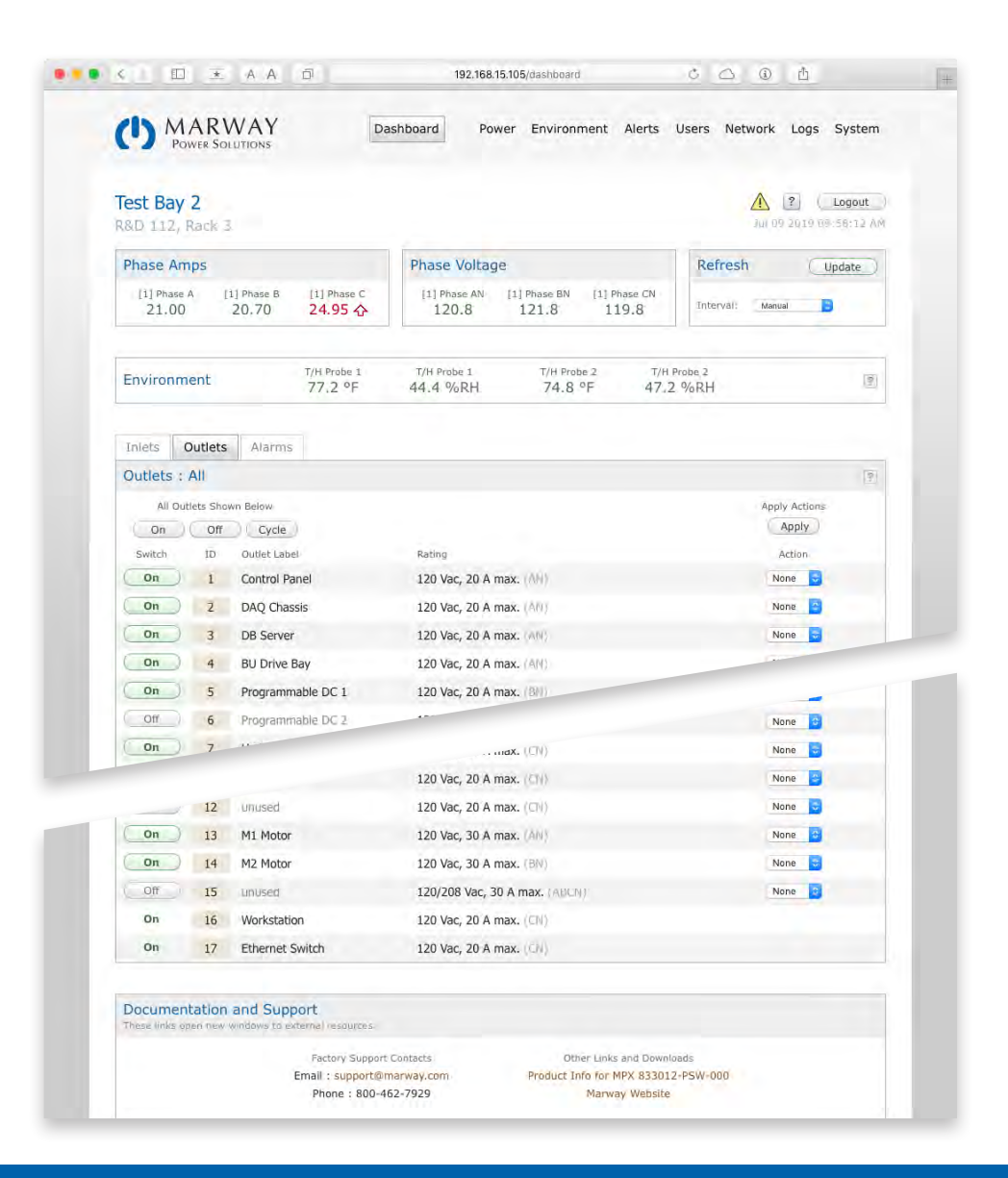

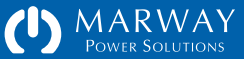

Depending on the model, the PDU inlet may be equipped with power monitoring, current monitoring, or no monitoring.

- Power monitoring measures both current and voltage at the inlet(s), and is able to derive power data such as watts, voltamps, power factor, and more. With inlet power monitoring, the Phase Amps and Phase Voltage panels will show measured data. Additionally, the Dashboard will have an Inlets tab in the sub panels as shown in the top right image.
- Current monitoring measures only current for one 1¢ or 3¢ inlet. The Phase amps panel will show measured data. The Phase Voltage panel will display the rating for reference, but not data. There will not be an Inlets tab in the sub panels.
- If there is no inlet monitoring at all, there may still be inlet ratings available for viewing as seen in the lower image.

If the PDU is equipped with inlet monitoring, data values are available to view on the web Dashboard, through the CLI command getPhase, through SNMP, and through the RESTful API. This section will discuss the human interfaces for the web and CLI. See "SNMP Support" on page 172 for details about SNMP, and "RESTful API Reference" on page 159 for details about the RESTful API.

Since various models and options will have different power monitoring capabilities (or even none at all in switched-only systems), the software views displayed throughout this user guide may vary from your actual unit.

### Inlet Data via Web Dashboard

If the PDU includes power or current inlet monitoring, the Dashboard will display the top three data panels shown in the Dashboard screen captures of this guide. The left panel provides a summary of the current loads on all phases of the inlet(s). The center panel shows the voltages of all phases. For current-monitored systems, the voltage panel will display the rating of the power inlet.

| 0000                                  |                                                        |                                                              |                              |                              |                                     |                                       |                               |                                  |                       | ?                          | Logo                          |
|---------------------------------------|--------------------------------------------------------|--------------------------------------------------------------|------------------------------|------------------------------|-------------------------------------|---------------------------------------|-------------------------------|----------------------------------|-----------------------|----------------------------|-------------------------------|
| &D 11                                 | 2, Rack                                                | 3                                                            |                              |                              |                                     |                                       |                               |                                  | - 1                   | Feb 28 201                 | 8 04/04/0                     |
| Phase                                 | Amps                                                   |                                                              |                              | Phi                          | ase Volta                           | age                                   |                               |                                  | Refresh               |                            | Update                        |
| [1] Phase A [1]                       |                                                        | (1) Phase B<br>21.00                                         | [1] Phase C<br>21.00         | [1                           | 1] Phase AN<br>121.8                | [1] Phas<br>119                       | e BN [1]<br>.8 1              | Phase CN<br>21.8                 | Interval:             | Manual                     | 8                             |
| Iniets                                | Outle                                                  | s Alarms                                                     |                              |                              |                                     |                                       |                               |                                  |                       |                            |                               |
| Power                                 | Outlet<br>Inlets :<br>wer Banl                         | Allarms                                                      |                              | [1] Pov                      | ver Bank                            | A                                     |                               |                                  |                       |                            |                               |
| Iniets<br>Power<br>[1] Pov<br>ID      | Outlet<br>Inlets :<br>wer Banl<br>Phase                | Alarms All Phases All Amps                                   | Consumed                     | [1] Pov<br>ID                | ver Bank<br>Phase                   | A<br>Volts                            | Watts                         | Voltamps                         | VAR                   | ΡF                         | Hertz                         |
| Power<br>[1] Pov<br>ID<br>1           | Outlet<br>Inlets :<br>wer Banl<br>Phase<br>A           | Alarms<br>All Phases<br>All Amps-<br>22.50                   | Consumed<br>75.0 %           | [1] Pov<br>ID<br>1           | ver Bank<br><sup>Phase</sup><br>AN  | A<br>Volts<br>121.8                   | Watts<br>2740                 | Voltamps<br>2685                 | VAR<br>54             | PF<br>0.98                 | Hertz<br>59.9                 |
| Power<br>[1] Pov<br>ID<br>1<br>2      | Outlet<br>Inlets :<br>wer Bant<br>Phase<br>A<br>B      | Alarms<br>All Phases<br>All Phases<br>Amps<br>22.50<br>21.00 | Consumed<br>75.0 %<br>70.0 % | [1] Pov<br>ID<br>1<br>2      | ver Bank<br>Phase<br>AN<br>BN       | A<br>Volts<br>121.8<br>119.8          | Watts<br>2740<br>2515         | Voltamps<br>2685<br>2465         | VAR<br>54<br>50       | PF<br>0.98<br>0.98         | Hertz<br>59.9<br>59.9         |
| Power<br>[1] Pov<br>ID<br>1<br>2<br>3 | Outlet<br>Inlets :<br>wer Bank<br>Phase<br>A<br>B<br>C | Alarms<br>All Phases<br>All Amps<br>22.50<br>21.00<br>21.00  | Consumed<br>75.0 %<br>70.0 % | [1] Pov<br>ID<br>1<br>2<br>3 | ver Bank<br>Phase<br>AN<br>BN<br>CN | A<br>Volts<br>121.8<br>119.8<br>121.8 | Watts<br>2740<br>2515<br>2557 | Voltamps<br>2685<br>2465<br>2506 | VAR<br>54<br>50<br>51 | PF<br>0.98<br>0.98<br>0.98 | Hertz<br>59.9<br>59.9<br>59.9 |

| MARWAY<br>Power Solutions        | Dashboard Power Environment Al | lerts Users Network Logs System |
|----------------------------------|--------------------------------|---------------------------------|
| est Bay 3 PDU                    |                                | <u>Jul 10 2019 10:33:40 AM</u>  |
| Inlet Amps                       | Inlet Voltage                  | Refresh Update                  |
| Rated: 15 A max, 12 A continuous | Rated: 1-phase, 120 Vac        | Interval: Manual 💙              |
| Outlets Alarms                   |                                |                                 |
| Outlets : All                    |                                | 19                              |
| All Outlets Shown Below          |                                | Apply Actions<br>Apply          |
| Switch ID Outlet Label           | Rating                         | Action                          |
| On 1 Control Panel               | 120 Vac, 15 A max. (LN)        | None 🗸                          |
|                                  |                                | Nona M                          |

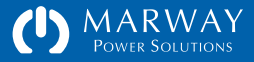

#### Web Dashboard Inlet Summary

If included on your PDU, the Inlet Amps and Inlet Voltages panels provide an overview of amps and volts as measured at the inlet. Current Monitored systems will show rated volts instead of measured volts. Regardless of which of the lower tabbed views is visible (Inlets, Outlets, Alarms), the top panels remains visible as a system summary. These panels will also show the status of setpoint alarms. See "Dashboard Setpoint Status Display" on page 67 for examples of how alarm status is displayed with amps and volts values.

#### Web Dashboard Inlet Details

The Inlets tab displays details of all Phases. The data includes the measured current, voltage, and derived power data of each Phase. Amps and Volts have setpoints, and the display of these values may include an icon depicting an alarm status. See "Dashboard Setpoint Status Display" on page 67 for examples of how alarm status is displayed with amps and volts values.

The label for each Inlet (shown as "Inlet 1" by default) can be edited, but the labels for each Phase are fixed using the phase identifiers. See "Power Settings" on page 105 for details on changing the Inlet label as well as the Phase setpoint settings.

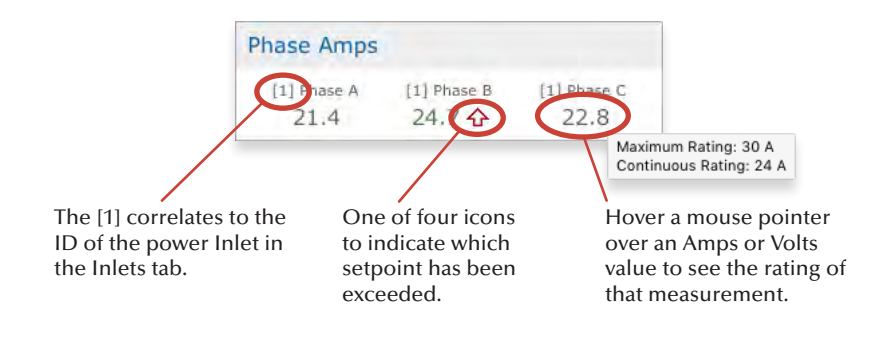

| Inlets  | Outlets    | Alarms    |          |         |          |       |       |          |      |      |       |
|---------|------------|-----------|----------|---------|----------|-------|-------|----------|------|------|-------|
| Power   | Inlets : A | II Phases |          |         |          |       |       |          |      |      | 2     |
| [1] Pov | ver Bank A | i.        |          | [1] Pov | ver Bank | A     |       |          |      |      |       |
| ID      | Phase      | Amps      | Consumed | ID'     | Phase    | Volts | Watts | Voltamps | VAR. | PF   | Hertz |
| 1       | А          | 22.50     | 75.0 %   | 1       | AN       | 121.8 | 2740  | 2685     | 54   | 0.98 | 59.9  |
| 2       | В          | 21.00     | 70.0 %   | 2       | BN       | 119.8 | 2515  | 2465     | 50   | 0.98 | 59.9  |
| 3       | С          | 21.00     | 70.0 %   | 3       | CN       | 121.8 | 2557  | 2506     | 51   | 0.98 | 59.9  |
| Total:  |            | 64.50     | 71.7%    | Total:  |          |       | 7812  | 7656     | 155  |      |       |

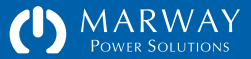

### Inlet Data via Command Line

Access to power data on the command line comes in the form of four commands, each one specific to a power device: getInlet, getPhase, getCircuit, and getOutlet.

Each command may be used in various forms to extract data in a variety of ways. Review "Command Syntax" on page 118 for details of CLI get command syntax patterns.

#### **CLI Inlet Data**

The command getInlets (pg.120) displays a number of ratings details for the power inlet, as well as some power data for three-phase units (data which can be summed from measured phases). Use setInlet (pg.121) to change the inlet label.

#### **CLI Phase Data**

Within the electrical power industry, the term Phase gets used to mean two things. It can be a single conductor (a wire) of a power source on which current is measured, and it can be a pair of conductors across which voltage is measured.

In the RCM software, single-phase conductors are labeled L(ine) and N(eutral). Therefore, the system will use the labels Phase L and Phase LN to refer to the current and voltage phases.

For three-phase systems, current phases are labeled A, B, and C. For delta configurations, voltage phases are labeled AB, BC, and CA. For wye configurations, voltage phases are labeled AN, BN, and CN.

In the RCM software, a Phase object is inherently a component of the inlet. Therefore, the current Phase measurements are the full current load of the PDU. This value is useful for understanding how close the PDU is operating to the limit of its capacity, and to the limit of the upstream facility circuit breaker.

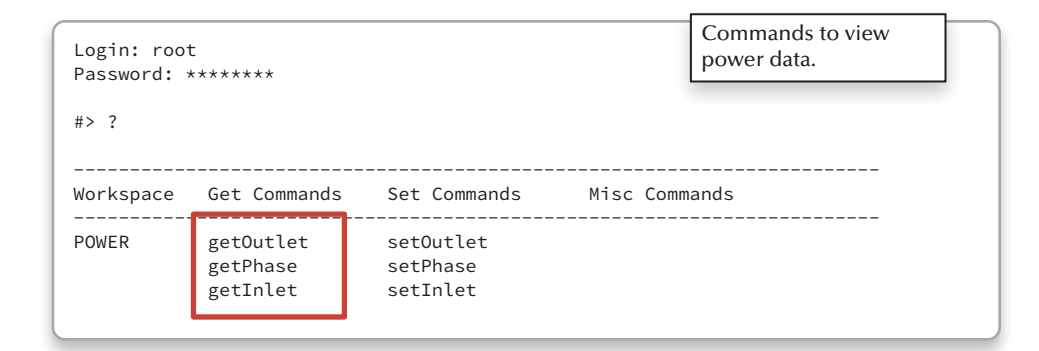

| #> getInlet                                                                                                    |                                                                                                    | From a 3-ph wye inlet with power monitoring. |
|----------------------------------------------------------------------------------------------------|----------------------------------------------------------------------------------------------------|----------------------------------------------|
| Inlet ID<br>Panel Name<br>Configuration<br>Rated Volts<br>Rated Amps Maximum<br>Rated Amps Continuous<br>Connector<br>Amps RMS<br>Consumed Max Amps<br>Watts | <pre>= 1: Inlet 1 = Main Power = 3-phase Wye (ABCN) = 120/208 Vac = 30 A = 24 A = L21-30P = 18.60 A = 62.0 % = 3869 W</pre> | with power monitoring.                       |
| Voltamps<br>Voltamps Reactive                                                                                                    | = 3791 VA<br>= 77 VAR                                                                                                    |                                              |

| #> getInlet          |                  | From a 1-ph inlet with no monitoring. |
|----------------------|------------------|---------------------------------------|
| Inlet ID             | = 1: Inlet 1     |                                       |
| Panel Name           | = Main Power     |                                       |
| Configuration        | = 1-phase (LN)   |                                       |
| Rated Volts          | = 100 to 240 Vac |                                       |
| Rated Amps Maximum   | = 20 A           |                                       |
| Rated Amps Continuou | s = 16 A         |                                       |
| Connector            | = C20            |                                       |

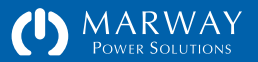

The getPhase command displays a range of possible values depending on the supported features. Refer to getPhase (pg.122) for additional command details, but the basic command formats to view power data are:

getPhase [id] returns all power data and settings getPhase [id] power returns only power data

For current-monitored inlets, the system will provide measured amps. For power-monitored inlets, the system will provide measured amps and volts, and a number of derived calculations such as watts, voltamps, power factor and more.

When phase volts and/or amps measurements are included, they will have setpoints. The display of measurement values may include an alarm indicator. See "CLI Setpoint Status Display" on page 68 for examples of the various ways which data and alarm status are displayed.

The label for each Phase is fixed to the phase name, however see setPhase (pg.122) for details on changing the amps setpoint settings.

### **Outlet Data**

A power Outlet is a single power connector mounted to the PDU chassis for providing power to a connected piece of electrical equipment. It may be a female receptacle, one or more pins in a multi-pin connector, or even a screw terminal—anything which conveys power from inside the PDU to a piece of equipment connected to the PDU.

Depending on the model, the PDU may or may not be equipped with outlet switching (or even a mix of some outlets being switched, and some not as shown to the right). Regardless of the presence of switching, outlet devices are still defined with ratings and user labels which can be viewed and altered. #> getPhase 1

| Phase ID<br>Rated Volts | =<br>= | 1: AN<br>120 Vac (AN) |
|-------------------------|--------|-----------------------|
| Rated Amps Maximum      | =      | 30 A (A)              |
| Rated Amps Continuous   | =      | 24 A                  |
| Amps RMS                | =      | 18.4 A                |
| Consumed Max Amps       | =      | 61.3 %                |
| Volts RMS               | =      | 120.3 Vac             |
| Frequency               | =      | 59.9 Hz               |
| Watts                   | =      | 2213 W                |
| Voltamps                | =      | 2305 VA               |
| Voltamps Reactive       | =      | 619 VA                |
| Power Factor            | =      | 0.96 leading          |
| High Critical Amps      | =      | disabled              |
| High Warning Amps       | =      | disabled              |
| Low Warning Amps        | =      | disabled              |
| Low Critical Amps       | =      | disabled              |
| Hysteresis Amps         | =      | 0.5 A                 |
| Debounce Amps           | =      | 10.0 s                |
| High Warning Volts      | =      | disabled              |
| High Warning Volts      | =      | disabled              |
| Low Warning Volts       | =      | disabled              |
| Low Critical Volts      | =      | disabled              |
| Hysteresis Volts        | =      | 4.0 V                 |
| Debounce Volts          | =      | 10.0 s                |
|                         |        |                       |

| #> g | etPhase 1 power    |              |
|------|--------------------|--------------|
| Р    | hase ID =          | : 1: AN      |
| A    | mps RMS =          | : 18.4 A     |
| C    | onsumed Max Amps = | 61.3 %       |
| V    | olts RMS =         | : 120.3 Vac  |
| F    | requency =         | 59.9 Hz      |
| W    | atts =             | 2213 W       |
| V    | oltamps =          | 2305 VA      |
| V    | oltamps Reactive = | 619 VA       |
| Р    | ower Factor =      | 0.96 leading |
|      |                    |              |

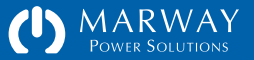

### Outlet Data via Web

The Outlets tab is often "command central" of the dashboard (assuming outlet switching is the most common control task). In this section, we'll focus on the layout of the Outlets panel. For outlet switching details, refer to "Outlet Control" on page 58.

Each outlet is shown with its switch state. Outlets which are not switchable will still be displayed, but with a permanent On state and no button (such as outlets 16 and 17 in the Dashboard view to the right).

The ID column is a simple incremental ID for each outlet which corresponds to the ID value required for command line and other interfaces. In most models, hovering the browser pointer over the ID or Label column reveals the Panel Name which is the name on the PDU chassis for that outlet. For standard products, this is typically a "J number" with the same value as the ID (J1, J2, etc.). Custom units may have different panel names.

The label for each Outlet (set to "Outlet 1" etc. by default) can be edited either on the web UI Power > Outlets tab, or using the setOutlet CLI command.

The Rating column identifies the voltage and current rating, as well as the voltage phase(s) the outlet is connected to.

The Action column provides access to a cycle command for outlets, and allows multiple outlets to be preset to turn on, off, or cycled with a single press of the Apply button at the top of the column.

| Environmer   | nt     | T/H Probe 1<br>77.2 °F | T/H Probe 1<br>44.4 %RH | 74.8 °F         | T/H Probe 2<br>47.2 %RH |               | 1 |
|--------------|--------|------------------------|-------------------------|-----------------|-------------------------|---------------|---|
| Inlets Ou    | itlets | Alarms                 |                         |                 |                         |               |   |
| Outlets : Al | 0      |                        |                         |                 |                         |               | 2 |
| All Outlet   | ts Sho | wn Below               |                         |                 |                         | Apply Actions |   |
| ( 0n )(      | Off    | Cycle                  |                         |                 |                         | Apply         |   |
| Switch       | ID     | Outlet Label           | Rating                  |                 |                         | Action        |   |
| On           | 1      | Control Panel          | 120 Vac, 20 A ma        | ax. (AP()       |                         | None 😂        |   |
| On           | 2      | DAQ Chassis            | 120 Vac, 20 A ma        | ax. (AM)        |                         | None 🔁        |   |
| On           | 3      | DB Server              | 120 Vac, 20 A ma        | ax. (AN)        |                         | None 🔗        |   |
| On           | 4      | BU Drive Bay           | 120 Vac, 20 A ma        | ax. (A0))       |                         | None 🤤        |   |
| On           | 5      | Programmable DC 1      | 120 Vac, 20 A ma        | ax. (0H)        |                         | None 😑        |   |
| Off          | 6      | Programmable DC 2      | 120 Vac, 20 A ma        | ax. (BN)        |                         | None 😒        |   |
| On           | 7      | Hydraulics             | 120 Vac, 20 A ma        | ax. (BN)        |                         | None 📴        |   |
| On           | 8      | M1 Motor Controller    | 120 Vac, 20 A ma        | ax. (BN)        |                         | None 🛜        |   |
| On           | 9      | M2 Motor Controller    | 120 Vac, 20 A ma        | ax. (CN()       |                         | None 😑        |   |
| Off          | 10     | unused                 | 120 Vac, 20 A ma        | ax. (CN)        |                         | None 😒        |   |
| (Off)        | 11     | unused                 | 120 Vac, 20 A ma        | <b>ax.</b> (GN) |                         | None 😳        |   |
| (Off )       | 12     | unused                 | 120 Vac, 20 A ma        | ax. (CN)        |                         | None 😓        |   |
| On           | 13     | M1 Motor               | 120 Vac, 30 A ma        | ax. (AM)        |                         | None 😑        |   |
| On           | 14     | M2 Motor               | 120 Vac, 30 A ma        | ax. (BN)        |                         | None 😴        |   |
| Off )        | 15     | unused                 | 120/208 Vac. 30         | A max. (ABCN)   |                         | None 😑        |   |

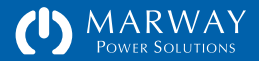

## Outlet Data via Command Line

A power Outlet is a single power connector mounted to the PDU chassis for providing power to a connected piece of electrical equipment.

The getOutlet command displays the ratings of the outlet and it's switch state and settings (if switchable).

Refer to getOutlet (pg.123) for additional command details, but the basic command formats to view power data are:

| getOutlet | [id] |             | returns all power ratings and settings  |
|-----------|------|-------------|-----------------------------------------|
| getOutlet | [id] | switch      | returns only switch state               |
| getOutlet | [id] | switch_info | returns switch state and delay settings |

The label for each Outlet may be edited. See setOutlet (pg.123) for details on changing the label and delay settings.

#### #> getOutlet 1

| Outlet ID             | = | 1: Control Panel |
|-----------------------|---|------------------|
| Panel Name            | = | J1               |
| Rated Volts           | = | 120 Vac (AN)     |
| Rated Amps Maximum    | = | 20 A (A)         |
| Rated Amps Continuous | = | 16 A             |
| Connector             | = | 5-20R            |
| Switch State Now      | = | off              |
| Switch Startup State  | = | off              |
| Switch On Delay       | = | 0.0 s            |
| Switch Off Delay      | = | 0.0 s            |
| Switch Cycle Delay    | = | 5.0 s            |
| Alert Relay Change    | = | yes              |
|                       |   |                  |

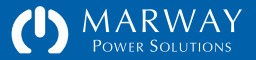

# **Outlet Control**

Outlets may be controlled using the web Dashboard, the CLI command setOutlet, SNMP, and the RESTful API. Each outlet configured for remote switching can be switched on, off, and cycled.

A cycled outlet first switches off, then back on with a single command. If an outlet was already off, it will be switched on.

In addition to the obvious on and off actions, switching also includes the ability to add delays to these actions.

### **Outlet Switching Delays**

Each remotely switchable outlet includes On Delay, Off Delay, and Cycle Delay settings. Even when configured with values greater than zero, these delays do not always get applied.

When any one outlet is switched on or off alone (by any of the network interfaces), the delay values are ignored, and the outlet is switched on or off immediately. However, when all outlets or multiple outlets are switched as a set, then On Delay and Off Delay values are utilized. If outlets 2, 4 and 7 were selected in the web Action column to be turned on, On Delay settings for those three outlets would be executed before each of the outlets was switched.

Cycle Delay is always applied, however, the actual delay between off and on steps can be influenced by On Delay. During a Cycle command involving multiple outlets, on step will be delayed by the larger of On Delay or Cycle Delay. This can be confusing, but the intent is to make sure the larger of either the On Delay or Cycle Delay value is used in case there was specifically adjusted startup dependencies defined by On Delay. A single outlet which is cycled on its own is switched off immediately and uses Cycle Delay before switching on.

| Inlets  | Outlets      | Alarms              |                          |               |
|---------|--------------|---------------------|--------------------------|---------------|
| Outlets | : All        |                     |                          | 19            |
| All     | Outlets Show | vn Below            |                          | Apply Actions |
| On      | Off          | Cycle               |                          | Apply         |
| Switch  | ID           | Outiet Label        | Rating                   | Action        |
| On      | ) 1          | Control Panel       | 120 Vac, 20 A max. (Alt) | None 😑        |
| On      | 2            | DAQ Chassis         | 120 Vac, 20 A max. (AM)  | None          |
| On      | 3            | DB Server           | 120 Vac, 20 A max. (APV) | None 🔤        |
| On      | 4            | BU Drive Bay        | 120 Vac, 20 A max. (AN)  | None          |
| On      | 5            | Programmable DC 1   | 120 Vac, 20 A max. (BN)  | None 😑        |
| Off     | 6            | Programmable DC 2   | 120 Vac, 20 A max. (Bit) | None 🕞        |
| On      | 7            | Hydraulics          | 120 Vac, 20 A max. (BN)  | None          |
| On      | 8            | M1 Motor Controller | 120 Vac, 20 A max. (BN)  | None 😅        |
| 2-1-1-1 | -            |                     |                          |               |

| utle | t Settings : All    |         |                             |                       |               |         |                              | ? 🦲                              | Revert Save |
|------|---------------------|---------|-----------------------------|-----------------------|---------------|---------|------------------------------|----------------------------------|-------------|
| ID   | Outlet Label        | S<br>Or | witch D<br>in Seco<br>n Off | elays<br>nds<br>Cycle | Start<br>Stat | up<br>e | State<br>Change<br>Alertable | Auto On<br>When EPO<br>Cancelled |             |
| 1    | Control Panel       | 0.0     | 0.0                         | 3.0                   | On            | ۲       |                              |                                  |             |
| 2    | DAQ Chassis         | 0.0     | 0.0                         | 3.0                   | On            | ٣       |                              |                                  |             |
| 3    | DB Server           | 0.0     | 0.0                         | 3.0                   | On            | ۲       |                              |                                  |             |
| 4    | BU Drive Bay        | 0.0     | 0.0                         | 3.0                   | On            | ۲       | ø                            |                                  |             |
| 5    | Programmable DC 1   | 0.0     | 0.0                         | 3.0                   | On            | ۲       |                              |                                  |             |
| 6    | Programmable DC 2   | 0.0     | 0.0                         | 3.0                   | On            | ۲       | ×.                           |                                  |             |
| 7    | Hydraulics          | 0.0     | 0.0                         | 3.0                   | On            | ۲       | <b>A</b>                     |                                  |             |
| 8    | M1 Motor Controller | 0.0     | 0.0                         | 3.0                   | On            | ٣       |                              |                                  |             |
| 9    | M2 Motor Controller | 0.0     | 0.0                         | 3.0                   | On            | ۲       | ×.                           |                                  |             |
| 10   | unused              | 0.0     | 0.0                         | 3.0                   | On            | ۲       | <b>V</b>                     |                                  |             |
| 11   | unused              | 0.0     | 0.0                         | 3.0                   | On            | •       | ×.                           |                                  |             |
| 12   | unused              | 0.0     | 0.0                         | 3.0                   | On            | ۲       | <b>V</b>                     |                                  |             |
| 13   | M1 Motor            | 0.0     | 0.0                         | 3.0                   | On            | ۲       |                              |                                  |             |
| 14   | M2 Motor            | 0.0     | 0.0                         | 3.0                   | On            | ۲       |                              |                                  |             |
| 15   | unused              | 0.0     | 0.0                         | 3.0                   | On            | ۲       | <b>V</b>                     |                                  |             |
| 16   | Workstation         |         |                             |                       |               |         |                              |                                  |             |

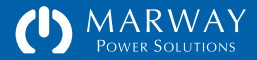

#### Staggering Startups to Curb Inrush

There is generally no need to use on delays to stagger outlets to minimize inrush current. At startup, there is inherently a small time gap between turning each outlet on already.

#### **Staggering Startups for Dependencies**

A primary use of On Delay is to intentionally connect several devices in sequential outlets, then stagger the on times to meet the needs of a startup dependency between those particular pieces of equipment.

For example, suppose we have 3 devices. Device A depends on Device B, and Device B depends on Device C, and each device should be powered for 20 seconds before the next unit is started. Set the devices as follows:

- Device C in Outlet 1 with an On Delay of 0.
- Device B in Outlet 2 with an On Delay of 20 seconds.
- Device A in Outlet 3 with an On Delay of 20 seconds.

The PDU powers each outlet in sequence. Therefore, in the above scenario, after the PDU is powered or rebooted, the sequence of events will be:

- Outlet 1 is switched on immediately
- A delay of 20 seconds elapses for the On Delay of Outlet 2.
- Outlet 2 is switched on.
- A delay of 20 seconds elapses for the On Delay of Outlet 3.
- Outlet 3 is switched on.

### Using Cycle Delay

The Cycle Delay is most typically used to ensure that when a piece of equipment is switched off, enough time passes that capacitors are fully discharged, that hard drives have stopped spinning, and other factors come to a "full stop" before power is reapplied. For example, we commonly hear that computers should be switched off for 10 seconds before turning them on again. Those details and the time needed, if any, are specific to the equipment. Check owner's manuals for power cycling guidelines.

#### Switching Sets of Outlets

When multiple outlets are targeted to be switched, each outlet is handled in sequence. That is, outlet 1 will be addressed first, then outlet 2, 3, etc. With each outlet, any applicable delay is handled in sequence. The delays build up cumulatively from a starting point. Assume outlets 1 through 4 each have a 5 second On Delay. If these outlets start out as off, and are all commanded at one time to turn on, then after 5 seconds outlet 1 is turned on, after 10 seconds outlet 2 is turned on, after 15 seconds outlet 3 is turned on, etc.

# Outlet Control via Web

### **Outlet Switching**

The web Dashboard offers three ways to manipulate outlet state. The first is an All Outlets set of buttons to affect all outlets with a single command to turn them on, turn them off, or cycle them. When using these controls, each outlet is handled in sequence as described in "Switching Sets of Outlets" above.

The second method for switching outlets is the Action column of the Dashboard Outlets panel. Each outlet has a popup menu to choose On, Off, or Cycle. Each outlet can be set to any of these options. When all choices have been made, pressing the Apply button at the top of the column will issue each command in sequence.

The third method for switching outlets is the Switch column buttons which provide simple and immediate manual On and Off switching control.

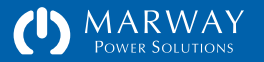

# **Outlet Control via Command Line**

#### **Outlet Switching**

For all outlet actions, the command line offers the setOutlet command. Using the available variants and attributes, the following commands are possible:

- setOutlet 1 switch on affects only the identified outlet number
- setOutlet 1 switch off
- setOutlet 1 switch cycle
- setOutlet switch on affects all outlets
- setOutlet switch off
- setOutlet switch cycle

Whenever a specific outlet is identified, the command is issued immediately. That is, setOutlet 1 switch off works just like a manual switch, and the on/ off/cycle delays are ignored. However, when switching all outlets, the on/off/ cycle delays are honored. As of this version, there is not the ability to list a set of arbitrary outlets in setOutlet.

#### **Outlet Delays**

Adjusting outlet delays is also done using the setOutlet command.

- setOutlet 3 on\_delay 2 sets only the identified outlet value
- setOutlet 3 off\_delay 0
- setOutlet 3 cycle\_delay 15
- setOutlet switch on\_delay 2 sets all outlets to the same value
- setOutlet switch off\_delay 0
- setOutlet switch cycle\_delay 15

See setOutlet (pg.123) for details.

| DU Power Ou | tlet Settings : Test 🗙 🕂          |         |                             |                       |             |            |                              |                                  |                    |                       | CI Same Pro- |  |
|-------------|-----------------------------------|---------|-----------------------------|-----------------------|-------------|------------|------------------------------|----------------------------------|--------------------|-----------------------|--------------|--|
| ) C (       | ①   192.168.15.105/power          |         |                             |                       |             |            |                              |                                  |                    | 4                     | θ            |  |
| (')         | MARWAY<br>POWER SOLUTIONS         | E       | ashbo                       | ard                   | Power       | Enviror    | nment Aleri                  | ts Users N                       | etwork Logs        | System                |              |  |
| Test R&D 1  | Bay 2<br>12, Rack 3               |         |                             |                       |             |            |                              |                                  | A ?<br>Jul 09 2019 | Logout<br>11:02:11 AM |              |  |
| Inlets      | Phases Outlets                    |         |                             |                       |             |            |                              |                                  |                    |                       |              |  |
| Outle       | t Settings : All                  |         |                             |                       |             |            |                              | 2                                | Revert             | Save )                |              |  |
| ID          | Outlet Label                      | 5<br>01 | witch D<br>in Seco<br>D Off | elays<br>nds<br>Cycle | Star<br>Sta | tup<br>ite | State<br>Change<br>Alertable | Auto On<br>When EPO<br>Cancelled |                    |                       |              |  |
| 1           | Control Panel                     | 0.0     | 0.0                         | 3.0                   | On          | •          |                              |                                  |                    |                       |              |  |
| 2           | DAQ Chassis                       | 0.0     | 0.0                         | 3.0                   | On          | ۲          |                              |                                  |                    | -                     |              |  |
|             | DR Conver                         | 0.0     | 0.0                         | 3.0                   | On          | •          | ۲                            |                                  |                    |                       |              |  |
| 3           | DD Server                         |         |                             |                       |             |            |                              |                                  |                    |                       |              |  |
| 3<br>4      | BU Drive Bay                      | 0.0     | 0.0                         | 3.0                   | On          | •          | ×                            |                                  |                    |                       |              |  |
| 3<br>4<br>5 | BU Drive Bay<br>Programmable DC 1 | 0.0     | 0.0                         | 3.0<br>3.0            | On<br>On    | •          |                              |                                  |                    |                       |              |  |

```
#> setOutlet 6 switch off
Setting switch of Outlet 6 to: off... OK : ON.
#> setoutlet switch on
Setting switch of Outlet 1 to: on... OK : ON.
Setting switch of Outlet 2 to: on... OK : ON.
(etc...)
#> setOutlet 6 on_delay 0.5
Setting on_delay of Outlet 6 to: 0.5... OK.
#> setOutlet cycle_delay 8.0
Setting cycle_delay of Outlet 1 to: 8.0... OK.
Setting cycle_delay of Outlet 2 to: 8.0... OK.
```

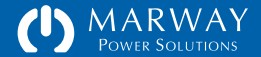

# **EPO and Breaker Influence on Outlets**

It is important to understand what outlet behavior to expect with the various components which affect power delivery to the outlets. This simplified schematic shows a number of components which might be in a PDU depending on the model and customized options included.

Assuming we're looking at a switched PDU, all models include a main breaker, main controller, outlet relay, and relay sense. A PDU with the remote EPO feature (standard on some models, optional on others) will have the three dashed outlined features in the center: remote mode switch, EPO shutoff circuit, and a remote EPO panel. Lastly, some models have individual branch circuit breakers, or maybe even switches on custom models, controlling just a few or even one outlet.

### **Relay Sense**

Before we dig into the circuits, it's useful to understand one of the built-in features of RCM outlet switching—relay sense. This is an internal circuit used to confirm that a relay controlling an outlet has switched on or off as expected.

The software sends a command to turn an outlet on, which actually turns the relay on. The software then checks the relay sense circuit which detects whether there is live voltage between the relay and outlet. This confirms that the relay, and thus the outlet is on.

If there's a case where the relay was commanded to be on, but there is no voltage, the software reports this as an "on error" condition, and displays ??? in the web page outlet button.

In a standard simple system, we might suspect a hardware failure as the reason there is no voltage at the outlet. However, with extra circuit breakers, switches, and the EPO system capable of interrupting power before it even gets to the switching relay, they can also be the cause of "on error" messages.

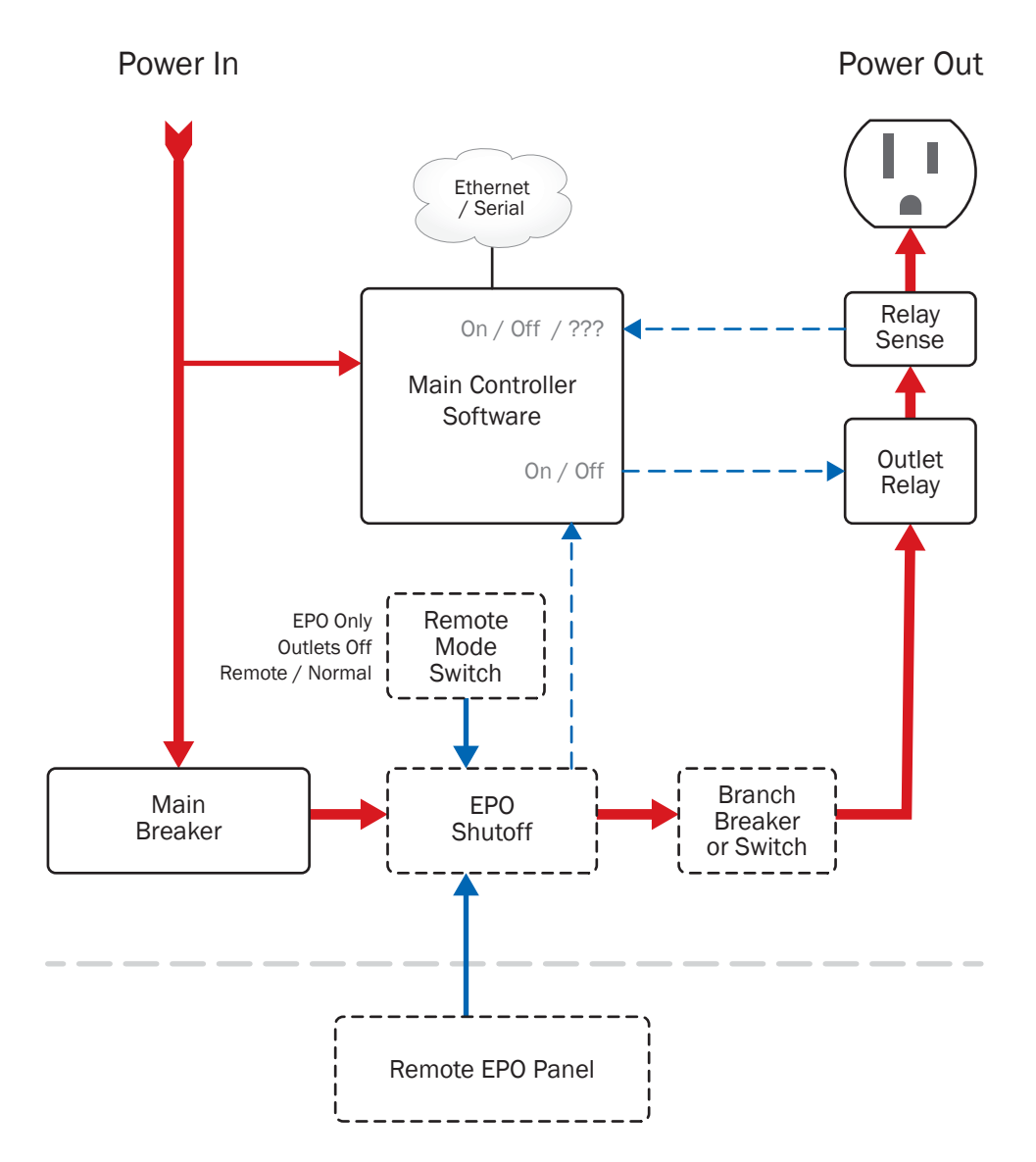

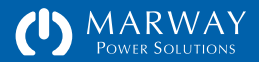

The software's outlet On commands cannot override the relays and breakers which can interrupt the power source to the outlet relay. So, if something before the outlet relay has been switched off, there will be no power to the outlet no matter what the software tries to do.

### Main Breaker

Looking at the schematic, note that main power coming into the system branches to the main controller before the main breaker. If power is supplied to the PDU, the main controller (and therefore the software) is always active. The main breaker does not shut off the software controller.

This is how the vast majority of systems will be wired—though a custom modification if it was requested is always a possibility.

# Remote EPO Control System

First it should be understood what the remote EPO system includes in a typical RCM PDU. At a simple level, the option adds four key features.

- Remote Mode Switch a mode switch on the front of the PDU governing a mix of control over the remote control panel and the PDU outlets. (The exact labeling may vary based on date of manufacture and customization.)
- EPO Shutoff Relay the PDU's input power is routed through this relay (or contactor, or other switching device) before being connected to the outlet distribution. When this relay is On, power is available to the next stage of power delivery (either the outlet's own dedicated sotware-controlled relay, or perhaps to branch specific breakers or switches). When Off, power cannot be delivered to the outlets, even if the RCM software commands an outlet to be switched on.

- EPO Control Board the hardware needed to intepret control signals, and control the EPO shutoff relay. (Not shown in the diagram.)
- Connector(s) to the EPO Control Bus depending on the PDU model, one or more connectors are provide to connect to the remote control panel, and/or daisy chain to additional PDUs.

Note that some outlets are not controlled by switching, and not controlled by the EPO system, and are always on. This is true of the front outlet on the Optima 820 series, or the J1 outlets of the Optima 833 series. Custom units may or may not have any. Such outlets are after the main breaker (which will cut power to them), but before the EPO shutoff relay.

## Remote Mode Switch

The remote mode switch ("Remote Override," "UCP Control Mode" or other label) primarily controls the interaction of Marway's Commander universal control panel (UCP), a.k.a. remote EPO panel, with the PDU. The role of the Commander is to control whether the EPO shutoff relay in the PDU is on or off. The remote mode switch has three positions.

#### When a Commander is connected to the PDU

EPO Only or Local/On (up)

- This switch position allows the PDU to function fully.
- The PDU's EPO shutoff relay is ON, thus power is available to the outlets.
- RCM software controls the on/off powered state of each outlet.
- On the Commnder, only the EPO button has any control over the PDU. The Commander's Outlet Power On and Off buttons have no affect on the PDU outlets. These buttons are essentially disabled.

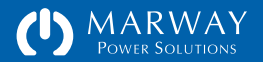

Off or Outlets Off (middle)

- This switch position disables power to the PDU outlets.
- The PDU's EPO shutoff relay is OFF, thus power cannot be delivered to the PDU outlets.
- RCM software can still switch the per-outlet relays, and this may appear to control the on/off powered state of each outlet, but the software will report switching failures due to the lack of voltage detected in an internal sense circuit. (See "Relay Sense" on page 61.)
- On the Commnder, no button has any control over the PDU.
- This mode is provided for safety so that an operator at the PDU can make changes to the outlet equipment connections, and a remote panel cannot be used to power the PDU.

Remote or Normal (down)

- This switch position allows the PDU to function fully.
- The PDU's EPO shutoff relay is ON, thus power is available to the outlets.
- RCM software controls the on/off powered state of each outlet.
- On the Commnder, all buttons have control over the PDU. The Commander's PDU Outlet Power On and Off buttons DO affect the PDU outlets. These buttons control whether the EPO shutoff relay is on or off. In this mode, either the Off or EPO button of the Commander will cut power to the outlets.
- When the EPO shutoff relay is OFF (regardless of which Commander button triggered it) RCM software can still switch the per-outlet relays, and this may appear to control the on/off powered state of each outlet, but the software will report switching failures due to the lack of voltage detected in an internal sense circuit. (See "Relay Sense" on page 61.)

### When a Commander is NOT connected to the PDU

The same behaviors as above are true for normally open EPO systems. For normally closed or latched EPO systems, it is necessary to jumper pins 2 and 3

of one of the EPO connectors on the PDU in order for outlets to operate. This is shown in "Bypass the EPO Bus During PDU Setup" on page 10.

# **EPO Shutoff Relay**

The EPO shutoff relay can be controlled in two ways: from the PDU using the remote mode toggle switch, or from the remote Commander UCP panel using the Off or EPO buttons.

To switch the EPO Shutoff Relay OFF

- From the PDU, put the remote mode switch into the middle position.
- Or, from the Commander UCP, press the EPO button.

To switch the EPO Shutoff Relay ON

- At the PDU, ensure the remote mode switch is in the up or down position.
- At the Commander UCP, reset / clear any pre-existing EPO, and press the Outlet Power On button.

# PDU Response to EPO Button

When the EPO button is pressed, two key actions are triggered in an RCM PDU. This applies only to the EPO button being pressed—not to the UCP's Command Outlets Off button, and not to a change in the PDU's remote mode switch position.

• An RCM EPO event is triggered. This event is logged, and can be used to send an alert over email, over SMS (text message), and/or as an SNMP trap/notification by configuring the alert setting in the RCM software.

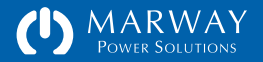

• The RCM switched outlets are configured by default to all switch off in response to an EPO. When the EPO is cleared the outlets will still be off. This behavior can be changed with outlet settings (see next section).

#### Configuring Outlets to Switch Off or Stay on Upon EPO

The RCM switched outlets are configured by default to all switch off in response to an EPO. This puts the state of the outlet relay (off) in sync with the state of power (off) at the outlets.

A byproduct of this behavior is that when the EPO condition is cancelled/ reset, the outlets will still be switched off.

To allow the outlets to automatically power back up when the EPO state is reset, the outlet switching settings can be changed.

With the web interface, open the Power page Outlets tab. There is a column named Auto On When EPO Cancelled with a checkbox for each RCM switched outlet.

When checked, that specific outlet's software controlled relay will not be switched off—power is still cut by the EPO system, but the individual outlet's relay stays in the "on" position. When the EPO condition is cleared, all outlets with this checkbox checked will automatically resume being powered.

When not checked, that outlet's relay will be switched off. When the EPO condition is cleared, the outlet will remain off, and will have to be switched on (either manually or from a script).

From the command line, this is the equivalent of changing the checkbox:

- setOutlet 1 ignore\_epo true affects the identified outlet number
- setOutlet 1 switch false —sames a unchecking the checkbox
- setOutlet ignore\_epo true affects all outlets

| Toner out                    | let Settings : Test × +                                                                                          |                                        |                                                          |                                                          |                                           |                 |                                                                           |                                  |                          |                                    |        |
|------------------------------|----------------------------------------------------------------------------------------------------|----------------------------------------|----------------------------------------------------------|----------------------------------------------------------|-------------------------------------------|-----------------|---------------------------------------------------------------------------|----------------------------------|--------------------------|------------------------------------|--------|
| CC                           | )   192.168.15.105/power                                                                                         |                                        |                                                          |                                                          |                                           |                 |                                                                           |                                  |                          | 1                                  | à e    |
| (')                          | MARWAY<br>POWER SOLUTIONS                                                                                        | C                                      | Dashbo                                                   | ard                                                      | Power                                     | inviror         | nment Aler                                                                | ts Users I                       | Network                  | Logs System                        | 1      |
| Test E                       | Bay 2<br>12, Rack 3                                                                                              |                                        |                                                          |                                                          |                                           |                 |                                                                           |                                  | 0 / <u>N</u><br>1 eq lut | <b>?</b> Logout<br>2019 11:02:11 A | )<br>M |
| Inlets                       | Phases Outlets                                                                                                   |                                        |                                                          |                                                          |                                           |                 |                                                                           |                                  |                          |                                    |        |
|                              |                                                                                                    |                                        |                                                          |                                                          |                                           |                 |                                                                           |                                  |                          |                                    |        |
| Outlet                       | Settings : All                                                                                                   |                                        |                                                          |                                                          |                                           |                 |                                                                           | 2                                | Revert                   | Save )                             |        |
| Outlet                       | Usettings : All<br>Outlet Label                                                                                  | 5                                      | Switch Do<br>in Seco<br>n Off                            | elays<br>nds<br>Cycle                                    | Star                                      | tup<br>ate      | State<br>Change<br>Alertable                                              | Auto On<br>When EPO<br>Cancelled | Revert                   | ) (Save)                           |        |
| Outlet<br>ID                 | Control Panel                                                                                                    | 0.0                                    | Switch Dr<br>in Secon<br>Off<br>0.0                      | elays<br>nds<br>Cycle<br>3.0                             | Star<br>Sta                               | tup<br>ete      | State<br>Change<br>Alertable                                              | Auto On<br>When EPO<br>Cancelled | Revert                   | ) (Save)                           |        |
| Outlet<br>ID<br>1<br>2       | Control Panel DAQ Chassis                                                                                        | 0.0                                    | Switch Dr<br>in Secon<br>0.0<br>0.0                      | elays<br>nds<br>Cycle<br>3.0<br>3.0                      | Star<br>Sta                               | tup<br>ste      | State<br>Change<br>Alertable                                              | Auto On<br>When EPO<br>Cancelled | Revert                   | Save                               |        |
| Outlet<br>ID<br>1<br>2<br>3  | Settings : All<br>Outlet Label<br>Control Panel<br>DAQ Chassis<br>DB Server                                      | 0.0<br>0.0<br>0.0                      | Switch Drin Secon<br>Off<br>0.0<br>0.0<br>0.0            | elays<br>nds<br>Cycle<br>3.0<br>3.0<br>3.0               | Star<br>Sta<br>On<br>On<br>On             | tup<br>ste<br>T | State<br>Change<br>Alertable                                              | Auto On<br>When EPO<br>Cancelled | Revert                   | Save Save                          |        |
| ID<br>ID<br>1<br>2<br>3<br>4 | Settings : All<br>Outlet Label<br>Control Panel<br>DAQ Chassis<br>DB Server<br>BU Drive Bay                      | 0.0<br>0.0<br>0.0<br>0.0               | Switch Dr<br>in Secon<br>0.0<br>0.0<br>0.0<br>0.0<br>0.0 | elays<br>nds<br>Cycle<br>3.0<br>3.0<br>3.0<br>3.0        | Star<br>Sta<br>On<br>On<br>On<br>On       | tup<br>ste<br>T | State<br>Change<br>Alertable                                              | Auto On<br>When EPO<br>Cancelled | Revert                   | Save                               |        |
| ID<br>1<br>2<br>3<br>4<br>5  | Settings : All<br>Outlet Label<br>Control Panel<br>DAQ Chassis<br>DB Server<br>BU Drive Bay<br>Programmable DC 1 | 0.0<br>0.0<br>0.0<br>0.0<br>0.0<br>0.0 | Switch D<br>in Secon<br>0.0<br>0.0<br>0.0<br>0.0<br>0.0  | elays<br>nds<br>Cycle<br>3.0<br>3.0<br>3.0<br>3.0<br>3.0 | Star<br>Sta<br>On<br>On<br>On<br>On<br>On | tup<br>ite<br>V | State<br>Change<br>Alertable<br>S<br>S<br>S<br>S<br>S<br>S<br>S<br>S<br>S | Auto On<br>When EPO<br>Cancelled | Revert                   | Save                               |        |

| #> | setOutlet 6 ignore_epo true                                                                                                    |
|----|----------------------------------------------------------------------------------------------------|
|    | Setting ignore_epo of Outlet 6 to: true OK.                                                                                                    |
| #> | setoutlet ignore_epo true                                                                                                    |
|    | Setting ignore_epo of Outlet 1 to: true OK.<br>Setting ignore_epo of Outlet 2 to: true OK.<br>Setting ignore_epo of Outlet 3 to: true OK.<br>(etc) |

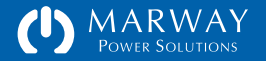

# Viewing Environment Data

Most RCM units have two ports labeled Aux1 and Aux2 (next to the Ethernet and serial ports) which accept an RCM-specific temperature/humidity probe. The probes should be connected before the PDU software is started. If needed, a port rescan can be triggered using the Scan Ports button on the Environment settings page. The CLI command scanEnvPorts can also be used. Temperature units of °F or °C can be selected from the Units panel on the System web page.

### Web Dashboard Environment Data

When one or both sensors are connected, the Dashboard will display the Environment panel below the Phase data panels. If there are no sensors connected, the panel is not displayed. Both temperature and humidity have setpoints, so as with power data, setpoint status arrows will be visible when needed. Hovering the mouse pointer over the temperature value will show the value using the units not shown.

### Command Line Environment Data

The getEnv command displays the sensor values. The more specific commands of getEnvTemp and getEnvHumidity show the values and settings.

| getEnv              | returns all sensor values               |
|---------------------|-----------------------------------------|
| getEnvTemp [id]     | returns temperature values and settings |
| getEnvHumidity [id] | returns humidity values and settings    |

| (1) http://192.168.15.105/dashboard    | D - C (۱) PDI          | I Dashboard All Outlets > | 🦉 🖉 New tab                    |                         |                         | 6      |
|----------------------------------------|------------------------|---------------------------|--------------------------------|-------------------------|-------------------------|--------|
| Power Solutions                        | D                      | ashboard Powe             | r Environment                  | Alerts Users Ne         | twork Logs System       | 0      |
| Test Bay 2<br>R&D 112, Rack 3          |                        |                           |                                |                         | Jul 10 2019 11:37:12 Al | )<br>M |
| Phase Amps                             |                        | Phase Voltage             |                                | Refres                  | h (Update)              |        |
| [1] Phase A [1] Phase B<br>21,00 21,30 | [1] Phase C<br>22.20   | [1] Phase AN [<br>119.8   | 1] Phase BN [1] Ph<br>121.8 12 | ase CN<br>D.8 Interval: | Manual 💙                |        |
| Environment                            | T/H Probe 1<br>78.9 °F | T/H Probe 1<br>41.8 %RH   | T/H Probe 2<br>76.8 °F         | T/H Probe 2<br>44.1 %RH | 2                       |        |
| Inlets Outlets Alarms                  | 5                      |                           |                                |                         |                         |        |
| Outlets : All                          |                        |                           |                                |                         | 12                      |        |
| All Outlets Shown Below                |                        |                           |                                |                         | Apply Actions           |        |
| On Off Cycle                           | 0                      |                           |                                |                         | Apply                   |        |
| Switch ID Outlet Lab                   | el                     | Rating                    |                                |                         | Action                  |        |
| 1 Control P                            | anei                   | 120 vac, 20 A ma          | X. (AN)                        |                         | Induce 🔹                |        |

| #> getEnv         |             |  |
|-------------------|-------------|--|
| Temperature       |             |  |
| 1: Top of Rack    | = 78.9 F    |  |
| 2: Center of Rack | = 76.8 F    |  |
| Humidity          |             |  |
| 1: Top of Rack    | = 41.8 % RH |  |
| 2: Center of Rack | = 44.1 % RH |  |
|                   |             |  |
|                   |             |  |
|                   |             |  |

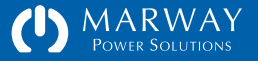

# Viewing Alarm Data

Alarms are available to view on the web Dashboard, and through the CLI command getAlarm (or getAlarms). Alarm data will only be available if one or more setpoints have first been configured for a supported object (power or environment value), and then one of these setpoints has been tripped. Section "Setpoints and Alarms" on page 78 covers in detail the terminology and operation of setpoints and their resulting alarms.

### Web Dashboard Alarm Data

The figure to the right shows the web Dashboard Phase Amps panel with Phase C in an alarm condition. When a value is displayed in red and has an up or down arrow either solid or outlined, that value has crossed an alarm setpoint. To see more information about that alarm, open the Dashboard Alarms panel.

The Dashboard Alarms panel lists all active alarms. It is possible for an alarm to subside, so refreshing the page will always provide the most recent alarm information. The Alarm table includes the following information:

*Acknowledge*: If the Alerts Settings has been set up to send an alert about the alarm to one or more users, that alert will repeat until the alarm has been acknowledged. An acknowledgment is made by clicking a link in an alert message (delivered by email or SMS), or by pressing this button.

Device: The object type, its ID, and its measurement units.

*Trip Value*: This is the value that was first detected as having crossed the setpoint. The icons correspond to those shown in the sidebar "Dashboard Data and Alarm Indication" on page 67.

*Setpoint*: The value of the setpoint which has been tripped. The icon in the Value column indicates which specific setpoint was tripped.

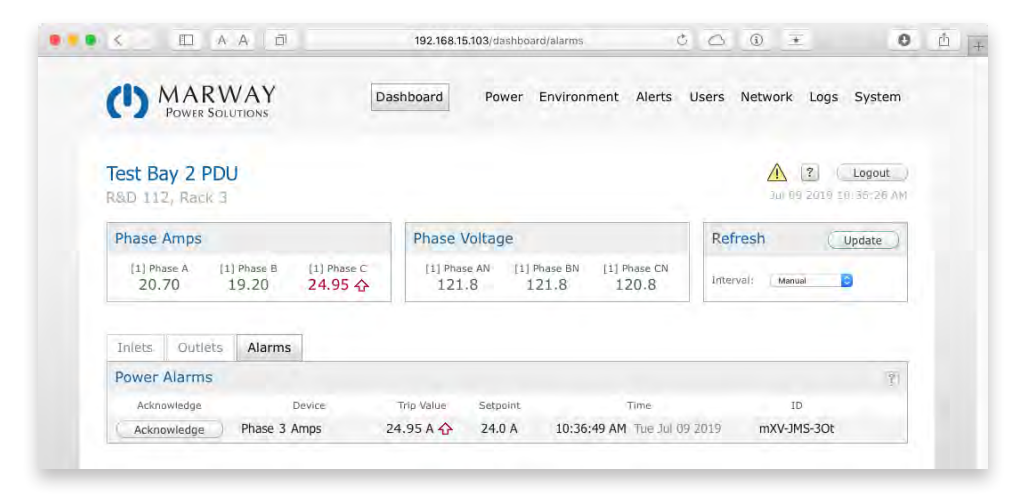

Shown is a phase current power alarm, but triggered temperature and humidity setpoints are displayed in the Alarms tab as well.

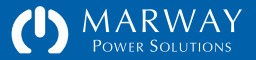

*Time* and *Date*: The time and date the setpoint trip was first detected.

*AlarmID*: This is a random ID unique to the specific instance of the current alarm. If another alarm happens for the same device and the same trip point, it will have a different ID. The ID is used for logging, and for acknowledgment links.

#### Dashboard Setpoint Status Display

Phase amps and volts, temperature, and humidity have setpoints which can be used to trigger an alarm. The status of a data value and setpoint alarm are indicated using color and icons as shown in the sidebar on the right.

### **Command Line Alarm Data**

When viewing power or environment data, values with alarms will be followed by a setpoint acronym such as HWA, LCV or others as indicated in "CLI Setpoint Status Display" on page 68 and shown the figure to the right.

To view all alarms, use the command getAlarm (pg.127). This will list all alarms. The command can also be used to get specific device alarms as with the command getAlarm phase which would display alarms for phases only.

To acknowledge a specific alarm using the command line, which would then start the Silence Duration to prevent realerts (see "Notification Settings" on page 102), use the command ackAlarm (pg.127) followed by the desired alarm ID. To acknowledge all alarms, use ackAlarm with no ID.

Dashboard Data and Alarm Indication

| 8.6 A          | Normal data status in green, no icon.      |
|----------------|--------------------------------------------|
| 8.6 A 🛧        | High Critical setpoint has been triggered. |
| 8.6 A <b>企</b> | High Warning setpoint has been triggered.  |
| 8.6 A 🞝        | Low Warning setpoint has been triggered.   |
| 8.6 A 🖶        | Low Critical setpoint has been triggered.  |
| A              | Data is not available.                     |

This example shows amps, but the same symbols are used for all setpoints

#### #> getAlarm

```
Device
                = Phase 1
  Setpoint
                = 24.0 A, High Warning
  Trip Value = 24.7 \text{ A}
  Time
                = 05:05:17 AM (Wed Mar 29 2017)
  AlarmID
                = 8Bn-800-d6h
  Acknowledged = No
#> ackAlarm 8Bn-80Q-d6h
  Acknowledging alarm 8Bn-80Q-d6h... OK
#> getAlarm
  Device
                = Phase 1
  Setpoint
                = 24.0 A, High Warning
  Trip Value = 24.7 A
  Time
                = 05:05:17 AM (Wed Mar 29 2017)
  AlarmID
                = 8Bn-800-d6h
  Acknowledged = Yes
```

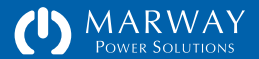

#### **CLI** Setpoint Status Display

Phase amps and volts, temperature, and humidity have setpoints which can be used to trigger an alarm. The status of a data value and setpoint alarm are indicated using acronyms after the measured value. An example of a phase amps alarm as shown in the sidebar on the right.

For legacy reasons, the power value status includes an explicit (though now redundant) A or V to indicate amps or volts.

The status shown in the getEnv display would be just HW, LW, etc.

| #>  | getPhase 1 power  |             |
|-----|-------------------|-------------|
|     | Phase ID          | = 1: AN     |
| - [ | Amps RMS          | = 24.7 A HW |
|     | Consumed Max Amps | = 82.3 %    |
|     | Volts RMS         | = 120.4 Vac |
|     | (etc)             |             |
|     |                   |             |
|     |                   |             |

#### Command Line Data and Alarm Indication

Normal data status shows only the data value and units. If the value is followed by one of these acronyms, it indicates which alarm setpoint has been tripped.

#### Amps:

- HCA High Critical Amps setpoint has been triggered.
- HWA High Warning Amps setpoint has been triggered.
- LWA Low Warning Amps setpoint has been triggered.
- LCA Low Critical Amps setpoint has been triggered.

#### Volts:

- HCV High Critical Volts setpoint has been triggered.
- HWV High Warning Volts setpoint has been triggered.
- LWV Low Warning Volts setpoint has been triggered.
- LCV Low Critical Volts setpoint has been triggered.

| Amps RMS  | = 16.87 A     | The first example is a                                |
|-----------|---------------|-------------------------------------------------------|
| Amps RMS  | = 18.32 A HCA | normal condition with no<br>alarm. The next two exam- |
| Volts RMS | = 109.8 V LCV | ples have alarms.                                     |

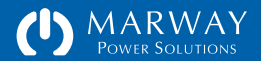

# Viewing Log Data

Log entries are viewable on the web interface using the main menu item Logs where three tabs are available: System Log, Startup Notices, and Settings. Additionally, the CLI commands viewLog and viewStartupLog may be used.

# Logged Events

The RCM software maintains an event log intended for tracking recent event history. Logged events include:

- System startup
- •
- Failed user login

• Successful user login

- Settings updated
- EPO pressed

- Outlet state change
- Alarm trip
- Alert preparation
- Alert sent
- Internal errors

# Exported Log Format

An exported log file is an ASCII text file with tab delimited fields and "Windows-style" line endings (\r\n). Each log entry includes the following data:

- DateTime
- Severity
- PDU IP
- PDU Location

- Category
- Message
- PDU Model
- PDU Version

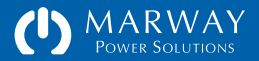

The Severity field describes an escalating scale of importance using these keywords:

*Info* : normal event activity information

*Warn* : something which is not a problem, but may be more important to know about than Info (e.g. a failed user login)

*Error* : errors are not expected. An error message is an indication of something not working correctly. Occasional errors may not be a sign of a larger problem, but multiple errors should be investigated.

*Critical* : a serious error has occurred. The system should be restarted as soon as possible.

The DateTime field will be in the format of YYYY-MM-DD HH:MM:SS using 24-hour time. This format is naturally sortable.

The PDU IP field is the IPv4 address of the PDU. This will be the same for all entries, but allows logs to be combined, and keeps logs distinct if the IP address changes.

The PDU Location field is the user-entered location field.

The Category field is a set of keywords useful for searching or filtering the log for specific types of events. The keywords, in no particular order, include:

*Startup* : used when recording that a user issued a startup command, and also the startup event itself.

Login : used when recording successful and failed login attempts.

*Alarm* : used when recording that a setpoint or other alarmable condition has been triggered.

| &D 112, Rack 3                            |                                                               |                                                                  | 3un 69, 2019 En 135:28                                                                                                   |  |
|-------------------------------------------|---------------------------------------------------------------|------------------------------------------------------------------|----------------------------------------------------------------------------------------------------|--|
| System Log Sta                            | artup Notice                                                  | s Setti                                                          | 195                                                                                                    |  |
| Local System Lo                           | 9                                                             |                                                                  | 🔋 🤇 Clear All ) 🛛 Export 👘 Show All Severities 👸 Show All Categories 🧝 🤇 Refresh                                         |  |
| Dâté Time                                 | Severity                                                      | Category                                                         | Message                                                                                                    |  |
| 2018-03-01 09:02:25                       | Info                                                          | Settings                                                         | Log cleared by Sys Admin (root) via web                                                                                  |  |
| 2018-03-01 09:02:33                       | 01 09:02:33 Info Login Web access granted to Sys Admin (root) |                                                                  | Web access granted to Sys Admin (root)                                                                                   |  |
| 2018-03-01 09:02:38                       | Info                                                          | Switch                                                           | on : Outlet 5 by Sys Admin (root) via web                                                                                |  |
| 2018-03-01 09:02:40                       | Info                                                          | Switch                                                           | on : Outlet 6 by Sys Admin (root) via web                                                                                |  |
| 2018-03-01 09:02:55                       | Info                                                          | Settings                                                         | Power Outlet settings updated by Sys Admin (root) via web                                                                |  |
| 2018-03-01 09:03:06                       | Info                                                          | Settings                                                         | User robin settings updated by Sys Admin (root) via web                                                                  |  |
| 2018-03-01 09:03:28                       | Info                                                          | Login                                                            | Telnet access granted to Sys Admin (root)                                                                                |  |
| 2018-03-01 09:04:44                       | Info                                                          | Startup                                                          | RESTART trigged by Sys Admin (root) via web                                                                              |  |
| 2018-03-01 09:05:42                       | Info                                                          | Startup                                                          | Startup completed                                                                                                    |  |
| 2018-03-01 09:06:36                       | Info                                                          | Login                                                            | Web access granted to Sys Admin (root)                                                                                   |  |
| Documentation a<br>Those links open new w | nd Suppo<br>ndows to exte                                     | rt<br>mai resource<br>Factory Sup<br>nail : suppor<br>Phone : 80 | port Contacts Other Links and Downloads<br>t@marway.com Product Info for MPX 833012-PSW-000<br>0-462-7929 Marway Website |  |

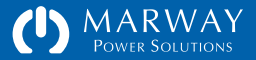

*Email* : used when logging alert preparations, and other activities of the SMTP system.

*Switch* : used when recording changes to an outlet state (on, off, or cycled).

Settings : used when recording changes to any of the setting files.

*Time* : used when logging activities of the internal clock system and SNTP protocol.

*Files* : used when logging activities of the file system, which will almost always be for an error.

*System* : used when logging activities of the core operating system, which will almost always be for an error.

The Message field is the text of the event message.

The PDU Model field is the model number of the PDU.

The PDU Version field is the version number of the PDU software.

# System Log vs. Startup Log

The system log has a fixed number of allowed entries. Once the available log space becomes full, the oldest message is deleted to make room for the newest message. The number of messages saved is adjustable from 0 to 1000. The advantage of a small log is quicker startup time. The advantage of a larger log is a longer history of events.

How long a period of time the log covers depends on the maximum log size settings, and how many events have been recorded. A session which includes a number of settings changes, switch state changes, etc. will write more events to the log, so the total period of time covered could be shortened to hours or even minutes if the maximum log size is small. Periods where the PDU is operating normally with little or no settings changes, and no alarm events could cover weeks or months.

With such a system, it's possible that any error messages logged during the PDU startup process could be pushed out of the log at some point. To prevent this, an error message which occurs during the startup process is also logged to a separate "startup log."

The startup log is retained until the system is restarted. The startup log is visible on the PDU web login page, the Logs section of the web interface, and by using the viewStartupLog command. The events in this log remain viewable at any time until the next startup, during which the startup log is replaced by that startup's events (if any).

It is normal for the startup log to be empty.

### Web Viewing of Log Data

The Logs section of the web interface include three tabs: System Log, Startup Notices, and Settings. The System Log list is not sortable, but the log viewer allows filtering based on the Severity and Category fields making it easier to seek out specific events. Selecting an option from one or both of the filters will remove from the display (not from the log itself) everything except those items matching the selected options.

### Command Line Viewing of Log Data

Use the command viewLog (pg.144) to view the system log, and viewStartupLog (pg.144) to view the startup notices. The viewLog command accepts filter parameters to help seek out a specific type of log message.

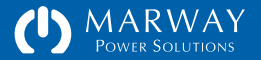

# Log Settings

There are a few settings which control the system event log. First, the size of the log in number of records can be adjusted from 20 to 1000. A setting of 0 prevents logging. The advantage of a small log is quicker startup time. The advantage of a larger log is a longer history of events.

A log of 1000 records can add a couple of minutes to the PDU startup time. If the PDU is rarely power cycled, then perhaps the expanded history is worth the extra startup time on rare occasion the PDU is powered off.

However, a smaller log of up to perhaps 200 records may provide plenty of history for a PDU which sees a daily shutdown, and would start up more quickly.

#### **Outlet State Change Logging**

There are also settings to determine whether outlet switching events are logged. All switch events triggered through the web interface are always logged. However, the logging of switching triggered through the CLI, SNMP, and RESTful API can be disabled.

If a PDU's outlets are controlled by an automated script, and the event rate is frequent, the log may fill up with switch events the user already knows will happen. This could obscure more rare, and therefore useful, event records. By disabling logging of switch events through the automation API, the log is not over run with repetitive data.

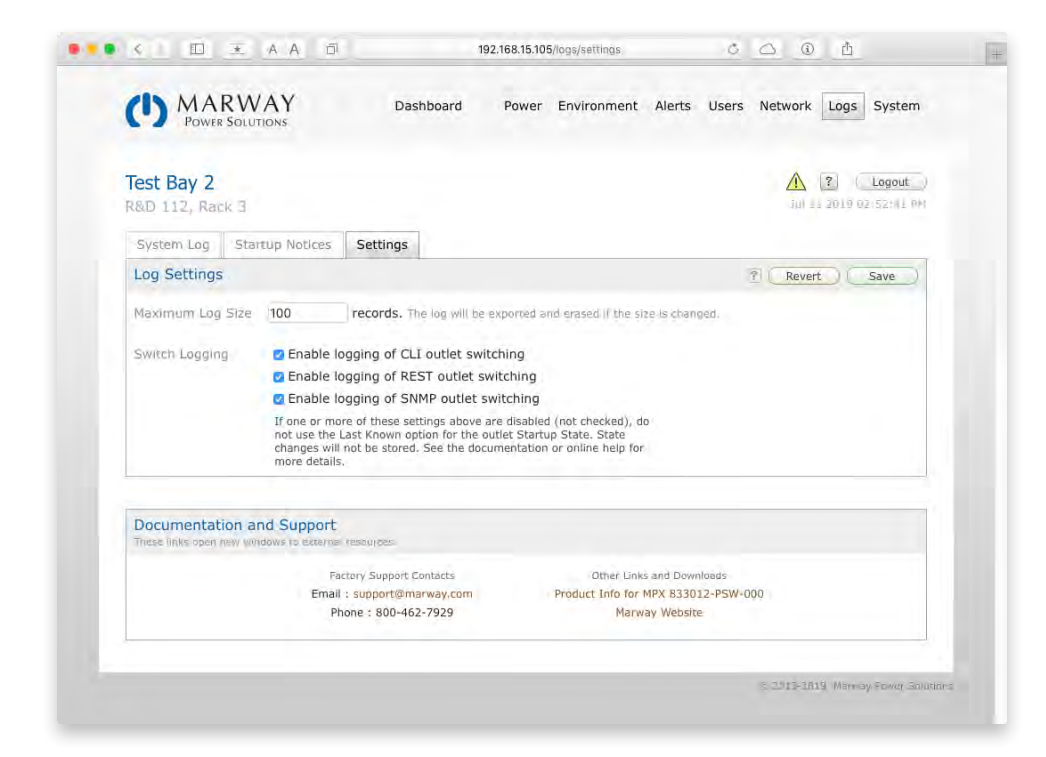

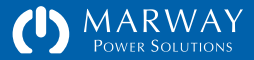
# Optima RCM Events Management

| Events Management74              |
|----------------------------------|
| Events, Alarms, and Alerts74     |
| Adjusting Alert Settings75       |
| Unit Alerts75                    |
| Power Alerts                     |
| Outlet Alerts76                  |
| Environment Alerts77             |
| Setpoints and Alarms78           |
| Four Setpoints Per Measurement78 |
| Hysteresis and Debounce79        |
| Hysteresis79                     |
| Debounce80                       |

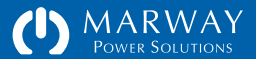

## **Events Management**

#### Events, Alarms, and Alerts

The RCM software and documentation will refer to events, alarms, and alerts. Before reading this section, it is best to get some definitions cleared up.

An *event* is any discernible action or change of state in something. Of all these terms, event is the most general.

An *alarm* is a type of event which carries the connotation of something being not normal. The power setpoints define alarm conditions. When a setpoint is crossed, that event activates an alarm.

An *alert* is a notification. That notification could be an illuminated bulb on a control panel, or an automated email message sent from a machine. An alert may come as a result of an alarm, or a non-alarm event. For example, an email sent because a setpoint was crossed would be in response to an alarm. However, an email sent at the startup of the PDU is an alert, but the PDU startup event itself is not an alarm.

The RCM software provides user interface displays of alarms, and provides for configuration of several predefined alerts.

Additionally time periods for relart intervals and alert silence duration are adjuatable.

| map           |              |                           |           |                                                                                                    |                                                                  |
|---------------|--------------|---------------------------|-----------|----------------------------------------------------------------------------------------------------|------------------------------------------------------------------|
| (')           | MPO          | ARWAY<br>WER SOLUTIONS    | Dashboard | Power Environment                                                                                                    | Alerts Users Network Logs System                                 |
| Test<br>R&D 1 | Bay<br>12,   | 2<br>Rack 3               |           |                                                                                                    | Jul 09 2019 11:19:49 AM                                          |
| List          | Mis          | sc Settings               |           |                                                                                                    |                                                                  |
| Alert         | s            |                           |           |                                                                                                    | Y         None         All         Multi-Edit         Multi-Edit |
| Multi         | Edit         | Source                    |           | Triggers                                                                                                    | Destinations                                                     |
|               | Z            | ▶ Unit                    |           | Startup Login Settings EPO                                                                                                    | Log Email SMS SNMP                                               |
|               | Ľ            | ► Environment             |           | Temperature Humidity                                                                                                    | Log Email SMS SNMP                                               |
|               | M            | ▶ Power                   |           | Amps Volts                                                                                                    | Log Email SMS SNMP                                               |
|               | $\mathbb{Z}$ | Outlet 1 : Control Panel  |           | Switch                                                                                                    | Log Email SMS SNMP                                               |
|               | $\mathbb{Z}$ | ► Outlet 2 : DAQ Chassis  |           | Switch                                                                                                    | Log Email SMS SNMP                                               |
|               | Ż            | ▶ Outlet 3 : DB Server    |           | Switch                                                                                                    | Log Email SMS SNMP                                               |
|               | Z            | ► Outlet 4 : BU Drive Bay |           | Switch                                                                                                    | Log Email SMS SNMP                                               |
|               | R            | Outlet 5 : Programmable   | e DC 1    | Switch                                                                                                    | Log Email SMS SNMP                                               |
| -             | -            |                           |           | Contractory of the Contractory of the Contractory o | and the second state which the                                   |

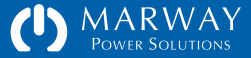

## **Adjusting Alert Settings**

An alert can be configured by either the web interface or command line to send an email, SMS text message, and/or SNMP trap in response to several events.

The web interface for editing power alerts is shown to the right. Alerts can be edited individually, allowing each one to be unique, or multiple alerts can be selected an edited to have identical settings. The same is possible using the command line command setAlert.

## **Unit Alerts**

There are a number of event triggers which are grouped into a single Alert named Unit. The following events will generate an alert if configured to do:

Startup Alert :: this is sent whenever the PDU goes through a startup process whether caused by having power applied, being restarted by a software command, or being rebooted from the keypad button.

Login Alert :: this is sent whenever a user logs into the PDU via the web interface, command line, or FTP service.

Settings Alert :: this is sent whenever any setting has been edited.

EPO Alert :: this is sent whenever a local or temore EPO button has been pressed.

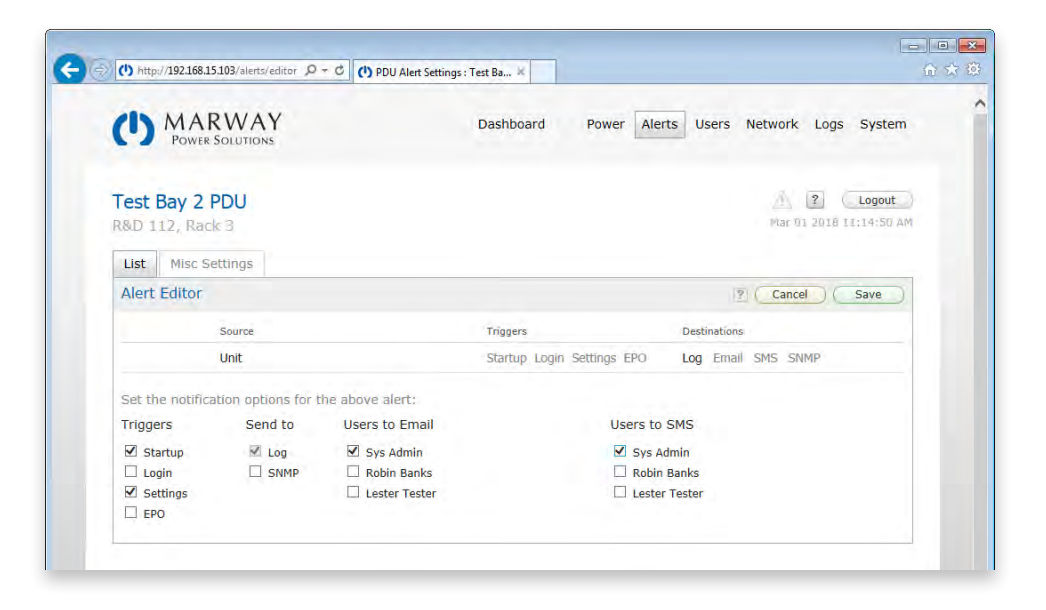

| List Misc Settings  |                            |                                                        |
|---------------------|----------------------------|--------------------------------------------------------|
| Alerts              |                            | None         All         Multi-Edit         Multi-Edit |
| Multi Edit 🕨 Source | Triggers                   | Destinations                                           |
| 🗆 🗹 🕨 Unit          | Startup Login Settings EPO | Log Email SMS SNMP                                     |
| Power               | Amps Volts                 | Log Email SMS SNMP                                     |

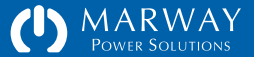

#### **Power Alerts**

If a PDU is configured with power-monitored or current-monitored inlets or circuits, it will also have configurable setpoints, and a configurable alert named Power. The Power alert is triggered by the setpoint alarms for amps or volts from any one of the phases or circuits which are monitored (depending on what the PDU hardware supports).

For example, the four possible setpoint alarms for Phase A are combined into the alert named Power. If any of the four setpoints are tripped, the same Power alert will be sent (assuming it has been configured to be sent). Depending on the features of the PDU, the following alerts may be available:

Setpoint for Phase Amps :: sent whenever one of the four setpoints of a current phase has been triggered.

Setpoint for Phase Volts :: sent whenever one of the four setpoints of a voltage phase has been triggered.

## **Outlet Alerts**

If a PDU is configured with switched outlets, each outlet can be independently configured to send an alert if the switch state changes.

| \ <u>.</u> |   | orme       |                                                               | oranop | Login octango Li o         | 9       |       | 5.15 | 5.1.1 |  |
|------------|---|------------|---------------------------------------------------------------|--------|----------------------------|---------|-------|------|-------|--|
|            | W | Power      |                                                               | Amps V | /olts                      | Log     | Email | SMS  | SNMP  |  |
|            |   | Email:     | Sys Admin sysmin@example.com<br>Lester Tester les@example.com | SMS:   | Sys Admin 9992824567@bd.te | elco.ne | t     |      |       |  |
|            | ► | Outlet 1 : | : Control Panel                                               | Switch |                            | Log     | Email | SMS  | SNMP  |  |
|            | Þ | Outlet 2   | : DAQ Chassis                                                 | Switch |                            | Log     | Email | SMS  | SNMP  |  |
|            | ► | Outlet 3 : | : DB Server                                                   | Switch |                            | Log     | Email | SMS  | SNMP  |  |
| 7          |   | Outlet 4   | BIT Drive Rav                                                 | Switch |                            | Log     | Email | SMS  | SNMP  |  |

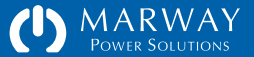

### **Environment Alerts**

If a PDU is configured with the Aux1 and Aux2 ports (next to the Ethernet and serial ports) for environment sensors, it will also have configurable setpoints, and a configurable alert named Environment. The Environment alert is triggered by the setpoint alarms for temperature or humidity from one of up to two sensor probes which are monitored.

For example, the four possible setpoint alarms for Temperature 1 are combined into the alert named Environment. If any of the four setpoints are tripped, the same Environment alert will be sent (assuming it has been configured to be sent). Depending on the features of the PDU, the following alerts may be available:

Setpoint for Temperature :: sent whenever one of the four setpoints of a temperature sensor has been triggered.

Setpoint for Humidity :: sent whenever one of the four setpoints of a humidity sensor has been triggered.

| Multi Edit 🕨 Source      | Triggers                   | Destinations       |
|--------------------------|----------------------------|--------------------|
| 🗆 🗹 🕨 Unit               | Startup Login Settings EPO | Log Email SMS SNMP |
| K     Environment        | Temperature Humidity       | Log Email SMS SNMP |
| □ 🗹 ► Power              | Amps Volts                 | Log Email SMS SNMP |
| Outlet 1 : Control Panel | Switch                     | Log Email SMS SNMP |

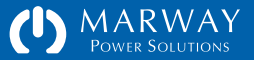

## Setpoints and Alarms

A setpoint is an adjustable value which means something specific to a process monitoring or process control system. A simple example is the thermostat in your home. When you change the temperature setting, that temperature value is a setpoint. In your home, that value is used to control the temperature by turning the heater either on or off.

In a PDU, setpoints are often used to monitor the voltage and current of inlets, circuits, and outlets. When a setpoint value is reached, we can use that signal to send an alert to one or more people by email or SMS, or to external equipment through SNMP. This section will explain the features of RCM setpoints.

#### Four Setpoints Per Measurement

The thermostat example above is good for its simplicity, but setpoints can have several adjustable features. First, any one parameter we're interested in monitoring, such as the current of a power inlet, has four separate setpoints.

Let's assume we have a PDU with an inlet rating of 20 amps, and an upstream facility circuit breaker servicing the PDU rated for 20 amps. We'd want a setpoint set to maybe 18.5 or 19.0 amps. This would let us know when we're approaching the maximum limit of the breaker. While that's a useful data point, it might also be useful to get a warning a little sooner. A second setpoint could do that. We might set that one to 16 amps (using the 80% de-rating rule). These values depend, of course, on how large the load swings are with the monitored equipment, and how quickly the load can escalate from 16 to 18.5 amps. Maybe these settings could be closer together, or lower overall. The point is, there are two setpoints to differentiate a *warning* condition from a *critical* condition, whatever those conditions are for any given system.

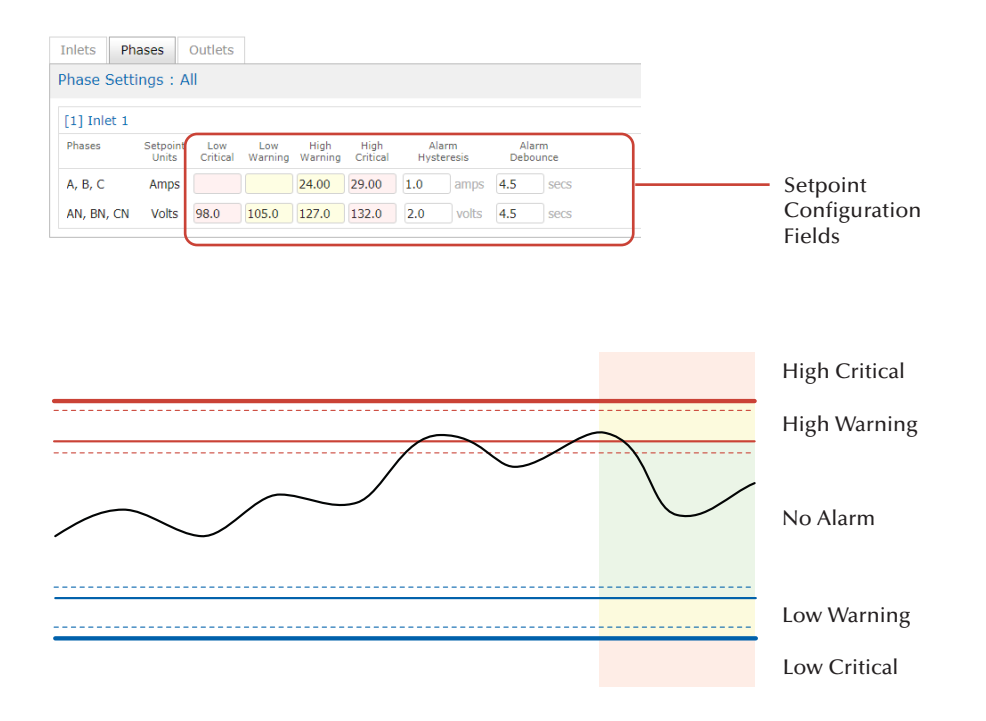

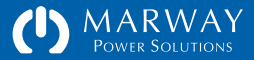

That example was about reaching the high limits of a circuit breaker. It's also common to want to know about the low limits. If a set of attached equipment on a specific inlet phase is expected to be drawing 13.0 amps, where even 11.5 is normal, but anything less than 10.0 indicates something is not quite right, it may be useful to have *low warning* and *low critical* setpoints to send alerts. Others examples for the low value setpoints are low voltage, low temperature, or low humidity.

Therefore, to be useful for a multitude of possible setups and scenarios, all setpoints in the RCM software are actually four setpoints in one.

RCM's four setpoints are labeled high critical, high warning, low warning, and low critical. In the software, for legacy compatibility, power setpoints may be abbreviated using a pattern like HCA for high critical amps, or LWV for low warning volts. Temperature and humidity do not include an extra letter for the measurement type. They use just HC, LW, etc.

Various PDU models are equipped with various sensors, so not all setpoints may be available on any one particular model, but the following are potential setpoints available on a system with this version of software:

Phase amps :: each power conductor on the inlet cord (or connector) has its own four setpoints for amps (HCA, HWA, LWA, LCA).

Phase volts :: each pair of power conductors (such as LN, or AB, BC, CB) has its own four setpoints for volts (HCV, HWV, LWV, LCV).

Temperature :: each sensor has its own setpoint (HC, HW, LW, LC).

Humidity :: each sensor has its own setpoint (HC, HW, LW, LC).

### Hysteresis and Debounce

In addition to multiple setpoints, there are two adjustable features which can modify how the monitoring system reacts to the actual setpoint value: hysteresis and debounce. In the RCM software, each measured parameter has its own settings for hysteresis and debounce, but those settings are the same for each of the four setpoints. So, a debounce value of 2 seconds applies to high critical, high warning, low warning, and low critical. In the illustration on the next page, you can see the four setpoints, and the labels for hysteresis and debounce.

If we return to the home thermostat example, you're no doubt aware that when the setpoint is 68 degrees, the heater doesn't come on until the temperature reads 67 degrees, and probably doesn't shut off until the temperature reads 69 degrees. This seeming inaccuracy is on purpose. If the system treated 68 degrees precisely as the on/off point, you could have a case where the temperature oscillates between 67.95° and 68.05°. The heater would be switched on and off quite frequently, and house heaters don't like that. If we translate that to our PDU, it would send an email every few seconds while the current oscillated around the setpoint, and *people* don't like *that*.

#### **Hysteresis**

To minimize the scenario of repeated activations, each setpoint has hysteresis—a buffer zone, or band, around the setpoint which fine tunes when that setpoint is actually considered to be activated and deactivated. Since hysteresis is a band, technically there can be a setting for the high side of the setpoint and the low side. Your home thermostat has just such a band (our example had 1 degree on each side). In the RCM software, hysteresis exists on only one side of the setpoint. In the figures on the next page, the dashed lines represent the hysteresis band on the "normal side" of the setpoint (the side towards what would be a normal value between the warning setpoints).

The setpoint is activated as soon as the parameters exceeds the setpoint value (solid line). If Phase amps high warning amps has a setpoint of 14.5, then

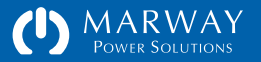

the setpoint will trigger at 14.51 (or whatever the smallest resolution of the measurement is). The setpoint is deactivated when the value recedes towards normal and crosses the hysteresis line (dashed line). Where is that line exactly? That's adjustable by the PDU administrator. If the attached equipment has large current swings, the hysteresis might need to be 1/2 amp, or even 2 amps. Equipment with very narrow operating ranges, or clear stepped increments, may be able to use 0.2 amps. The tighter the hysteresis, the more potential for extra alerts. Finding an ideal setting will take experimentation.

#### Debounce

Even with a hysteresis setting, it's possible with our Phase example above that a load could oscillate just above the setpoint, and just below the hysteresis point. Even when both a setpoint value and hysteresis value are selected where that's not likely, it is possible. To fend off repetitive alert activations that hysteresis alone does not prevent, we have another adjustment called debounce to use.

Where hysteresis concerns itself with how far away the measured value is from the setpoint value, debounce concerns itself with how long it has been since the setpoint or value was crossed. In the lower figure to the right, the measured value (the black wavy line) exceeds the high warning setpoint three times. Debounce concerns itself with the time interval between these three points. The first crossing would trigger an alarm. However, the value recedes and crosses the line again. These first two crossings at Interval A happen in less time than the Debounce Time (the gray bar).

The RCM software considers multiple crossings within the debounce time as a single event. Each time a setpoint is crossed, a time value is noted. If the measured value recedes and crosses again before the debounce time expires, the second crossing is not considered a new alarm. The measured value could oscillate around the setpoint, but so long as each oscillation is shorter than the debounce time, the system determines those are really the same event, and there's no point in generating a new alarm (and therefore not a new email alert) for the second crossing.

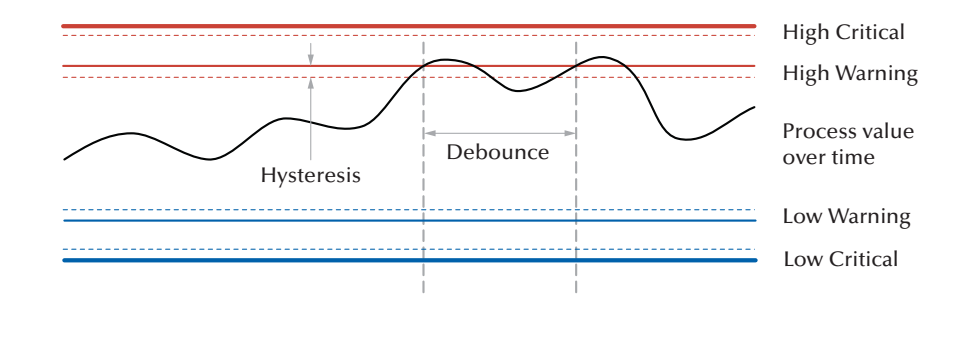

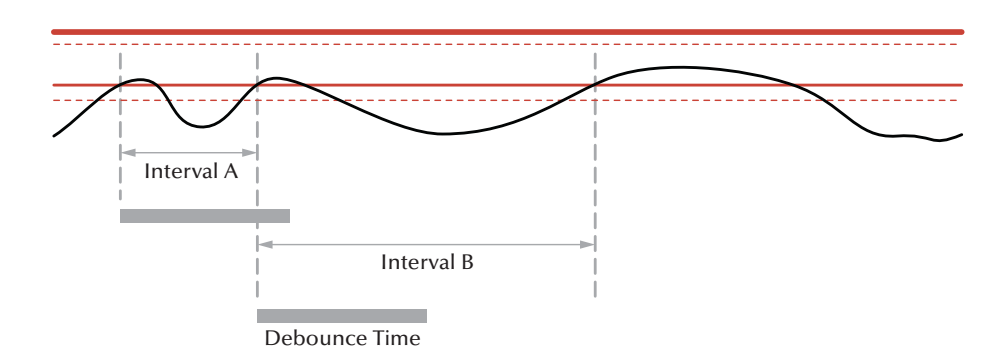

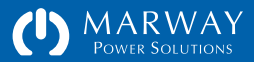

However, in that same illustration, the interval between the second and third crossings is longer than the debounce time, so those two crossings at either end of Interval B are considered to be separate events. There will be an additional alarm for the third crossing.

While, it has not been illustrated this way, be aware that the debounce time also impacts how long it takes for the system to determine that an alarm has occurred. The discussion above has over-simplified when the first alarm occurs. It does not happen as soon as a setpoint has been exceeded. The setpoint must be exceeded for more than the duration of the debounce time. Let's consider a 15 second debounce time. If the high warning setpoint were exceeded, and then the measured value recedes below the setpoint hysteresis after 12 seconds, there would be no alarm. So, debounce impacts how long it takes for an alarm to be activated and deactivated. Sometimes, it may be desirable to have a quick-toactivate, but a slow-to-deactive alarm. This would require two debounce values. The RCM software has only one, so the needs will have to be balanced.

There's one final scenario to consider. Let's take an almost identical illustration as before. However, between the second and third crossings at each end of Interval B, let's assume the value doesn't drop low enough to cross the hysteresis line. Would that third crossing generate a new alarm? It would not. The measured value must drop below the hysteresis band to clear the alarm, even though Interval B is longer than Debounce Time. *Both* hysteresis and debounce must be cleared in order to clear the alarm. In this illustration, the entire view shown is a single alarm started at the first crossing.

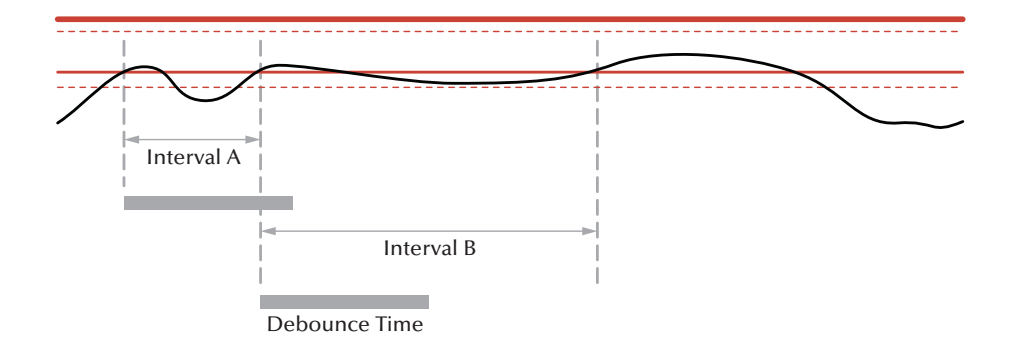

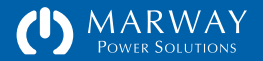

# Optima RCM User Management

| User Management83                 |
|-----------------------------------|
| Root User                         |
| Authentication                    |
| Name and Password83               |
| Forgotten Passwords83             |
| Passwords in the Settings File84  |
| Authorization84                   |
| Access Methods                    |
| Privileges84                      |
| Auditing                          |
| Activity Logging85                |
| Profile                           |
| Adding, Deleting, Editing Users85 |

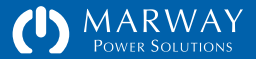

## User Management

An RCM PDU user record includes several features:

- authentication (a login name and password),
- access methods (which network protocols the user is allowed to login to),
- a personal profile (name, company, email, and phone information),
- privileges (specific capabilities the user is allowed to use), and
- status (last login time, login count, and more).

A PDU will store up to 20 locally-defined user records. One of those records is predefined as the root user which cannot be deleted.

## Root User

A user with a login name of "root" is predefined. This user cannot be deleted, and the login name cannot be changed. The privileges cannot be edited (all privileges are permanently allowed). However, the password and profile for the user may be edited. The password can be updated through the web interface, command line, or through the serial dialog.

If the password is forgotten, and there is no other user with the permission to edit user passwords, the root password can be changed through the startup dialog on the serial port as described in "Serial Dialog: root User Password" on page 16. It can also be changed in the seriakl console after startup completes by using the CLI command:

#> setUser root password "NEW\_PASSWORD"

## Authentication

Generally speaking, authentication deals with the identification of a user through some means of information that only the user should have. In the RCM software, this means having both a login name and a password.

#### Name and Password

Authentication requires user name and password credentials. The name is an arbitrary text value. The password requirements help to enforce moderately strong passwords, and with up to 32 characters, allows for very strong passwords.

#### Forgotten Passwords

Given the limited resources of a small embedded processing environment, password recovery techniques are also limited. However, to provide at least some aid to users who have forgotten their password, the Password Hint field allows the user to enter some description to help their recall. Of course, this could be misused to store the actual password, and since the software does not know the password, there's little which can be done to effectively prevent that misuse.

Upon entering their account email address in the forgotten password form of the web interface (linked to from the login page), the hint will be emailed to that user. If that is ineffective, the user will have to contact the PDU admin to change the password.

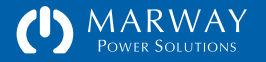

#### Passwords in the Settings File

The settings file stores passwords salted and hashed. It is not possible to simply edit a user's password in the settings file. To generate a salt and hash for the settings file, use the command line command makeLoginPswd. See "makeLoginPswd" on page 130 for details.

### Authorization

Authorization deals with allowing the user to see, utilize, or edit specific data in, or features of, the software. In the RCM software, authorization includes whether the user in enabled to use one or more protocols to log into the PDU, and a specific set of selected privileges once logged in.

#### Access Methods

The root user is inherently allowed to use all login protocols. All other users can be enabled to use the web interface (which includes RESTful API), the command line (Telnet and SSH), and the file system (FTP). Disabling all access methods essentially disables a user without having to delete the record.

#### Privileges

A number of specific privileges have been predefined in the software to allow an administrator to have granular control over what each user is allowed to see and do. Users do not have "roles" or belong to "groups." These paradigms are useful for batch editing of users, but our experience in user management suggests there are always exceptions to these paradigms which results in the over-prescribing of privileges to many users. Given the relatively few users needing access to a PDU,

| Users : List    |               |                   |             |        | 17                  | New User |
|-----------------|---------------|-------------------|-------------|--------|---------------------|----------|
| Edit Login Name | User Name     | Email             | Access      | Logins | Last Login          | Dei      |
| root            | Sys Admin     | admin@example.com | Web CLI FTP | 175    | 2019-07-09 11:24:46 |          |
| les             | Lester Tester | les@example.com   | Web CLI FTE | 187    | 2019-07-08 15:47:04 | 4        |

| Power Solu                                         | /AY                     | Dashboard                                       | Power Environment Alerts L                                               | Jsers Network Logs System                                                                                                    |  |
|----------------------------------------------------|-------------------------|-------------------------------------------------|--------------------------------------------------------------------------|----------------------------------------------------------------------------------------------------|--|
| Test Bay 2<br>R&D 112, Rack 3<br>List User Details |                         |                                                 |                                                                          | 시스, 중 (Logout)<br>3.6 69 2019 11(34:36 AH                                                                                                    |  |
| Users : les (Leste                                 | er Tester)              |                                                 | 2 Send Test                                                              | t Alert Revert Save                                                                                                    |  |
| Settings marked wi                                 | m = areirequin          | ed.                                             |                                                                          |                                                                                                    |  |
| Authentication                                     |                         |                                                 | Privileges                                                               |                                                                                                    |  |
| Login Name                                         | les                     |                                                 | Power Settings                                                           | Network Settings                                                                                                    |  |
| Password * (Rules)                                 |                         |                                                 | View Power Settings Control Outlets Celt Outlets                         | View Network Settings                                                                                                    |  |
| Password Again *                                   |                         |                                                 |                                                                          | Edit TCP/IP     Edit TTP     Edit Teinet     Edit SSH     Edit STH     Edit SNTP     Edit SNTP     Edit SNTP     Edit SNMP                                                                                                    |  |
| Password Hint *                                    | p8                      |                                                 | Edit Phases                                                              |                                                                                                    |  |
| Access Methods<br>Allow Login To                   | ☑ Web Page<br>☑ Command | es, REST (http://https/<br>d Line (teinet, ssh) | Edit Iniets     Environment Settings     View Settings     Edit Settings |                                                                                                    |  |
|                                                    | File Syste              | im (mp)                                         | Alert Settings                                                           | Users Settings                                                                                                    |  |
| Personal Profile                                   |                         |                                                 | View Alerts                                                              | View Users                                                                                                    |  |
| First & Last Name                                  | Lester                  | Tester                                          |                                                                          | Custom Contracto                                                                                                    |  |
| Email Address                                      | les@example             | .com                                            | Logs Settings                                                            | Wiew System Settings                                                                                                    |  |
| SMS Address                                        | 9992821864              | @txt.telco.net                                  | View Logs, Settings                                                      | Z Edit System Settings                                                                                                    |  |
| Company Name                                       | Bit Bangers, L          | LC                                              | Ciear Logs, Euro Setungs                                                 |                                                                                                    |  |
| Job Role                                           | Byte Basher             |                                                 | Some privileges may be forced                                            | enabled as a dependency or                                                                                                    |  |
| Company Phone                                      | 999-282-180             | 0                                               | companion to other privileges v<br>View privilege will be enabled it     | which are enabled. For example, a<br>f a companion Edit privilege is                                                                                                    |  |
| Direct Phone                                       | 999-282-186             | 54                                              | enabled.                                                                 | and the second second se |  |
| Status                                             |                         |                                                 |                                                                          |                                                                                                    |  |
| Last Looin                                         | 2019-07-08              | 15:47:04                                        |                                                                          |                                                                                                    |  |
| Login Count                                        | 187                     | 2011/101                                        |                                                                          |                                                                                                    |  |
|                                                    | 227                     |                                                 |                                                                          |                                                                                                    |  |

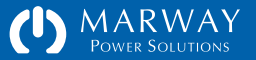

the assignment of explicit permissions uniquely to each user allows for more control. The exact available privileges will vary based on the available features of any given PDU model.

## Auditing

Auditing deals with logging user activity so that an audit trail is available to identify exactly what a user has done in the system.

## Activity Logging

The RCM software keeps track of several user-triggered activities, and is able to log those activities. Actions are stamped with user identification as well as the interface protocol used (web, CLI, SNMP).

Logged user events include user login, settings changes, outlet switching (unless specifically disabled—see "Outlet State Change Logging" on page 72), and invoking restarts via software.

#### Profile

The Personal Profile fields of the user record allow a user to be identified by name, the company represented, and with email and phone contact information.

## Adding, Deleting, Editing Users

Users can be added, deleted, and edited using either the web interface or command line. Using the web interface, press the Add User button or select a user to edit or delete from the users list. The web interface for adding and editing users is shown on the previous page. Deleting a user via the web interface is a two-step process. First press the trash button for the user to be deleted. A non-editable form will display the details of that user, and provide a set of confirmation Delete and Cancel buttons.

Separate commands on the command line are used to add, delete, edit, and display user records. Refer to the addUser, deleteUser, setUser, and getUser commands in "User Commands" on page 130.

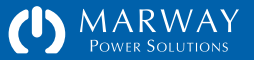

# Optima RCM Software Settings

| Software Settings87                      |
|------------------------------------------|
| Adjust Settings with the Web UI87        |
| Adjust Settings with the CLI             |
| Exporting and Importing Settings Files88 |
| Configuring Multiple PDUs88              |
| System Settings89                        |
| Network Settings90                       |
| HTTPS Certificate Files90                |
| Self-Signed Certificate Files            |
| CA-Signed Certificate Files90            |
| User Settings97                          |
| Notification Settings102                 |

| Power Settings                          | 105 |
|-----------------------------------------|-----|
| Labels                                  | 105 |
| Outlet Switch Delays                    | 105 |
| Outlet Startup State                    | 105 |
| Outlet EPO Response                     | 105 |
| Alarm Setpoints, Hysteresis, Debounce . | 106 |
| Setpoint Accuracy and Limits            | 107 |
| Environment Settings                    | 111 |
| Labels                                  | 111 |
| Alarm Setpoints, Hysteresis, Debounce . | 111 |
| Log Settings                            | 114 |
| Outlet Switch Logging                   | 114 |
| Why Disable Switch Logging?             | 114 |
|                                         |     |

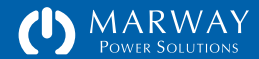

# Software Settings

Adjustable values for alarms, alerts, network protocols, etc. are called settings, and are accessible through the web UI and command line. They can also be exported in files, accessed through FTP, to be imported to other PDUs.

In this chapter, the purpose and acceptable values of each setting will be identified. Additionally, how to use the web UI, CLI, and files to edit them will also be covered.

## Adjust Settings with the Web UI

Settings are adjusted in all sections of the web interface except the Dashboard. Changing settings is done through web forms. Values can be edited, and the form must be saved. If invalid values are entered, the web interface will highlight those entries and explain valid entry options. Additionally, many fields will display a range and/or default value tooltip by hovering the browser pointer over the field and pausing for a short time.

|                                                                                                    | A A DI                                                                                                    | 192,168.15.105/users                                                                                                    | C _ 0 1                                                                                                    |
|----------------------------------------------------------------------------------------------------|----------------------------------------------------------------------------------------------------|----------------------------------------------------------------------------------------------------|----------------------------------------------------------------------------------------------------|
| MARW<br>Power Solu                                                                                                    | AY Dashboard                                                                                                    | Power Environment Alerts                                                                                                    | Users Network Logs System                                                                                                    |
| est Bay 2<br>&D 112, Rack 3                                                                                                    |                                                                                                    |                                                                                                    | 000 69 2019 11,31-38 AM                                                                                                    |
| List User Details                                                                                                    |                                                                                                    |                                                                                                    |                                                                                                    |
| Create New User                                                                                                    |                                                                                                    |                                                                                                    | ? Cancel Save                                                                                                    |
|                                                                                                    | One or more fi                                                                                                    | elds below has an input error.                                                                                                    |                                                                                                    |
|                                                                                                    | and the second second                                                                                                    |                                                                                                    |                                                                                                    |
| Settings marked wi                                                                                                    | <ul> <li>are required:</li> </ul>                                                                                                    |                                                                                                    |                                                                                                    |
| Authentication                                                                                                    | en = are required.                                                                                                    | Privileges                                                                                                    |                                                                                                    |
| Settings marked wi<br>Authentication<br>The field Login Name mu<br>underscores, hyphens, p                                                                                                    | eth = Brite required. st be 3-32 characters of a-2, A-Z, 0-9, eriods, and @ symbol.                                                                             | Privileges<br>Power Settings                                                                                                    | Network Settings                                                                                                    |
| Settings marked wi<br>Authentication<br>The field Login Name mu<br>underscores, hyphens, p<br>Login Name *                                                                                                    | th = BrE required.<br>st be 3-32 characters of a-2, A-2, 0-9,<br>eriods, and @ symbol.                                                                          | Privileges<br>Power Settings.<br>View Power Settings<br>Control Outlets                                                                                                    | Network Settings<br>View Network Settings                                                                                                    |
| Authentication The field Login Name mu underscores, hyphens, p Login Name * Password * (Rules)                                                                                                    | H > BFE required.<br>st be 3-32 characters of a-z, A-Z, 0-9,<br>eriods, and @ symbol.<br>Joe User                                                               | Privileges<br>Power Settings<br>© View Power Settings<br>© Control Outlets<br>© Edit Outlets<br>© Edit Outlets                                                                                                  | Network Settings<br>View Network Settings<br>Edit TCP/IP<br>Edit HTTP<br>Edit HTTP                                                                                  |
| Authentication<br>The field Login Name mu<br>underscores, hyphens, p<br>Login Name *<br>Password * (Rules)<br>The field Password Again                                                                                                    | H > Brb required.<br>st be 3-32 characters of a-z, A-Z, 0-9,<br>endds, and @ symbol.<br>Joe User<br>                                                            | Privileges<br>Power Settings<br>© View Power Settings<br>© Control Outlets<br>© Edit Outlets<br>© Edit Phases<br>© Edit Inlets                                                                                  | Network Settings<br>View Network Settings<br>Edit TCP/IP<br>Edit HTTP<br>Edit Teinet<br>Edit SSH                                                                    |
| Settings marked wi<br>Authentication<br>The field Login Name mu<br>Inderscores, hyphens, p<br>Login Name.*<br>Password * (Rules)<br>The field Password Again *                                                                             | H > BrB required.<br>st be 3-32 characters of a-2, A-2, 0-9,<br>eriods, and @ symbol.<br>Joe User<br>                                                           | Privileges<br>Power Settings<br>© View Power Settings<br>© Control Outlets<br>© Edit Outlets<br>© Edit Phases<br>© Edit Inlets                                                                                  | Network Settings<br>View Network Settings<br>Edit TCP/IP<br>Edit HTTP<br>Edit SSH<br>Edit SSH<br>Edit FTP<br>Fdit SNTD                                              |
| Settings marked wi<br>Authentication<br>The field Login Name mu<br>underscores, hyphens, p<br>Login Name.*<br>Password * (Rules)<br>The field Possword Again *<br>Password Again *<br>Password Hint.*                                      | st be 3-32 characters of a-2, A-2, 0-9,<br>eridd, and @ symbol.<br>Joe User<br>                                                                                 | Privileges Power Settings View Power Settings Control Outlets Edit Outlets Edit Outlets Edit Phases Edit Inlets Environment Settings View Settings                                                              | Network Settings<br>View Network Settings<br>Edit TCP/IP<br>Edit HTTP<br>Edit SSH<br>Edit SSH<br>Edit STP<br>Edit SMTP                                              |
| Settings Marked wir<br>Authentication<br>The field Login Name mu<br>underscores, hyphens, p<br>Login Name *<br>Password * (Rules)<br>The field Pessword Again *<br>Password Again *<br>Password Hint *<br>Access Methods                   | st be 3-32 characters of a-2, A-2, 0-9,<br>eriods, and @ symbol.<br>Joe User<br><br>Is not the same as the Password field.<br><br>x8                            | Privileges<br>Power Settings<br>© View Power Settings<br>© Control Outlets<br>© Edit Outlets<br>© Edit Outlets<br>© Edit Inlets<br>Environment Settings<br>© View Settings<br>© Edit Settings                   | Network Settings<br>View Network Settings<br>Edit TCP/IP<br>Edit HTTP<br>Edit Flenet<br>Edit SSH<br>Edit FTP<br>Edit SNTP<br>Edit SMTP<br>Edit SMTP                 |
| Settings Marked wir<br>Authentication<br>The field Login Name mu<br>underscores, hyphens, p<br>Login Name *<br>Password * (Rules)<br>The field Pessword Again *<br>Password Again *<br>Password Hint *<br>Access Methods<br>Allow Login To | st be 3-32 characters of a-2, A-2, 0-9,<br>eriods, and @ symbol.<br>Joe User<br><br>Is not the same as the Password field.<br><br>x8<br>Web Pages (http, https) | Privileges<br>Power Settings<br>© View Power Settings<br>© Control Outlets<br>© Edit Outlets<br>© Edit Outlets<br>© Edit Inlets<br>Environment Settings<br>© View Settings<br>© Edit Settings<br>Alert Settings | Network Settings<br>View Network Settings<br>Edit TCP/IP<br>Edit HTTP<br>Edit HTTP<br>Edit SSH<br>Edit FTP<br>Edit SNTP<br>Edit SNTP<br>Edit SMTP<br>Users Settings |

Entering invalid data in the web forms will be flagged with a red banner at the top of the page, and details at each field which has invalid data.

## Adjust Settings with the CLI

Settings are adjusted on the command line using various set commands specific to the setting being set (e.g. setOutlet or setUser). If an invalid value is submitted, the CLI will usually offer some text as to the valid entry requirements, and at least provide feedback that the value was not valid. Note that the CLI can be used to set multiple objects to the same value. For example:

setOutlet startup\_state off

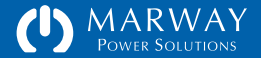

will set startup\_state for every outlet whereas

setOutlet 1 startup\_state last\_known

will set the startup\_state for outlet 1 only. See "Command Syntax" on page 118 for other command line options.

## **Exporting and Importing Settings Files**

Settings may be exported to text files. This is primarily intended to document and archive the setup of the PDU. However, exported files may be imported to a PDU to restore settings, or even to transfer settings to multiple PDUs.

Use this chapter as the reference for each setting name and value, but refer to "Settings Files Reference" on page 149 for details about the formatting of each settings file.

**Configuring Multiple PDUs** 

If there are multiple PDUs to be configured with identical or very similar settings, there are two approaches to make that process easier than configuring each one manually.

First, one PDU could be configured, the settings exported, then imported to additional units. See "Settings Files Reference" on page 149 for more details.

Second, a series of CLI commands can be automated through Telnet or SSH with a scripting language (Ruby, Python, PERL, or others). The script can send all configuration details. Use "Command Line Reference" on page 118 or the built-in CLI help as a reference.

#> setOutlet 1 startup\_state random

Setting startup\_state of Outlet 1 to: random... ERROR.

Error: the switch state value is not valid.

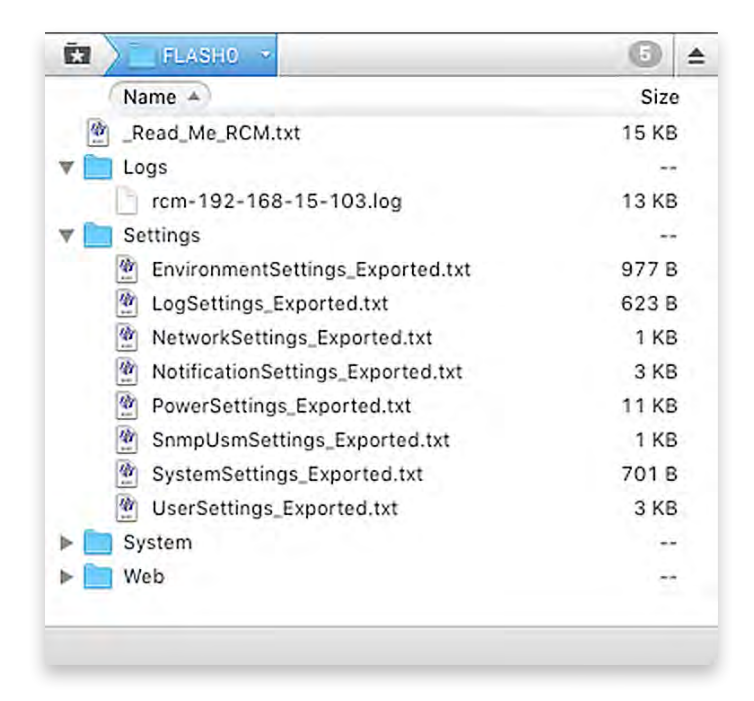

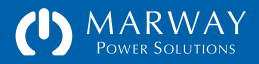

# System Settings

System settings are for items universal to the whole PDU. Refer to the web UI view in "System Settings" on page 89.

| Setting           | Description                                                                                                    | CLI Command / Attribute   | File / Setting                            | Туре    | Validation                                                                               |
|-------------------|----------------------------------------------------------------------------------------------------|---------------------------|-------------------------------------------|---------|------------------------------------------------------------------------------------------|
| Label             | A label to uniquely identify the PDU. It is displayed on<br>all web pages just below the logo, and in response to<br>the getSystem CLI command.                                                   | setSystem label           | SystemSettings.txt<br>label =             | Text    | All English letters, numerals,<br>and punctuation except<br>double quotes and the tilde. |
| Location          | A label to uniquely identify the location of the PDU. It<br>is displayed on all web pages just below the system<br>label at the top of the page, and in response to the<br>getSystem CLI command. | setSystem location        | SystemSettings.txt<br>location =          | Text    | All English letters, numerals,<br>and punctuation except<br>double quotes and the tilde. |
| Asset ID          | A label intended to display an ID assigned by a corporate asset accounting system.                                                                                                    | setSystem asset_id        | SystemSettings.txt<br>assetId =           | Text    | All English letters, numerals,<br>and punctuation except<br>double quotes and the tilde. |
| Contact           | An arbitrary label intended to include a person or department name and contact phone or email. This is also used for SNMP's sysContact field.                                                     | setSystem contact         | SystemSettings.txt<br>contact =           | Text    | All English letters, numerals,<br>and punctuation except<br>double quotes and the tilde. |
| Time              | Date and time values for when the PDU is not connected to a networked time server (SNTP).                                                                                                    | setSystem time            | (none)                                    | Time    | YYYY-MM-YY HH:MM:SS<br>(24 hr)                                                           |
| Temperature Units | The choice of °F or °C for temperature probe data.                                                                                                    | setSystem temp_units      | SystemSettings.txt<br>temperatureUnits =  | Text    | Farenheit or Celcius or even just F or C (case insensitive)                              |
| Dialog Baud Rate  | The data rate for the serial console port.                                                                                                    | setSystem dialog_baudrate | SystemSettings.txt<br>dialogBaudRate =    | Integer | 1200, 2400, 4800, 9600,<br>19200, 38400, 57600, or<br>115200                             |
| Dialog Delay      | The delay in seconds the startup process waits for a user to press a ket to enter the setup dialog.                                                                                               | setSystem dialog_delay    | SystemSettings.txt<br>dialogDialogDelay = | Integer | 5 or 10 (seconds)                                                                        |

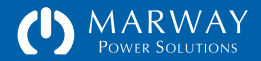

## **Network Settings**

Network settings define the network protocols such as IP addresses, ports, and other values. This guide will not attempt to explain the protocols themselves. Assistance from an experienced network administrator may be necessary to help with unfamiliar protocols or settings. Refer to the web UI image in "Network Settings" on page 90.

#### **HTTPS** Certificate Files

RCM software supports HTTPS with TLS 1.2. Auto-generated, self-signed and externally-generated, certificate-authority-signed ("CA-signed") certificates can be used. CA-signed certificates can be signed by a third-party certificate authority, or by a private certificate authority.

#### Self-Signed Certificate Files

When HTTPS is configured to use self-signed certificates, the RCM software will auto generate a key and certificate file if they do not already exist.

#### **CA-Signed Certificate Files**

When creating CSR's for CA-signed certificates, follow these parameters:

- key length is 2048
- key hash is SHA256
- key format is PEM
- final certificate format is PEM
- CA's certificate format is PEM

To use a CA-signed certificate, there are three required files to be uploaded through FTP to the /System folder.

- trusted\_rcm\_key.pem the original private key created for the CSR
- trusted\_rcm\_cert.pem the signed CSR certificate from the CA
- trusted\_ca\_cert.pem the CA's certificate

Be sure that the Network settings has HTTPS enabled, and that the Certificate Type is CA-Signed. You can then use FTP to upload the above files into the RCM's file system at /FLASH0/System/. After the uploads are complete, restart the RCM software.

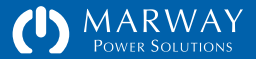

| Setting                   | Description                                                                                                    | CLI Command / Attribute | File / Setting                              | Туре    | Validation                                           |
|---------------------------|----------------------------------------------------------------------------------------------------|-------------------------|---------------------------------------------|---------|------------------------------------------------------|
| IPv4 DHCP Enabled         | Deteremines whether the TCP/IPv4 address will<br>be supplied by a DHCP server ("on") or entered<br>manually ("off").                                                           | setTcp ipv4_dhcp        | NetworkSettings.txt<br>(tcpip) v4Dhcp =     | Text    | "true" or "false"                                    |
| IPv4 Address              | The TCP/IPv4 address. Leave empty for DHCP.                                                                                                    | setTcp ipv4_address     | NetworkSettings.txt<br>(tcpip) v4Address =  | Text    | 0.0.0.0 format                                       |
| IPv4 Subnet Mask          | The TCP/IPv4 subnet mask. Usually something like 255.255.255.nnn (where nnn depends on the IP address range of the subnet). On large networks, the 3rd element may not be 255. | setTcp ipv4_subnet      | NetworkSettings.txt<br>(tcpip) v4Subnet =   | Text    | 0.0.0.0 format                                       |
| IPv4 Gateway              | The TCP/IPv4 subnet gateway address.                                                                                                    | setTcp ipv4_gateway     | NetworkSettings.txt<br>(tcpip) v4Gateway =  | Text    | 0.0.0.0 format                                       |
| HTTP Mode                 | Indicates whether the internal Web UI server should be enabled with HTTP, HTTPS, or neither.                                                                                   | setHttp mode            | NetworkSettings.txt<br>(http) mode =        | Text    | "disabled" or "http" or<br>"https"                   |
| HTTP Port                 | The TCP port for the service.                                                                                                    | setHttp http_port       | NetworkSettings.txt<br>(http) httpPort =    | Integer | 1-65535 (default = 80)                               |
| HTTPS Port                | The TCP port for the service.                                                                                                    | setHttp https_port      | NetworkSettings.txt<br>(http) httpsPort =   | Integer | 1-65535 (default = 443)                              |
| HTTPS Certificate<br>Type | Indicates whether HTTPS should use a Self-Signed or CA-Signed certificate.                                                                                                    | setHttp cert_type       | NetworkSettings.txt<br>(http) certType =    | Text    | "self_signed" or "ca_signed"                         |
| HTTP Session Time         | The maximum time in minutes a web session can be inactive before the login session is flagged as invalid.                                                                      | setHttp session_minutes | NetworkSettings.txt<br>(http) sessionMins = | Integer | 15-1440 (default 30)<br>0 = disabled (no expiration) |

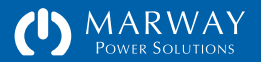

| Setting                    | Description                                                                             | CLI Command / Attribute | File / Setting                                  | Туре    | Validation                                                                                |
|----------------------------|-----------------------------------------------------------------------------------------|-------------------------|-------------------------------------------------|---------|-------------------------------------------------------------------------------------------|
| SNTP Server 1 IP           | The TCP/IPv4 address of a network time server.                                          | setSntp server1         | NetworkSettings.txt<br>(sntp) serverlp1 =       | Text    | 0.0.0.0 format                                                                            |
| SNTP Server 2 IP           | The TCP/IPv4 address of a network time server.                                          | setSntp server2         | NetworkSettings.txt<br>(sntp) serverlp2 =       | Text    | 0.0.0.0 format                                                                            |
| SNTP Sync<br>Frequency     | Defines how often in hours the PDU should contact the SNTP server for an updated time.  | setSntp sync_interval   | NetworkSettings.txt<br>(sntp) syncIntervalHrs = | Integer | 1-168 hours (default = 12)<br>0 = disabled                                                |
| Timezone<br>STD GMT Offset | Defines the local standard time offset in hours from Greenwich Mean Time (GMT).         | setSntp std_offset      | NetworkSettings.txt<br>(sntp) stdOffsetHrs =    | Text    | GMT-H.H or GMT+H.H<br>Where H.H is the offset in<br>hours such as GMT-8.0 or<br>GMT+9.5   |
| Timezone<br>DST GMT Offset | Defines the local daylight savings time offset in hours from Greenwich Mean Time (GMT). | setSntp dst_offset      | NetworkSettings.txt<br>(sntp) dstOffsetHrs =    | Text    | GMT-H.H or GMT+H.H<br>Where H.H is the offset in<br>hours such as GMT-8.0 or<br>GMT+9.5   |
| Timezone<br>DST Starts     | Defines when daylight savings time starts.                                              | setSntp dst_starts      | NetworkSettings.txt<br>(sntp) dstStartsAt =     | Text    | Enter format like<br>11.1.0/02:00:00 (month.<br>ordinal of week.weekday/<br>hour:min:sec. |
| Timezone<br>DST Ends       | Defines when daylight savings time ends.                                                | setSntp dst_ends        | NetworkSettings.txt<br>(sntp) dstEndsAt =       | Text    | Enter format like<br>11.1.0/02:00:00 (month.<br>ordinal of week.weekday/<br>hour:min:sec. |

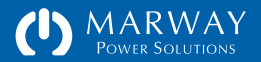

| Setting        | Description                                  | CLI Command / Attribute | File / Setting                            | Туре    | Validation             |
|----------------|----------------------------------------------|-------------------------|-------------------------------------------|---------|------------------------|
| FTP Enabled    | Determines whether FTP is enabled or not.    | setFtp enabled          | NetworkSettings.txt<br>(ftp) enabled =    | Text    | "true" or "false"      |
| FTP Port       | The TCP port for the service.                | setFtp port             | NetworkSettings.txt<br>(ftp) port =       | Integer | 1-65535 (default = 21) |
| Telnet Enabled | Determines whether Telnet is enabled or not. | setTelnet enabled       | NetworkSettings.txt<br>(telnet) enabled = | Text    | "true" or "false"      |
| Telnet Port    | The TCP port for the service.                | setTelnet port          | NetworkSettings.txt<br>(telnet) port =    | Integer | 1-65535 (default = 23) |
| SSH Enabled    | Determines whether SSH is enabled or not.    | setSsh enabled          | NetworkSettings.txt<br>(ssh) enabled =    | Text    | "true" or "false"      |
| SSH Port       | The TCP port for the service.                | setSsh port             | NetworkSettings.txt<br>(ssh) port =       | Integer | 1-65535 (default = 22) |

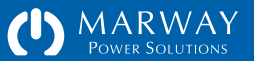

| Setting                          | Description                                                                                        | CLI Command / Attribute | File / Setting                             | Туре    | Validation                                                                               |
|----------------------------------|----------------------------------------------------------------------------------------------------|-------------------------|--------------------------------------------|---------|------------------------------------------------------------------------------------------|
| SMTP Server IP                   | The TCP/IPv4 address of an SMTP server.                                                            | setSmtp server          | NetworkSettings.txt<br>(smtp) serverIp =   | Text    | 0.0.0.0 format                                                                           |
| SMTP Port                        | The TCP port for the service.                                                                      | setSmtp port            | NetworkSettings.txt<br>(smtp) port =       | Integer | 1-65535 (default = 25)                                                                   |
| SMTP<br>Authentication<br>Method | Determines how the account and password are communicated to the server.                            | setSmtp auth_method     | NetworkSettings.txt<br>(smtp) authMethod = | Text    | One of these values:<br>"Any," "Plain," "Login,"<br>"CRAM-MD5," "DIGEST-MD5"             |
| SMTP Account                     | The SMTP account user name which is authorized to send emails through the server.                  | setSmtp account         | NetworkSettings.txt<br>(smtp) account =    | Text    | Usually an email address,<br>but may another value<br>depending on the server.           |
| SMTP Password                    | The password for the SMTP account user name which is authorized to send emails through the server. | setSmtp password        | NetworkSettings.txt<br>(smtp) password =   | Text    | All English letters, numerals,<br>and punctuation except<br>double quotes and the tilde. |

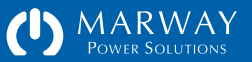

| Setting                         | Description                                                     | CLI Command / Attribute    | File / Setting                                | Туре    | Validation                                         |
|---------------------------------|-----------------------------------------------------------------|----------------------------|-----------------------------------------------|---------|----------------------------------------------------|
| SNMP Enabled                    | Determines whether SNMP is enabled or not.                      | setSnmp enabled            | NetworkSettings.txt<br>(snmp) enabled =       | Text    | "true" or "false"                                  |
| SNMP Data Port                  | The TCP port for reading data values.                           | setSnmp data_port          | NetworkSettings.txt<br>(snmp) dataPort =      | Integer | 1-65535 (default = 161)                            |
| SNMP<br>Community 1             | The community string for read-only access to SNMP v1 and v2 $$  | setSnmp community1_string  | NetworkSettings.txt<br>(snmp) community1 =    | Text    | Lower case letters, numerals, and symbols (24 max) |
| SNMP<br>Community 2             | The community string for read-write access to SNMP v1 and v2 $$ | setSnmp community2_string  | NetworkSettings.txt<br>(snmp) community2 =    | Text    | Lower case letters, numerals, and symbols (24 max) |
| SNMP Trap<br>Server IP          | The IP address of the server to send Traps to.                  | setSnmp trap_ip            | NetworkSettings.txt<br>(snmp) trapServerIp =  | Text    | 0.0.0.0 format                                     |
| SNMP Trap Port                  | The TCP port for the trap server.                               | setSnmp trap_port          | NetworkSettings.txt<br>(snmp) trapPort =      | Integer | 1-65535 (default = 162)                            |
| SNMP Trap<br>Community String   | The community string for to access the trap server.             | setSnmp trap_community     | NetworkSettings.txt<br>(snmp) trapCommunity = | Text    | All English letters, numerals.                     |
| SNMP Notifications<br>User Name | The SNMP v3 notifications user name.                            | setSnmp notifications_user | NetworkSettings.txt<br>(snmp) notifUserName = | Text    | All English letters, numerals.                     |

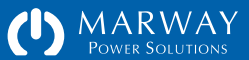

| Setting                          | Description                                 | CLI Command / Attribute            | File / Setting                                | Туре | Validation                     |
|----------------------------------|---------------------------------------------|------------------------------------|-----------------------------------------------|------|--------------------------------|
| USM User Name                    | SNMP v3 USM user name.                      | setSnmpUsm [id] name               | SnmpUsmSettings.txt<br>(usm) name =           | Text | All English letters, numerals. |
| USM Authentication Method        | SNMP v3 USM user authentication method.     | setSnmpUsm [id] auth_method        | SnmpUsmSettings.txt<br>(usm) authMethod =     | Text | "none" or "md5"                |
| USM Authentication<br>Passphrase | SNMP v3 USM user authentication passphrase. | setSnmpUsm<br>[id] auth_passphrase | SnmpUsmSettings.txt<br>(usm) authPassphrase = | Text | All English letters, numerals. |
| USM Privacy<br>Method            | SNMP v3 USM user privacy method.            | setSnmpUsm [id] priv_method        | SnmpUsmSettings.txt<br>(usm) privMethod =     | Text | "none" or "md5"                |
| USM Privacy<br>Passphrase        | SNMP v3 USM user privacy passphrase.        | setSnmpUsm<br>[id] priv_passphrase | SnmpUsmSettings.txt<br>(usm) privPassphrase = | Text | All English letters, numerals. |

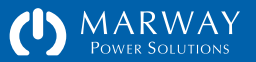

## **User Settings**

User settings define the authentication, profile, and permissions of each PDU user. Most of these settings are adjustable through the web or command line interfaces. Refer also to "User Management" on page 83.

| Setting        | Description                                                                                                    | CLI Command / Attribute                                                                              | File / Setting                  | Туре | Validation                                                                                                    |
|----------------|----------------------------------------------------------------------------------------------------|----------------------------------------------------------------------------------------------------|---------------------------------|------|----------------------------------------------------------------------------------------------------|
| Login Name     | The account name a user will provide to login into the PDU.                                                                                                    | getUser auth<br>addUser                                                                              | UserSettings.txt<br>loginName = | Text | 3-32 characters of a-z, A-Z, spaces, or underscores                                                                                                    |
| Login Password | The password for the account name a user provides<br>to login into the PDU.<br>The UserSettings.txt file requires an encrypted<br>version of the password and a salt. Use the<br>command line utility makeLoginPswd to generate<br>the encrypted loginPswd value and the pswdSalt<br>value to create a new user in the file.          | addUser<br>setUser [name] password                                                                   | UserSettings.txt<br>loginPswd = | Text | 8-32 characters, at least one<br>from A-Z, at least one from<br>a-z, at least one from 0-9. A<br>minimum of four letters (i.e.<br>it can't be mostly numerals).<br>Should include one from<br>!@#\$%^&* but no other<br>punctuation marks. |
| Password Salt  | This value is generated internally when passwords<br>are added or updated via the web UI or command<br>line and saved to the settings file. However, to<br>manually add to or modify the UserSettings.txt file<br>use the command line utility makeLoginPswd to<br>generate the encrypted loginPswd value and the<br>pswdSalt values. | (no get command)<br>(no set command)<br>Use makeLoginPswd to create<br>values for the settings file. | UserSettings.txt<br>pswdSalt =  | Text | 12 random characters from<br>a-z, A-z, 0-9                                                                                                    |
| Password Hint  | A text value with some meaning for the user which will help them remember their password.                                                                                                    | getUser [name] hint<br>setUser [name] hint                                                           | UserSettings.txt<br>pswdHint =  | Text | All English letters, numerals,<br>and punctuation except<br>double quotes and the tilde.                                                                                                    |

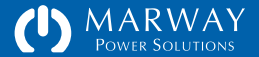

| Setting       | Description                                                                                                    | CLI Command / Attribute                                    | File / Setting                     | Туре | Validation                                                                               |
|---------------|----------------------------------------------------------------------------------------------------|------------------------------------------------------------|------------------------------------|------|------------------------------------------------------------------------------------------|
| First Name    | The user's first name (given name).                                                                                                    | getUser [name] profile<br>setUser [name] first_name        | UserSettings.txt<br>firstName =    | Text | 0–24 characters of a-z, A-Z, spaces, periods, hyphens, and apostrophes.                  |
| Last Name     | The user's last name (surname).                                                                                                    | getUser [name] profile<br>setUser [name] last_name         | UserSettings.txt<br>lastName =     | Text | 0–24 characters of a-z, A-Z, spaces, periods, hyphens, and apostrophes.                  |
| Company Name  | The company name the user represents.                                                                                                    | getUser [name] profile<br>setUser [name] company_name      | UserSettings.txt<br>companyName =  | Text | All English letters, numerals,<br>and punctuation except<br>double quotes and the tilde. |
| Job Role      | A descriptive title or role the user performs for the PDU or for the company he represents.                                                                                                  | getUser [name] profile<br>setUser j [name] ob_role         | UserSettings.txt<br>jobRole =      | Text | All English letters, numerals,<br>and punctuation except<br>double quotes and the tilde. |
| Company Phone | A general phone number for the company the user represents.                                                                                                    | getUser [name] profile<br>setUser [name] company_phone     | UserSettings.txt<br>companyPhone = | Text | Up to 29 characters of 0-9, spaces, periods, and +()-/x (write extensions like x000).    |
| Direct Phone  | A direct phone number to reach the user.                                                                                                    | getUser [name] profile<br>setUser [name] direct_phone      | UserSettings.txt<br>directPhone =  | Text | Up to 29 characters of 0-9, spaces, periods, and +()-/x (write extensions like x000).    |
| Email         | An email address to reach the user. This same address is used to send the user alerts (subject to the Alerts Settings).                                                                      | getUser [name] profile<br>setUser [name] email             | UserSettings.txt<br>email =        | Text | A valid email address.                                                                   |
| SMS           | A mobile phone number in an email addressable<br>form to send the user alert messages by SMS. This<br>is generall in the form of mobile_number@carrier.tld<br>such as 2125551212@txt.att.net | getUser [name] profile<br>setUser [name] sms               | UserSettings.txt<br>sms =          | Text | A valid email address.                                                                   |
| Login Via Web | Determines whether the user is allowed to access the PDU via the web interface.                                                                                                    | getUser [name] permissions<br>setUser [name] login_via_web | UserSettings.txt<br>loginViaWeb =  | Text | "true" or "false"                                                                        |

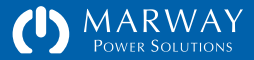

| Setting             | Description                                                                                                    | CLI Command / Attribute                                      | File / Setting                          | Туре | Validation        |
|---------------------|----------------------------------------------------------------------------------------------------|--------------------------------------------------------------|-----------------------------------------|------|-------------------|
| Login Via CLI       | Determines whether the user is allowed to access<br>the PDU via Telnet and SSH. Note: as of this version,<br>only the root user can access Telnet and SSH.<br>Changing this setting for other users is ignored. | getUser [name] permissions<br>setUser [name] login_via_cli   | UserSettings.txt<br>loginViaCLI =       | Text | "true" or "false" |
| Login Via FTP       | Determines whether the user is allowed to access<br>the PDU via FTP. Note: as of this version, only the<br>root user can access FTP. Changing this setting for<br>other users is ignored.                       | getUser [name] permissions<br>setUser [name] login_via_ftp   | UserSettings.txt<br>loginViaFTP =       | Text | "true" or "false" |
| View Power Settings | Determines whether the user is allowed to view<br>power settings. If any of the power setting edit<br>permissions is true, then this will be forced true as<br>well.                                            | getUser [name] permissions<br>setUser [name] view_power      | UserSettings.txt<br>viewPowerSettings = | Text | "true" or "false" |
| Control Outlets     | Determines whether the user is allowed to switch outlets on/off.                                                                                                    | getUser [name] permissions<br>setUser [name] control_outlets | UserSettings.txt<br>controlOutlets =    | Text | "true" or "false" |
| Edit Outlet Labels  | Determines whether the user is allowed to edit outlet settings.                                                                                                    | getUser [name] permissions<br>setUser [name] edit_outlets    | UserSettings.txt<br>editOutlets =       | Text | "true" or "false" |
| Edit Circuit Labels | Determines whether the user is allowed to edit circuit settings.                                                                                                    | getUser [name] permissions<br>setUser [name] edit_circuits   | UserSettings.txt<br>editCircuits =      | Text | "true" or "false" |
| Edit Phases         | Determines whether the user is allowed to edit phase settings.                                                                                                    | getUser [name] permissions setUser [name] edit_phases        | UserSettings.txt<br>editPhases =        | Text | "true" or "false" |
| Edit Inlets         | Determines whether the user is allowed to edit inlet settings.                                                                                                    | getUser [name] permissions setUser [name] edit_inlets        | UserSettings.txt<br>editInlets =        | Text | "true" or "false" |

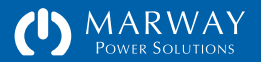

| Setting                  | Description                                                                  | CLI Command / Attribute                                   | File / Setting                            | Туре | Validation        |
|--------------------------|------------------------------------------------------------------------------|-----------------------------------------------------------|-------------------------------------------|------|-------------------|
| View Users               | Determines whether the user is allowed to view user settings.                | getUser [name] permissions<br>setUser [name] view_users   | UserSettings.txt<br>viewUsers =           | Text | "true" or "false" |
| Edit Users               | Determines whether the user is allowed to edit user settings.                | getUser [name] permissions<br>setUser [name] edit_users   | UserSettings.txt<br>editUsers =           | Text | "true" or "false" |
| View Network<br>Settings | Determines whether the user is allowed to view network protocol settings.    | getUser [name] permissions<br>setUser [name] view_network | UserSettings.txt<br>viewNetworkSettings = | Text | "true" or "false" |
| Edit TCP/IP              | Determines whether the user is allowed to edit TCP/<br>IP protocol settings. | getUser [name] permissions<br>setUser [name] edit_tcpip   | UserSettings.txt<br>editTCPIP =           | Text | "true" or "false" |
| Edit SNTP                | Determines whether the user is allowed to edit SNTP protocol settings.       | getUser [name] permissions<br>setUser [name] edit_sntp    | UserSettings.txt<br>editSNTP =            | Text | "true" or "false" |
| Edit HTTP                | Determines whether the user is allowed to edit HTTP(S) protocol settings.    | getUser [name] permissions<br>setUser [name] edit_http    | UserSettings.txt<br>editHTTP =            | Text | "true" or "false" |
| Edit FTP                 | Determines whether the user is allowed to edit FTP protocol settings.        | getUser [name] permissions<br>setUser [name] edit_ftp     | UserSettings.txt<br>editFTP =             | Text | "true" or "false" |
| Edit Telnet              | Determines whether the user is allowed to edit Telnet protocol settings.     | getUser [name] permissions<br>setUser [name] edit_telnet  | UserSettings.txt<br>editTeInet =          | Text | "true" or "false" |
| Edit SSH                 | Determines whether the user is allowed to edit SSH protocol settings.        | getUser [name] permissions<br>setUser [name] edit_ssh     | UserSettings.txt<br>editSSH =             | Text | "true" or "false" |
| Edit SMTP                | Determines whether the user is allowed to edit SMTP protocol settings.       | getUser [name] permissions<br>setUser [name] edit_smtp    | UserSettings.txt<br>editSMTP =            | Text | "true" or "false" |
| Edit SNMP                | Determines whether the user is allowed to edit SNMP protocol settings.       | getUser [name] permissions<br>setUser [name] edit_snmp    | UserSettings.txt<br>editSNMP =            | Text | "true" or "false" |

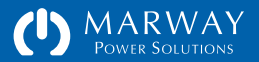

| Setting                 | Description                                                     | CLI Command / Attribute                                  | File / Setting                           | Туре | Validation        |
|-------------------------|-----------------------------------------------------------------|----------------------------------------------------------|------------------------------------------|------|-------------------|
| View Alerts             | Determines whether the user is allowed to view alert settings.  | getUser [name] permissions<br>setUser [name] view_alerts | UserSettings.txt<br>viewAlerts =         | Text | "true" or "false" |
| Edit Alerts             | Determines whether the user is allowed to edit alert settings.  | getUser [name] permissions<br>setUser [name] edit_alerts | UserSettings.txt<br>editAlerts =         | Text | "true" or "false" |
| View Logs               | Determines whether the user is allowed to view log entries.     | getUser [name] permissions<br>setUser [name] view_logs   | UserSettings.txt<br>viewLogs =           | Text | "true" or "false" |
| Edit Logs               | Determines whether the user is allowed to edit log settings.    | getUser [name] permissions<br>setUser [name] edit_logs   | UserSettings.txt<br>editLogs =           | Text | "true" or "false" |
| View System<br>Settings | Determines whether the user is allowed to view system settings. | getUser [name] permissions<br>setUser [name] view_system | UserSettings.txt<br>viewSystemSettings = | Text | "true" or "false" |
| Edit System<br>Settings | Determines whether the user is allowed to edit system settings. | getUser [name] permissions<br>setUser [name] edit_system | UserSettings.txt<br>viewSystemSettings = | Text | "true" or "false" |

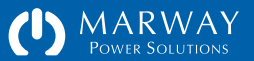

## Notification Settings

Notification settings determine who, if anyone, will receive notifications of alarms and certain events, and the form of the notification (e.g. email, SMS, or SNMP trap/notification). Refer also to "Events Management" on page 74.

| Setting          | Description                                                                                                    | CLI Command / Attribute                 | File / Setting                             | Туре    | Validation                                           |
|------------------|----------------------------------------------------------------------------------------------------|-----------------------------------------|--------------------------------------------|---------|------------------------------------------------------|
| Realert Minutes  | Determines the re-alert interval. Some alerts<br>(e.g. setpoint excursions) require that they be<br>acknowledged. If not acknowledged, the alert will be<br>re-sent after Realert Minutes has transpired.                                                                                                    | setAlertMisc realert                    | AlertSettings.txt<br>realertMinutes =      | Integer | 5-60 mins (default 15)<br>0 = disabled (no re-alert) |
| Silence Hours    | Determines the silence duration. When an alert is<br>acknowledged, re-alerts will be disabled for that alert<br>for the duration indicated. If that duration passes,<br>and the alarm condition continues, re-alert will<br>resume. Disabling Silence, in effect means realert<br>will happen until the alarm subsides regardless<br>of acknowledgments. Disabling Silence would be<br>suitable only if the re-alert intervals are lengthy<br>enough to not be a nuisance. | setAlertMisc silence                    | AlertSettings.txt<br>silenceHours =        | Text    | 1-24 hours (default 2)<br>0 = disabled               |
| Unit Triggers    | Identifies which general events will trigger an alert.                                                                                                    | getAlert unit<br>setAlert unit triggers | AlertSettings.txt<br>(unit) triggers =     | Text    | Keywords: startup, login, settings, epo              |
| Unit Email Users | A comma separated list of user login names. Each name listed will be emailed an alert if that user has an email address defined.                                                                                                    | getAlert unit<br>setAlert unit email_to | AlertSettings.txt<br>(unit) emailToUsers = | Text    | User login names                                     |
| Unit SMS Users   | A comma separated list of user login names. Each<br>name listed will be sent an SMS alert if that user has<br>an SMS address defined.                                                                                                    | getAlert unit<br>setAlert unit sms_to   | AlertSettings.txt<br>(unit) smsToUsers =   | Text    | User login names                                     |

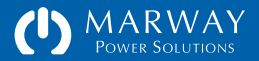

| Setting                    | Description                                                                                                    | CLI Command / Attribute                               | File / Setting                                    | Туре | Validation                         |
|----------------------------|----------------------------------------------------------------------------------------------------|-------------------------------------------------------|---------------------------------------------------|------|------------------------------------|
| Unit SendTrap              | Defines whether active triggers will send SNMP trap<br>and notification messages (v1, v2, v3 are all sent).                           | getAlert unit<br>setAlert unit send_snmp              | AlertSettings.txt<br>(unit) sendSnmpTrap =        | Text | "true" or "false"                  |
| Power Triggers             | Identifies which power events will trigger an alert.<br>Power applies to all inlet, phase, and circuit objects.                       | getAlert power<br>setAlert power triggers             | AlertSettings.txt<br>(power) triggers =           | Text | Keywords: amps, volts              |
| Power Email Users          | A comma separated list of user login names. Each name listed will be emailed an alert if that user has an email address defined.      | getAlert power<br>setAlert power email_to             | AlertSettings.txt<br>(power) emailToUsers =       | Text | "true" or "false"                  |
| Power SMS Users            | A comma separated list of user login names. Each<br>name listed will be sent an SMS alert if that user has<br>an SMS address defined. | getAlert power<br>setAlert power sms_to               | AlertSettings.txt<br>(power) smsToUsers =         | Text | "true" or "false"                  |
| Power SendTrap             | Defines whether active triggers will send SNMP trap<br>and notification messages (v1, v2, v3 are all sent).                           | getAlert power<br>setAlert power send_snmp            | AlertSettings.txt<br>(power) sendSnmpTrap =       | Text | "true" or "false"                  |
| Environment<br>Triggers    | Identifies which environment events will trigger an alert. This applies to temperature and humidity sensors.                          | getAlert environment<br>setAlert environment triggers | AlertSettings.txt<br>(environment) triggers =     | Text | Keywords: temperature,<br>humidity |
| Environment<br>Email Users | A comma separated list of user login names. Each name listed will be emailed an alert if that user has an email address defined.      | getAlert environment<br>setAlert environment email_to | AlertSettings.txt<br>(environment) emailToUsers = | Text | "true" or "false"                  |
| Environment<br>SMS Users   | A comma separated list of user login names. Each<br>name listed will be sent an SMS alert if that user has<br>an SMS address defined. | getAlert environment<br>setAlert environment sms_to   | AlertSettings.txt<br>(environment) smsToUsers =   | Text | "true" or "false"                  |
| Environment<br>SendTrap    | Defines whether active triggers will send SNMP trap<br>and notification messages (v1, v2, v3 are all sent).                           | getAlert power<br>setAlert environment send_snmp      | AlertSettings.txt<br>(environment) sendSnmpTrap = | Text | "true" or "false"                  |

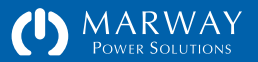

| Setting            | Description                                                                                                    | CLI Command / Attribute                                | File / Setting                               | Туре | Validation        |
|--------------------|----------------------------------------------------------------------------------------------------|--------------------------------------------------------|----------------------------------------------|------|-------------------|
| Outlet Triggers    | Identifies which power events will trigger an alert.<br>Power applies to all inlet, phase, and circuit objects.                       | getAlert outlet [id]<br>setAlert outlet [id] triggers  | AlertSettings.txt<br>(outlet) triggers =     | Text | Keywords: switch  |
| Outlet Email Users | A comma separated list of user login names. Each name listed will be emailed an alert if that user has an email address defined.      | getAlert outlet [id]<br>setAlert outlet [id] email_to  | AlertSettings.txt<br>(outlet) emailToUsers = | Text | "true" or "false" |
| Outlet SMS Users   | A comma separated list of user login names. Each<br>name listed will be sent an SMS alert if that user has<br>an SMS address defined. | getAlert outlet [id]<br>setAlert outlet [id] sms_to    | AlertSettings.txt<br>(outlet) smsToUsers =   | Text | "true" or "false" |
| Outlet SendTrap    | Defines whether active triggers will send SNMP trap<br>and notification messages (v1, v2, v3 are all sent).                           | getAlert outlet [id]<br>setAlert outlet [id] send_snmp | AlertSettings.txt<br>(outlet) sendSnmpTrap = | Text | "true" or "false" |

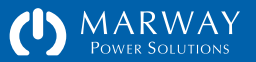

## **Power Settings**

Power settings include labels, setpoints, and in the case of outlets, some items specific to switching behavior. Not every device has every possible setting. Refer also to the web UI images in "Power Settings" on page 105.

#### Labels

The RCM software defaults to labeling each power device by its device name (Outlet, Circuit, Inlet) along with a sequential numerical identification. This results in default labels such as Outlet 1, Outlet 2, Circuit 1, Circuit 2, etc.

To allow labels with more meaningful descriptions, the labels for Outlets, Circuits, and Inlets can be changed. The labels for Phases are not editable. They remain fixed with their associated conductor labels (A, B, C, N).

Valid characters for labels include all English letters, numerals, and most standard keyboard punctuation marks. Quotes are not allowed in a label, nor are extended range, escaped, or Unicode characters.

#### **Outlet Switch Delays**

Outlet switches feature three action delay settings. Details about these features can be found in "Outlet Control" on page 58. In summary:

The On Delay causes a delay between the moment when an On action is initiated and when the outlet actually switches on.

The Off Delay causes a delay between the moment when an Off action is initiated and when the outlet actually switches off.

The Cycle Delay causes a delay in the cycle process after the outlet is switched off before it is switched on.

The values for these delays are in seconds with a valid range of 0 to 60. A decimal value in tenths such as 0.2 is acceptable.

### **Outlet Startup State**

When the PDU itself is powered off (or is rebooted with the recessed Reboot button on the control panel), the internal relays controlling power to the outlets are also shut off. Each outlet can be configured to remain off after startup, or be turned on during startup. By default, systems shipped with version 2.3 software will have all outlets turned on during startup. Defining whether the outlet is on or off after startup is the role of the Startup State setting.

Startup State has three values: on, off, and last known. When set to "on," the outlet will be switched on during the startup process as the power controls come back online. When "off," the outlet will be left off.

The "last known" option can restore the same state the outlet was in before power was removed—with some conditions. The accuracy of the last known settings option is affected by the Switch Logging options found on the web page Logs > Settings. When any of these options are disabled, the tracking of the Last Known state is also disabled and becomes inaccurate. If one of those settings is disabled, don't use the Last Known option for Startup State. See the discussion about those option in "Log Settings" on page 114.

#### **Outlet EPO Response**

On PDUs equipped with an EPO circuit, switched outlets have an Ignore EPO setting. On the Power > Outlets web pag, the option is labeled Auto On When EPO Cancelled. By default, when the PDU receives an EPO signal, the software will send an explicit Off command to every switched outlet. The software knows only when an EPO is triggered. It does not know when an EPO condition subsides (a.k.a. cancelled), and normal operation can resume. The outlets,

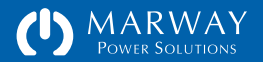

having been explicitly turned off will remain off. This behavior is for safety considerations.

However, it may be desirable to have one or more of the switched outlets automatically resume powered status when the EPO condition subsides. To accomplish this, we have the Ignore EPO setting for each outlet. When enabled, the outlet will not receive the Off command. Therefore, the outlet relay will remain engaged ("on"). The EPO contactor circuit will still disable power from reaching the outlet, but the software will consider the outlet to still be on. When the EPO condition subsides, and the EPO contactor restores power, then the outlets marked for Ignore EPO, will automatically have power to them. Outlets which do not have this setting enabled will have to be manually switched back on by an operator (or script).

#### Alarm Setpoints, Hysteresis, Debounce

These items determine the alarm behavior for all power devices. Understanding alarm management can be a complex topic. The section "Setpoints and Alarms" on page 78 provides some reference information. Assistance from someone experienced in alarm management may also be suitable if needed.

For the setting adjustments identified in the table below, setpoint values will be in the units of the measurement being monitored such as amps or volts. Hysteresis values are also in the measured units, whereas Debounce is entered in units of seconds.

One thing to be aware of is the difference between zero and disabled. A setpoint setting of zero means an alarm will trigger using that as a comparison value. Disabled means there is no alarm. On the web interface, disabled is an empty field, and on the command line an empty value or the word "disabled" is used with a set command.

| C (    | >   192.168.15.105/power  |     |                              |                       |       |            |                              |                                  |                           | \$ C   |
|--------|---------------------------|-----|------------------------------|-----------------------|-------|------------|------------------------------|----------------------------------|---------------------------|--------|
| (')    | MARWAY<br>POWER SOLUTIONS | D   | Dashbo                       | ard                   | Power | Environ    | ment Aler                    | ts Users Netw                    | ork Logs System           | 1      |
| Test E | Say 2<br>12, Rack 3       |     |                              |                       |       |            |                              | 4                                | Logout 09 2019 11:02:11 A | )<br>M |
| Inlets | Phases Outlets            |     |                              |                       |       |            |                              |                                  |                           |        |
| Outlet | Settings : All            |     |                              |                       |       |            |                              | 7 ( R                            | ( Save                    | 2      |
| ID     | Outlet Label              | S   | switch D<br>in Seco<br>n Off | elays<br>nds<br>Cycle | Star  | tup<br>ate | State<br>Change<br>Alertable | Auto On<br>When EPO<br>Cancelled |                           |        |
| 1      | Control Panel             | 0.0 | 0.0                          | 3.0                   | On    | ۲          | ۲                            |                                  |                           |        |
| 2      | DAQ Chassis               | 0.0 | 0.0                          | 3.0                   | On    | •          |                              |                                  |                           |        |
| 3      | DB Server                 | 0.0 | 0.0                          | 3.0                   | On    | •          | ۲                            | 0                                |                           |        |
| 4      | BU Drive Bay              | 0.0 | 0.0                          | 3.0                   | On    | Ŧ          |                              |                                  |                           |        |
| 5      | Programmable DC 1         | 0.0 | 0.0                          | 3.0                   | On    | ۲          |                              |                                  |                           |        |
| 6      | Programmable DC 2         | 0.0 | 0.0                          | 3.0                   | On    | ¥          |                              |                                  |                           |        |
| 7      | Hydraulics                | 0.0 | 0.0                          | 3.0                   | On    | ۲          | (e)                          |                                  |                           |        |
| 8      | M1 Motor Controller       | 0.0 | 0.0                          | 3.0                   | On    | Ť          | ۲                            | 0                                |                           |        |
| 9      | M2 Motor Controller       | 0.0 | 0.0                          | 3.0                   | On    | •          |                              |                                  |                           |        |
| 10     | unused                    | 0.0 | 0.0                          | 3.0                   | On    | Ŧ          |                              |                                  |                           |        |
| 11     | unused                    | 0.0 | 0.0                          | 3.0                   | On    | •          | ۲                            | Q                                |                           |        |
| 12     | unused                    | 0.0 | 0.0                          | 3.0                   | On    | •          |                              |                                  |                           |        |
| 13     | M1 Motor                  | 0.0 | 0.0                          | 3.0                   | On    | •          |                              |                                  |                           |        |
| 14     | M2 Motor                  | 0.0 | 0.0                          | 3.0                   | On    | •          |                              |                                  |                           |        |
| 15     | unused                    | 0.0 | 0.0                          | 3.0                   | On    | •          | (e)                          |                                  |                           |        |
| 16     | Workstation               |     |                              |                       |       |            |                              |                                  |                           |        |
| 17     | Ethernet Switch           |     |                              |                       |       |            |                              |                                  |                           |        |

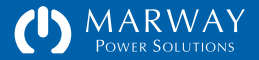

#### Setpoint Accuracy and Limits

It is important to keep in mind certain practical limits of setpoints at the extreme ends of their theoretical ranges. For amps, the software will allow a value from zero to the Maximum Rating value of the device (refer to the PDU electrical specifications for detailed values). However, it is not practical to have setpoint settings at the extreme ends of this range. First, all sensors, like those being used to measure the amps and volts within the PDU, lose accuracy at their lower and upper limits. How close to those limits is practical? This can be affected by the built-in tolerances of the electronics, and by environmental factors such as temperature. There is not a single value that will always work at all times, and in all PDUs even of the same model.

For RCM PDUs with power monitoring, under ideal conditions, detecting the difference between some current and zero current is less than a tenth of an amp. This means that a Low Warning Amps setting could drop as low as 0.1A and still be considered not zero by the RCM software. Feel free to experiment, but understand that monitoring equipment at such low limits is not the primary intent of the product.

For RCM PDUs with current monitoring, the lowest detectable limit is aproximately 0.3 amps.

At the upper limit, a more important factor to be aware of than accuracy is the legal impact of local electrical safety laws. Within the USA, Canada, Europe, and many other areas of the world, there is a legal requirement that continuous duty electrical loads must not exceed 80% of the Maximum Rating of the circuit devices. For example, an outlet, fuse, or circuit breaker with a 15 amp Maximum Rating cannot have more than 12 amps (15 amps x 80%) of continuous duty load. "Continuous duty" is defined in the National Electrical Code (of the USA) as being 3 hours and longer. Therefore, for current, a practical maximum limit for the High Warning Amps setpoint is always going to be 80% of the Maximum Rating value of the device being measured (80% of the receptacle rating for outlets, 80% of the circuit breaker rating for circuits, and 80% of the plug rating for Inputs). However, a more pragmatic and informative limit is going to be closer to what you would expect the normal operating current to be.

It is legal to run closer to the example 15 amp limit for "intermittent" periods (which are not well defined). Therefore, the High Critical Amps setpoint could be set closer to the Maximum Rating value. At that point, the inherent loss of accuracy at the limits becomes a factor. Relying on a value within only a few tenths of an amp to the limit may not have the accuracy and repeatability desired for reliable alarm management. Circuit breakers too have some variability. Therefore, trying to get very close to the limit of the breakers may not yield consistent results either—some breakers may trip sooner than others.

The exact legal requirements and definitions of electrical safety code in your locale should be understood by anyone installing and operating this equipment.

As stated earlier, while the software may allow setpoint ranges of X to Y, best practices result in values much closer to the operating range of the equipment, not the range of the power circuit.

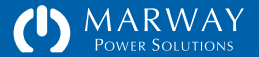

| Setting                     | Description                                                                         | CLI Command / Attribute                                    | File / Setting                                  | Туре    | Validation                                                                                                    |
|-----------------------------|-------------------------------------------------------------------------------------|------------------------------------------------------------|-------------------------------------------------|---------|----------------------------------------------------------------------------------------------------|
| Inlet Label                 | A label to identify the power inlet (defaults to "Power Inlet 1").                  | getInlet [id]<br>setInlet [id] label                       | PowerSettings.txt<br>(inlet) label =            | Text    | All English letters, numerals,<br>and punctuation except<br>double quotes and the tilde.                                             |
| Phase<br>High Critical Amps | Defines the High Critical setpoint of the measured value, which for inputs is amps. | getPhase [id] settings<br>setPhase [id] high_critical_amps | PowerSettings.txt<br>(inlet) highCriticalAmps = | Decimal | O up to the Maximum Rating<br>value of the phase.<br>To disable an alarm, set it<br>to empty (not zero) or the<br>keyword "disabled" |
| Phase<br>High Warning Amps  | Defines the High Warning setpoint of the measured phase amps.                       | getPhase [id] settings<br>setPhase [id] high_warning_amps  | PowerSettings.txt<br>(inlet) highWarningAmps =  | Decimal | O up to the Maximum Rating<br>value of the phase.<br>To disable an alarm, set it<br>to empty (not zero) or the<br>keyword "disabled" |
| Phase<br>Low Warning Amps   | Defines the Low Warning setpoint of the measured phase amps.                        | getPhase [id] settings<br>setPhase [id] low_warning_amps   | PowerSettings.txt<br>(inlet) lowWarningAmps =   | Decimal | O up to the Maximum Rating<br>value of the phase.<br>To disable an alarm, set it<br>to empty (not zero) or the<br>keyword "disabled" |
| Phase<br>Low Critical Amps  | Defines the Low Critical setpoint of the measured phase amps.                       | getPhase [id] settings<br>setPhase [id] low_critical_amps  | PowerSettings.txt<br>(inlet) lowCriticalAmps =  | Decimal | O up to the Maximum Rating<br>value of the phase.<br>To disable an alarm, set it<br>to empty (not zero) or the<br>keyword "disabled" |
| Phase Amps<br>Hysteresis    | Defines the setpoint hysteresis in amps for phase amps.                             | getPhase [id] settings<br>setPhase [id] hysteresis_amps    | PowerSettings.txt<br>(inlet) hysteresisAmps =   | Decimal | 0.1 to 2.0 amps                                                                                                    |
| Phase Amps<br>Debounce      | Defines the setpoint debounce in seconds for phase amps.                            | getPhase [id] settings<br>setPhase [id] debounce_amps      | PowerSettings.txt<br>(inlet) debounceAmps =     | Decimal | Up to 60 seconds. Lowest setting is hardware dependent.                                                                              |

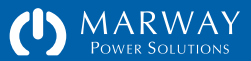
| Setting                      | Description                                                                          | CLI Command / Attribute File / Setting                      |                                                  | Туре    | Validation                                                                                                    |
|------------------------------|--------------------------------------------------------------------------------------|-------------------------------------------------------------|--------------------------------------------------|---------|----------------------------------------------------------------------------------------------------|
| Phase<br>High Critical Volts | Defines the High Critical setpoint of the measured value, which for inputs is volts. | getPhase [id] settings<br>setPhase [id] high_critical_volts | PowerSettings.txt<br>(inlet) highCriticalVolts = | Decimal | O up to the Maximum Rating<br>value of the phase.<br>To disable an alarm, set it<br>to empty (not zero) or the<br>keyword "disabled" |
| Phase<br>High Warning Volts  | Defines the High Warning setpoint of the measured phase volts.                       | getPhase [id] settings<br>setPhase [id] high_warning_volts  | PowerSettings.txt<br>(inlet) highWarningVolts =  | Decimal | O up to the Maximum Rating<br>value of the phase.<br>To disable an alarm, set it<br>to empty (not zero) or the<br>keyword "disabled" |
| Phase<br>Low Warning Volts   | Defines the Low Warning setpoint of the measured phase volts.                        | getPhase [id] settings<br>setPhase [id] low_warning_volts   | PowerSettings.txt<br>(inlet) lowWarningVolts =   | Decimal | O up to the Maximum Rating<br>value of the phase.<br>To disable an alarm, set it<br>to empty (not zero) or the<br>keyword "disabled" |
| Phase<br>Low Critical Volts  | Defines the Low Critical setpoint of the measured phase amps. volts                  | getPhase [id] settings<br>setPhase [id] low_critical_volts  | PowerSettings.txt<br>(inlet) lowCriticalVolts =  | Decimal | O up to the Maximum Rating<br>value of the phase.<br>To disable an alarm, set it<br>to empty (not zero) or the<br>keyword "disabled" |
| Phase Vots<br>Hysteresis     | Defines the setpoint hysteresis in volts for phase volts.                            | getPhase [id] settings<br>setPhase [id] hysteresis_volts    | PowerSettings.txt<br>(inlet) hysteresisVolts =   | Decimal | 0.5 to 20.0 volts                                                                                                    |
| Phase Volts<br>Debounce      | Defines the setpoint debounce in seconds for phase volts.                            | getPhase [id] settings<br>setPhase [id] debounce_volts      | PowerSettings.txt<br>(inlet) debounceVolts =     | Decimal | Up to 60 seconds. Lowest<br>setting is hardware<br>dependent.                                                                        |

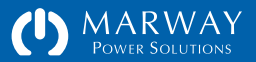

| Setting              | Description                                                                                                    | CLI Command / Attribute                                       | File / Setting                                                                          | Туре    | Validation                                                                               |
|----------------------|----------------------------------------------------------------------------------------------------|---------------------------------------------------------------|-----------------------------------------------------------------------------------------|---------|------------------------------------------------------------------------------------------|
| Outlet Label         | A label to identify the outlet (defaults to "Outlet $1$ ").                                                                                                    | getOutlet [id] settings<br>setOutlet [id] label               | PowerSettings.txt<br>(outlet) label =                                                   | Text    | All English letters, numerals,<br>and punctuation except<br>double quotes and the tilde. |
| Outlet On Delay      | Defines the length of a delay between the moment<br>when an On action is initiated and when the outlet<br>actually switches on (applies only when more than<br>one outlet is being switched).   | getOutlet [id] settings<br>setOutlet [id] on_delay            | getOutlet [id] settings PowerSettings.txt<br>setOutlet [id] on_delay (outlet) onDelay = |         | 0-60.0 seconds                                                                           |
| Outlet Off Delay     | Defines the length of a delay between the moment<br>when an Off action is initiated and when the outlet<br>actually switches off (applies only when more than<br>one outlet is being switched). | getOutlet [id] settings<br>setOutlet [id] off_delay           | PowerSettings.txt<br>(outlet) offDelay =                                                | Decimal | 0-60.0 seconds                                                                           |
| Outlet Cycle Delay   | Defines the length of a delay in the cycle process<br>after the outlet is switched off and before it is<br>switched on.                                                                         | getOutlet [id] settings<br>setOutlet [id] cycle_delay         | PowerSettings.txt<br>(outlet) cycleDelay =                                              | Decimal | 0-60.0 seconds                                                                           |
| Outlet Startup State | After the PDU is rebooted (or power is restored after<br>a facility power loss), this setting determines whether<br>the outlet should be switched on, off, or set to the<br>last known state.   | getOutlet [id] settings<br>setOutlet [id] startup_state       | PowerSettings.txt<br>(outlet) startupState =                                            | Text    | One of the keywords: "on,"<br>"off," or "last known"                                     |
| Outlet IsAlertable   | Determines whether the switching action of an outlet<br>will generate an alert event. Configuration of outlet<br>alerts is still required to define who gets the alertas<br>and how.            | getOutlet [id] settings<br>setOutlet [id] alert_switch_change | PowerSettings.txt<br>(outlet) switchIsAlertable =                                       | Text    | "true" or "false"                                                                        |
| Outlet Ignore EPO    | Determines whether the outlet will be switched off upon the unit receiving an EPO event.                                                                                                    | getOutlet [id] settings<br>setOutlet [id] ignore_epo          | PowerSettings.txt<br>(outlet) switchIgnoresEpo =                                        | Text    | "true" or "false"                                                                        |

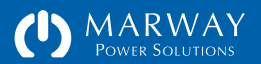

### **Environment Settings**

Environment settings include labels and setpoints for temperature and humidity sensors. Not every device has every possible setting.

### Labels

The RCM software defaults to labeling each power device by its device name (Temperature, Humidity) along with a sequential numerical identification. This results in default labels such as Temperature 1, Humidity 2, etc.

To allow labels with more meaningful descriptions, the labels for these sensors can be changed. Valid characters for labels include all English letters, numerals, and most standard keyboard punctuation marks. Quotes are not allowed in a label, nor are extended range, escaped, or Unicode characters.

#### Alarm Setpoints, Hysteresis, Debounce

These items determine the alarm behavior for all power devices. Understanding alarm management can be a complex topic. The section "Setpoints and Alarms" on page 78 provides some reference information. That refers mostly to power, but all the same ideas apply to environment sensors.

For the setting adjustments identified in the table below, setpoint values will be in the units of the measurement being monitored such as amps or volts. Hysteresis values are also in the measured units, whereas Debounce is entered in units of seconds.

One thing to be aware of is the difference between zero and disabled. A setpoint setting of zero means an alarm will trigger using that as a comparison value. Disabled means there is no alarm. On the web interface, disabled is an empty field, and on the command line an empty value or the word "disabled" is used with a set command.

| Test Bay 2                          |                       |                 |                |                 |                    |                |            |             | ?            | Logou       |
|-------------------------------------|-----------------------|-----------------|----------------|-----------------|--------------------|----------------|------------|-------------|--------------|-------------|
| R&D 112, Rack 3                     |                       |                 |                |                 |                    |                |            |             | עב פט זער    | 19 12:51:32 |
| Environment Sensor Sett             | ings                  |                 |                |                 |                    | ? S            | can Port   | s (         | Revert       | Save        |
| ID Label                            | Sensor<br>Type        | Low<br>Critical | Low<br>Warning | High<br>Warning | High<br>Critical   | Alar<br>Hyster | m<br>resis | Ala<br>Debo | erm<br>ounce |             |
| 1 Top of Rack                       | Temperature           |                 |                |                 | 85.0               | 2.0            | ۰F         | 30.0        | secs         |             |
|                                     | Humidity              |                 |                | 60.0            | 70.0               | 2.0            | %RH        | 30.0        | secs         |             |
| 2 Center of Rack                    | Temperature           |                 |                |                 | 85.0               | 2.0            | ٩F         | 30.0        | secs         |             |
|                                     | Humidity              |                 |                | 60.0            | 70.0               | 2.0            | %RH        | 30.0        | secs         |             |
| Documentation and Supp              | ort                   |                 |                |                 |                    |                |            |             |              |             |
| These links open new windows to ex- | ternal resources.     |                 |                |                 |                    |                |            |             |              |             |
| · · · · ·                           | Factory Support Conta | acts            |                |                 | Other Link         | s and Dow      | nloads     |             |              |             |
|                                     | Phone : 800-462-75    | 29              |                | Produc          | t Info for<br>Marw | ay Websit      | ie<br>ie   | -000        |              |             |

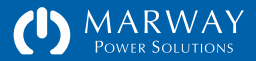

| Setting                      | Description                                                                                                    | CLI Command / Attribute                                      | File / Setting                                          | Туре    | Validation                                                                                                    |
|------------------------------|----------------------------------------------------------------------------------------------------|--------------------------------------------------------------|---------------------------------------------------------|---------|----------------------------------------------------------------------------------------------------|
| Temperature Label            | A label to identify the sensor (defaults to "Temperature 1").                                                                         | getEnvTemp [id] label<br>setEnvTemp [id] label               | EnvironmentSettings.txt<br>(temperature) label =        | Text    | All English letters, numerals,<br>and punctuation except<br>double quotes and the tilde.                                            |
| Temperature<br>High Critical | Defines the High Critical setpoint of the measured value, which is either °F or °C depending on the System Temperature Units setting. | getEnvTemp [id] high_critical setEnvTemp [id] high_critical  | EnvironmentSettings.txt<br>(temperature) highCritical = | Decimal | O up to the Maximum Rating<br>value of the unit.<br>To disable an alarm, set it<br>to empty (not zero) or the<br>keyword "disabled" |
| Temperature<br>High Warning  | Defines the High Warning setpoint of the measured value, which is either °F or °C depending on the System Temperature Units setting.  | getEnvTemp [id] high_warning<br>setEnvTemp [id] high_warning | EnvironmentSettings.txt<br>(temperature) highWarning =  | Decimal | O up to the Maximum Rating<br>value of the unit.<br>To disable an alarm, set it<br>to empty (not zero) or the<br>keyword "disabled" |
| Temperature<br>Low Warning   | Defines the Low Warning setpoint of the measured value, which is either °F or °C depending on the System Temperature Units setting.   | getEnvTemp [id] low_warning<br>setEnvTemp [id] low_warning   | EnvironmentSettings.txt<br>(temperature) lowWarning =   | Decimal | O up to the Maximum Rating<br>value of the unit.<br>To disable an alarm, set it<br>to empty (not zero) or the<br>keyword "disabled" |
| Temperature<br>Low Critical  | Defines the Low Critical setpoint of the measured value, which is either °F or °C depending on the System Temperature Units setting.  | getEnvTemp [id] low_critical<br>setEnvTemp [id] low_critical | EnvironmentSettings.txt<br>(temperature) lowCritical =  | Decimal | O up to the Maximum Rating<br>value of the unit.<br>To disable an alarm, set it<br>to empty (not zero) or the<br>keyword "disabled" |
| Temperature<br>Hysteresis    | Defines the setpoint hysteresis in either °F or °C depending on the System Temperature Units setting.                                 | getEnvTemp [id] hysteresis<br>setEnvTemp [id] hysteresis     | EnvironmentSettings.txt<br>(temperature) hysteresis =   | Decimal | 0.1 to 2.0 amps                                                                                                    |
| Temperature<br>Debounce      | Defines the setpoint debounce in seconds for the sesnor.                                                                              | getEnvTemp [id] debounce<br>setEnvTemp [id] debounce         | EnvironmentSettings.txt<br>(temperature) debounce =     | Decimal | Up to 60 seconds. Lowest setting is hardware dependent.                                                                             |

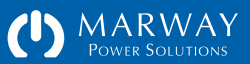

| Setting                   | Description                                                                             | CLI Command / Attribute                                              | File / Setting                                       | Туре    | Validation                                                                                                    |
|---------------------------|-----------------------------------------------------------------------------------------|----------------------------------------------------------------------|------------------------------------------------------|---------|----------------------------------------------------------------------------------------------------|
| Humidity Label            | A label to identify the sensor (defaults to "Humidity $1$ ").                           | getEnvHumidity [id] label<br>setEnvHumidity [id] label               | EnvironmentSettings.txt<br>(humidity) label =        | Text    | All English letters, numerals,<br>and punctuation except<br>double quotes and the tilde.                                            |
| Humidity<br>High Critical | Defines the High Critical setpoint of the measured value, which is % relative humidity. | getEnvHumidity [id] high_critical setEnvHumidity [id] high_critical  | EnvironmentSettings.txt<br>(humidity) highCritical = | Decimal | O up to the Maximum Rating<br>value of the unit.<br>To disable an alarm, set it<br>to empty (not zero) or the<br>keyword "disabled" |
| Humidity<br>High Warning  | Defines the High Warning setpoint of the measured value, which is % relative humidity.  | getEnvHumidity [id] high_warning<br>setEnvHumidity [id] high_warning | EnvironmentSettings.txt<br>(humidity) highWarning =  | Decimal | O up to the Maximum Rating<br>value of the unit.<br>To disable an alarm, set it<br>to empty (not zero) or the<br>keyword "disabled" |
| Humidity<br>Low Warning   | Defines the Low Warning setpoint of the measured value, which is % relative humidity.   | getEnvHumidity [id] low_warning<br>setEnvHumidity [id] low_warning   | EnvironmentSettings.txt<br>(humidity) lowWarning =   | Decimal | O up to the Maximum Rating<br>value of the unit.<br>To disable an alarm, set it<br>to empty (not zero) or the<br>keyword "disabled" |
| Humidity<br>Low Critical  | Defines the Low Critical setpoint of the measured value, which is % relative humidity.  | getEnvHumidity [id] low_critical<br>setEnvHumidity [id] low_critical | EnvironmentSettings.txt<br>(humidity) lowCritical =  | Decimal | O up to the Maximum Rating<br>value of the unit.<br>To disable an alarm, set it<br>to empty (not zero) or the<br>keyword "disabled" |
| Humidity Hysteresis       | Defines the setpoint hysteresis in % relative humidity.                                 | getEnvHumidity [id] hysteresis<br>setEnvHumidity [id] hysteresis     | EnvironmentSettings.txt<br>(humidity) hysteresis =   | Decimal | 0.1 to 2.0 amps                                                                                                    |
| Humidity Debounce         | Defines the setpoint debounce in seconds for the sesnor.                                | getEnvHumidity [id] debounce<br>setEnvHumidity [id] debounce         | EnvironmentSettings.txt<br>(humidity) debounce =     | Decimal | Up to 60 seconds. Lowest<br>setting is hardware<br>dependent.                                                                       |

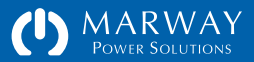

# Log Settings

Log settings determine how many log records are recorded, and which APIs to log outlet switch events from.

## **Outlet Switch Logging**

Logging of switching events always happens when those events are triggered through the web user interface. However, logging of switch events is configurable for switching initiated through CLI, RESTful API, and SNMP.

The Log CLI Switching setting enables or disables the logging of outlet switching events when those events are triggered through a CLI command (Telnet, SSH, or serial). Additionally, when this option is disabled, the on/off state of the outlet is *not* saved. This affects the accuracy of the outlet's Startup State settings.

The Log RESTful Switching setting enables or disables the logging of outlet switching events when those events are triggered through a RESTful API call. Additionally, when this option is disabled, the on/off state of the outlet is *not* saved. This affects the accuracy of the outlet's Startup State settings.

The Log SNMP Switching setting enables or disables the logging of outlet switching events when those events are triggered through the SNMP protocol (via manager, browser, or script). Additionally, when this option is disabled, the on/off state of the outlet is *not* saved. This affects the accuracy of the outlet's Startup State settings.

Read the "Outlet Switch Logging" on page 114 for more details about the relationship of these settings to the Startup State setting.

## Why Disable Switch Logging?

When the outlet switch logging options are enabled, every time the outlet state is changed, the status of that change is stored in settings data, and the event is written to the log. The performance cost is slight, but if switching happens frequently enough, it could flood the log with essentially useless information—if switching is that frequent, then you expect a lot of switching, and you don't need a historical log of the event. With many switch events in the log, this reduces the space available for tracking more useful events (and puts excessive wear on the internal non-volatile memory hardware).

Disabling the logging, and the status saving of the switch state, maximizes performance of switching in an automated test or control environment, but more importantly helps improve the usefulness of the log (and preserves the EEPROM memory).

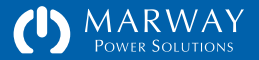

| Setting                  | Description                                                                                         | CLI Command / Attribute | File / Setting                           | Туре    | Validation        |
|--------------------------|----------------------------------------------------------------------------------------------------|-------------------------|------------------------------------------|---------|-------------------|
| Max Records              | Defines how many log records to maintain. More records increases history, but adds to startup time. | setLog max_records      | LogSettings.txt<br>masRecord =           | Integer | 0 to 1000         |
| Log CLI Switching        | Detemines whether switching events triggered through the CLI are logged.                            | setLog cli_switching    | LogSettings.txt<br>logCLISwitching =     | Text    | "true" or "false" |
| Log RESTful<br>Switching | Detemines whether switching events triggered through the RESTful API are logged.                    | setLog rest_switching   | LogSettings.txt<br>logRESTfulSwitching = | Text    | "true" or "false" |
| Log SNMP<br>Switching    | Detemines whether switching events triggered through SNMP are logged.                               | setLog snmp_switching   | LogSettings.txt<br>logSNMPSwitching =    | Text    | "true" or "false" |

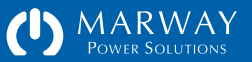

# Optima RCM Command Line Reference

| Command Line Reference118 |
|---------------------------|
| Built-in Help118          |
| Command Syntax118         |
| Command Aliases119        |
| Command Variants119       |
| Power Commands120         |
| getInlets120              |
| getPhases120              |
| getOutlets120             |
| getInlet121               |
| setInlet121               |
| getPhase122               |
| setPhase122               |
| getOutlet123              |
| setOutlet                 |
| Environment Commands      |
| getEnv124                 |
| scanEnvPorts124           |
| getEnvTemperature125      |
| setEnvTemperature125      |

| getEnvHumidity126   |
|---------------------|
| setEnvHumidity126   |
| Alarm Commands127   |
| getAlarm127         |
| ackAlarm127         |
| Alert Commands      |
| getAlert128         |
| setAlert128         |
| getAlertMisc129     |
| setAlertMisc129     |
| User Commands130    |
| makeLoginPswd130    |
| randomizeRoot130    |
| getUsers130         |
| getUser131          |
| setUser             |
| addUser133          |
| deleteUser133       |
| Network Commands134 |
| getTcp134           |
| verifyTcp134        |

| setTcp        |
|---------------|
| getHttp       |
| setHttp135    |
| getSntp136    |
| setSntp       |
| getFtp137     |
| setFtp137     |
| getTelnet138  |
| setTelnet138  |
| getSsh139     |
| setSsh        |
| getSmtp140    |
| setSmtp140    |
| getSnmp141    |
| setSnmp141    |
| getSnmpUsm142 |
| setSnmpUsm142 |
| verifyUsm143  |
| clearUsm143   |
| getNetwork143 |
|               |

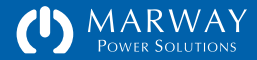

# Optima RCM Command Line Reference

| Log Commands144    |
|--------------------|
| viewLog144         |
| viewStartupLog144  |
| exportLog144       |
| getLog145          |
| setLog145          |
| System Commands146 |
|                    |
| getSystem146       |
| getSystem          |
| getSystem          |
| getSystem          |

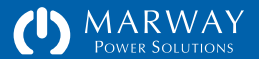

# **Command Line Reference**

This chapter includes an overview of the command line syntax, and the entire contents of the built-in help for every command.

# **Built-in Help**

At any point after login, typing help or ? at the prompt will display the toplevel help which is a list of commands.

Each command can also be followed by a ? such as getSystem? (with or without a space) to display detailed usage help for that command. The command help will identify the syntax of the command, various attribute options, and some examples.

Typing ? after a command name will redisplay the command after the help info, ready to accept the rest of the command. Typing help before the command will display the help only.

# **Command Syntax**

The majority of commands follow a common set or get pattern. The following are typical get commands:

- getOutlet 8 switch
- getPhase 1 high\_critical\_amps
- getUser lester email
- getSystem location

| Workspace     | Get Commands                                                                                                    | Set Commands                                                                                      | Misc Commands                                                 |
|---------------|----------------------------------------------------------------------------------------------------|---------------------------------------------------------------------------------------------------|---------------------------------------------------------------|
| POWER *       | getOutlet<br>getPhase<br>getInlet                                                                               | setOutlet<br>setPhase<br>setInlet                                                                 | getOutlets<br>getPhases<br>getInlets                          |
| ENVIRONMENT * | getEnv<br>getEnvTemp<br>getEnvHumidity                                                                          | setEnvTemp<br>setEnvHumidity                                                                      | scanEnvPorts                                                  |
| ALARMS *      | getAlarm                                                                                                    | ackAlarm                                                                                          | getAlarms, ackAlarms                                          |
| ALERTS *      | getAlert<br>getAlertMisc                                                                                        | setAlert<br>setAlertMisc                                                                          | getAlerts                                                     |
| USERS         | getUser                                                                                                    | setUser                                                                                           | getUsers, addUser, deleteUser<br>makeLoginPswd, randomizeRoot |
| NETWORK       | getNetwork<br>getTcp<br>getHttp<br>getTelnet<br>getSsh<br>getFtp<br>getSntp<br>getSmtp<br>getSnmp<br>getSnmpUsm | setTcp<br>setHttp<br>setTelnet<br>setSsh<br>setFtp<br>setSntp<br>setSmtp<br>setSnmp<br>setSnmpUsm | verifyTcp<br>verifyUsm, clearUsm                              |
| LOG           | getLog                                                                                                    | setLog                                                                                            | viewLog, exportLog<br>viewStartupLog                          |
| SYSTEM        | getSystem                                                                                                    | setSystem                                                                                         | exportSettings, updateExportK<br>restart, quit, help, ?       |

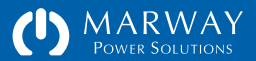

These are typical set commands:

- setOutlet 1 switch on
- setCircuit 1 high\_critical\_amps 14.6
- setUser lester email "les@example.com"
- setSystem location "Aisle 6 Rack 4"

You'll notice the pattern of get and set are identical except for the last parameter of the set command which passes the new value. Otherwise, both use the same syntax of:

commandName instanceID attribute [setValue]

Where commandName is something like getOutlet, getUser, setPhase, etc. Command names are not case sensitive. The instanceID is going to be the numerical ID of a power device such as an outlet, or phase, or the login name of a user. A few commands do not need an instance ID such as getSystem/ setSystem where there's always one implied instance. The attribute is the specific detail being requested or set. Attributes names are not case sensitive. Finally, if the command is a set, the fourth parameter is the new value. Values will be stored with the same case they are entered with.

### **Command Aliases**

Many command attributes have aliases (synonyms). These aliases are revealed in the command help. For example, the getSystem command has an attribute model\_number. That attribute name may be substituted with model\_no or even model. So, getSystem model is the same command as getSystem model\_number. The idea behind aliases is to enable commands to be flexible so people can use words and phrases they might naturally think of (without going overboard and having aliases for every word).

### **Command Variants**

Most commands have variants, which are different ways of using the command to get different results. This primarily applies to get/set commands to address whether the command applies to a single instance or multiple instances of the command target.

A get command used like these examples: getOutlet 4 switch getUser lester email will return one attribute for one specific instance.

A get command used like these examples: getOutlet 4 getUser lester will return all attributes for one specific instance.

A get command is used like these examples: getOutlet getUser will return all attributes for all instances.

Command variants are explained with each command's built-in help by identifying optional parameters in square brackets like [object] in the example help display below:

#> getOutlet ?

Syntax: getOutlet [id] [attribute]

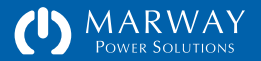

### **Power Commands**

#### getInlets

Syntax: getInlets

#### Examples:

getInlets : displays list of all inlets with select power information

### getPhases

Syntax: getPhases

Examples:

getPhases : displays list of all phases with select power information

\_\_\_\_\_

\_\_\_\_\_

#### getOutlets

Syntax: getOutlets

Examples: getOutlets : displays list of all outlets with select information

#### #> getInlets

| ID          | Amps     | Volts  | Watts   | VA      | VAR      | PF      | Hz      | Rated      |
|-------------|----------|--------|---------|---------|----------|---------|---------|------------|
|             |          |        |         |         |          |         |         |            |
| 1-ABCN      | 18.60    | n/m    | 3869    | 3791    | 77       | n/m     | n/m     | 30/24 A    |
|             |          |        |         |         |          |         |         |            |
| $n/m = n_0$ | ot meani | ngful, | use `ge | tPhases | ` commar | nd to g | et powe | er details |

#### #> getPhases

| ID   | Amps  | Volts | Watts | VA   | VAR | PF   | Hz   | Rated   |
|------|-------|-------|-------|------|-----|------|------|---------|
|      |       |       |       |      |     |      |      |         |
| 1-AN | 19.20 | 119.8 | 2300  | 2254 | 46  | 0.98 | 59.9 | 30/24 A |
| 2-BN | 20.40 | 122.8 | 2505  | 2455 | 50  | 0.98 | 59.9 | 30/24 A |
| 3-CN | 19.80 | 121.8 | 2412  | 2363 | 48  | 0.98 | 59.9 | 30/24 A |
|      |       |       |       |      |     |      |      |         |

HC, HW, LW, LC are setpoint alerts; PF+ is lagging, PF- is leading.

#### #> getOutlets

| ID | State | Label     | Rating                   |
|----|-------|-----------|--------------------------|
|    |       |           |                          |
| 1  | on    | Outlet 1  | 20 A, 120 Vac (AN)       |
| 2  | on    | Outlet 2  | 20 A, 120 Vac (AN)       |
| 3  | on    | Outlet 3  | 20 A, 120 Vac (AN)       |
| 4  | on    | Outlet 4  | 20 A, 120 Vac (AN)       |
| 5  | on    | Outlet 5  | 20 A, 120 Vac (BN)       |
| 6  | on    | Outlet 6  | 20 A, 120 Vac (BN)       |
|    |       |           |                          |
| 11 | off   | Outlet 11 | 20 A, 120 Vac (CN)       |
| 12 | off   | Outlet 12 | 20 A, 120 Vac (CN)       |
| 13 | off   | Outlet 13 | 30 A, 120 Vac (AN)       |
| 14 | off   | Outlet 14 | 30 A, 120 Vac (BN)       |
| 15 | off   | Outlet 15 | 30 A, 120/208 Vac (ABCN) |
| 16 | ON    | Outlet 16 | 20 A, 120 Vac (CN)       |
| 17 | ON    | Outlet 17 | 20 A, 120 Vac (CN)       |

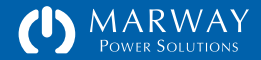

# getInlet

| Syntax: getInlet                                                                                              | [id] [attribute group]                                                                                                    |
|----------------------------------------------------------------------------------------------------|----------------------------------------------------------------------------------------------------|
| Where:<br>[] :<br>id :<br>attribute :                                                                         | indicates an optional parameter<br>is the number of the Inlet (e.g. 1 or 3, etc.)<br>or leave it empty to refer to all Inlets<br>is one of the attributes below (or its alias): |
| group :                                                                                                    | is one of the attribute groups below (or its alias):                                                                                                    |
| Attributes:<br>label<br>phase<br>rated_amps<br>amps<br>consumed_amps<br>voltamps<br>voltamps_reactiv<br>watts | <br>(ra, ratedamps, max_amps, maxamps)<br>(a, amps_rms, ampsrms, arms)<br>(ca, amps_used, amps)<br>(va, kva)<br>(va, kva)<br>(w, kw)                                            |
| Attribute Groups:<br>rating<br>power_info                                                                     | <br>(power, pwr)                                                                                                    |
| Examples:<br>getInlet 3 phase<br>getInlet 2<br>getInlet phase<br>getInlet                                     | : gets one attribute for one Inlet<br>: gets all attributes for one Inlet<br>: gets one attribute for all Inlets<br>: gets all attributes for all Inlets                        |

\* Some attributes may not be available on certain models.

### setInlet

| Syntax: setInlet                                 | [id] attribute value                                                                |
|--------------------------------------------------|-------------------------------------------------------------------------------------|
| Where:<br>[] :<br>id :                           | indicates an optional parameter<br>is the number of the Inlet (e.g. 1 or 3, etc.)   |
| attribute :                                      | or leave it empty to refer to all Inlets<br>is one of the following (or its alias): |
| label                                            |                                                                                     |
| value for label                                  | : is a quoted string (30 chars max)                                                 |
| Examples:<br>setInlet 1 labe<br>setInlet label o | l "Power Bank A" : sets one label<br>default : resets all to the default value      |
|                                                  |                                                                                     |

 $\star$  Some attributes may not be available on certain models.

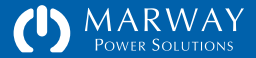

# getPhase

| Syntax: getPhase [id] [                                                                                                    | attribute[group]                                                                                                    |
|----------------------------------------------------------------------------------------------------|----------------------------------------------------------------------------------------------------|
| Where:<br>[] : indica<br>id : is the                                                                                                    | tes an optional parameter<br>number of the Phase (e.g. 1 or 3, etc.)                                                                                                    |
| attribute : is one<br>group : is one                                                                                                    | of the attributes below (or its alias):<br>of the attribute groups below (or its alias):                                                                                                    |
| Attributes:<br>phase<br>rated_volts<br>rated_amps<br>amps<br>consumed_amps<br>volts<br>frequency<br>voltamps<br>voltamps_reactive<br>watts<br>power_factor<br>power_factor_mode<br>setpoint_status_amps<br>high_critical_amps<br>high_warning_amps<br>low_warning_amps<br>low_critical_amps<br>hysteresis_amps<br>debounce_amps | <pre> (rv, ratedvolts) (ra, ratedamps, max_amps, maxamps) (a, amps_rms, ampsrms, arms) (ca, amps_used, amps) (v, volts_rms, voltsrms, vrms) (f, freq) (va, kva) (var, kva) (var, kvar) (w, kw) (pf, powerfactor) (pf_mode, pfmode) (ssa) (hca) (hwa) (lwa) (lwa) (lca) (hysa) (dba)</pre> |
| <pre>setpoint_status_volts high_critical_volts high_warning_volts low_warning_volts low_critical_volts hysteresis_volts debounce_volts</pre>                                                                                                    | (ssv)<br>(hcv)<br>(hwv)<br>(lwv)<br>(lcv)<br>(hysv)<br>(dbv)                                                                                                    |
| Attribute Groups:<br>rating<br>power_info<br>setpoints_info<br>settings                                                                                                    | <br>(power, pwr)<br>(setpoint_info)<br>                                                                                                    |

#### setPhase

| Syntax: setPhase [id] attr                                                                                                    | ribute value                                                                                                    |
|----------------------------------------------------------------------------------------------------|----------------------------------------------------------------------------------------------------|
| Where:<br>[] : indicates<br>id : is the nu<br>or leave<br>attribute : is one of                                                                                                    | s an optional parameter<br>umber of the Phase (e.g. 1 or 3, etc.)<br>it empty to refer to all Phases<br>F the following (or its alias):                                                                                                    |
| <pre>high_critical_amps<br/>high_warning_amps<br/>low_warning_amps<br/>low_critical_amps<br/>hysteresis_amps<br/>debounce_amps<br/>high_critical_volts<br/>high_warning_volts<br/>low_warning_volts<br/>low_critical_volts<br/>hysteresis_volts<br/>debounce_volts</pre> | <pre>(hca) (hwa) (lwa) (lca) (hysa) (dba) (hcv) (hwv) (lwv) (lcv) (hysv) (dbv)</pre>                                                                                                    |
| value for setpoints<br>value for hysteresis<br>value for debounce                                                                                                    | <pre>: is a decimal, an empty quoted<br/>string "" to disable it, or: disabled<br/>: is a decimal, or: default<br/>: is a decimal of seconds, or: default</pre>                                                                                                    |
| Note: setting any one phase<br>Examples:<br>setPhase 1 high_warning_vol<br>setPhase high_warning_vol<br>setPhase low_critical_vol<br>setPhase hysteresis 0.5<br>setPhase 1 debounce defau                                                                                | e of an inlet, updates all phases of that inlet.<br>volts 129.0 : sets all hwv of the parent inlet<br>ts 129.0 : sets all hwv values of all inlets<br>ts "" : disables lcv of the parent inlet<br>: sets all hysteresis to 0.5 volts<br>ilt : resets to the default value |

\* Some attributes may not be available on certain models.

 $\star$  Some attributes may not be available on certain models.

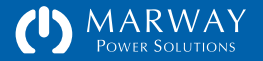

# getOutlet

| Syntax: getOutle  | t [id] [attribute group]                             |
|-------------------|------------------------------------------------------|
| Where:            |                                                      |
| [] :              | indicates an optional parameter                      |
| id :              | is the number of the Outlet (e.g. 1 or 3, etc.)      |
|                   | or leave it empty to refer to all Outlets            |
| attribute :       | is one of the attributes below (or its alias):       |
| group :           | is one of the attribute groups below (or its alias): |
| Attributes:       |                                                      |
| label             |                                                      |
| phase             |                                                      |
| switch            | (relay)                                              |
| startup_state     | (startup)                                            |
| on_delay          |                                                      |
| off_delay         |                                                      |
| cycle_delay       |                                                      |
| alert_switch_ch   | ange (alertable)                                     |
| ignore_epo        |                                                      |
| Attribute Groups: |                                                      |
| rating            |                                                      |
| switch_info       | (relay_info)                                         |
| Examples:         |                                                      |
| getOutlet 3 pha   | se : gets one attribute for one Outlet               |
| getOutlet 2       | : gets all attributes for one Outlet                 |
| getOutlet phase   | : gets one attribute for all Outlets                 |
| getOutlet         | : gets all attributes for all Outlets                |
|                   |                                                      |

 $\star$  Some attributes may not be available on certain models.

### setOutlet

| Syntax: setOutlet [id] att<br>setOutlet [id] {or                                                                                                    | tribute value<br>n off cycle} is a shortcut for switching                                                                                                    |
|----------------------------------------------------------------------------------------------------|----------------------------------------------------------------------------------------------------|
| Where:<br>[] : indicates<br>id : is the nu<br>or leave<br>attribute : is one of                                                                                        | s an optional parameter<br>umber of the Outlet (e.g. 1 or 3, etc.)<br>it empty to refer to all Outlets<br>f the following (or its alias):                                                                      |
| label<br>switch<br>startup_state<br>on_delay<br>off_delay<br>cycle_delay<br>alert_switch_change<br>ignore_epo                                                          | <br>(relay)<br>(startup)<br><br><br>(alertable)<br>                                                                                                    |
| value for label<br>value for switch<br>value for startup_state<br>value for delays<br>value for alertable                                                              | <pre>: is a quoted string (30 chars max)<br/>: is one of: on, off, reboot cycle bounce<br/>: is one of: on, off, last_known last<br/>: is a decimal of seconds, or: default<br/>: is one of: true, false</pre> |
| Examples:<br>setOutlet 2 label "Web So<br>setOutlet label default<br>setOutlet 6 switch on<br>setOutlet 6 on<br>setOutlet cycle_delay 2.5<br>setOutlet 3 on_delay defa | erver ws01" : sets one label<br>: resets all to the default value<br>: sets one outlet<br>: shortcut to switch an outlet on<br>5 : sets all outlets to 2.5 secs<br>ault : resets to the default value          |

\_\_\_\_\_

\* Some attributes may not be available on certain models.

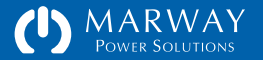

### **Environment Commands**

#### getEnv

Syntax: getEnv

Examples: getEnv : displays data values for all sensors

\_\_\_\_\_

#### scanEnvPorts

Syntax: scanEnvPorts

Description:

Use this command after inserting or removing a device from one of the environment sensor ports. This will scan the ports to determine what is installed.

\_\_\_\_\_

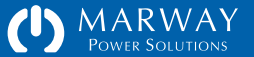

# getEnvTemperature

| The purpose of ge<br>which reveals al | etEnvTemperature vs. getEnv is to provide a command<br>l details of a sensor, whereas getEnv is focused on data. |
|---------------------------------------|----------------------------------------------------------------------------------------------------|
| Syntax: getEnvTe<br>or: getEnvT       | emperature [id] [attribute]<br>[id] [attribute]                                                                  |
| Where:                                |                                                                                                    |
| []                                    | : indicates an optional parameter                                                                                |
| id                                    | : is the number of the sensor (1, 2, etc.)                                                                       |
|                                       | or leave it empty to refer to all sensors.                                                                       |
| attribute                             | : is one of the following (or its alias):                                                                        |
|                                       |                                                                                                    |
| Attributes:                           |                                                                                                    |
| data                                  |                                                                                                    |
| status                                | (alarm)                                                                                                    |
| high_critical                         | (hc)                                                                                                    |
| high_warning                          | (hw)                                                                                                    |
| low_warning                           | (lw)                                                                                                    |
| low_critical                          | (lc)                                                                                                    |
| hysteresis                            | (hys)                                                                                                    |
| debounce                              | (db)                                                                                                    |
|                                       |                                                                                                    |
| Examples:                             |                                                                                                    |
| getEnvT 1 data                        | : gets one attribute of the specified sensor                                                                     |
| getEnvT data                          | : gets one attribute of all sensors                                                                              |
| getEnvT                               | : gets all attributes of all sensors                                                                             |
|                                       |                                                                                                    |

# setEnvTemperature

| Syntax: setEnvTemperature [id] at<br>or: setEnvT [id] attribute v                                                                                                    | ctribute value<br>value                                                                                                    |
|----------------------------------------------------------------------------------------------------|----------------------------------------------------------------------------------------------------|
| Where: [] : indicates an op id : is the number o or leave it emp attribute : is one of the f                                                                                                    | otional parameter<br>of the sensor (e.g. 1 or 3, etc.)<br>oty to refer to all sensors<br>collowing (or its alias):                                                                                                |
| label<br>high_critical (hc)<br>high_warning (hw)<br>low_warning (lw)<br>low_critical (lc)<br>hysteresis (hys)<br>debounce (db)                                                                                   |                                                                                                    |
| value for label : is a<br>value for setpoints : is a<br>stri<br>value for hysteresis : is a<br>value for debounce : is a                                                                                         | a quoted string (30 chars max)<br>a decimal F (or C), an empty quoted<br>ing "" to disable it, or: disabled<br>a decimal F (or C), or: default<br>a decimal of seconds, or: default                               |
| Examples:<br>setEnvT 1 label "Top of Rack"<br>setEnvT label default<br>setEnvT 1 high_warning 80.0<br>setEnvT high_warning 80.0<br>setEnvT low_critical ""<br>setEnvT hysteresis 2<br>setEnvT 1 debounce default | : sets one label<br>: resets all to the default value<br>: sets one hw setpoint<br>: sets all hw setpoints<br>: disables all lc setpoints<br>: sets all hysteresis to 2 F (or C)<br>: resets to the default value |

\_\_\_\_\_

MARWAY POWER SOLUTIONS

# getEnvHumidity

\_\_\_\_

| The purpose of getEnvHumidity vs. getEnv is to provide a command which reveals all details of a sensor, whereas getEnv is focused on data. |                                                                         |  |  |  |
|----------------------------------------------------------------------------------------------------|-------------------------------------------------------------------------|--|--|--|
| Syntax: getEnvHu<br>or: getEnvH                                                                                                    | Syntax: getEnvHumidity [id] [attribute]<br>or: getEnvH [id] [attribute] |  |  |  |
| Whore.                                                                                                    |                                                                         |  |  |  |
| гл<br>ГЛ                                                                                                    | ; indicates an optional parameter                                       |  |  |  |
| id                                                                                                    | is the number of the sensor (1, 2, etc.)                                |  |  |  |
|                                                                                                    | or leave it empty to refer to all sensors.                              |  |  |  |
| attribute                                                                                                    | : is one of the following (or its alias):                               |  |  |  |
|                                                                                                    |                                                                         |  |  |  |
| Attributes:                                                                                                    |                                                                         |  |  |  |
| data                                                                                                    |                                                                         |  |  |  |
| status                                                                                                    | (alarm)                                                                 |  |  |  |
| high_critical                                                                                                    | (hc)                                                                    |  |  |  |
| high_warning                                                                                                    | (hw)                                                                    |  |  |  |
| low_warning                                                                                                    | (lw)                                                                    |  |  |  |
| low_critical                                                                                                    | (lc)                                                                    |  |  |  |
| hysteresis                                                                                                    | (hys)                                                                   |  |  |  |
| debounce                                                                                                    | (db)                                                                    |  |  |  |
| <b>F</b> ]                                                                                                    |                                                                         |  |  |  |
| Examples:                                                                                                    | , gate and attribute of the energified concer                           |  |  |  |
| getEnvH 1 data                                                                                                    | ; gets one attribute of the specified sensor                            |  |  |  |
| getEnvH data                                                                                                    | : gets one attribute of all sensors                                     |  |  |  |
| getenvn                                                                                                    | . gets all allibules of all Sensors                                     |  |  |  |

# setEnvHumidity

| Syntax: setEnvHumidity [id] attribute value<br>or: setEnvH [id] attribute value                   |
|---------------------------------------------------------------------------------------------------|
| Where: [] : indicates an optional parameter                                                       |
| id : is the number of the sensor (e.g. 1 or 3, etc.)<br>or leave it empty to refer to all sensors |
| attribute : is one of the following (or its alias):                                               |
| label                                                                                             |
| high_critical (hc)                                                                                |
| low_warning (lw)                                                                                  |
| low_critical (lc)                                                                                 |
| hysteresis (hys)<br>debource (db)                                                                 |
|                                                                                                   |
| value for label : is a quoted string (30 chars max)                                               |
| value for setpoints : is a decimal % RH, an empty quoted                                          |
| value for hysteresis : is a decimal % RH. or: default                                             |
| value for debounce : is a decimal of seconds, or: default                                         |
| Examples:                                                                                         |
| setEnvH 1 label "Top of Rack" : sets one label                                                    |
| setEnvH label default : resets all to the default value                                           |
| setEnvH 1 high_warning 60.0 : sets one hw setpoint                                                |
| setEnvH low critical "" : disables all lo setpoints                                               |
| setEnvH hysteresis 2 : sets all hysteresis to 2 % RH                                              |
| setEnvH 1 debounce default : resets to the default value                                          |

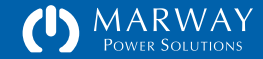

# Alarm Commands

# getAlarm

| <br>Syntax:                                 | getAlarm                       | [object count]                                                                                                    |
|---------------------------------------------|--------------------------------|----------------------------------------------------------------------------------------------------|
| []<br>object<br>count                       | :<br>:<br>:                    | indicates an optional parameter<br>is the word system, input, line, circuit, or outlet<br>is the number of active alarms |
| <br>Examples:<br>getAla<br>getAla<br>getAla | irm outlet<br>irm<br>irm count | : shows details for outlet alarms<br>: shows details for all alarms<br>: shows how many alarms are currently active      |

\* Some attributes may not be available on certain models.

#### ackAlarm

| Syntax:  | ackAlarm [ID]                                       |
|----------|-----------------------------------------------------|
| Where:   |                                                     |
| []       | : indicates an optional parameter                   |
| ID       | : is the case-sensitive ID of the alarm             |
|          | (use getAlarm to see the ackID)                     |
| Examples | :                                                   |
| ackAl    | arm abc-123-xyz : Acknowledge the alarm abc-123-xyz |
| 1 - 4 7  | arm · Acknowledge all alarms                        |

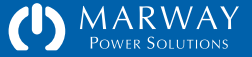

### Alert Commands

### getAlert

```
_____
  Syntax: getAlert [object] [id] [command "value"]
  Where:
    []
                : indicates an optional parameter
                : is one of the following:
    object
                  unit, environment, power, outlet
                : is the ID number of the object (e.g. 1 or 3, etc.)
    id
                  or leave it empty to refer to all objects
                : is one of the following (or its alias):
    command
     triggers
                   ___
      send to
                    (send)
     email to
                    (email)
      sms_to
                   (sms)
      send_snmp
                    ___
    value for triggers is as follows (depends on model features):
     : for unit - startup, login, settings, epo
      : for environmemnt - temperature, humidity
     : for power - amps, volts
     : for outlet - switch
    value for email/sms is any user login name
    value for send_snmp is true|false or yes|no
  Examples:
    getAlert outlet 2
                            : shows the alert details for only Outlet 2
    getAlert outlet
                          : shows the alert details for all outlets
    getAlert send_to "lester" : shows alerts which lester will recieve
    getAlert triggers "switch" : shows alerts with switch enabled
_____
* Some attributes may not be available on certain models.
```

#### setAlert

| Syntax: setAlert [object] [id] [command "value"]                                                                                                    |  |  |  |
|----------------------------------------------------------------------------------------------------|--|--|--|
| lhere:                                                                                                    |  |  |  |
| <pre>[] : indicates an optional parameter</pre>                                                                                                    |  |  |  |
| object : is one of the following:                                                                                                    |  |  |  |
| unit, environment, power, outlet                                                                                                    |  |  |  |
| id : is the ID number of the object (e.g. 1 or 3, etc.)                                                                                                    |  |  |  |
| or leave it empty to refer to all objects                                                                                                    |  |  |  |
| command : is one of the following (of its atlas):                                                                                                    |  |  |  |
| triggers                                                                                                    |  |  |  |
| send_to (send)                                                                                                    |  |  |  |
| email_to (email)                                                                                                    |  |  |  |
| sms_to (sms)                                                                                                    |  |  |  |
| send_snmp                                                                                                    |  |  |  |
| add                                                                                                    |  |  |  |
| email_add (add_email)                                                                                                    |  |  |  |
| delete                                                                                                    |  |  |  |
| email_delete (delete_email)                                                                                                    |  |  |  |
| sms_delete (delete_sms)                                                                                                    |  |  |  |
| value for triggers is as follows (depends on model features*):<br>: for unit - startup, login, settings, epo<br>: for environmemnt - temperature, humidity<br>: for power - amps, volts<br>: for outlet - switch |  |  |  |
| value for email/sms is any user login name<br>value for send_snmp is true false or yes no                                                                                                    |  |  |  |
| Examples:                                                                                                    |  |  |  |
|                                                                                                    |  |  |  |

setAlert outlet send\_to "root,lester"
 sets all outlet object alerts to go to only these two users,
 to both email and sms addresses (if they're defined)

\_\_\_\_\_

setAlert unit triggers "startup,login"
 : enables alerts for the startup and login events of a Unit

(many more examples shown in software)

\* Some attributes may not be available on certain models.

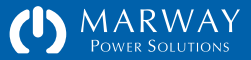

# getAlertMisc

| setA  | lertN | lisc |
|-------|-------|------|
| 300.0 |       | iise |

| Syntax: getAlertMisc [attribute]                                                                                                    | Syntax: setAlertMisc attribute [value]                                                                                                 |  |  |  |
|----------------------------------------------------------------------------------------------------|----------------------------------------------------------------------------------------------------|--|--|--|
| Where:<br>[] : indicates an optional parameter<br>attribute : is one of the following (or its alias):                                       | Where:<br>[] : indicates an optional parameter<br>attribute : is one of the following (or its alias):                                  |  |  |  |
| realert<br>silence                                                                                                    | realert<br>silence                                                                                                    |  |  |  |
| Examples:<br>getAlertMisc realert : shows only the realert attribute value<br>getAlertMisc silence : shows only the silence attribute value | value for realert : is minutes (default is 15)<br>value for silence : is hours (default is 2)                                          |  |  |  |
| getAlertMisc : shows all atributes                                                                                                    | Examples:<br>setAlertMisc realert 20 : realerts every 20 minutes<br>setAlertMisc silence 4 : acknowledged alerts are quiet for 4 hours |  |  |  |

\_\_\_\_\_

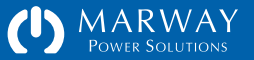

### **User Commands**

#### makeLoginPswd

Syntax: makeLoginPswd "string"

#### Where:

string : is a plain-text string, presumed to be a password, which will be salted and hashed (both values are returned).

#### Examples:

makeLoginPswd "mP9ur2T\$gk"

#### Description:

The purpose of `makeLoginPswd` is to create the loginPswd (the pswd output) and the pswdSalt (the salt output) values used in the UserSettings file. If users are created through the web or command line interfaces, the hash and salt are created automatically. If, however, you want to create users by creating a file to import, then `makeLoginPswd` can be used to generate these values from the desired passwords you want to use.

\_\_\_\_\_

#> makeLoginPswd "abc123"

salt = 8BnM0Qd6hCTJ
pswd = 6f23b84a083fbbbf08ae1d7d4c7c5e4d9590543d

#### randomizeRoot

#### Syntax: randomizeRoot

#### Description:

Creates a new, random password for the root user. To change the root password, connect to the system using the serial port, then restart the system, pressing any key when prompted to invoke the Serial Dialog settings. See the Getting Started section of the User Guide.

#### getUsers

Syntax: getUsers

Examples:

getUsers : displays list of all users and their login information

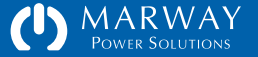

### getUser

Syntax: getUser [name] [attribute|group]

Where:

| []        | : indicates an optional parameter                      |  |  |  |
|-----------|--------------------------------------------------------|--|--|--|
| name      | : is the login name of the user (e.g. john_doe)        |  |  |  |
|           | or leave it empty to refer to all users                |  |  |  |
| attribute | : is one of the attributes below (or its alias):       |  |  |  |
| group     | : is one of the attribute groups below (or its alias): |  |  |  |

Attributes:

enabled, password\_hint (hint), first\_name, last\_name, company\_name, job\_role, company\_phone, direct\_phone, email, sms login\_via\_web (enable\_web) login\_via\_cli (enable\_cli) login\_via\_ftp (enable\_ftp) view\_power control\_outlets edit outlets edit\_phases edit\_inlets view\_environment edit\_environment view alert edit\_alert view users edit users

view\_network edit\_http, edit\_tcpip edit\_telnet, edit\_sntp edit\_ssh, edit\_smtp edit\_ftp, edit\_snmp view\_logs edit\_logs view\_system edit\_system Attribute Groups: = user authentication status status profile = user profile details privileges = user privileges details Examples: getUser john\_doe edit\_http : gets one attribute for one user getUser john\_doe : gets all attributes for one user getUser edit\_http : gets one attribute for all users : gets all attributes for all users getUser

\_\_\_\_\_

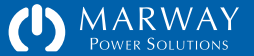

#### setUser

view\_environment Syntax: setUser [name] attribute "value" edit environment view\_alert Where: edit\_alert [] : indicates an optional parameter : is the login name of the user (e.g. john doe) view users name edit\_users or leave it empty to refer to all users view network attribute edit\_http, : is one of the following profile attributes: edit\_tcpip password - following these rules: edit\_telnet, edit\_sntp - minimum of 8 characters, edit\_ssh, edit smtp - maximum of 32 characters, edit\_ftp, edit\_snmp view\_logs - must include at least 4 letters (case sensitive), edit\_logs - must include at least 1 digit (0-9), - should have one or more symbols from !@#\$^&\* view\_system for higher security, but not required edit\_system hint - text to help remember the password - the user's first name Examples: first name setUser john\_doe password "Qwer!234" last name - the user's last name setUser webadmin login\_via\_web true company name - the user's companyname job role - the user's job role or title setUser john\_doe company\_name "Silicon Farmers" setUser dbAdmin job\_role "Server Support Contractor" company phone - 888-555-1818 x12345 setUser webadmin edit\_system true direct phone - 212-555-1010 email - the user's email address - address for SMS (e.g. 2125551010@txt.carrier.net) sms lockout - use the value 'clear' to clear a login lockout : or one of the following privilege attributes

with a value of true/false or yes/no: login\_via\_web (enable\_web) login\_via\_cli (enable\_cli) login\_via\_ftp (enable\_ftp)

view power

control\_outlets
edit\_outlets
edit\_phases
edit\_inlets

### addUser

| Where:    |                                                                                                    |
|-----------|----------------------------------------------------------------------------------------------------|
| name      | <ul> <li>the account name, following these rules:</li> <li>minimum of 3 characters,</li> <li>maximum of 32 characters,</li> <li>letters (case sensitive), numerals, underscores,<br/>hyphens, periods, and @ symbols.</li> <li>leading/trailing spaces will be trimmed,</li> <li>the name cannot already be used.</li> </ul>  |
| loginPswd | <pre>: the account password, following these rules:<br/>- minimum of 8 characters,<br/>- maximum of 32 characters,<br/>- must include at least 4 letters (case sensitive),<br/>- must include at least 1 digit (0-9),<br/>- should have one or more symbols from !@#\$^&amp;*<br/>for higher security, but not required</pre> |

### deleteUser

| Syntax:                                       | deleteUser name                                 |  |  |
|-----------------------------------------------|-------------------------------------------------|--|--|
| Where:<br>name                                | : is the login name of the user (e.g. john_doe) |  |  |
| Examples:<br>deleteUs                         | ser john_doe                                    |  |  |
| Be careful, there is no 'are you sure' check. |                                                 |  |  |
|                                               |                                                 |  |  |
|                                               |                                                 |  |  |
|                                               |                                                 |  |  |

addUser "JohnDoe" with\_password "Qwer!234" addUser "mail\_admin" with\_password "wu7jsKhgr3poi" addUser "admin@example.com" with\_password "wu7jsKhgr3poi"

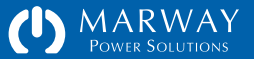

## **Network Commands**

### getTcp

| Syntax: getTcp [attı                                     | ribute]                                                               |
|----------------------------------------------------------|-----------------------------------------------------------------------|
| Where:<br>[] : ind<br>attribute : is                     | dicates an optional parameter<br>one of the following (or its alias): |
| ipv4_dhcp<br>ipv4_address<br>ipv4_subnet<br>ipv4_gateway | (dhcpv4, dhcp)<br>(ipv4, ip)<br>(subnet, mask)<br>(gateway)           |
| Examples:<br>getTcp :<br>getTcp subnet :                 | displays all attributes<br>displays a single attribute's value        |
|                                                          |                                                                       |

\_\_\_\_\_

\_\_\_\_\_

### verifyTcp

#### Syntax: verifyTcp [attribute] Where: [] : indicates an optional parameter : is one of the following: attribute : to verify IPv4 static settings v4 Examples:

verifyTcp v4 : verifies only IPv4

#### setTcp

Syntax: setTcp attribute value

#### Where:

[] : indicates an optional parameter attribute : is one of the following (or its alias):

\_\_\_\_\_

ipv4\_dhcp (dhcpv4, dhcp) ipv4\_address ipv4\_subnet ipv4\_gateway

(ipv4, ip) (subnet, mask) (gateway)

| value for ipv4_dhcp    | : is on off                                  |
|------------------------|----------------------------------------------|
| value for ipv4_address | : is formatted like N.N.N.N (8-bit integers) |
|                        | where each N is an 8-bit integer             |
| value for ipv4_subnet  | : is formatted like N.N.N.N                  |
| value for ipv4_gateway | : is formatted like N.N.N.N                  |

#### Examples:

setTcp ip 192.168.0.15 : sets the ipv4 address setTcp subnet 255.255.255.0 : sets the ipv4 subnet mask \_\_\_\_\_

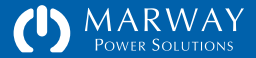

### getHttp

Syntax: getHttp [attribute]

#### Where:

| []        | : | indicates | an  | optional   | parame | eter |         |
|-----------|---|-----------|-----|------------|--------|------|---------|
| attribute | : | is one of | the | e followir | ng (or | its  | alias): |

mode--http\_port(port)https\_port--cert\_type(cert)session\_minutes(session, session\_mins)

#### Examples:

| getHttp           | : displays all attributes             |
|-------------------|---------------------------------------|
| getHttp http_port | : displays a single attribute's value |

### setHttp

Syntax: setHttp attribute value

Where:

[] : indicates an optional parameter attribute : is one of the following (or its alias):

mode -http\_port (port)
https\_port -cert\_type (cert)
session\_minutes (session, session\_mins)

value for mode : is a string: disabled | http | https value for http\_port : is an integer (default is 80) value for https\_port : is an integer (default is 443) value for cert\_type : is a string: self\_signed | ca\_signed value for session\_minutes : is an integer of minutes. Applies to both http and https user sessions. (default is 30, min is 15, max is 1440)

#### Examples:

setHttp http\_port 8080 : binds HTTP to port 8080 setHttp session 45 : session invalid after 45 mins of inactivity

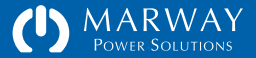

# getSntp

| Syntax: getSntp [attribute] |                                       | Syntax: setSntp attribute value                             |  |  |
|-----------------------------|---------------------------------------|-------------------------------------------------------------|--|--|
| Where:                      |                                       | Where:                                                      |  |  |
| [] : in                     | dicates an optional parameter         | [] : indicates an optional parameter                        |  |  |
| attribute : is              | one of the following (or its alias):  | attribute : is one of the following (or its alias):         |  |  |
| server1                     | (ip1)                                 | server1 (ip1)                                               |  |  |
| server2                     | (ip2)                                 | server2 (ip2)                                               |  |  |
| sync_interval               | (sync)                                | sync_interval (sync)                                        |  |  |
| std_gmt_offset              | (std, std_gmt, std_offset)            | <pre>std_gmt_offset (std, std_gmt, std_offset)</pre>        |  |  |
| dst_gmt_offset              | (dst, dst_gmt, dst_offset)            | dst_gmt_offset (dst, dst_gmt, dst_offset)                   |  |  |
| dst_start                   | (start)                               | dst start (start)                                           |  |  |
| dst_end                     | (end)                                 | dst_end (end)                                               |  |  |
| Examples:                   |                                       | value for servers : is an IPv4 address                      |  |  |
| getSntp                     | : displays all attributes             | value for sync : is between 0 and 168 hours (default is 12) |  |  |
| getSntp server1             | : displays a single attribute's value | value for gmt offset : is from $-12$ to $+14$               |  |  |
|                             |                                       | value for dst_start/end : is in format of 3.2.0/02:00:00    |  |  |
|                             |                                       | which means March, 2nd week, Sun, 2am                       |  |  |

#### Examples:

setSntp

| setSntp sync_interval 12 | : updates local clock time every 12 hours |
|--------------------------|-------------------------------------------|
| setSntp dst_zone GMT-7   | : sets DST to 7 hrs before GMT            |

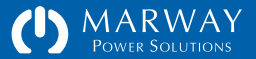

# getFtp

# setFtp

| Syntax: getF1                                   | tp [attribute]                                                                 | Syntax: setFtp attribute value                                                                  |
|-------------------------------------------------|--------------------------------------------------------------------------------|-------------------------------------------------------------------------------------------------|
| Where:<br>[]<br>attribute                       | : indicates an optional parameter<br>: is one of the following (or its alias): | Where: [] : indicates an optional parameter attribute : is one of the following (or its alias): |
| enabled<br>port                                 | enable<br>                                                                     | enabled enable<br>port                                                                          |
| Examples:<br>getFtp<br>getFtp enab <sup>1</sup> | : displays all attributes<br>Led : displays a single attribute's value         | value for enabled : is true false or on off<br>value for port : is an integer (default is 21)   |
|                                                 |                                                                                | Examples:<br>setFtp enabled true : enables FTP service                                          |

setFtp port 2100 : binds FTP to port 2100

\_\_\_\_\_

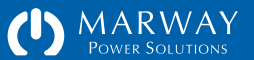

# getTelnet

#### setTelnet

| Syntax: getTelnet [attribute]                                                                               | Syntax: setTelnet attribute value                                                                               |  |  |
|----------------------------------------------------------------------------------------------------|----------------------------------------------------------------------------------------------------|--|--|
| Where: [] : indicates an optional parameter attribute : is one of the following (or its alias):             | Where: [] : indicates an optional parameter attribute : is one of the following (or its alias):                 |  |  |
| enabled enable<br>port                                                                                      | enabled enable<br>port                                                                                          |  |  |
| Examples:<br>getTelnet : displays all attributes<br>getTelnet enabled : displays a single attribute's value | value for enabled : is true false or on off<br>value for port : is an integer (default is 23)                   |  |  |
|                                                                                                    | Examples:<br>setTelnet enabled true : enables Telnet service<br>setTelnet port 2100 : binds Telnet to port 2100 |  |  |

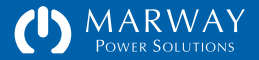

# getSsh

# setSsh

| Syntax: getSsh [attribute]                                                                            | Syntax: setSsh attribute value                                                                      |
|----------------------------------------------------------------------------------------------------|----------------------------------------------------------------------------------------------------|
| Where: [] : indicates an optional parameter attribute : is one of the following (or its alias):       | Where: [] : indicates an optional parameter attribute : is one of the following (or its alias):     |
| enabled enable<br>port                                                                                | enabled enable<br>port                                                                              |
| Examples:<br>getSsh : displays all attributes<br>getSsh enabled : displays a single attribute's value | value for enabled : is true false or on off<br>value for port : is an integer (default is 22)       |
|                                                                                                    | Examples:<br>setSsh enabled true : enables Ssh service<br>setSsh port 2100 : binds Ssh to port 2100 |

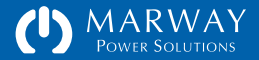

### getSmtp

| Syntax: getSmtp [                                    | attribute]                                                                 |
|------------------------------------------------------|----------------------------------------------------------------------------|
| Where:<br>[] :<br>attribute :                        | indicates an optional parameter<br>is one of the following (or its alias): |
| server<br>port<br>auth_method<br>account<br>password | <br><br><br>                                                               |
| Examples:<br>getSmtp<br>getSmtp account              | : displays all attributes<br>: displays a single attribute's value         |

### setSmtp

Syntax: setSmtp attribute value

#### Where: []

| []        | : | indicates | n optional pa | rameter         |
|-----------|---|-----------|---------------|-----------------|
| attribute | : | is one of | he following  | (or its alias): |

| server             |      |                                                 |
|--------------------|------|-------------------------------------------------|
| port               |      |                                                 |
| auth_method        |      |                                                 |
| account            |      |                                                 |
| password           |      |                                                 |
| test_email         | (ema | ail, email_test)                                |
| test_sms           | (sm: | s, sms_test)                                    |
|                    |      |                                                 |
| value for server   |      | : is an IPv4 address                            |
| value for port     |      | : is an integer (default is 25)                 |
| value for auth_met | hod  | : is none any plain login cram digest           |
| value for account  |      | : is an email address on the SMTP server        |
| value for password |      | : is the account's password                     |
| value for test_ema | il   | : is a quoted comma list of one or more         |
|                    |      | user login names or email addresses             |
| value for test_sms |      | : is a quoted comma list of one or more         |
|                    |      | user login names or sms phone@gateway addresses |
|                    |      |                                                 |

\_\_\_\_\_

#### Examples:

setSmtp account pdu@xxx.com
setSmtp server 192.168.0.124
setSmtp test\_email "root,me@example.com"
setSmtp test\_sms "root,8885551212@txt.carrier.net"

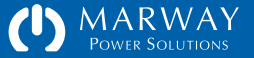

### getSnmp

| Syntax: getSnmp [attrib                                                                                                    | ute]                                                           |
|----------------------------------------------------------------------------------------------------|----------------------------------------------------------------|
| Where:<br>[] : indica <sup>:</sup><br>attribute : is one                                                                       | tes an optional parameter<br>of the following (or its alias):  |
| enabled<br>data_port<br>community1_string<br>community2_string<br>trap_ip<br>trap_port<br>trap_community<br>notifications_user | <br>(comm1)<br>(comm2)<br><br><br>(trap_comm)<br>(notif_user)  |
| Examples:<br>getSnmp : c<br>getSnmp trap_port : c                                                                              | displays all attributes<br>displays a single attribute's value |

### setSnmp

Syntax: setSnmp attribute value

\_\_\_\_\_

Where:

[] : indicates an optional parameter attribute : is one of the following (or its alias):

enabled --data\_port -community1\_string (comm1) community2\_string (comm2) trap\_ip -trap\_port -trap\_community (trap\_comm) notifications\_user (notif\_user)

| value for | - enabled                 | : | is | true false or on off            |
|-----------|---------------------------|---|----|---------------------------------|
| value for | <sup>-</sup> data_port    | : | is | an integer (default is 161)     |
| value for | community strings         | : | is | a passphrase of 6-32 characters |
| value for | ˈtrap_ip                  | : | is | an IPv4 address                 |
| value for | r trap_port               | : | is | an integer (default is 162)     |
| value for | <pre>trap_community</pre> | : | is | a passphrase of 6-32 characters |
| value for | notifications user        | : | is | a passphrase of 6-32 characters |

#### Examples:

setSnmp data\_port 161 setSnmp trap\_ip 192.168.0.124 setSnmp comm1 "read-only-w5dK-u#d9"

> MARWAY Power Solutions

# getSnmpUsm

| Syntax: getSnmpUsm [id] [attribute]<br>alternate form 'getUsm' also allowed                                                                                                    |
|----------------------------------------------------------------------------------------------------|
| Where:<br>[] : indicates an optional parameter<br>id : is the the ID of the USM record (1-4)<br>or leave it empty to refer to all records<br>attribute : is one of the following (or its alias):                            |
| name<br>auth_method authm<br>auth_passphrase authp<br>priv_method privm<br>priv_passphrase privp                                                                                                    |
| Examples:<br>getSnmpUsm 1 name : gets one attribute for one user<br>getSnmpUsm 1 : gets all attributes for one user<br>getSnmpUsm name : gets one attribute for all users<br>getSnmpUsm : gets all attributes for all users |

# setSnmpUsm

| Syntax: | setSnmpUsm [id] attr  | ibute "value"                                 |
|---------|-----------------------|-----------------------------------------------|
|         | alternate form 'setUs | sm' also allowed                              |
| Where.  |                       |                                               |
| гл      | · indicatos a         | ontional narameter                            |
| L ]     |                       | Tope ( the UCM assessed (1 4)                 |
| 10      | : is the the .        | LD of the USM record (1-4)                    |
|         | or leave it           | empty to refer to all records                 |
| attrib  | ute : is one of th    | ne following (or its alias):                  |
| name    |                       |                                               |
| auth    | method authm          |                                               |
| auth    | passphrase autho      |                                               |
| nriv    | method privm          |                                               |
| priv    |                       |                                               |
| priv    | _passpillase privp    |                                               |
| value   | for name              | : is a quoted string identifying the user     |
|         |                       | (4-32  printable ASCII chars but not ~ or =)  |
| value   | for auth method       | · is either 'none' or 'md5'                   |
| value   | for auth pacaphrasa   | is a gueted password (passphrase              |
| value   | for auth_passpirase   | is a quoteu passworu/passpirase               |
|         |                       | (6-32  printable ASCII chars, but not ~ or =) |
| value   | for priv_method       | : is either 'none' or 'des'                   |
| value   | for priv_passphrase   | : is a quoted password/passphrase             |
|         |                       | (6-32 printable ASCII chars, but not ~ or =)  |
|         |                       | -                                             |

#### Examples:

| setSnmpUsm 1 name "managementApp" | : sets one record's name |
|-----------------------------------|--------------------------|
| setSnmpUsm 1 auth_method MD5      | : sets one record        |
| setSnmpUsm 1 authp "mngrpP8*word" | : sets one record        |
|                                   |                          |

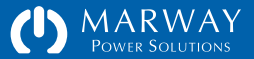

#### verifyUsm

#### Syntax: verifyUsm

Verifies that all USM records have valid configurations, which includes: - name with both auth and priv methods as none, and empty passphrases.

- name with non-none auth method and auth passprhrase, but no priv settings.
- name with non-none auth and priv methods, and both non-empty passphrases.
- all settings with empty values (to leave the record unconfigured).

### clearUsm

\_\_\_\_\_

#### Syntax: clearSnmpUsm id

alternate form 'clearUsm' also allowed

#### Where:

id : is the the ID of the USM record (1-4)

#### Examples:

clearSnmpUsm 4 : clears only USM record 4 to empty values

### getNetwork

Syntax: getNetwork

Examples: getNetwork : displays all network settings attributes

-----

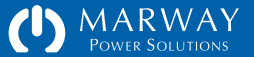

# Log Commands

#### viewLog

---

| Syntax: viewLog [severity option] [category option]<br>alternate form 'showLog' also allowed                                                                                                    |  |
|----------------------------------------------------------------------------------------------------|--|
| Where: [] : indicates an optional parameter attribute : is one of the following (or its alias):                                                                                                    |  |
| severity (sev)<br>category (cat)<br>count                                                                                                    |  |
| severity option is one of the following:<br>critical, error, warn, info, debug                                                                                                    |  |
| category option is one of the following:<br>alarm, email, switch, config, startup, login,<br>files, time, log, system, kernel                                                                                                    |  |
| Examples:<br>viewLog : shows all log lines<br>viewLog severity error : shows error entries for all categories<br>viewLog category switch : shows only switch category log lines<br>viewLog sev error cat files : shows only errors related to the file system |  |

### viewStartupLog

Syntax: viewStartupLog [count] alternate form 'showStartupLog' also allowed

#### Examples:

viewStartupLog

: shows all log lines (doesn't use severity & category filters)

viewStartupLog count : shows startup log record count
\_\_\_\_\_\_

#### exportLog

Syntax: exportLog

Description:

Exports the internal event log to a tab-delimited text file in the FTP file system at FLASH0/Logs/. (Startup log records are included.)

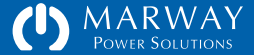
## getLog

#### Syntax: getLog attribute

#### Where:

[] : indicates an optional parameter attribute : is one of the following:

max\_records
cli\_switching
rest\_switching
snmp\_switching

#### Examples:

| getLog               | : | shows | all | log  | setting a  | attributes  |       |  |
|----------------------|---|-------|-----|------|------------|-------------|-------|--|
| getLog cli_switching | : | shows | the | cli_ | _switching | g attribute | value |  |
| <br>                 |   |       |     |      |            |             |       |  |

\_\_\_\_\_

## setLog

| <br>Syntax: setLog attribute [value]                                                                                                    |
|----------------------------------------------------------------------------------------------------|
| Where: [] : indicates an optional parameter attribute : is one of the following:                                                                                         |
| <pre>max_records cli_switching rest_switching snmp_switching reset!!!</pre>                                                                                              |
| value for max_records : 0 to disable all logging, or<br>an integer between 20 and 1000<br>value for switching : either yes/no or on/off<br>value for reset!!! : no value |
| Examples:<br>setLog max_records 250 : Erases all log entries, and sets a<br>new limit of 250 records. There is NO                                                        |
| setLog cli_switching on : enables logging of CLI switch commands<br>setLog reset!!! : Erases all log entries. There is NO<br>"are you sure" step.                        |

\_\_\_\_\_

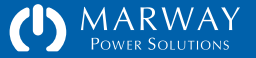

## System Commands

## getSystem

| <br>                                                                                                    |                                                                                                    |
|----------------------------------------------------------------------------------------------------|----------------------------------------------------------------------------------------------------|
| Syntax: getSystem [a                                                                                                    | ttribute]                                                                                                    |
| Where:<br>[] : ind<br>attribute : is                                                                                                    | icates an optional parameter<br>one of the following (or its alias):                                                   |
| <pre>label<br/>location<br/>asset_id<br/>contact<br/>model_number<br/>serial_number<br/>web_link<br/>mac_address<br/>dialog_baudrate<br/>dialog_delay<br/>version<br/>platform<br/>crc<br/>degrees<br/>start_time<br/>time</pre> | <pre> (loc) (asset) (model, model_no) (serial, serial_no) (link) (mac, mac_addr) (baud) (delay) (started)</pre>        |
| <br>Examples:<br>getSystem label<br>getSystem<br>getSystem export                                                                                                    | : gets one attribute of the system<br>: gets all attributes of the system<br>: exports user settings to FTP file space |
|                                                                                                    |                                                                                                    |

## setSystem

| where.    |          |                                                                                                   |
|-----------|----------|---------------------------------------------------------------------------------------------------|
| []        | : indi   | cates an optional parameter                                                                       |
| attribute | : is c   | ne of the following (or its alias):                                                               |
| label     |          |                                                                                                   |
| locatior  | ı        | (loc)                                                                                             |
| asset_id  | ł        | (asset)                                                                                           |
| contact   |          |                                                                                                   |
| dialog_b  | oaudrate | (baud)                                                                                            |
| dialog_c  | lelay    | (delay)                                                                                           |
| degrees   |          |                                                                                                   |
| time      |          |                                                                                                   |
| restart   |          |                                                                                                   |
| reset!!!  |          |                                                                                                   |
| value for | label    | : is a quoted string (30 chars max)                                                               |
| value for | location | : is a quoted string (22 chars max)                                                               |
| value for | asset_id | : is a quoted string (30 chars max)                                                               |
| value for | contact  | : is a quoted string (80 chars max)                                                               |
| value for | baudrate | : is an integer from the options of:                                                              |
|           |          | 1200, 2400, 4800, 9600, 19200, 38400, 57600, 115200                                               |
| value for | delay    | : is an integer from the options of: 10 or 5                                                      |
| value for | degrees  | : is either F or C                                                                                |
| value for | time     | : is formatted like "YYYY-MM-DD HH:MM:SS" (24 hr)<br>(applicable only when not connected to SNTP) |
| value for | restart  | : none                                                                                            |
| value for | reset    | : none (be careful)                                                                               |

| SetSystem asset 15 12 27 052 | · sets tabet of the system          |
|------------------------------|-------------------------------------|
| setSystem restart            | : restarts the system software      |
| setSystem reset!!!           | : erases all settings and restores  |
|                              | factory defaults. There is NO extra |
|                              | "are you sure" step. Be careful!    |
|                              |                                     |
|                              |                                     |

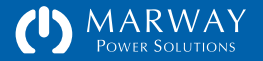

## exportSettings

\_\_\_\_\_

Syntax: exportSettings

Description:

Exports user-defined settings to tab-delimited text files in the FTP file system at FLASH0/Settings/.

## updateExportKey

Syntax: updateExportKey

Description: This command generates a new export key. Any exports created prior to this new key will not be importable.

#### restart

Syntax: restart

Description: Restarts the RCM main board software. Does not reset peripheral boards running power sensors or outlet relays. Power to outlets will continue.

\* Synonymous with the command `setSystem restart`

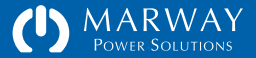

# Optima RCM Settings Files Reference

| Settings Files Reference149  |
|------------------------------|
| Exporting Settings Files149  |
| Export Key File150           |
| Importing Settings Files150  |
| Know What You're Doing151    |
| File Format and Syntax151    |
| Name-value Pairs152          |
| Objects and IDs152           |
| Object Groups of Settings152 |
| File Identity and Version153 |
| Comments153                  |
| Exported File Comments153    |

| SystemSettings.txt154       |
|-----------------------------|
| LogSettings.txt154          |
| NetworkSettings.txt154      |
| SnmpUsmSettings.txt155      |
| UserSettings.txt155         |
| NotificationSettings.txt156 |
| PowerSettings.txt157        |
| EnvironmentSettings.txt158  |

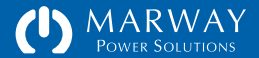

## **Settings Files Reference**

Settings may be exported to text files. This is primarily intended to document and archive the setup of the PDU. However, exported files may be imported to a PDU to restore settings, or even to transfer settings to multiple PDUs.

Since settings files are just text files, they can be edited. This can be taken advantage of by exporting one PDU's settings, and creating multiple slightly different variations of settings for different PDUs.

If a handful of PDUs are to be configured once and rarely changed, then working with settings files is not likely a productive option. However, multiple new PDUs are frequently provisioned for identical or similar applications, then learning how to export/edit/import settings files may be a faster way to get them configured compared to editing via the web UI or CLI. (Scripting the Telnet interface is also a productive alternative.)

## **Exporting Settings Files**

Files can be exported using the web interface or command line.

To export settings using the web interface, open the System page, and find the User Settings panel. Press Export.

To export settings using the command line, log into Telnet or SSH (or use the Serial CLI) and execute the command <code>exportSettings</code>.

All settings will be exported to the FTP file system /FLASHO/Settings/ folder. Each file name will have an \_Exported suffix and .txt file extension.

Additionally, a file named ExportKey.txt will be exported to /FLASHO/System/ which should also be copied and stored (through separately from the settings files). See the next two sections to understand the use of the ExportKey file.

| Name 🔺                            | Size  |
|-----------------------------------|-------|
| _Read_Me_RCM.txt                  | 15 KB |
| 🔻 🚞 Logs                          |       |
| rcm-192-168-15-103.log            | 13 KB |
| 🔻 🚞 Settings                      |       |
| EnvironmentSettings_Exported.txt  | 977 B |
| LogSettings_Exported.txt          | 623 B |
| NetworkSettings_Exported.txt      | 1 KB  |
| NotificationSettings_Exported.txt | 3 KB  |
| PowerSettings_Exported.txt        | 11 KB |
| SnmpUsmSettings_Exported.txt      | 1 KB  |
| SystemSettings_Exported.txt       | 701 B |
| UserSettings_Exported.txt         | 3 KB  |
| System                            |       |
| 🕨 🚞 Web                           |       |

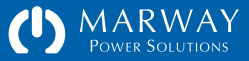

## **Export Key File**

Some files, such as NetworkSettings, may have sensitive data fields. These fields are encrypted in the exported text files. One component of that encryption is called the Export Key. When files are exported, that key is also exported in the /FLASHO/System/ExportKey.txt file.

This key will be needed to import settings into other PDUs, and will be useful for importing back to the same PDU if the key had changed, or the PDU has been reset to default settings.

The ExportKey.txt file should be removed from the FTP file system after a settings export and kept separately from the settings files. Anyone with access to the exported settings file and the key could potentially use another RCM PDU to important those settings—thus decrypting them. As with all encryption keys, keep the Export Key value safe and separate from the data it is used to encrypt.

The key is created automatically. It can be forced to change using the CLI command updateExportKey.

## **Importing Settings Files**

To import settings, put the settings files into the /FLASHO/Settings/ folder of any PDU, and remove the \_Exported suffix from each file. The file names must be as follows:

- EnvironmentSettings.txt
- LogSettings.txt
- NetworkSettings.txt
- NotificationSettings.txt
- PowerSettings.txt
- SnmpUsmSettings.txt
- SystemSettings.txt
- UserSettings.txt

Next, also upload the ExportKey.txt file to the /FLASHO/Settings/ folder. If you know the key has not changed, the key file is not needed to import settings

# THE EXPORT KEY SHOULD BE STORED SEPARATELY FROM THE EXPORT SETTINGS FILES.

Anyone with access to the exported settings file and the key could potentially use another RCM PDU to important those settings—thus decrypting them.

As with all encryption keys, keep the Export Key value safe and separate from the data it is used to encrypt.

into the same PDU from which they were exported. If the correct key is not available, affected fields will be decrypted incorrectly, and will need updated manually via CLI or web UI.

Once all files are uploaded, restart the PDU. During startup, the RCM software will import each file. This will result in the PDU startup taking longer than normal—depending on the number of settings details being imported, the extra delay can be several minutes. Be patient, do not interrupt the process, and wait for the PDU to indicate that it is ready. If the PDU has an on-board display, the display will provide indication of the progress through the imports and normal startup steps.

After the files have been imported, the file names will be automatically changed to have \_Imported suffixes so they don't get imported again at the next startup. The ExportKey.txt file will have been automatically deleted (as there's no need to keep it there).

After the PDU has completed startup, check the log for any errors which may have been noted.

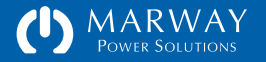

## Know What You're Doing

Read the warning at the right!

The safest way to change settings on an RCM PDU is to use the built-in web interface or command line. However, it is understood that making changes to multiple PDUs this way can be time consuming.

Making settings available in user-editable files is an advanced capability. It is intended for people with experience in managing server-like configuration files, and who are practiced at learning and recognizing the format, syntax, and requirements of such files.

Not every suitable scenario for or consequence of editing files directly are explained in this guide.

## File Format and Syntax

Settings files are ASCII text files saved with "Windows-style" line endings (that is, the \r\n sequence). Files may be copied, opened, and edited before moving them to another PDU to be imported.

Use a text editor, not a word processor, to edit these files. On Windows, the simple Notepad utility will work (though a more sophisticated text editor will provide better editing tools). Do not use WordPad, or any of the "office" type applications like Microsoft Word, OpenOffice Writer, Apple Pages, etc.

The settings files are generally not white-space sensitive (other than needing a line ending at the end of the file). White spaces between delimited items on a line can be tabs or spaces, or mixes of both. The format of each file is detailed in the sections below, however, refer to "Software Settings" on page 87 for details about the internal settings of each file.

#### IMPORTING EDITED SETTINGS FILES CAN RESULT IN A MISCONFIGURED PDU WHICH DOES NOT OPERATE AS EXPECTED.

It is highly recommended that if you plan to edit files directly, that you have a nonmission-critical PDU available to experiment, practice, and learn with. Only after you're comfortable (and perhaps your boss is comfortable) that you know what you're doing should you import files into PDUs in service.

Marway has attempted to make the RCM software self-healing from the affects of malformed files. However, we cannot guarantee that every conceivable malformed variation within a file or combination of files will not result in a PDU which must be returned to the factory to restore it to complete operation.

Be careful. Test your changes on a non-mission-critical PDU before deploying.

AFTER UPLOADING SETTINGS FILES, THE PDU MUST BE RESTARTED FOR THE CHANGES TO TAKE EFFECT.

A block like this will be used to show a whole file (if it can fit on the page).

A block like this will be used to show a fragment of a file (that is, the whole file is not being shown, only a portion of it).

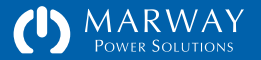

## Name-value Pairs

All files include name-value pairs where a setting name is followed by an = and the setting value. The whitespace surrounding the = is not significant. Most files have whitespace before = in order to neatly align the setting values, but this spacing is not meaningful. Likewise, settings which are subordinate to a named group may be indented. The indentation is not significant. Examples of name-value pairs:

```
loginName = root
onDelaySeconds = 5.0
```

Any valid setting name which does not have a valid value, will be reverted to the factory default for that setting.

## **Objects and IDs**

Some files include named objects with IDs in the format of object~N where object is a label such as outlet, http, user (and others), and where N is a simple incremental integer (1, 2, 3, etc.), The whitespace around the ~ is not significant. Examples of objects and IDs:

```
outlet~3
user~1
http~1
```

## **Object Groups of Settings**

Files using named objects will have groups of settings for that object listed under the object name. The start of the group is a line with an object~id. The end

of the group is defined when a line with another named object is reached, or the end of the file is reached. The grouped settings may be indented, but these spaces are not meaningful.

Some files have a mixture of "root level" settings (name-value pairs which are not part of named object group) as well as group level settings. In these files, all root level settings must be be above the first named object group. Here's an example of ungrouped settings followed by an object group and its settings from NotificationSettings.txt:

```
// root-level settings
realertMinutes = 20
```

silenceHours = 4

```
// named object with group-level settings
```

unit~1
triggers = startup, epo
emailToUsers = root,lester
smsToUsers = root,lester
sendSnmpTrap = true

```
power~1
```

triggers = amps, volts
emailToUsers = root
smsToUsers = root,lester
sendSnmpTrap = true

The order of root-level name-value pairs is not significant. In the above example, silenceHours could be listed first.

The order of named groups within a file *may be significant*. This will be detailed in the sections below.

However, the order of the name-value pairs within any one group is not significant. In the above example, the triggers setting within each group could be first, second, last—it doesn't matter. However, a name-value pair which belongs to a specific group must be within its group (after the group name, and before another group name).

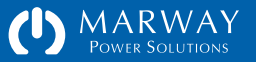

## File Identity and Version

The first two lines of a settings file are critical to identifying the contents of the file. The first line identifies the file type, and the second line identifies the format version of the file (not the version of the RCM software).

Being a part of the text file, theses values are technically editable, therefore it is critical to ensure they remain correct. Be sure they are correct for the target PDU before importing. The best way to assure the correct version and formatting is being used is to export settings from a PDU and verify the identity and version data of those files.

#### Comments

Comment lines are allowed. Comments must begin at the start of the line that is, be on a line all to themselves, and not be on the same line as a settings definition. Comments can start with either # or //.

#### **Exported File Comments**

Files which have been exported will have a block of commented lines near the top of the file. These lines identify details of the source of the exported file.

(a fragment of NetworkSettings.txt)
identity = RCM\_NETWORK\_SETTINGS
version = 2.0.0

# This file was exported from the Marway product indicated below.
# See the User Guide for details about how to import it to other units.
#
# Export Date: ..... 2017-04-11 08:33:50
# Model No: ...... MPD 833012-PSW-000
# Serial No: ...... MPS 000000-00
# MAC ID: ...... al:b2:c3:d4:e5:f6
# Unit Label: ..... Test Bay 2 PDU
# Unit Location: ... R&D Building 112

# Unit Asset ID: ... ENG 999-001084

## tcpip~1

| v4Dhcp         | = false         |
|----------------|-----------------|
| v4Address      | = 192.168.15.6  |
| v4Subnet       | = 255.255.255.0 |
| v4Gateway      | = 192.168.15.1  |
| v6Dhcp         | = true          |
| v6Address      | = ::            |
| v6Gateway      | = ::            |
| v6PrefixLength | = 0             |
|                |                 |

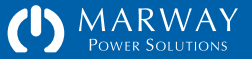

## SystemSettings.txt

Refer to "System Settings" on page 89 for details about the settings.

This is a simple file consisting of a relative few settings. The entire file is shown at the right. The formatting of the file consists entirely of root-level name-value pairs. There are no named object groups.

SystemSettings can be shared across all PDU models running the same version of RCM software.

## LogSettings.txt

Refer to Log Settings on page XX for details about the settings.

This is a simple file consisting of a relative few settings. The entire file is shown at the right. The formatting of the file consists entirely of root-level name-value pairs. There are no named object groups.

LogSettings can be shared across all PDU models running the same version of RCM software.

## NetworkSettings.txt

Refer to "Network Settings" on page 90 for details about the settings.

This file consists of name-value pairs organized under named object groups corresponding to the protocols. Note the object ID of each protocol is 1. The order of the named protocol groups is not significant.

```
identity = RCM_SYSTEM_SETTINGS
version = 2.0.0
label
                  = Test Bay 2 PDU
location
                  = R&D Building 112
assetId
                  = ENG 999-001084
                  = Robin Banks, 999-888-5555
contact
temperatureUnits
                 = Farenheit
dialogBaudRate
                  = 115200
dialogDelay
                  = 5
```

identity = RCM\_LOG\_SETTINGS
version = 2.0.0
maxRecords = 100
logCLISwitching = false
logRESTfulSwitching = false
logSNMPSwitching = false

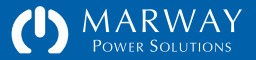

NetworkSettings can be shared across all PDU models running the same version of RCM software—however, the tcpip named group should not be included in files to be imported. These values are exported for documentation purposes, but since each PDU should have its own IP settings, this group will be ignored during import.

## SnmpUsmSettings.txt

Refer to "Network Settings" on page 90 for details about the settings.

The order of the named groups is significant.

This file consists of name-value pairs organized under named object groups corresponding to a fixed number of user objects matching the SNMPv3 USM user settings. The object ID of each protocol is sequential starting with 1.

SnmpUsmSettings can be shared across all PDU models running the same version of RCM software.

## UserSettings.txt

Refer to "User Settings" on page 97 for details about the settings.

This file consists of name-value pairs organized under named object groups corresponding to each user. Each user has a sequential object ID starting with 1, and is followed by several settings (not all are shown).

There is one required user whose loginName must be root. The root user must be the first user in the file, and have an ID of 1.

```
(a fragment of NetworkSettings.txt)
identity = RCM_NETWORK_SETTINGS
version = 2.0.0
http~1
                  = HTTPS
  mode
                  = 80
  httpPort
  sslPort
                  = 443
  certType
                  = CA-Signed
  sessionMins
                  = 30
sntp~1
                  = 192.168.15.254
  serverIp1
  serverIp2
                  = 192.168.15.254
  syncIntervalHrs = 12
  std0ffsetHrs
                  = -8.0
  dst0ffsetHrs
                  = -7.0
  dstStartsAt
                  = 3.2.0/02:00:00
  dstEndsAt
                  = 11.1.0/02:00:00
```

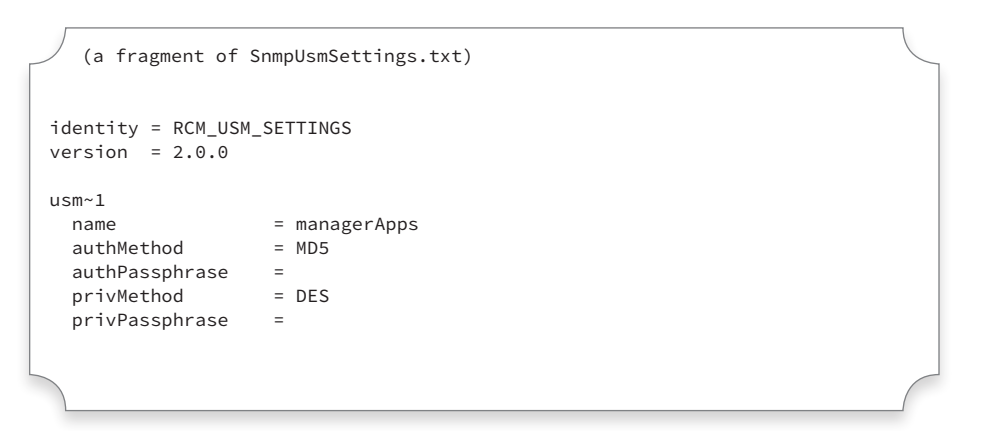

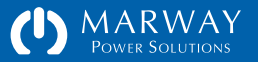

After the root user, the order of the users must each have an ID incremented by one relative to the user before it (1, 2, 3, etc.).

If you need, but do not know, the root user password, the correct way to update the root user password is to use the serial interface. See the section "Serial Dialog: root User Password" on page 16. Re-export the users file to get the password hash and salt.

To create a new password hash and salt for a new user (other than root), use the CLI command makeLoginPswd. (otherwise the exported values of existing users will propagate that user's password to imported PDUs).

## NotificationSettings.txt

Refer to "Notification Settings" on page 102 for details about the settings.

NotificationSettings can be transferred only to other PDUs of the same model. The order of the named groups *is* significant.

This file consists of name-value pairs organized under named object groups corresponding to a set of internally created notification objects specific to a PDU model's features.

The order of the named groups *is* significant. Each notification object has a sequential object ID for its object type starting with 1, and is followed by several settings. Therefore, there may be a unit~1, power~1, outlet~1, outlet~2, etc. depending on the PDUs hardware features.

```
(a fragment of UserSettings.txt)
identity = RCM_USER_SETTINGS
version = 2.0.0
user~1
 loginName
                 = root
 loginPswd
                 = c33e6f892497cc56e25e8159834a0db299e27c8b
 pswdSalt
                 = l5bGJrj0pJmm
 pswdHint
                = uncle billy
 // (big piece cut out of this example)
user~2
 loginName
                 = lester
 loginPswd
                 = c122bc8666ec22658f35cb0f0b438d85d56d8ade
```

```
(a fragment of NotificationSettings.txt)
identity = RCM_NOTIFICATION_SETTINGS
version = 2.0.0
realertMinutes = 20
silenceHours = 4
unit~1
  triggers = sartup,epo
  emailToUsers = root
  smsToUsers = root
  sendSnmpTrap = false
```

## PowerSettings.txt

Refer to "Power Settings" on page 105 for details about the settings.

PowerSettings can be transferred only to other PDUs of the same model. The order of the named groups *is* significant.

This file consists of multiple structurally nested objects. Each layer of nested objects has its own series of sequential object IDs starting with 1. For example, a three-phase powered unit will have three currentPhases numbered 1, 2, and 3 as well as voltagePhases numbered 1, 2, and 3. There may be Circuits, and there will also be Outlets with IDs of 1, 2, and 3. The incremental numbering starts over with each change of object type. Each object is followed by several settings (not all are shown in the sample at the right).

```
(a fragment of PowerSettings.txt)
identity = RCM_POWER_SETTINGS
version = 2.0.0
inlet~1
 label
                   = Power Bank A
currentPhase~1
 highCriticalAmps = disabled
 highWarningAmps = disabled
  lowWarningAmps
                  = disabled
 lowCriticalAmps = disabled
 hysteresisAmps
                  = 0.50
  debounceSeconds = 10.00
voltagePhase~1
 highCriticalVolts = disabled
 highWarningVolts = disabled
 lowWarningVolts = disabled
 lowCriticalVolts = disabled
 hysteresisVolts = 5.00
  debounceSeconds = 10.00
outlet~1
 label
                   = Control Panel
 onDelaySeconds = 0.00
 offDelaySeconds = 0.00
 cycleDelaySeconds = 3.00
 startupState
                   = on
  switchIsAlertable = true
outlet~2
 label
                   = DAQ Chassis
 onDelaySeconds
                  = 0.00
 offDelaySeconds = 0.00
  cycleDelaySeconds = 8.00
 startupState
                   = on
  switchIsAlertable = true
```

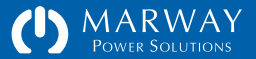

## EnvironmentSettings.txt

Refer to "Environment Settings" on page 111 for details about the settings.

This file consists of name-value pairs organized under named object groups corresponding to the sensor type and ID.

The order of the named groups *is* significant. Each sensor type has a sequential object ID for its object type starting with 1, and is followed by several settings. Each instance of a sensor type should be listed before changing sensor types. Therefore, all temperature sensors should be listed in sequence, followed by all humidity sensors in sequence.

```
identity = RCM_ENVIRO_SETTINGS
version = 2.0.0
temperature~1
 label
                   = Top of Rack
 highCritical
                   = disabled
                   = disabled
 highWarning
 lowWarning
                   = disabled
 lowCritical
                   = disabled
 hysteresis
                   = 3.00
 debounceSeconds = 45.00
temperature~2
 label
                   = Middle of Rack
 highCritical
                   = disabled
 highWarning
                   = disabled
 lowWarning
                   = disabled
 lowCritical
                   = disabled
 hysteresis
                   = 3.00
 debounceSeconds = 45.00
humidity~1
 label
                   = Top of Rack
 highCritical
                   = disabled
 highWarning
                   = disabled
 lowWarning
                   = disabled
 lowCritical
                   = disabled
 hysteresis
                   = 2.00
 debounceSeconds
                  = 45.00
humidity~2
 label
                   = Middle of Rack
 highCritical
                   = disabled
 highWarning
                   = disabled
 lowWarning
                   = disabled
 lowCritical
                   = disabled
 hysteresis
                   = 2.00
 debounceSeconds = 45.00
```

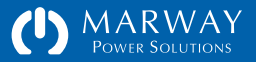

# Optima RCM RESTful API Reference

| RESTful API Reference160         |
|----------------------------------|
| What is REST and RESTful API?160 |
| The Gist of REST160              |
| Programming for a RESTful API161 |
| Why Use the RESTful API?161      |
| Request Syntax161                |
| API Verbs162                     |
| API Nouns / Resources162         |
| API Attributes162                |
| API Form Parameters162           |
| Responses                        |
| Authentication API163            |
| API Resources164                 |
| /session164                      |
| POST /session164                 |
| DELETE /session164               |
| /inlets165                       |
| GET /inlets/:id/:attribute165    |
| /phases                          |
| CET / heavy/id/vettribute 1/C    |

| /outlets                                  |
|-------------------------------------------|
| GET /outlets/:id/:attribute166            |
| PATCH /outlets/:id/switch166              |
| PATCH /outlets/:id/startup_state166       |
| PATCH /outlets/:id/on_delay167            |
| PATCH /outlets/:id/off_delay167           |
| PATCH /outlets/:id/cycle_delay168         |
| PATCH /outlets/:id/alert_switch_change168 |
| PATCH /outlets/:id/ignore_epo168          |
| /temperature169                           |
| GET /temperature/:id/:attribute169        |
| /humidity169                              |
| GET /humidity/:id/:attribute169           |
| /system                                   |
| GET /system/1/:attribute170               |
|                                           |

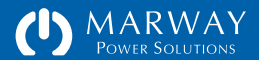

## **RESTful API Reference**

This chapter includes an overview of what a RESTful API is, and the details of using the RCM Software implementation.

The RESTful API for RCM Software is designed to support optimized machine-to-machine control of a PDU by a remote script, primarily in the application of automated test and evaluation ("ATE"). Therefore, the focus of the API is to provide access to power management features such as switching outlets and collecting power data where available. The API does not support access to non-power-related resources such as Users, Logs, configuration settings, etc. It is possible to automate access to these resources using Telnet commands.

## What is REST and RESTful API?

## The Gist of REST

REST is an acronym for REpresentational State Transfer which at an academic level boils down to being an architectural style of how to represent information on a distributed hypermedia system. In other words, it's a particular style of how to design links and connections to information resources on a computer network (such as the internet).

It was originally described in 2000 (see the reference material sidebar), but has gained rapid popularity in recent years. During that time, there's been significant chatter amongst software developers about the academic and pragmatic nuances. For the purposes the RCM software, the objectives and implications are far simpler than what has to be considered for more complex applications.

#### Reference Materials for REST

The canonical academic paper which defined REST: http://www.ics.uci.edu/~fielding/pubs/dissertation/rest\_arch\_style.htm

Some additional internet discussions about REST: http://en.wikipedia.org/wiki/Representational\_state\_transfer https://developer.ibm.com/articles/ws-restful/

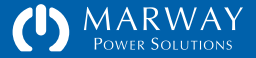

One pedantic point to cover is the difference between the terms REST and RESTful. REST is an architecture not a protocol (such as HTTP, FTP, etc.). Therefore, a system does not access information via REST. Rather, the data is accessed in a REST-like or RESTful manner. The latter term has the broader usage, and thus we end up with the term RESTful API—a programmer's interface to something using a RESTful design style.

## Programming for a RESTful API

Since the REST architecture was originally conceived in the context of hypermedia (i.e. the world wide web), a fundamental tenet of REST is the use of HTTP as the communication protocol.

There are plenty of good resources online describing REST and RESTful API design. However, the bottom line for the RCM software is that messages are sent to the PDU using a combination of HTTP URIs, verbs, and form data. For example to switch an outlet on, the URL

PATCH http://192.168.1.10/outlets/3/switch

would be sent along with name-pair form data of an existing session, and the new state value for the outlet switch like this:

session\_id=Ygv0PkCheJr14UuyPfd10FUpD807XQ4Y
new\_value=on

The response to this request will be a standard HTTP response with the body having a simple string. Many responses to RCM requests are single values, so the HTTP content type will be text/plain rather than incur unneeded overhead of XML or JSON parsing (common formats for RESTful responses).

Programming for a RESTful API involves using an HTTP library for your programming language of choice in order to deliver an HTTP request to the

PDU, and acquire HTTP responses which are usually already parsed into their header and body components. Again, there are plenty of online resources to help overcome the learning curve.

## Why Use the RESTful API?

The RESTful API is provided as an alternative to the common practice of scripting to a Telnet interface or even SNMP. Telnet is intended to be a human interface. From the machine perspective, there's a lot of wordy noise to parse out to acquire just the facts needed. The RCM RESTful API eliminates all that noise. While SNMP is designed as a machine-to-machine interface, it can be complex to develop scripts with, and difficult for people to read. Since a RESTful API is basic HTTP, and is more human readable than SNMP, it can be both quicker to develop custom automation scripts with, and more efficient to for the machine-to-machine dialog.

## **Request Syntax**

Each request will be made of up elements in the URL as well as additional HTTP form parameters. We refer to the key URL elements as the verb, noun, instance ID, and attribute. The form of a request URL like this:

POST https://192.168.0.10/outlets/1/switch?session\_id=x

can be represented generically as this:

:verb https://192.168.0.10/:noun/:id/:attribute?:form\_parameter(s)

The noun is what REST refers to as the resource.

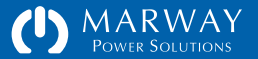

## **API Verbs**

The RCM Software RESTful API makes use of GET, POST, PATCH, and DELETE behaviors. There is no need for PUT, and HEAD is not utilized in any meaningful way. However, the embedded web server, like most web servers, supports only GET, POST, and HEAD request methods. Since HEAD is not used, there's no conflict there. However, to provide support for PATCH and DELETE, the API uses a common technique of creating a pseudo-verb through a form parameter.

Whenever a URL needs GET or POST, the standard HTTP request method can be specified. However, when PATCH or DELETE are needed, the URL must be submitted with POST, and the request must include a form parameter named rest\_method along with a string value of "PATCH" or "DELETE" as needed. For example, while the following would be ideal:

PATCH https://192.168.0.10/outlets/1/switch? new\_value=on&session\_id=abcxyz

it is necessary to accomplish that message this way:

POST https://192.168.0.10/outlets/1/switch? new\_value=on&session\_id=abcxyz&rest\_method=PATCH

This form-parameter technique is quite common in RESTful APIs since many web servers (and browsers) do not support all HTTP verbs. The world wide web got started with GET, POST, and HEAD, and thus we are left to create a work around for those verbs not widely supported yet.

#### **API Nouns / Resources**

The target or object of a RESTful API request is a resource. This is the noun of the request. In the RCM software, supported resources include: session, system,

inlets, phases, circuits, outlets, temperature, and humidity. Not all objects are supported on every PDU.

## **API Attributes**

Attributes are the details about an object (noun). For an RCM system object, that includes the label, location, asset ID, contact, and more. For an outlet object, attributes include label, switch, rated\_volts, and others.

For the most part, any object available in the RESTful API will support all of the attributes supported by the command line for that same object. Sometimes, the CLI includes attribute groups such as power, rating, or switch\_ info, but these are not individual data point attributes, and would not be supported in the RESTful API.

#### **API Form Parameters**

These are request parameters passed as HTTP form parameters. In a POST, these will usually be part of the header, and in a GET they would normally be part of the URL, but either style works.

Common form parameters will be session\_id and rest\_method. Though some requests may have others.

## Responses

As of this release, the API does not support discovery of the PDU power architecture (how many power inlets, phases, outlets, etc.). That is, it does not support requesting collections which could be parsed to navigate or "walk" available resources. It is assumed the power architecture of the PDU is a known entity which will remain stable over the life of a given script of automated tasks.

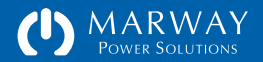

While these limitations might been seen as restrictive from the traditional RESTful API perspective, it helps to focus the limited resources of an embedded controller on the most value-added capabilities for the majority of applications.

Given the API's focus on working with specific individual attributes, responses are single-value text strings with the Content-Type of text/plain (the API does not adapt to requests for specific formats), and there should be no need to parse the HTTP response body.

If a request fails, or was malformed to start with, a value in the form of a negative number is returned. Additionally, the HTTP content type will be set to text/html to indicate the body is an error (see side bar "RCM REST Error Codes"). Therefore, while the body should not need parsed, the HTTP Content-Type header needs to be tested to determine if the response is an error or valid data.

## **Authentication API**

RCM resources are not public. A conversation over the RESTful API must be initialized with an authentication which results in the creation of a session. Each subsequent request must be authenticated with a session ID.

A session ID is obtained with a POST to /session with parameters account=&password=. A 32-character string is returned. That string has to be submitted as part of all other requests in a parameter named session\_id=.

The user can be any RCM user allowed access via the web. It is beneficial to define a user specific to each script using the RESTful API. Two sources logging into the PDU using the same name and password will interrupt each others sessions.

Reminder: for enhanced security on any open network, the PDU should have HTTPS enabled to encrypt the authentication dialog which occurs between the automation script and the PDU web server.

#### RCM REST Error Codes

All responses are returned with an HTTP status code of 200 (limitations in the underlying embedded HTTP server make it impractical to return meaningful status codes for the REST implementation). Therefore, to avoid having to parse the response body to determine if the content is an error, we're using the work around of returning error codes with a Content-Type of text/html (whereas data is returned as text/plain).

- -902 Request command was too long (field data too long).
- -903 Invalid rest\_method value.
- -904 Submitted rest\_method not supported by requested resource.
- -911 Invalid session\_id. Start a new session.
- -912 Invalid login: name or password was not recognized.
- -913 Session login failed (internal error, try again).
- -922 Invalid instance ID.
- -923 Invalid attribute name.
- -924 Invalid new\_value.
- -932 Requested attribute not supported by the requested resource. Note that some instances of a resource may not support all valid attributes.

If the response starts with <!DOCTYPE or <html then a request was made to a non-RESTful API resource.

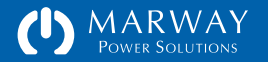

## **API Resources**

Available API resources are focused on providing remote switching, and reading power data, environment data, and system identification.

The following sections identify the available RESTful resources and the API requirements for each. Remember that all requests require authentication. See the section above for details.

## /session

A session must be created before any other PDU resource can be requested. Then, the session id must be passed to all subsequent requests, and when the session's use is no longer needed, it should be deleted (which is essentially the same as a logout).

The RESTful API session space is shared with the regular web user space. If a script makes use of a specific user login, then a human (or another script) subsequently uses the same login credentials, the originally running script will be blocked because its session will have been destroyed (overwritten by the second session). Each script and each human should have unique user login credentials.

More than one script should not be running at the same time.

#### POST /session

#### **URI** Parameters

• None

#### Form Parameters

- account The user account name.
- password The password for the account (be sure this is URL encoded).

Response

• The session\_id as a 32-character string which must be saved to send along with future requests.

#### DELETE /session

#### **URI** Parameters

• None

#### Form Parameters

- session\_id The previously acquired ID from POST /session.
- rest\_method Must be "DELETE" in upper case.

Response

• A string of 32 zeros.

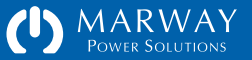

## /inlets

Even though the PDU itself will always have a power inlet, there may or may not be inlet REST resources based on the PDU model. If the PDU is either power monitored or current monitored, there will be at least one inlet. As of this version, GET/inlets does not return a collection. The script must specify inlet 1 in the request.

#### GET /inlets/:id/:attribute

#### URI :id

• The PDU's numeric instance of the Inlet (values start at 1).

#### URI :attribute

The following attributes respond with a text/plain version of their respective values.

- phase [string]
- label [string]

#### Form Parameters

• session\_id — The previously acquired ID from POST /session.

Response

- The response should be the text version of the value of the attribute.
- Note that the value of the phase response provides an indication of the power form of the inlet. LN is a single-phase power source.

ABC is a three-phase delta, and ABCN is a three-phase wye.

## /phases

There may or may not be phase resources based on the PDU model. If the PDU is either power monitored or current monitored, there will be at least one phase (depending on the power form and number of monitored inlets). Even if a phase is available, some attributes listed below may not be supported. As of this version, GET/phases does not return a collection. The script must know which phase of the PDU to request.

### GET /phases/:id/:attribute

URI :id

• The PDU's numeric instance of the Phase (values start at 1).

#### URI :attribute

The following attributes (and their aliases) respond with a text/plain version of their respective values.

- phase [string]
- rated\_volts (rv, ratedvolts) [decimal]
- rated\_amps (ra, ratedamps, max\_amps, maxamps) [decimal]
- amps (a, amps\_rms, ampsrms, arms) [decimal]

- consumed\_amps (ca, amps\_used, amps) [decimal]
- volts (v, volts\_rms, voltsrms, vrms) [decimal]
- frequency (f, freq) [decimal]
- voltamps (va, kva) [integer]
- voltamps\_reactive (var, kvar) [integer]
- watts (w, kw) [integer]
- power\_factor (pf, powerfactor) [decimal]
- setpoint\_status\_amps [string]
- high\_critical\_amps (hca) [decimal]
- high\_warning\_amps (hwa) [decimal]
- low\_warning\_amps (lwa) [decimal]
- low\_critical\_amps (lca) [decimal]
- hysteresis\_amps (hysa) [decimal]
- debounce\_amps (dba) [decimal]
- setpoint\_status\_volts [string]
- high\_critical\_volts (hcv) [decimal]
- high\_warning\_volts (hwv) [decimal]
- low\_warning\_volts (lwv) [decimal]
- low\_critical\_volts (lcv) [decimal]
- hysteresis\_volts (hysv) [decimal]
- debounce\_volts (dbv) [decimal]

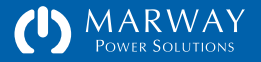

Form Parameters

• session\_id (required) — The previously acquired ID from POST /session.

Response

• The response should be the text version of the value of the attribute. Units are not included with numeric values. Decimal precision is meaningful. An empty response for a setpoint value means it is disabled.

## /outlets

There will always be one or more outlets, however not all outlets are necessarily switched nor have power data. Therefore, some outlets may not support all attributes listed below. As of this version, the resource GET/outlets does not return a collection. The script must know which outlet of the PDU to request.

#### GET /outlets/:id/:attribute

#### URI :id

• The PDU's numeric instance of the Outlet (values start at 1).

#### URI :attribute

The following attributes (and their aliases) respond with a text/plain version of their respective values.

- label [string]
- phase [string]
- switch (relay) [string]
- startup\_state (startup) [string]
- on\_delay [decimal]
- off\_delay [decimal]
- cycle\_delay [decimal]
- alert\_switch\_change (alertable) [true|false]
- ignore\_epo [true|false]

#### Form Parameters

• session\_id (required) — The previously acquired ID from POST /session.

#### Response

• The response should be the text version of the value of the attribute. Units are not included with numeric values. Decimal precision is meaningful.

#### Response to switch

- a value of "on" or "off" would be normal
- a value of "unknown" means the outlet status cannot be determined (this may require an All On / All Off cycle of the outlets to clear, or restart of the controller).
- a value of "fail on" or "fail off" means the actual outlet status is out of sync with what the RCM controller expects it to be. This may indicate a hardware failure or an active EPO state preventing power flow.

#### PATCH /outlets/:id/switch

Sent as a POST, but identified as a PATCH through a form parameter.

URI :id

• The PDU's numeric instance of the Outlet (values start at 1).

#### Form Parameters

- session\_id (required) The previously acquired ID from POST /session.
- rest\_method Must be "PATCH" in upper case.
- new\_value A value of "on" turns the outlet on (apply power to it), a value of "off" turns the outlet off (remove power from it), and a value of "cycle" turns the outlet off, pauses for cycle\_delay time, then turns the outlet back on. Regardless of whether the first state is on or off, the cycle command is always off-on (it never cycles on-off).

#### Response

• The response is the ending state of the outlet switch after the state change, which should be "on" or "off," but could be "fail on" or "fail off" is there was an error.

#### PATCH /outlets/:id/startup\_state

Sent as a POST, but identified as a PATCH through a form parameter.

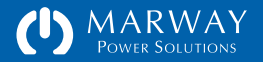

#### URI :id

• The PDU's numeric instance of the Outlet (values start at 1).

#### Form Parameters

- session\_id The previously acquired ID from POST /session.
- rest\_method Must be "PATCH" in upper case.
- new\_value A value of "on" or "off" or "last known" corresponding to the Startup State options.

#### Response

• The response should be the same string as what was submitted.

#### PATCH /outlets/:id/on\_delay

Actually sent as a POST, but identified as a PATCH through a form parameter. URI

#### URI :id

• The PDU's numeric instance of the Outlet (values start at 1).

#### Form Parameters

- session\_id The previously acquired ID from POST /session.
- rest\_method Must be "PATCH" in upper case.
- new\_value A numeric string such as 0.5, 2.0, or 1 representing a decimal number of seconds.

#### Response

• The response should be the same string as what was submitted.

#### PATCH /outlets/:id/off\_delay

Actually sent as a POST, but identified as a PATCH through a form parameter. URI

#### URI :id

• The PDU's numeric instance of the Outlet (values start at 1).

#### Form Parameters

- session\_id The previously acquired ID from POST /session.
- rest\_method Must be "PATCH" in upper case.
- new\_value A numeric string such as 0.5, 2.0, or 1 representing a decimal number of seconds.

#### Response

• The response should be the same string as what was submitted.

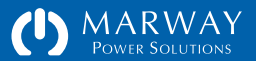

#### PATCH /outlets/:id/cycle\_delay

Actually sent as a POST, but identified as a PATCH through a form parameter. URI

#### URI :id

• The PDU's numeric instance of the Outlet (values start at 1).

#### Form Parameters

- session\_id (required) The previously acquired ID from POST /session.
- rest\_method Must be "PATCH" in upper case.
- new\_value A numeric string such as 0.5, 2.0, or 1 representing a decimal number of seconds.

#### Response

• The response should be the same string as what was submitted.

#### PATCH /outlets/:id/alert\_switch\_change

Sent as a POST, but identified as a PATCH through a form parameter.

#### URI :id

• The PDU's numeric instance of the Outlet (values start at 1).

#### Form Parameters

- session\_id The previously acquired ID from POST /session.
- rest\_method Must be "PATCH" in upper case.
- new\_value A value of "true" or "false"

#### Response

• The response should be the same string as what was submitted.

#### PATCH /outlets/:id/ignore\_epo

Sent as a POST, but identified as a PATCH through a form parameter.

#### URI :id

• The PDU's numeric instance of the Outlet (values start at 1).

#### Form Parameters

- session\_id The previously acquired ID from POST /session.
- rest\_method Must be "PATCH" in upper case.
- new\_value A value of "true" or "false"

#### Response

• The response should be the same string as what was submitted.

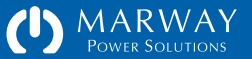

#### /temperature

RCM units can have temperature and humidity sensors. The sensors may be combined into a single probe, but the values are retreived based on the sensor type, not the physical probe design.

#### GET /temperature/:id/:attribute

URI :id

• The PDU's numeric instance of the temperature sensor (values start at 1).

#### URI :attribute

The following attributes respond with a text/plain version of their respective values.

- label [string]
- farenheit [decimal]
- celcius [decimal]
- setpoint\_status [string]
- high\_critical [decimal]
- high\_warning [decimal]
- low\_warning [decimal]
- low\_critical [decimal]
- hysteresis [decimal]
- debounce [decimal]

#### Form Parameters

• session\_id (required) — The previously acquired ID from POST /session.

Response

• The response should be the text version of the value of the attribute.

## /humidity

RCM units can have temperature and humidity sensors. The sensors may be combined into a single probe, but the values are retreived based on the sensor type, not the physical probe design.

#### GET /humidity/:id/:attribute

#### URI :id

- The PDU's numeric instance of the temperature sensor (values start at 1).
- URI :attribute

The following attributes respond with a text/plain version of their respective values.

- label [string]
- rh [decimal]
- setpoint\_status [string]
- high\_critical [decimal]
- high\_warning [decimal]

- low\_warning [decimal]
- low\_critical [decimal]
- hysteresis [decimal]
- debounce [decimal]

#### Form Parameters

• session\_id (required) — The previously acquired ID from POST /session.

#### Response

• The response should be the text version of the value of the attribute.

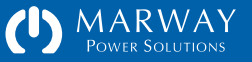

## /system

System identification can be useful for automated logging. The script will already know which IP address is being connected to, but the System label and location can provide addition arbitrary user description of the PDU.

#### GET /system/1/:attribute

- URI :id
- Always set to 1.
- URI :attribute

The following attributes respond with a text/plain version of their respective values.

- label [string]
- location (loc) [string]
- asset\_id (asset) [string]
- contact [string]
- degrees [Farenheit|Celcius]
- version [string]
- crc [string]
- model\_number (model, model\_no) [string]
- serial\_number (serial, serial\_no) [string]
- web\_link (link) [string]
- mac\_address (mac, mac\_addr) [string]
- serial\_baudrate (baud) [integer]
- dialog\_delay (delay) [integer]

- start\_time (started) [M D Y H:M:S xM]
- time [M D Y H:M:S xM]

#### Form Parameters

• session\_id (required) — The previously acquired ID from POST /session.

#### Response

• The response should be the text version of the value of the attribute.

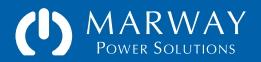

# Optima RCM SNMP Support

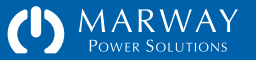

## **SNMP** Support

The RCM software includes support for SNMP v1/v2c/v3. Configuration of SNMP is done on the Network web page or using the setSnmp CLI command.

RFC style documentation for the SNMP interface, as well as MIBs for managers and browsers are available at http://www.marway.com/software/, and consist of the following documents:

- Marway-MIB-Memo-SMI.pdf
- Marway-MIB-Memo-AgentCaps.pdf
- Marway-MIB-Memo-Chassis.pdf
- Marway-MIB-Memo-Sensor.pdf
- Marway-MIB-Memo-Power.pdf

Generally, the capabilities supported through SNMP include power data reading, outlet switching, power alarm status, and traps/notifications covering all key event alerts available to the web UI.

Given the nature of the small embedded environment of the RCM software, there are some limits to SNMP support. There is no support for the sysOR table, there's a limit of four distinct USM users, and encryption for v3 includes the original v3 requirements of MD5 for authentication and DES for privacy. Traps/notifications are not encrypted.

Note that v1/v2 community strings are limited to 24 characters, and that letters must be lower case. Numerals are valid as are most ASCII typeable symbols (except for = and ~ which are reserved characters).

| Power Solu                                      | AY<br>TIONS           | Dashboard        | Power Environme   | ent Alerts    | Users Network L | .ogs System     |  |
|-------------------------------------------------|-----------------------|------------------|-------------------|---------------|-----------------|-----------------|--|
| est Bay 2                                       |                       |                  |                   |               | <u>A</u> [?     | Logout          |  |
| 1&D 112, Rack 3                                 |                       |                  |                   |               | Jul 09 2        | 019 11:38:51 AM |  |
| Network Settings                                |                       |                  |                   | ? Show Pa     | sswords Revert  | Save            |  |
| All settings require                            | a Restart to take eff | fect. See System | page for Restart. |               |                 |                 |  |
| TCP/IP                                          |                       |                  | SNTP and Ti       | mezone        |                 |                 |  |
| IPv4 Mode                                       | Static O DHCP         |                  | Server 1 IP (v    | 192.1         | 68.15.254       |                 |  |
| IPv4 Address                                    | 192.168.15.105        |                  | Server 2 IP (v    | 192.1         | 58.15.254       |                 |  |
| IPv4 Subnet Mask                                | 255.255.255.0         |                  | Sync Frequend     | y 12          | hours           |                 |  |
| IPv4 Gateway                                    | 192.168.15.1          |                  | STD GMT Offs      | et -8.0       | hours           |                 |  |
|                                                 |                       |                  | DST GMT Offs      | et -7.0       | hours           |                 |  |
| HITP and HITPS                                  |                       |                  | DST Starts        | 3.2.0/        | 02:00:00        |                 |  |
| Enabled Mode                                    | OHTTPS OHTTP          | • O Disabled     | DST Ends          | 11.1.0        | 11.1.0/02:00:00 |                 |  |
| HTTP Port                                       | 80                    |                  | FTP               |               |                 |                 |  |
| HTTPS Port                                      | 443                   |                  |                   |               | ₩ Yes           |                 |  |
| Certificate Type                                | O CA-Signed @ S       | Self-Signed      | Enabled           | ⊻ Ye:         |                 |                 |  |
| User Session Time                               | 30 minu               | ites             | Port              | 21            |                 |                 |  |
| Telnet and SSH                                  |                       |                  | SMTP              |               |                 |                 |  |
| Telnet Enabled                                  | ¥ Yes                 |                  | Server IP (94)    | 0.0.0.        | D               |                 |  |
| Telnet Port                                     | 23                    |                  | Port              | 25            |                 |                 |  |
| SSH Enabled                                     | ☑ Yes                 |                  | Auth Method       | Any           | ~               |                 |  |
| SSH Port                                        | 22                    |                  | Mail Account      |               |                 |                 |  |
|                                                 |                       |                  | Mail Password     |               |                 |                 |  |
| SNMP v1/v2c/v3                                  |                       |                  |                   |               |                 |                 |  |
|                                                 | 3.00                  |                  |                   |               |                 |                 |  |
| Enabled                                         | ✓ Yes                 |                  |                   |               |                 |                 |  |
| Data Port                                       | 161                   |                  |                   |               |                 |                 |  |
| Community 1                                     |                       |                  | read-only access  |               |                 |                 |  |
| Trap IP (ml)                                    | 102 169 15 2          |                  | read-write access |               |                 |                 |  |
| Trap In (va)                                    | 162                   |                  |                   |               |                 |                 |  |
| Trap Community                                  |                       |                  |                   |               |                 |                 |  |
|                                                 | User Name             | Auth Method      | Passobrase        | Priv Method / | Passobrase      |                 |  |
|                                                 | managerApp            | None V           | . osopiii bao     | None V        | , soop (11000   |                 |  |
| SNMPv3 User 1                                   |                       |                  |                   |               |                 |                 |  |
| SNMPv3 User 1<br>SNMPv3 User 2                  |                       | None V           |                   | None V        |                 |                 |  |
| SNMPv3 User 1<br>SNMPv3 User 2<br>SNMPv3 User 3 |                       | None V           |                   | None V        |                 |                 |  |

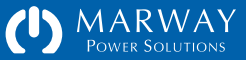

Optima RCM Firmware Updates

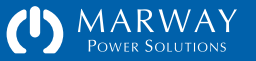

## Firmware Updates

Should there be a need to update the firmware in the RCM PDU, there's a very simple way to do that. There's two possible firmware files which may need to be updated:

image.bin is the main application for the PDU. The file will be enclosed in a folder identifying its version and accompanied by release notes, but the upload file will always be named simply image.bin.

rom.bin is the bootloader for the PDU. This may or may not be included in an update. If present, the file will be enclosed in a folder identifying its version and accompanied by release notes, but the upload file will always be named simply rom.bin.

With either of these files, use an FTP client to upload them to the on-board FLASH0 volume of the PDU. (What you see with your FTP program may look different to what's shown on the right). Wait approximately 2 minutes after each upload to ensure each file has been successfully copied and installed, then restart the PDU using the web interface or command line, or reboot the PDU using the recessed button on the keypad.

NOTE: If you connect to the Serial port, there will be output indicating when the uploads have completed (shown in red in the example to the right).

After the files are uploaded, they are moved to another location, so they won't remain visible in the FTP file listing.

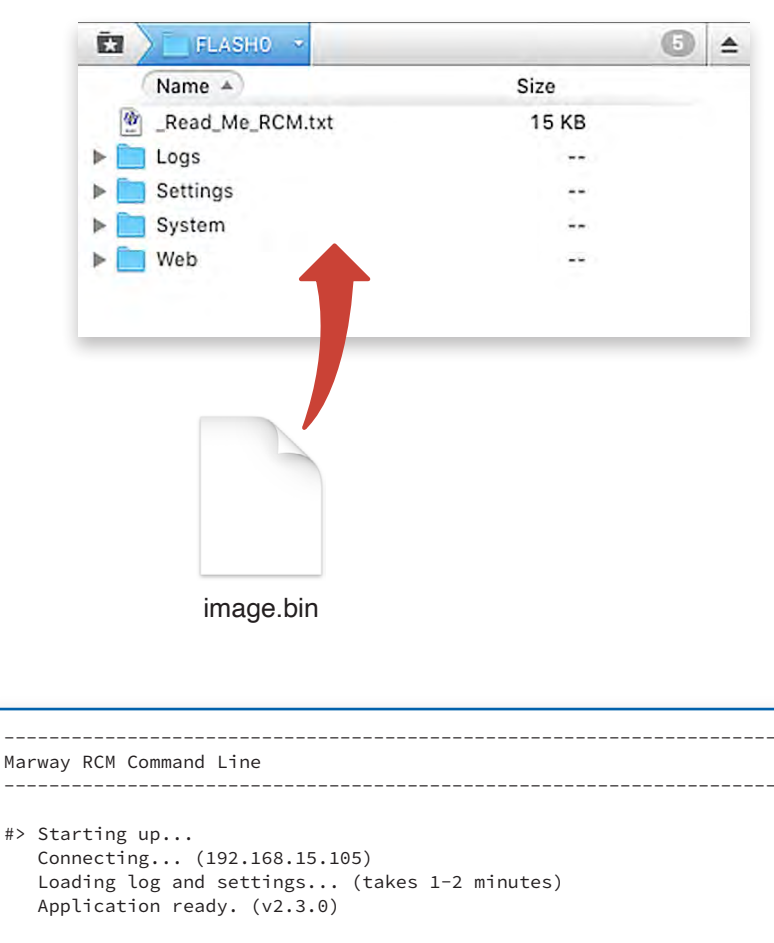

Press return to start entering commands (? or help).

Checksum passed, writing to flash...

#>

Firmware updated, quit the session to restart.

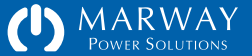

Optima RCM Display Operation

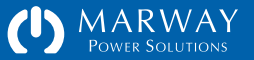

## **Display and Keypad Operation**

Optionally mounted to the PDU is an LED display and keypad used to display power data.

If the PDU has current or power monitored inlets, the display defaults to auto-scrolling through each phases's amps when there's no user interaction. However, the user can manually select any of the available power values by using the six pushbuttons on the keypad.

The diagram on the right shows the typical display options for a powermonitored, 3-phase unit. The exact options will vary based on a specific PDU's features.

The Menu buttons cycle through the list of the options shown under the Menu column: Auto Scroll (AUTO), Phases (PHAS), Outlets (OUTL), Temperature (TEMP), and Humidity (HUMD). Once the desired menu item is displayed, press the Devices ► button to show the first power data item.

Each power data item identifies the device ID and measurement on the top line, and the value on the bottom line. In the example display shown at the right, assume we selected PHAS from the menu, then pressed the right Devices button. The top line includes **01** A which is Phase 1 amps. The bottom line displays the value: 12.74.

The Devices buttons cycle through each of the items selected by the menu. Using the above example again, if PHAS was chosen from the Menu options, the display would start at O1 V, phase 1 volts. A press of the Devices right button would update the display to O2 V, phase 2 volts, then O3 V, phase 3 volts, and back to O1 V, phase 1 volts.

The Values buttons cycle through the data values of the selected device. So, if PHAS was chosen, the display would start at phase1 volts. A press of the Values right arrow would update the display to phase 1 amps, then phase 1 watts, etc.

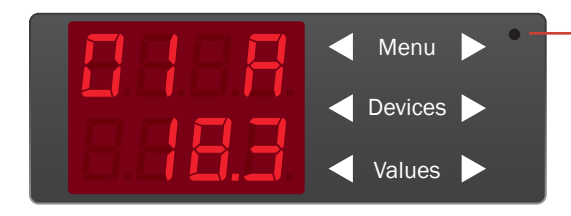

Reboot — press recessed button with a pencil tip, paper clip, or other small-tipped object.

POWER TO OUTLETS WILL NOT BE LOST DURING A REBOOT

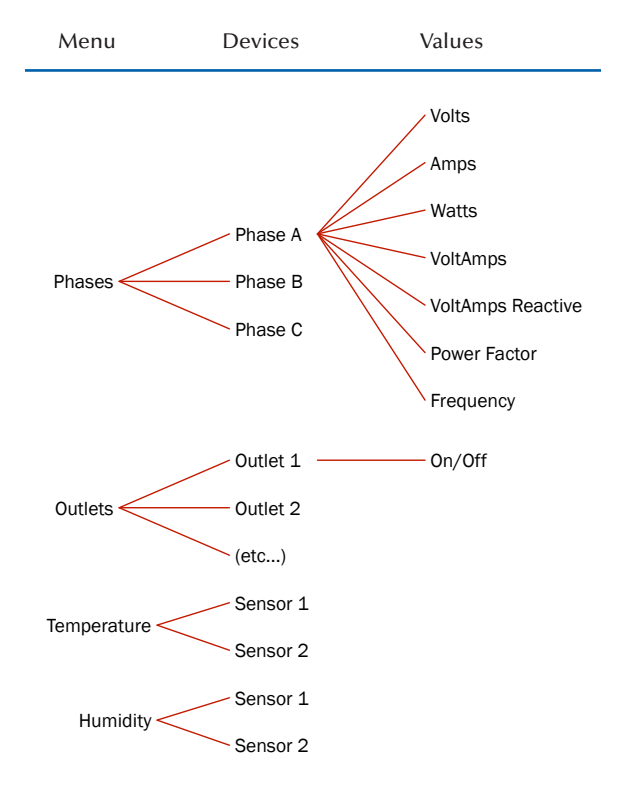

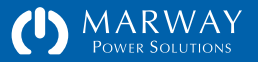

At this point, pressing the Devices right arrow would update the display from phase 1 watts to phase 2 watts, thus allowing easy scrolling through the same value for all device instances.

#### Navigating Power Data

Press Menu ► until the desired option is visible.

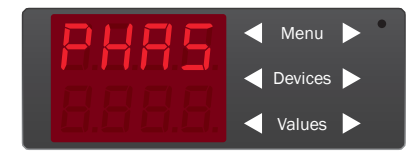

Press Devices ► to see the first instance of that device.

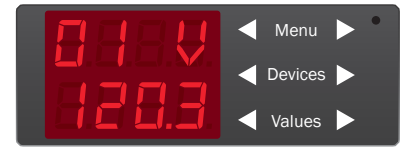

Press Devices ► again to see the next instance of that device.

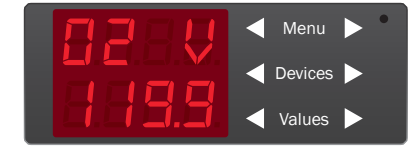

Press Values ► to see the next power data value of that device.

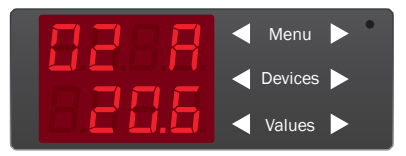

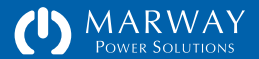

# RCM Software<sup>™</sup> for Optima RCM<sup>™</sup> Networked PDUs

Software Version: 2.3.x Owner's Guide P/N: 501014-2.3.x-E

 $\ensuremath{\mathbb{C}}$  2013-2022, Marway Power Systems, Inc. All rights reserved.

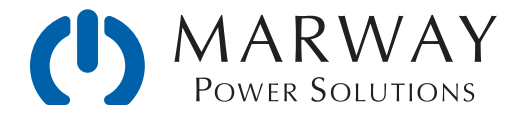

Marway Power Solutions 1721 S. Grand Ave., Santa Ana, CA 92705 800-462-7929 • marway@marway.com